# РУКОВОДСТВО ПО УСТАНОВКЕ И ЭКСПЛУАТАЦИИ ПРОГРАММНОГО КОМПЛЕКСА «НАХОДКА-ЗАГС»

# СОДЕРЖАНИЕ

| 1       | АННОТАЦИЯ                                                                | .4 |  |  |  |  |
|---------|--------------------------------------------------------------------------|----|--|--|--|--|
| 2       | НАЗНАЧЕНИЕ И УСЛОВИЯ ПРИМЕНЕНИЯ                                          |    |  |  |  |  |
| 2.1     | Определения, обозначения и сокращения                                    |    |  |  |  |  |
| 2.2     | Виды деятельности, функции, для автоматизации которых предназначено      |    |  |  |  |  |
| данное  | средство автоматизации                                                   | .7 |  |  |  |  |
| 2.3     | Условия, при выполнении которых обеспечивается применение ПК «Находка    | -  |  |  |  |  |
| ЗАГС>   | в соответствии с назначением                                             | 10 |  |  |  |  |
| 2.4     | Ориентировочные требования к серверу, рабочим станциям и сети            | 10 |  |  |  |  |
| 3       | ТОЛГОТОВКА К РАБОТЕ                                                      | 13 |  |  |  |  |
| 3.1     | Состав и содержание дистрибутивного носителя данных, установка и         |    |  |  |  |  |
| обновл  | ение программного обеспечения                                            | 13 |  |  |  |  |
| 3.1.1   | Первичный вход в программу «Находка-ЗАГС»                                | 13 |  |  |  |  |
| 3.1.2   | Запуск программы «Находка-ЗАГС»                                          | 13 |  |  |  |  |
| 3.2     | Настройка программы «Нахолка-ЗАГС»                                       | 16 |  |  |  |  |
| 3.2.1   | Органы ЗАГС                                                              | 16 |  |  |  |  |
| 3.2.1.1 | Ввол информации об управлении ЗАГС                                       | 17 |  |  |  |  |
| 3.2.1.2 | Ввод информации об архивном отделе ЗАГС                                  | 23 |  |  |  |  |
| 3.2.1.3 | Ввол информации о лействующих органах ЗАГС                               | 26 |  |  |  |  |
| 3.2.2   | Нелействующие органы ЗАГС                                                | 32 |  |  |  |  |
| 4       | ОПИСАНИЕ ОПЕРАЦИЙ В ПК «НАХОЛКА-ЗАГС»                                    | 35 |  |  |  |  |
| 4.1     | Операция «Регистрация акта гражданского состояния»                       | 35 |  |  |  |  |
| 4.2     | Операция полписания электронной полписью записи акта                     | 43 |  |  |  |  |
| 4.3     | Операция «Смена места госуларственной регистрации»                       | 46 |  |  |  |  |
| 4.4     | Операция «Поиск записей актов»                                           | 47 |  |  |  |  |
| 4.4.1   | Поиск по елиной региональной базе данных                                 | 51 |  |  |  |  |
| 4.5     | Операции с реестром граждан                                              | 52 |  |  |  |  |
| 4.6     | Режимы работы с записью акта                                             | 54 |  |  |  |  |
| 4.7     | Операция «Внесение изменений в актовую запись»                           | 56 |  |  |  |  |
| 4.8     | Операция «Внесение свелений в запись акта»                               | 57 |  |  |  |  |
| 4.9     | Операция «Печать локументов по акту гражланского состояния»              | 58 |  |  |  |  |
| 4.10    | Операция «Печать свидетельств»                                           | 63 |  |  |  |  |
| 4.11    | Операция «Вилы регистрации актов гражланского состояния»                 | 64 |  |  |  |  |
| 4.11.1  | Регистрации рожления.                                                    | 64 |  |  |  |  |
| 4.11.2  | Ситуационный контроль при регистрации рождения                           | 64 |  |  |  |  |
| 4.11.2. | Регистрация рождения ребенка у родителей, состоящих в браке              | 66 |  |  |  |  |
| 4.11.2. | Регистрация рожления ребенка у олинокой матери                           | 68 |  |  |  |  |
| 4.11.2. | Регистрация рождения найденного (неизвестного) ребенка                   | 68 |  |  |  |  |
| 4.11.2. | Регистрация рождения по статье 19.1                                      | 69 |  |  |  |  |
| 4.11.2. | Регистрация рождения ребенка в связи с изменением места рождения при     |    |  |  |  |  |
| усыно   | лении 70                                                                 |    |  |  |  |  |
| 4.11.2. | Пополнение архивного фонда                                               | 70 |  |  |  |  |
| 4.11.3  | Особенности при регистрации заключения брака                             | 70 |  |  |  |  |
| 4.11.3. | Регистрация заявления о заключении брака                                 | 71 |  |  |  |  |
| 4.11.3. | Составление записи акта о заключении брака на основании заявления        | 73 |  |  |  |  |
| 4.11.4  | Регистрация расторжения брака                                            | 74 |  |  |  |  |
| 4.11.4. | Ситуационный контроль при регистрации расторжения брака                  | 75 |  |  |  |  |
| 4.11.4  | Составление записи акта о расторжении брака на основании заявления       | 82 |  |  |  |  |
| 4.11.4. | Дополнение записи акта о расторжении брака                               | 83 |  |  |  |  |
| 4.11.5  | Регистрация установления отцовства                                       | 86 |  |  |  |  |
| 4.11.5. | Ситуационный контроль при регистрации установления отповства             | 86 |  |  |  |  |
| 4.11.6  | Регистрация усыновления                                                  | 90 |  |  |  |  |
| РУКОВО  | СТВО ПО УСТАНОВКЕ И ЭКСПЛУАТАЦИИ ПРОГРАММНОГО КОМПЛЕКСА «НАХОДКА-ЗАГС» 2 |    |  |  |  |  |

| 4.11.7    | Регистрация перемены имени                                       | 92  |
|-----------|------------------------------------------------------------------|-----|
| 4.11.8    | Особенности при регистрации смерти                               | 95  |
| 4.11.9    | Внесение изменений и исправлений в записи актов гражданского     |     |
| состояния | 99                                                               |     |
| 4.11.9.1  | Внесение изменений по п.2. ст. 69                                | 99  |
| 4.11.9.2  | Внесение исправлений в записи актов по ст. 70                    | 101 |
| 4.12      | Операция «Ведение карточек регистрации»                          | 104 |
| 4.13      | Операция «Сводные отчеты по работе отдела ЗАГС»                  | 106 |
| 4.13.1    | Отчет «Сведения о проделанной работе»                            | 106 |
| 4.13.2    | Отчет по форме №26                                               | 108 |
| 4.13.3    | Ежемесячная ведомость регистрации актов гражданского состояния   | 108 |
| 4.14      | Государственные услуги в сфере государственной регистрации актов |     |
| гражданск | ого состояния с использованием ПГУ                               | 108 |
| 4.14.1    | Электронная очередь. Журнал регистрации                          | 109 |
| 4.14.2    | Оказание государственных услуг в электронном виде                | 112 |
| 4.14.2.1  | Регистрация рождения                                             | 112 |
| 4.14.2.2  | Регистрация расторжения брака                                    | 120 |
| 4.14.2.3  | Регистрация установления отцовства                               | 120 |
| 4.14.2.4  | Регистрация усыновления                                          | 121 |
| 4.14.2.5  | Регистрация перемены имени                                       | 121 |
| 4.14.2.6  | Регистрация смерти                                               | 122 |
| 4.14.2.7  | Регистрация заключения брака                                     | 122 |
| 4.14.2.8  | Регистрация расторжения брака по совместному заявлению супругов. | 131 |
| 5 AB.     | АРИЙНЫЕ СИТУАЦИИ                                                 | 141 |
| 6 PEH     | КОМЕНДАЦИИ ПО ОСВОЕНИЮ                                           | 143 |
| 6.1       | Контрольный пример                                               | 143 |

#### 1 АННОТАЦИЯ

Документ содержит описание инструкций для пользователя программного комплекса «Находка-ЗАГС» версии 5.0 (далее по тексту — ПК «Находка-ЗАГС»).

Программный комплекс «Находка-ЗАГС» предназначен для автоматизации деятельности органов записи актов гражданского состояния образованных органами государственной власти субъектов Российской Федерации.

Вид автоматизируемой деятельности: регистрация и учет записей актов гражданского состояния в соответствии с действующим законодательством Российской Федерации.

Перечень объектов автоматизации, на которых предполагается использование ПК «Находка-ЗАГС»:

региональные органы записи актов гражданского состояния субъектов
 Российской Федерации (региональные органы ЗАГС);

архивные отделы региональных органов ЗАГС субъектов Российской
 Федерации (архивы ЗАГС субъектов РФ);

территориальные органы записи актов гражданского состояния (районные и городские органы ЗАГС).

ПК «Находка-ЗАГС» позволяет автоматизировать следующие процессы:

 первичной регистрации актов гражданского состояния (рождения, заключения брака, усыновления, удочерения, установления отцовства, перемены имени, расторжения брака, смерти);

внесения изменений или исправлений в записи актов гражданского состояния;

 истребование документов об актах гражданского состояния с территории иностранного государства;

 поиска и выдачи документов по запросам (повторных свидетельств, копий актовых записей, архивных справок, извещений);

учета гербовых бланков свидетельств;

– учета уплаты госпошлины;

– формирования сводных, статистических и аналитических отчетов по результатам работы органов ЗАГС;

 формирования файлов для передачи в органы государственной власти в соответствии со статьей 12 п. 2 Федерального закона об актах гражданского состояния;

– формирования и ведения электронного архива органов ЗАГС.

Пользователи ПК «Находка-ЗАГС» должны обладать навыками работы с персональным компьютером на уровне пользователя.

РУКОВОДСТВО ПО УСТАНОВКЕ И ЭКСПЛУАТАЦИИ ПРОГРАММНОГО КОМПЛЕКСА «НАХОДКА-ЗАГС»

Данное руководство пользователя применимо к последующим версиям программного комплекса «Находка-ЗАГС».

# 2 НАЗНАЧЕНИЕ И УСЛОВИЯ ПРИМЕНЕНИЯ

| ΑΓC         | Акты Гражданского Состояния — действия граждан или события,<br>влияющие на возникновение, изменение или прекращение прав и<br>обязанностей, а также характеризующие правовое состояние<br>граждан |  |  |  |  |
|-------------|----------------------------------------------------------------------------------------------------|--|--|--|--|
| БД          | База Данных                                                                                                    |  |  |  |  |
| ЕРБД        | Единая региональная база данных                                                                                                    |  |  |  |  |
| Запись акта | Запись Акта Гражданского Состояния                                                                                                    |  |  |  |  |
| ИС          | Информационная Система                                                                                                    |  |  |  |  |
| МВД         | Министерство Внутренних Дел Российской Федерации                                                                                                    |  |  |  |  |
| Минюст      | Министерство Юстиции Российской Федерации                                                                                                    |  |  |  |  |
| ОИВ         | Орган исполнительной власти                                                                                                    |  |  |  |  |
| ПК          | Программный Комплекс                                                                                                    |  |  |  |  |
| ПФ          | Пенсионный Фонд                                                                                                    |  |  |  |  |
| СУБД        | Система Управления Базами Данных                                                                                                    |  |  |  |  |
| Ф3          | Федеральный Закон                                                                                                    |  |  |  |  |
| ФМС         | Федеральная Миграционная Служба                                                                                                    |  |  |  |  |
| ФНС         | Федеральная налоговая служба                                                                                                    |  |  |  |  |
| ФСБ         | Федеральная Служба Безопасности                                                                                                    |  |  |  |  |
| ЭП          | Электронная подпись                                                                                                    |  |  |  |  |

# 2.1 Определения, обозначения и сокращения

# 2.2 Виды деятельности, функции, для автоматизации которых предназначено данное средство автоматизации

Программный комплекс «Находка-ЗАГС» состоит из трех основных программных модулей:

– Программный модуль «Находка-ЗАГС»;

Программный модуль «Находка-ЗАГС Архив»;

– Программный модуль «Находка-ЗАГС Управление».

Программный комплекс «Находка-ЗАГС» предназначен для комплексной автоматизации функций, выполняемых сотрудниками отделов записи актов гражданского состояния, связанных со сбором, хранением, анализом и обработкой информационных данных и документов, обеспечивающих функционирование системы ЗАГС.

ПК «Находка-ЗАГС» обеспечивает выполнение следующих функций:

1. Регистрации актов гражданского состояния:

 ввод полной, краткой и сокращенной формы записи актов гражданского состояния в базу данных;

ситуационный контроль при регистрации актов гражданского состояния;

 автоматический контроль за непрерывностью числового ряда номеров актовых записей;

 печать записей актов, справок, свидетельств, извещений и иных документов;

 формирование статических и аналитических отчетов на основании зарегистрированных актов за произвольный период.

**2.** Ведения дел по внесению исправлений (изменений) в записи актов гражданского состояния:

 по п.2. ст. 69 Федерального Закона №143 «Об актах гражданского состояния» без составления заключения;

 по ст. 70 ФЗ №143 «Об актах гражданского состояния» с составлением заключения.

**3.** Автоматического внесения изменений (исправлений) в записи актов на основании зарегистрированных актов гражданского состояния об установлении отцовства, усыновления, перемене имени, а также заключений о внесении исправлений.

**4.** Истребование документов с территории иностранного государства (прием заявлений от граждан, формирование запросов, контроль поступления документов с территории иностранного государства).

5. Регистрация и учет заявлений юбиляров супружеской жизни.

7

6. Формирования и сохранения в базе данных отчетов о проделанной работе отдела ЗАГС, в том числе по форме ведомости регистрации актов гражданского состояния, а также по форме 26, утвержденной приказом Министерства юстиции РФ № 3 от 10 января 2007 года. Все показатели разделов 1, 2 и 3 указанного отчета по форме 26 подсчитываются автоматически из базы данных на основании зарегистрированных актов гражданского состояния, принятых заявлений о внесении исправлений (изменений), составленных заключений о внесении исправлений (изменений), внесенных исправлений (изменений) в записи актов гражданского состояния, дооформленных записей актов гражданского состояния, выданных повторных свидетельств и справок о государственной регистрации актов гражданского состояния, отметок и т.д.

**7.** Регистрации входящей корреспонденции и обращений граждан, с возможностью автоматического исполнения программой введенного входящего документа (или обращения гражданина) по команде пользователя на основании введенных пользователем в процессе регистрации входящего документа (обращения) в значений (граф), составляющих содержание входящего документа (обращения).

8. Автоматической регистрации исходящей корреспонденции.

**9.** Передачи сведений о регистрации актов гражданского состояния в следующие органы государственной власти:

- Пенсионного фонда Российской Федерации;
- Федеральной налоговой службы;
- Фонда социального страхования Российской Федерации;
- Органы статистики;
- Избирательные комиссии субъектов РФ.
- 10. Выполнения операций поиска по всем видам актов гражданского состояния.
- 11. Создания резервных копий баз данных отдела ЗАГС.
- 12. Создания пакетов данных для отправки в региональный архив ЗАГС.
- 13. Распаковки пакетов, полученных от филиалов ЗАГС.

**14.** Электронного документооборота между органами ЗАГС, с возможностью автоматического исполнения входящего документа.

**15.** Взаимодействие с Порталом государственных услуг в части подачи заявления на заключение брака в электронном виде.

16. Взаимодействие с автоматизированной системой «Базовый регистр»;

Программный комплекс «Находка-ЗАГС Архив» предназначен для автоматизации деятельности Архивно-информационного отдела (объединенного отдела ЗАГС) - хранилища вторых экземпляров записей актов органов ЗАГС Москвы и записей актов, составленных консульскими учреждениями.

Вид автоматизируемой деятельности: регистрация, учет и исполнение запросов граждан и организаций по вопросам регистрации актов гражданского состояния.

Перечень объектов автоматизации, на которых предполагается использование ПК «Находка-ЗАГС Архив»:

архивные отделы региональных органов ЗАГС субъектов Российской
 Федерации (архивы ЗАГС субъектов РФ);

ПК «Находка-ЗАГС Архив» позволяет автоматизировать следующие процессы:

 регистрации, учета и исполнение запросов граждан и организаций по вопросам регистрации актов гражданского состояния;

 поиска и выдачи документов по запросам (повторных свидетельств, копий актовых записей, архивных справок, извещений);

 проставления апостиля на документе о государственной регистрации акта гражданского состояния, подлежащих вывозу за границу;

 истребования документов о регистрации актов гражданского состояния с территории иностранного государства;

 пополнение архивного фонда: ввод актов гражданского состояния (рождения, заключения брака, усыновления, удочерения, установления отцовства, перемены имени, расторжения брака, смерти), как первичных, так и внесенных со вторых экземпляров записей актов;

внесения изменений или исправлений в записи актов гражданского состояния;

учета гербовых бланков свидетельств;

учета уплаты госпошлины;

 формирования сводных, статистических и аналитических отчетов по результатам работы Архивно-информационного отдела;

 формирования файлов для передачи в органы государственной власти в соответствии со статьей 12 п. 2 Федерального закона об актах гражданского состояния;

формирования и ведения электронного архива органов ЗАГС.

Основным функциональным назначением программного комплекса «Находка-ЗАГС Управление» является контроль и координация органов ЗАГС, сведение отчетов по региону.

Вид автоматизируемой деятельности: учет записей актов гражданского состояния в соответствии с действующим законодательством Российской Федерации.

Перечень объектов автоматизации, на которых предполагается использование ПК «Находка-ЗАГС Управление»:

– региональные органы записи актов гражданского состояния субъектов Российской Федерации (региональные органы ЗАГС).

ПК «Находка-ЗАГС Управление» позволяет автоматизировать следующие процессы:

учёта гербовых бланков свидетельств;

учета уплаты госпошлины;

 формирования сводных, статистических и аналитических отчетов по результатам работы органов ЗАГС;

контроль за выполнением функций органов записи актов гражданского состояния.

Таким образом каждый модуль отвечает за автоматизацию деятельности соответствующую определенному структурному подразделению.

Все отделы ЗАГС напрямую подключены к единой региональной базе данных. При регистрации записей актов, их удалении, коррекции, изменении информация по защищенным каналам связи в режиме on-line попадает в ЕРБД.

Отделы ЗАГС, АИО и Управление имеют возможность поиска данных по единой региональной базе данных. При просмотре результатов поиска, найденные записи актов в ЕРБД, отображаются в режиме просмотра.

Программный комплекс «Находка-ЗАГС» предназначен для предоставления услуг в электронном виде с использованием Портала государственных услуг.

# 2.3 Условия, при выполнении которых обеспечивается применение ПК «Находка-ЗАГС» в соответствии с назначением

Использование ПК «Находка-ЗАГС» в соответствии с требования осуществляется после установки и настройки программного обеспечения (см. п.2 руководства администратора).

#### 2.4 Ориентировочные требования к серверу, рабочим станциям и сети

Функции хранения и обработки данных программного комплекса «Находка-ЗАГС» должны быть распределены на следующих аппаратных серверах или группах серверов (кластерах) ЦОД:

сервер баз данных;

сервер приложений;

 сервер взаимодействия с внешними системами (для размещения на нём электронных сервисов взаимодействия с ПГУ и межведомственного взаимодействия).

# Требования к серверу баз данных:

- суммарная частота процессоров по всем ядрам: 24 ГГц;
- оперативная память: 64 Гб;
- свободное дисковое пространство для операционной системы 100 Гб;
- свободное дисковое пространство для файлов базы данных 1 Тб;
- операционная система: Astra Linux 1.6 (или выше) или CentOS 7 (или выше)

или Debian Linux 9.0 (или выше);

– СУБД: PostgreSQL 13.0 (PostgresPro) или выше.

# Требования к серверу приложений:

- суммарная частота процессоров по всем ядрам: 24 ГГц;
- оперативная память: 48 Гб;
- свободное дисковое пространство 250 Гб;
- операционная система: Astra Linux 1.6 (или выше) или CentOS 7 (или выше)

или Debian Linux 9.0 (или выше);

# Требования к серверу взаимодействия с внешними системами:

- суммарная частота процессоров по всем ядрам: 8 ГГц;
- оперативная память: 16 Гб;
- свободное дисковое пространство 70 Гб.

– операционная система: Astra Linux 1.6 (или выше) или CentOS 7 (или выше) или Debian Linux 9.0 (или выше);

– наличие подключения к системе межведомственного электронного взаимодействия (СМЭВ).

#### Требования к каналам связи:

– каналы связи между серверами в ЦОД не менее 1 Гбит/с;

 веб-доступ пользователя к серверу приложений ЦОД - гарантированная пропускная способность не менее 512 кбит/с;

– наличие устойчивого (непрерываемого) соединения.

#### Требования к рабочим станциям:

- процессор от 1ГГц;
- не менее 1 GB оперативной памяти;
- наличие криптопровайдера Крипто-Про CSP или VipNET CSP;

браузеры: Спутник версии 4.5 (или выше) или Google Chrome версии 88 (или выше) или Opera версии 73 (или выше);

### 3 ПОДГОТОВКА К РАБОТЕ

# **3.1** Состав и содержание дистрибутивного носителя данных, установка и обновление программного обеспечения

Описание состава и содержания дистрибутивного носителя данных, процесс установки и обновления программного обеспечения «Находка-ЗАГС» описан в руководстве администратора пункт 2.2.

# 3.1.1 Первичный вход в программу «Находка-ЗАГС»

При первичном запуске программы администратору будет предложено создать логин и пароль **глобального администратора** для входа в программу и указания первичных настроек (см. Рисунок 1).

| Выполняется первый вход в систему. Введите имя пользователя и пароль для глобального администратора |  |  |  |  |  |  |
|----------------------------------------------------------------------------------------------------|--|--|--|--|--|--|
|                                                                                                    |  |  |  |  |  |  |
|                                                                                                    |  |  |  |  |  |  |
| Создать пользователя и войти в систему                                                              |  |  |  |  |  |  |
|                                                                                                    |  |  |  |  |  |  |

# Рисунок 1 – Первичный вход в программу

Ввести логин и пароль глобального администратора. Нажать кнопку «Создать пользователя и войти в систему».

| Вход в систему                                                                                      |       |  |  |  |  |  |
|----------------------------------------------------------------------------------------------------|-------|--|--|--|--|--|
| Выполняется первый вход в систему. Введите имя пользователя и пароль для глобального администратора |       |  |  |  |  |  |
| Имя пользователя                                                                                    | admin |  |  |  |  |  |
| Пароль                                                                                              | •••   |  |  |  |  |  |
| Создать пользователя и войти в систему                                                              |       |  |  |  |  |  |

# Рисунок 2 – Создание логина и пароля глобального администратора

Далее необходимо ввести информацию по управлению, архиву и всем органам ЗАГС субъекта (см. п. 3.2 данного руководства).

# 3.1.2 Запуск программы «Находка-ЗАГС»

Запуск программы возможен через «Меню ПУСК» — «Все программы» — «Google Chrome». В открывшемся браузере указать ссылку на программу в строке адреса и нажать клавишу Enter.

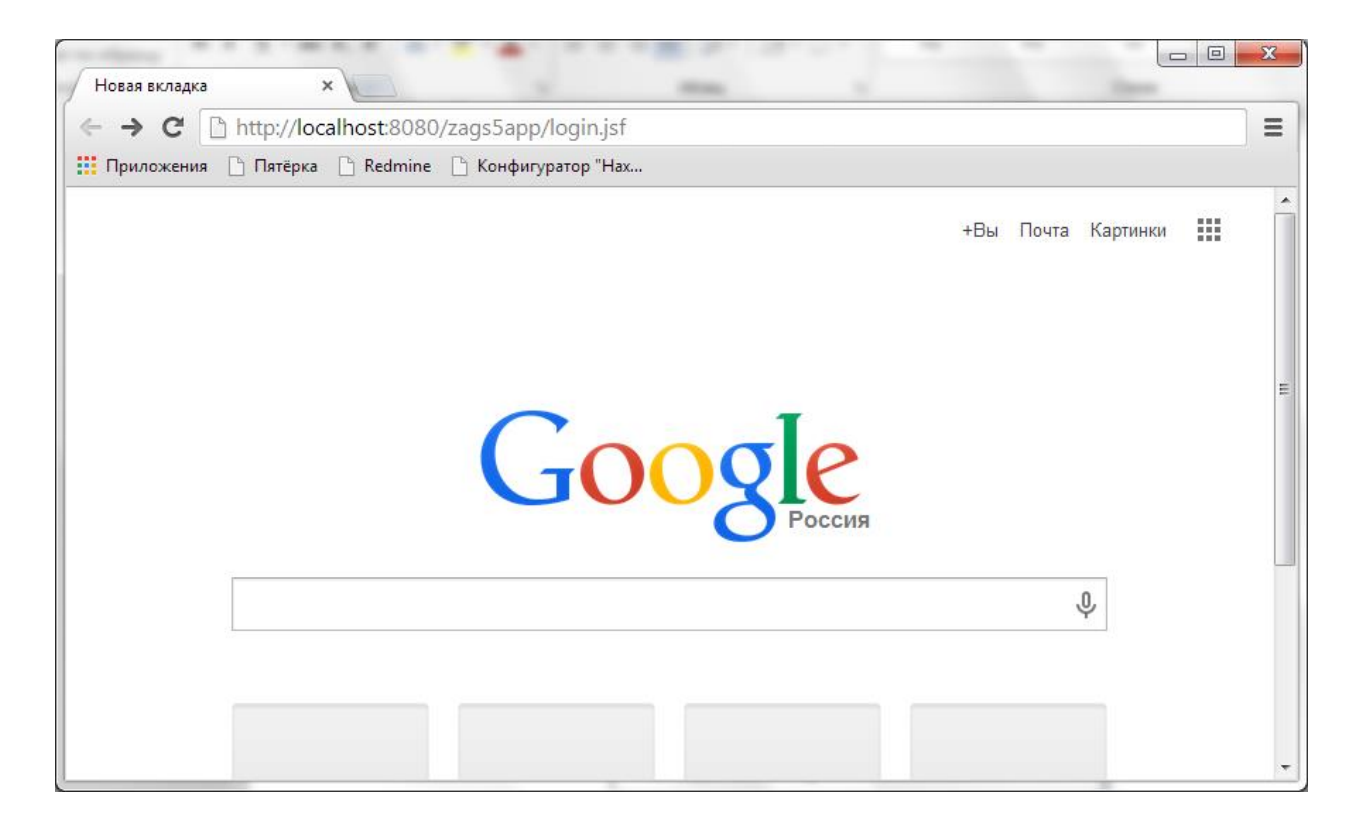

Рисунок 3 – Запуск программы через браузер

Либо создать на рабочем столе ярлык, в настройке которого указана ссылка на программное обеспечение. Для запуска выполнить двойной щелчок левой клавиши мыши по ярлыку.

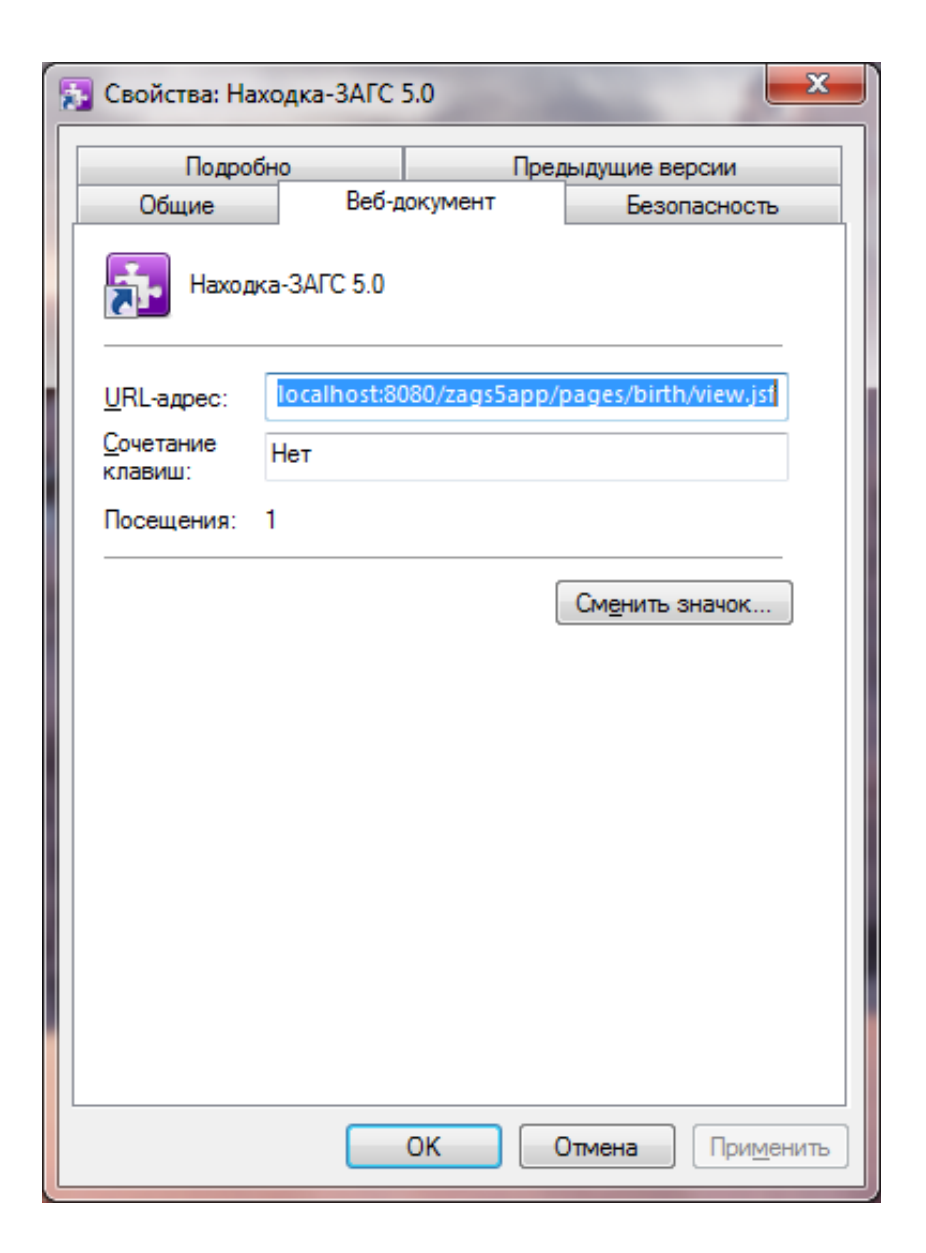

# Рисунок 4 – Свойства ярлыка

Далее на экран будет выведено окно входа, в котором необходимо указать в соответствующем поле отдел ЗАГС, ФИО сотрудника и пароль. Нажать кнопку «Войти в систему».

| Вход в систему  |                                                |  |  |  |  |  |
|-----------------|------------------------------------------------|--|--|--|--|--|
| Орган ЗАГС      | отдел ЗАГС Центрального района г. Новосибирска |  |  |  |  |  |
| Пользователь    | Шустова Наталья Алексанровна                   |  |  |  |  |  |
| Пароль          | •••                                            |  |  |  |  |  |
|                 |                                                |  |  |  |  |  |
| Войти в систему |                                                |  |  |  |  |  |

Рисунок 5 – Вход в систему

# 3.2 Настройка программы «Находка-ЗАГС»

При первичном входе в программу на экране отобразится главная форма с рядом кнопок (Рисунок 6).

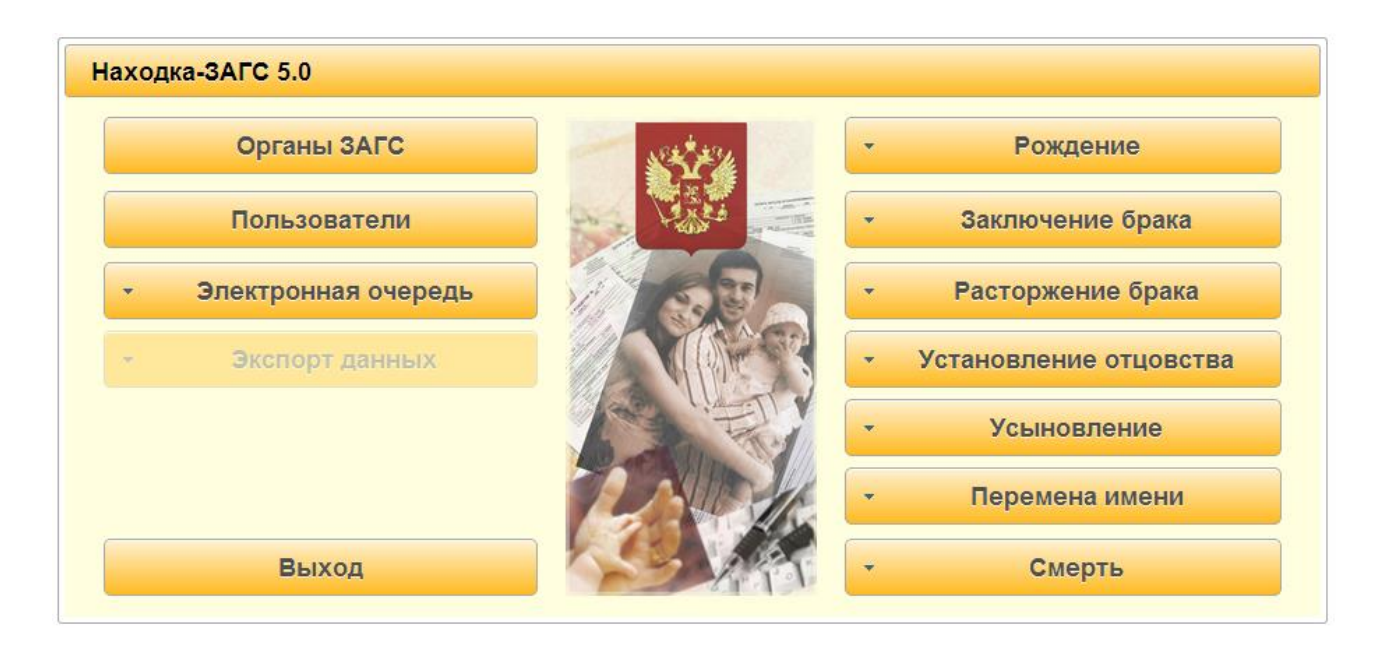

#### Рисунок 6 – Главная форма программы

**Органы ЗАГС** – ввод информации по управлению, архивам и органам ЗАГС субъекта.

**Пользователи** – создание, настройка и редактирование всех пользователей системы (глобального и локальных администраторов, сотрудников).

Электронная очередь – создание и редактирования правил расписания очередей, а также просмотра журнала граждан, записавшихся через интернет.

Экспорт данных – формирование файлов для органов исполнительной власти в соответствии со ст.12 ФЗ № 143 «Об актах гражданского состояния».

**Рождение, заключение брака, расторжение брака, установление отцовства, усыновление, перемена имени, смерть** – регистрация актов гражданского состояния, печать документов, поиск актов.

# 3.2.1 Органы ЗАГС

При входе в раздел «Органы ЗАГС» необходимо последовательно заполнить информацию об управлении, архиве и органах ЗАГС (см. Рисунок 7).

| Список мест государстве | енной регистрации |                  |
|-------------------------|-------------------|------------------|
| Управление ЗАГС         |                   |                  |
| Архив ЗАГС              |                   |                  |
| Действующие органы ЗАГ  | -c                |                  |
|                         | Наименование      |                  |
| << нет данных >>        |                   |                  |
|                         |                   | Добавить Открыть |
| Недействующие органы З  | ЗАГС              |                  |
|                         | Наименование      |                  |
| << нет данных >>        |                   |                  |
|                         |                   | Добавить Открыть |
|                         |                   | Назад            |

#### Рисунок 7 – Список мест государственной регистрации

#### 3.2.1.1 Ввод информации об управлении ЗАГС

Для ввода информации по управлению ЗАГС субъекта в поле «Управление ЗАГС»,

•••

нажать кнопку многоточие, расположенную справа от поля

На экран будет выведена форма для заполнения информации по управлению ЗАГС (см. Рисунок 8).

| Информация о месте государств     | нной регистрации           |
|-----------------------------------|----------------------------|
| Полное наименование               |                            |
| Краткое наименование              |                            |
| Адрес                             |                            |
| Период действия<br>наименования с | по Служебная<br>информация |
| Сотрудники                        |                            |
|                                   | Добавить                   |
|                                   | Открыть                    |
|                                   | Удалить                    |
| Руководитель                      |                            |
|                                   | • Выбрать                  |
| Custom-attributes                 | Сохранить Отмена           |

# Рисунок 8 – Информация о месте государственной регистрации

Заполнить информацию о полном и кратком наименовании органа ЗАГС.

Ввести адрес органа ЗАГС, нажав кнопку многоточие расположенную справа от

поля ————. На экран будет выведена форма для указания адреса (см. Рисунок 9). Нажать кнопку «ОК» для сохранения введенной информации.

| Адрес органа ЗАГС    |                       |
|----------------------|-----------------------|
| Государство:         | Российская Федерация  |
| Субъект государства: | Новосибирская область |
| Район:               |                       |
| Населённый пункт:    | Г. Новосибирск - 11   |
| города здесь:        |                       |
| торода здесь.        |                       |
| Улица:               | проспект Красный      |
| № дома:              | 18 Корпус:            |
|                      |                       |
|                      | Ок Отмена             |

Рисунок 9 – Адрес органа ЗАГС

Ввести информацию о периоде действия места регистрации. В случае если наименование действует по настоящее время, то заполняется только одна начальная дата, вторая дата должна быть незаполненной (см. Рисунок 10).

Дата может быть заполнена вручную в формате ДД.ММ.ГГГГ или выбрать необходимую дату в календаре.

| Информация о месте государственной регистрации                                                     |                                                                         |       |    |    |    |    |    |                         |
|----------------------------------------------------------------------------------------------------|-------------------------------------------------------------------------|-------|----|----|----|----|----|-------------------------|
| Полное наименование                                                                                | Управление по делам записи актов гражданского состояния Новосибирской с |       |    |    |    |    |    |                         |
| Краткое наименование                                                                               | Управление ЗАГС Новосибирской области                                   |       |    |    |    |    |    |                         |
| Адрес Российская Федерация, Новосибирская область, г. Новосибирск -<br>11, проспект Красный, д. 18 |                                                                         |       |    |    |    |    |    |                         |
| Период действия<br>наименования с                                                                  | 01.01                                                                   | .2006 | 6  |    | по |    |    | Служебная<br>информация |
| Сотрудники                                                                                         | Пн                                                                      | Вт    | Ср | Чт | Пт | Сб | Bc |                         |
|                                                                                                    |                                                                         |       |    |    |    |    | 1  |                         |
|                                                                                                    | 2                                                                       | 3     | 4  | 5  | 6  | 7  | 8  |                         |
|                                                                                                    | 9                                                                       | 10    | 11 | 12 | 13 | 14 | 15 |                         |
|                                                                                                    | 10                                                                      | 1/    | 18 | 19 | 20 | 21 | 22 |                         |
|                                                                                                    | 30                                                                      | 31    | 20 | 20 | 21 | 20 | 29 |                         |
| Руководитель                                                                                       |                                                                         |       |    |    |    |    |    |                         |
| - Выбрать                                                                                          |                                                                         |       |    |    |    |    |    |                         |
|                                                                                                    |                                                                         |       |    |    |    |    |    |                         |
| Custom-attributes                                                                                  |                                                                         |       |    |    |    |    |    | Сохранить Отмена        |

#### Рисунок 10 – Заполнение периода действия места регистрации

Далее необходимо заполнить служебную информацию, нажав соответствующую кнопку в экранной форме. На экран будет выведена форма «Служебная информация» (см. Рисунок 11). В данной экранной форме заполняется информация, необходимая для выгрузки в сведений в Федеральную налоговую службу и Пенсионный фонд по актам рождения и смерти, а также установка настройки по обмену данными с сервисом государственных услуг ЗАГС.

19

| Служебная информация                       |            |
|--------------------------------------------|------------|
| Код района по АДВ-8                        |            |
| Код администрации по АДВ-8                 |            |
| Наименование органа ЗАГС по АДВ-8          |            |
| ИНН                                        |            |
| кпп                                        |            |
| Код налогового органа                      |            |
| Код ОКАТО                                  |            |
| Код органа ЗАГС в системе Находка-ЗАГС 4.0 |            |
| Обмен данными с сервисом гос.услуг ЗАГС    | × выключен |
|                                            | Закрыть    |

Рисунок 11 – Служебная информация

Код района по АДВ-8 – заполняется трёхзначной код района органа ЗАГС, используемый для формирования идентификатора органа ЗАГС при выгрузке сведений в ПФР;

Код администрации по АДВ-8 – заполняется шестизначный код администрации органа ЗАГС, используемый для формирования идентификатора органа ЗАГС при выгрузке сведений в ПФР;

**Наименование органа ЗАГС по АДВ-8** – краткое наименование органа ЗАГС, используемое при выгрузке сведений в ПФР;

**ИНН** – десятизначный идентификатор налогоплательщика органа ЗАГС, используемый при выгрузке сведений в ФНС и ПФР;

**КПП** – девятизначный код органа ЗАГС, используемый при выгрузке сведений в ФНС и ПФР;

Код налогового органа – четырехзначный код налоговой инспекции, в которую предоставляет сведения орган ЗАГС;

**Код ОКАТО** – одинадцатизначный код ОКАТО, используемый при централизованном предоставлении сведений в органы Росстата;

Код органа ЗАГС в системе «Находка-ЗАГС» 4.0 – четырехзначный код органа ЗАГС в системе «Находка-ЗАГС» по ключу защиты программы.

Обмен данными с сервисом гос.услуг ЗАГС – по умолчанию принимает значение «Выключен». Используется для обмена данными с сервисом для оказания государственных

услуг в электронном виде. Для включения нажать на кнопку «Выключен», после чего значение будет изменено на «Включён».

| Служебная информация                       |                      |  |  |  |  |
|--------------------------------------------|----------------------|--|--|--|--|
| Код района по АДВ-8                        | 064                  |  |  |  |  |
| Код администрации по АДВ-8                 | 064523               |  |  |  |  |
| Наименование органа ЗАГС по АДВ-8          | Управление ЗАГС Ново |  |  |  |  |
| ИНН                                        | 5400123045           |  |  |  |  |
| кпп                                        | 540001001            |  |  |  |  |
| Код налогового органа                      | 5400                 |  |  |  |  |
| Код ОКАТО                                  | 54236985236          |  |  |  |  |
| Код органа ЗАГС в системе Находка-ЗАГС 4.0 | 0010                 |  |  |  |  |
| Обмен данными с сервисом гос.услуг ЗАГС    | 🗸 включён            |  |  |  |  |
|                                            | Закрыть              |  |  |  |  |

Рисунок 12 – Служебная информация

После заполнения данных нажать кнопку «Закрыть» для сохранения введенных данных.

В поле «Сотрудники» по кнопке «Добавить» ввести информацию по сотрудникам, указав ФИО и должность (см. Рисунок 13).

| Сведения о сотруднике |                        |  |
|-----------------------|------------------------|--|
| Фамилия               | Рассказова             |  |
| Имя                   | Наталья                |  |
| Отчество              | Юрьевна                |  |
| Должность             | заместитель начальника |  |
|                       | Ok Отмена              |  |

Рисунок 13 – Сведения о сотруднике

Конопки «Открыть» и «Удалить» предназначены для изменения и удаления соответственно информации по сотрудникам.

Заполнить информацию в поле «Руководитель» нажав кнопку «Выбрать», расположенную справа от поля, и в открывшемся списке с помощью мышки выделить требуемое значение.

| Информация о месте государсти     | венной регистра                  | ации                                    |                                  |
|-----------------------------------|----------------------------------|-----------------------------------------|----------------------------------|
| Полное наименование               | Управление по                    | делам записи актов гражда               | нского состояния Новосибирской с |
| Краткое наименование              | Управление ЗА                    | ГС Новосибирской области                |                                  |
| ·                                 |                                  |                                         |                                  |
| Адрес                             | Российская Фед<br>проспект Красн | дерация, Новосибирская об.<br>ый, д. 18 | ласть, г. Новосибирск,           |
| Период действия<br>наименования с | 01.01.2006                       | по                                      | Служебная<br>информация          |
| Сотрудники                        |                                  |                                         |                                  |
| Дядченко Людмила Николаевна       |                                  | Добавить                                |                                  |
| Рассказова Наталья Юрьевна        |                                  | Открыть                                 |                                  |
|                                   |                                  | Удалить                                 |                                  |
| Руководитель                      |                                  |                                         |                                  |
|                                   |                                  | - Выбрать                               |                                  |
|                                   |                                  | << нет >>                               |                                  |
| Custom-attributes                 |                                  | Дядченко Людмила<br>Николаевна          | Сохранить Отмена                 |
|                                   |                                  | Батюта Ирина<br>Егоровна                |                                  |
|                                   |                                  | Рассказова Наталья<br>Юрьевна           | ]                                |

#### Рисунок 14 – Выбор руководителя

Нажать кнопку «Сохранить» для сохранения введенных данных (см. Рисунок 15). После выполнения операции в верхнем правом углу на экран будет выведено сообщение *«Запись сохранена успешно»*.

Для возврата в экранную форму «Список мест государственной регистрации» нажать кнопку «Назад».

|                                  | енной регистрации                                                    | 👔 Запись сохране        |
|----------------------------------|----------------------------------------------------------------------|-------------------------|
| іолное наименование              | Управление по делам записи актов гражданск                           | ого состояни            |
| раткое наименование              | Управление ЗАГС Новосибирской области                                |                         |
| дрес                             | Российская Федерация, Новосибирская облас<br>проспект Красный, д. 18 | ть, г. Новосибирск,     |
| Іериод действия<br>аименования с | 01.01.2006 по                                                        | Служебная<br>информация |
| Сотрудники                       |                                                                      |                         |
|                                  | Добавить                                                             |                         |
|                                  | Открыть                                                              |                         |
|                                  | Удалить                                                              |                         |
| уководитель                      |                                                                      |                         |
|                                  | - Ruidpart                                                           |                         |

# Рисунок 15 – Сохранение информации о месте государственной регистрации

# 3.2.1.2 Ввод информации об архивном отделе ЗАГС

Далее необходимо заполнить информацию по архивному отделу. Для этого нажать кнопку —, расположенную справа от поля «Архив ЗАГС».

| Список мест государственной регистрации |                                                 |  |
|-----------------------------------------|-------------------------------------------------|--|
| Управление ЗАГС                         | Управление по делам записи актов гражданского с |  |
| Архив ЗАГС                              | ····                                            |  |
| Действующие органы ЗАГ                  | c                                               |  |
|                                         | Наименование                                    |  |
| << нет данных >>                        |                                                 |  |
|                                         | <b>Д</b> обавить Открыть                        |  |
| Недействующие органы З                  | АГС                                             |  |
|                                         | Наименование                                    |  |
| << нет данных >>                        |                                                 |  |
|                                         | Добавить Открыть                                |  |
|                                         | Назад                                           |  |

# Рисунок 16 – Список мест государственной регистрации

Далее по аналогии с информацией об управлении необходимо заполнить информацию по архивному отделу, заполнив сведения:

- по наименованию;
- по адресу;
- по служебной информации;
- по списку сотрудников;
- по руководителю.

Сохранить введенную информацию, нажав соответствующую кнопку в экранной форме (см. Рисунок 17).

| Полное наименование                                                                                                    | Отдел комплектования, обработки, выдачи и хранения документов Управлен                       |
|----------------------------------------------------------------------------------------------------|----------------------------------------------------------------------------------------------|
| Краткое наименование                                                                                                    | Архив ЗАГС                                                                                   |
| Адрес                                                                                                    | Российская Федерация, Новосибирская область, г. Новосибирск, ул.<br>Серебренниковская, д. 21 |
| Период действия<br>наименования с                                                                                                    | 01.01.2006 по Служебная информация                                                           |
| Сотрудники                                                                                                    |                                                                                              |
| Бородина Ирина Вячеславовна<br>Иванова Наталья Игоревна                                                                                                    | Добавить                                                                                     |
|                                                                                                    |                                                                                              |
| Петрова Юлия Валерьевна                                                                                                    | = Открыть                                                                                    |
| Петрова Юлия Валерьевна<br>Захарова Ирина Витальевна<br>Щукина Оксана Олеговна                                                                              | <b>■ Открыть</b>                                                                             |
| Петрова Юлия Валерьевна<br>Захарова Ирина Витальевна<br>Щукина Оксана Олеговна<br>Давыдова Галина Михайловна                                                | ≡ Открыть<br>_ Удалить                                                                       |
| Петрова Юлия Валерьевна<br>Захарова Ирина Витальевна<br>Щукина Оксана Олеговна<br>Давыдова Галина Михайловна<br>Руководитель                                | ≡ Открыть<br>удалить                                                                         |
| Петрова Юлия Валерьевна<br>Захарова Ирина Витальевна<br>Щукина Оксана Олеговна<br>Давыдова Галина Михайловна<br>Руководитель<br>Бородина Ирина Вячеславовна | ■ Открыть<br>Удалить<br>• Выбрать                                                            |
| Петрова Юлия Валерьевна<br>Захарова Ирина Витальевна<br>Щукина Оксана Олеговна<br>Давыдова Галина Михайловна<br>Руководитель<br>Бородина Ирина Вячеславовна | <ul> <li>■ Открыть</li> <li>Удалить</li> <li>▼ Выбрать</li> </ul>                            |

Рисунок 17 – Ввод информации об архиве ЗАГС

Для возврата в экранную форму «Список мест государственной регистрации» нажать кнопку «Назад» (см. Рисунок 18).

| нформация о месте государст                 | зенной регистрации Запись сохранена                                                          |
|---------------------------------------------|----------------------------------------------------------------------------------------------|
| Полное наименование                         | Отдел комплектования, обработки, выдачи и хранения док                                       |
| Краткое наименование                        | Архив ЗАГС                                                                                   |
| Адрес                                       | Российская Федерация, Новосибирская область, г. Новосибирск, ул.<br>Серебренниковская, д. 21 |
| Период действия<br>наименования с           | 01.01.2006 по Служебная<br>информация                                                        |
| Сотрудники                                  |                                                                                              |
|                                             | Добавить                                                                                     |
|                                             | ≡ Открыть                                                                                    |
|                                             | удалить                                                                                      |
|                                             |                                                                                              |
| (Давыдова Галина Михайловна<br>Руководитель |                                                                                              |

#### Рисунок 18 – Запись сохранена успешно

Для ввода прежних наименований архивного отдела в экранной форме «Информация о месте государственной регистрации» нажать кнопку «Прежние наименования» (см. Рисунок 18).

В открывшейся форме «Прежние наименования» нажать кнопку «Добавить» (см. Рисунок 19).

| Прежние наименования:  |    |              |
|------------------------|----|--------------|
|                        |    | Наименование |
| << нет данных          | >> |              |
| Добавить Открыть Назад |    |              |

#### Рисунок 19 – Прежние наименования

Далее заполнить необходимую информацию по прежнему наименованию и нажать кнопку «Сохранить» (см. Рисунок 20).

| Информация о месте госуда         | арственной регистрации                                                                       |  |
|-----------------------------------|----------------------------------------------------------------------------------------------|--|
| Полное наименование               | Архивно-информационный отдел Управления ЗАГС Новосибирской области                           |  |
| Краткое наименование              | Архивно-информационный отдел                                                                 |  |
| Адрес                             | Российская Федерация, Новосибирская область, г. Новосибирск, ул.<br>Серебренниковская, д. 21 |  |
| Период действия<br>наименования с | 01.01.1990 по 31.12.2005                                                                     |  |
| Сотрудники                        | Побарить                                                                                     |  |
|                                   | Открыть                                                                                      |  |
|                                   | Удалить                                                                                      |  |
| Руководитель                      |                                                                                              |  |
|                                   | - Выбрать                                                                                    |  |
|                                   | Сохранить Отмена                                                                             |  |

#### Рисунок 20 – Ввод прежнего наименования архива

Для возврата в список прежних наименований архива нажать кнопку «Назад».

Для возврата в экранную форму настроек по архиву нажать еще раз кнопку «Назад» (см. Рисунок 21).

| Прежние наименования:                                              |  |              |
|--------------------------------------------------------------------|--|--------------|
|                                                                    |  | Наименование |
| Архивно-информационный отдел Управления ЗАГС Новосибирской области |  |              |
| Добавить Открыть Назад                                             |  |              |

#### Рисунок 21 – Список прежних наименований архива

Для перехода в экранную форму «Список мест государственной регистрации» нажать кнопку «Назад» (см. Рисунок 18).

#### 3.2.1.3 Ввод информации о действующих органах ЗАГС

Для заполнения информации о действующих органах ЗАГС в соответствующем поле экранной формы нажать кнопку «Добавить» (см. Рисунок 22).

| Список мест государс | твенной регистрации                             |
|----------------------|-------------------------------------------------|
| Управление ЗАГС      | Управление по делам записи актов гражданского с |
| Архив ЗАГС           | Отдел комплектования, обработки, выдачи и хране |
| Действующие органы   | ЗАГС                                            |
|                      | Наименование                                    |
| << нет данных >>     |                                                 |
|                      | <b>Д</b> обавить Открыть                        |
| Недействующие орган  | ы ЗАГС                                          |
|                      | Наименование                                    |
| << нет данных >>     |                                                 |
|                      | Добавить Открыть                                |
|                      | Назад                                           |

# Рисунок 22 – Список мест государственной регистрации

По аналогии с вводом информации по архиву и управлению выполнить заполнение данных по отделу ЗАГС (см. Рисунок 23). Нажать кнопку «Сохранить».

| Информация о месте государств                                     | енной регистрации                                                                    |
|-------------------------------------------------------------------|--------------------------------------------------------------------------------------|
| Полное наименование                                               | отдел ЗАГС Центрального района г.Новосибирска управления по делам ЗАГ                |
| Краткое наименование                                              | отдел ЗАГС Центрального района г.Новосибирска                                        |
| Адрес                                                             | Российская Федерация, Новосибирская область, г. Новосибирск, проспект Красный, д. 66 |
| Период действия<br>наименования с                                 | 01.01.2006 по Служебная информация                                                   |
| Сотрудники                                                        |                                                                                      |
| Шустова Наталья Александровна<br>Царёва Елена Павловна<br>Открыть |                                                                                      |
|                                                                   | Удалить                                                                              |
| Руководитель                                                      |                                                                                      |
| Шустова Наталья Александровна                                     | - Выбрать                                                                            |
|                                                                   | Сохранить Отмена                                                                     |

Рисунок 23 – Информация об органе ЗАГС

После сохранения пользователю будут доступны для работы две кнопки «Подотчетные администрации» и «Прежние наименования» (см. Рисунок 24).

| Информация о месте госуда                           | оственной регистрации                                                                |
|-----------------------------------------------------|--------------------------------------------------------------------------------------|
| Полное наименование                                 | отдел ЗАГС Центрального района г.Новосибирска управле                                |
| Краткое наименование                                | отдел ЗАГС Центрального района г.Новосибирска                                        |
| Адрес                                               | Российская Федерация, Новосибирская область, г. Новосибирск, проспект Красный, д. 66 |
| Период действия<br>наименования с                   | 01.01.2006 по Служебная информация                                                   |
| Сотрудники                                          |                                                                                      |
| Шустова Наталья Александро<br>Парёва Елена Павловна | добавить Добавить                                                                    |
|                                                     | Открыть                                                                              |
|                                                     | Удалить                                                                              |
| Руководитель                                        |                                                                                      |
| Шустова Наталья Александро                          | т Выбрать                                                                            |
|                                                     |                                                                                      |
| • Подотчётные администр                             | ации Прежние наименования Изменить Назад                                             |

Рисунок 24 – Запись сохранена успешно

#### 3.2.1.3.1 Действующие подотчетные органы регистрации ЗАГС

В случае если у органа ЗАГС имеются подотчетные органы ЗАГС (это органы местного самоуправления сельских поселений, наделенные полномочиями на государственную регистрацию актов гражданского состояния), то информацию по ним необходимо внести в соответствующий раздел.

Для этого необходимо нажать кнопку «Подотчетные администрации» и в открывшемся списке выбрать значение «Действующие» (Рисунок 25).

| Информация о месте госуда         | оственной регистрации                                                                |  |  |  |
|-----------------------------------|--------------------------------------------------------------------------------------|--|--|--|
| Полное наименование               | отдел ЗАГС Центрального района г.Новосибирска управления по делам ЗАГ                |  |  |  |
| Краткое наименование              | отдел ЗАГС Центрального района г.Новосибирска                                        |  |  |  |
| Адрес                             | Российская Федерация, Новосибирская область, г. Новосибирск, проспект Красный, д. 66 |  |  |  |
| Период действия<br>наименования с | 01.01.2006 по Служебная<br>информация                                                |  |  |  |
| Сотрудники                        |                                                                                      |  |  |  |
|                                   | овна Добавить                                                                        |  |  |  |
|                                   | Открыть                                                                              |  |  |  |
|                                   | Удалить                                                                              |  |  |  |
| Руководитель                      |                                                                                      |  |  |  |
| Шустова Наталья Александр         | овна выбрать                                                                         |  |  |  |
|                                   |                                                                                      |  |  |  |
| • Подотчётные админист            | ации Прежние наименования Изменить Назад                                             |  |  |  |
| Действующие                       |                                                                                      |  |  |  |
| Недействующие                     |                                                                                      |  |  |  |

# Рисунок 25 – Выбор подотчетной администрации

В открывшейся экранной форме (см. Рисунок 26) для ввода информации по подотчетным органом нажать кнопку «Добавить».

| Действующие администрации: |         |           |       |
|----------------------------|---------|-----------|-------|
|                            | Наи     | менование |       |
| << нет данных              | >>      |           |       |
| Добавить                   | Открыть |           | Назад |

# Рисунок 26 – Действующие администрации

Заполнить информацию по подотчетному органу, а именно:

- Полное и краткое наименование подотчетного органа регистрации;
- Адрес;
- Период действия;
- Служебную информацию (сведения могут совпадать с данными органа ЗАГС);
- Сведения по сотрудникам;

#### - Руководитель.

#### Для сохранения введенных сведений нажать кнопку «Сохранить» (см. Рисунок

27).

| Информация о месте государст                           | венной регистрации                                                                                  |   |  |  |
|--------------------------------------------------------|----------------------------------------------------------------------------------------------------|---|--|--|
| Полное наименование                                    | Администрация Ленинского сельсовета Советского района Новосибирской ос                              |   |  |  |
| Краткое наименование                                   | Администрация Ленинского сельсовета Советского района                                               |   |  |  |
| Адрес                                                  | Российская Федерация, Новосибирская область, Советский район,<br>п. Ленинский, ул. Советская, д. 54 |   |  |  |
| Период действия<br>наименования с                      | 01.01.2013 по Служебная информация                                                                  |   |  |  |
| Сотрудники                                             |                                                                                                    |   |  |  |
| Петрова Раиса Дмитриевна<br>Рак Александр Владимирович | Добавить                                                                                            |   |  |  |
|                                                        | Открыть                                                                                             |   |  |  |
|                                                        | Удалить                                                                                             |   |  |  |
| Руководитель                                           |                                                                                                    |   |  |  |
| Рак Александр Владимирович                             | - Выбрать                                                                                           |   |  |  |
|                                                        |                                                                                                    | _ |  |  |
|                                                        | Сохранить Отмена                                                                                    | a |  |  |

#### Рисунок 27 – Ввод сведений о подотчетном органе регистрации

После сохранения сведений становится доступна кнопка «Прежние наименования», предназначенная для ввода прежних наименований по действующему подотчетному органу регистрации.

Прежние наименования – это наименования, которые были у органа регистрации в определенный промежуток времени. Заполнение прежних наименований выполнять в зависимости от наличия сведений.

По аналогии вводятся сведения по всем имеющимся действующим подотчетным органам регистрации (см. Рисунок 28). Для возврата в экранную форму по сведениями органа ЗАГС нажать кнопку «Назад».

30

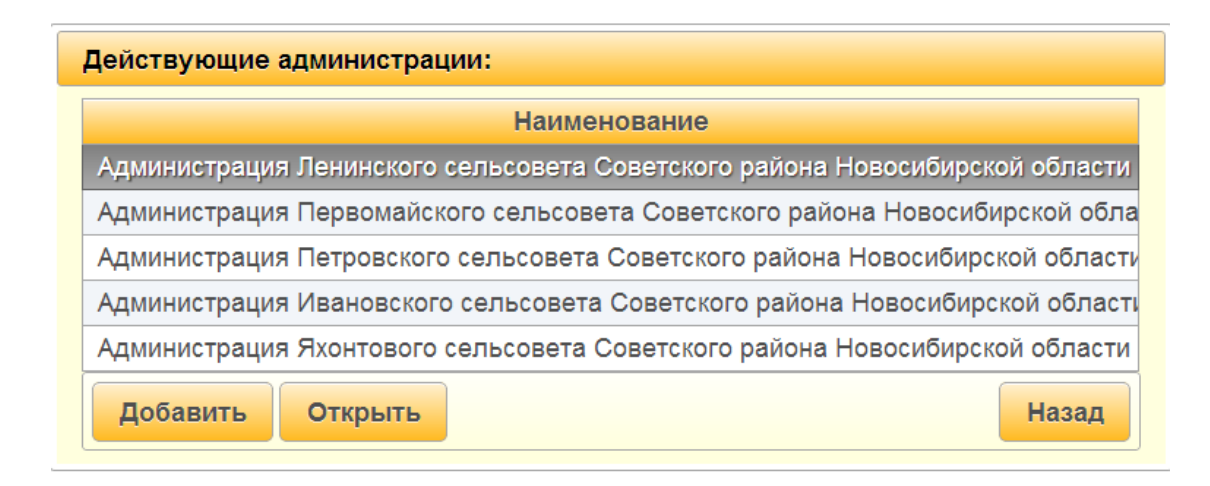

# Рисунок 28 – Список действующих подотчетных администраций

# 3.2.1.3.2 Недействующие органы регистрации ЗАГС

В случае если в органе ЗАГС имеются на хранении книги по записям актов, составленных органами ЗАГС прекративших свое существование (сельские советы, органы ЗАГС, ВИКи, церкви и т.д.), то информация по этим местам регистрации должна быть внесена в раздел «Недействующие» (см. Рисунок 29).

| Толное наименование                     | отдел ЗАГС                | отдел ЗАГС Центрального района г.Новосибирска управления по делам ЗАГ |                         |  |  |
|-----------------------------------------|---------------------------|-----------------------------------------------------------------------|-------------------------|--|--|
| (раткое наименование                    | отдел ЗАГС                | Центрального района г.Новосибир                                       | ска                     |  |  |
| Адрес                                   | Российская<br>проспект Кр | Федерация, Новосибирская област<br>асный, д. 66                       | ь, г. Новосибирск,      |  |  |
| Териод действия<br>наименования с       | 01.01.2006                | по                                                                    | Служебная<br>информация |  |  |
| Сотрудники                              |                           |                                                                       |                         |  |  |
|                                         |                           | Добавить                                                              |                         |  |  |
|                                         |                           | Открыть                                                               |                         |  |  |
|                                         |                           | Удалить                                                               |                         |  |  |
| Руководитель                            |                           |                                                                       |                         |  |  |
| Шустова Наталья Александ                | ровна                     | - Выбрать                                                             |                         |  |  |
|                                         |                           |                                                                       |                         |  |  |
| <ul> <li>Подотчётные админис</li> </ul> | грации Прежн              | ие наименования                                                       | Изменить Назад          |  |  |

#### Рисунок 29 – Переход в недействующие органы регистрации

В открывшейся экранной форме нажать кнопку «Добавить» для ввода недействующих органов. Достаточно указать наименование (полное и краткое) и если

Для возврата в экранную форму сведений об органе ЗАГС нажать кнопку «Назад» (см. Рисунок 30).

| Недействующие администрации:                          |  |  |  |  |
|-------------------------------------------------------|--|--|--|--|
| Наименование                                          |  |  |  |  |
| отдел ЗАГС Ленинского района г. Новосибирска          |  |  |  |  |
| ВИК Советского района г. Новосибирска                 |  |  |  |  |
| Ленинский сельский совет г.Новосибирска               |  |  |  |  |
| Бюро ЗАГС по Первомайскому району города Новосибирска |  |  |  |  |
| Хабаровский сельсовет Центрального района             |  |  |  |  |
| Добавить Открыть Назад                                |  |  |  |  |

#### Рисунок 30- Список недействующих администраций

#### 3.2.2 Недействующие органы ЗАГС

В случае, если в архивном отделе ЗАГС на хранении имеются книги по актовым записям по другому субъекту и отсутствуют в органе ЗАГС или сохранился только второй экземпляр записи акта, то информация по данным местам регистрации заполняется в поле «Недействующие органы ЗАГС» (см. Рисунок 31).

Для ввода места регистрации нажать кнопку «Добавить» и заполнить полное и краткое наименования места регистрации (см. Рисунок 32).

Сохранить сведения, нажав соответствующую кнопку в экранной форме.

Нажать кнопку «Назад» для возврата в экранную форму «Список мест государственной регистрации».

| Список мест государстве                                                                                           | нной регистрации                                                                                                    |
|----------------------------------------------------------------------------------------------------|----------------------------------------------------------------------------------------------------|
| Управление ЗАГС                                                                                                   | Управление по делам записи актов гражданского с                                                                                                    |
| Архив ЗАГС                                                                                                    | Отдел комплектования, обработки, выдачи и хранє                                                                                                    |
| Действующие органы ЗАГ                                                                                            | c                                                                                                    |
|                                                                                                    | Наименование                                                                                                    |
| отдел ЗАГС Центрального ра<br>Отдел регистрации заключен<br>отдел ЗАГС Первомайского<br>Отдел ЗАГС Доволенского р | айона г.Новосибирска управления по депам ЗАГС Новосибирской облас<br>ия брака - Дворец бракосочетания<br>района г.Новосибирска<br>айона Новосибирской области<br>Добавить Открыть |
| Недействующие органы 3                                                                                            | АГС                                                                                                    |
|                                                                                                    | Наименование                                                                                                    |
| << нет данных >>                                                                                                  |                                                                                                    |
|                                                                                                    | <b>Д</b> обавить Открыть                                                                                                    |
|                                                                                                    | Назад                                                                                                    |

Рисунок 31 – Список мест государственной регистрации

| Информация о месте государственной регистрации |                                                       |  |  |  |
|------------------------------------------------|-------------------------------------------------------|--|--|--|
| Полное наименование                            | Бусиновский с/с Омской волости Новосибисркой губернии |  |  |  |
| Краткое наименование                           | Бусиновский с/с Омской волости Новосибисркой губернии |  |  |  |
| Адрес                                          |                                                       |  |  |  |
| Период действия<br>наименования с              |                                                       |  |  |  |
| Сотрудники                                     |                                                       |  |  |  |
|                                                | Добавить                                              |  |  |  |
|                                                | Открыть                                               |  |  |  |
|                                                | Удалить                                               |  |  |  |
| Руководитель                                   |                                                       |  |  |  |
|                                                | - Выбрать                                             |  |  |  |
|                                                | Сохранить Отмена                                      |  |  |  |

Рисунок 32 – Ввод информации по недействующему органу ЗАГС

После заполнения всех сведений по местам регистрации в экранной форме нажать кнопку «Назад» для возврата на главную форму программы (см. Рисунок 32).

| управление ЗАГС           | Управление по делам за          |                                                 |  |  |
|---------------------------|---------------------------------|-------------------------------------------------|--|--|
|                           |                                 | писи актов гражданского с                       |  |  |
|                           | -                               |                                                 |  |  |
| Архив ЗАГС                | Отдел комплектования, с         | Отдел комплектования, обработки, выдачи и хране |  |  |
| Действующие органы З/     | AFC                             |                                                 |  |  |
|                           | Наименование                    |                                                 |  |  |
| отдел ЗАГС Центральногс   | района г.Новосибирска управлен  | ния по делам ЗАГС Новосибирской об              |  |  |
| Отдел регистрации заключ  | ения брака - Дворец бракосочета | ания                                            |  |  |
| отдел ЗАГС Первомайско    | о района г.Новосибирска         |                                                 |  |  |
| Отдел ЗАГС Доволенского   | района Новосибирской области    |                                                 |  |  |
|                           |                                 |                                                 |  |  |
|                           |                                 | Добавить Открыть                                |  |  |
|                           |                                 |                                                 |  |  |
| Недействующие органы      | ЗАГС                            |                                                 |  |  |
|                           | Наименование                    |                                                 |  |  |
| Бусиновский с/с Омской вс | лости Новосибисркой губернии    |                                                 |  |  |
|                           |                                 | Добавить Открыть                                |  |  |
|                           |                                 |                                                 |  |  |
|                           |                                 |                                                 |  |  |

Рисунок 33 – Список мест государственной регистрации

# 4 ОПИСАНИЕ ОПЕРАЦИЙ В ПК «НАХОДКА-ЗАГС»

#### 4.1 Операция «Регистрация акта гражданского состояния»

Для регистрации акта гражданского состояния (составления новой актовой записи) необходимо нажать на «Главной форме» на кнопку, соответствующую виду регистрируемого акта гражданского состояния (рождение, заключение брака, расторжение брака, установление отцовства, усыновление, перемена имени, смерть). На экран будет выведен список действий.

Для добавления записи акта необходимо выбрать первую позицию в списке - «Добавить запись».

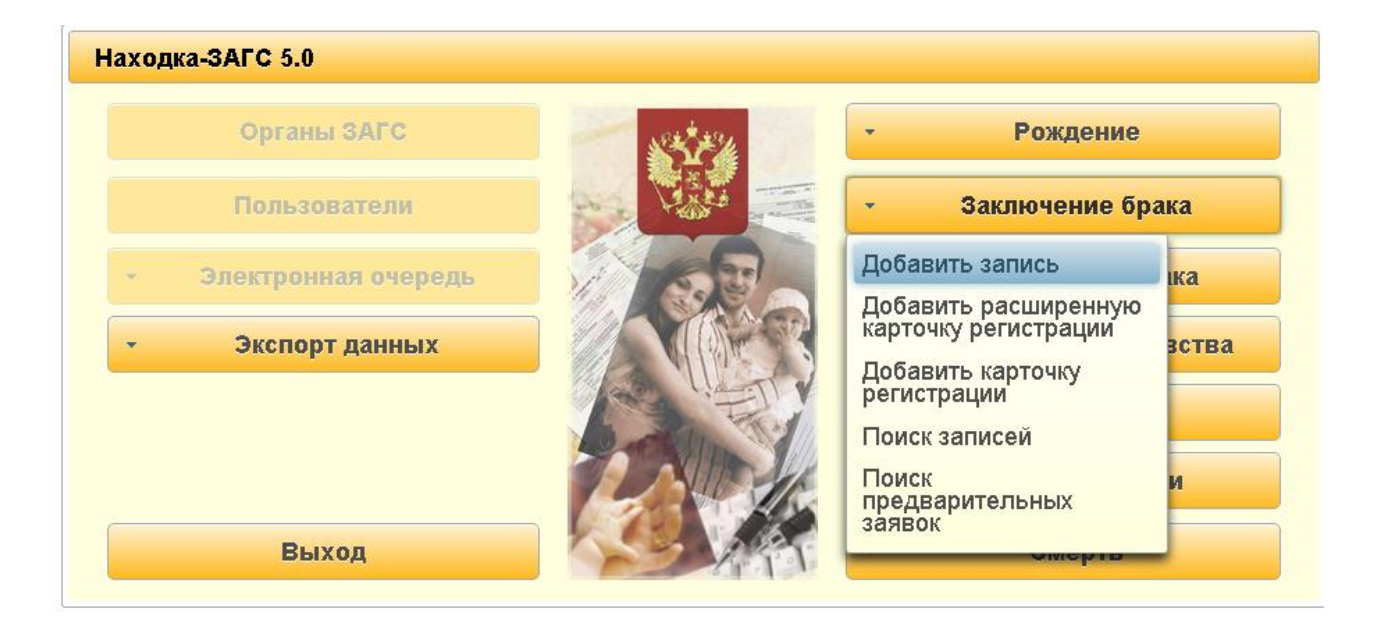

Рисунок 34 – Добавление записи акта

Откроется форма регистрации актовой записи. Пример записи акта о заключении брака приведен на рисунке ниже (см. Рисунок 35).

Как видно на рисунке экранная форма не полностью отображается на экране, а только ее часть. Для просмотра других граф записи акта необходимо справа навести курсор мыши на полосу прокрутки, нажать левую клавишу мыши и не отпуская ее потянуть бегунок в низ (см. Рисунок 36).

| Запись акта о заключен            | нии брака          |                                           |          |                                                                  |
|-----------------------------------|--------------------|-------------------------------------------|----------|------------------------------------------------------------------|
| Место государственной регистрации |                    | отдел ЗАГС Центрального района г.Новосиби | рска упр | авления по делам ЗАГС Новосибирской области Российской Федерации |
|                                   |                    | ЗАПИСЬ АКТА О ЗАКЛЮЧЕНИИ БРАКА №          | 1        |                                                                  |
|                                   |                    | от                                        | 21.11.20 | 013                                                              |
|                                   |                    | ОН                                        |          | OHA                                                              |
| Фамилия                           |                    |                                           |          |                                                                  |
| Фамилия после                     |                    |                                           |          |                                                                  |
| Имя                               |                    |                                           |          |                                                                  |
| Отчество                          |                    |                                           |          |                                                                  |
| Документ                          |                    |                                           |          |                                                                  |
| Дата рождения                     |                    |                                           |          |                                                                  |
| Место рождения                    |                    |                                           |          |                                                                  |
| Гражданство                       | Выберите граждан 🎽 |                                           |          | Выберите граждан                                                 |
| Национальность                    |                    |                                           |          |                                                                  |
| Место жительства                  |                    |                                           |          |                                                                  |
|                                   |                    | Документ,подтверждающий пре               | кращени  | е предыдущего брака                                              |
| Документ его                      | (                  | <het></het>                               | Докуме   | eë <het></het>                                                   |

Рисунок 35 – Экранная форма записи акта о заключении брака

|                                      |                                                        | - |  |  |
|--------------------------------------|--------------------------------------------------------|---|--|--|
| Дата рождения                        |                                                        |   |  |  |
| Место рождения                       |                                                        |   |  |  |
| Гражданство                          | Выберите граждан( *                                    |   |  |  |
| Национальность                       |                                                        |   |  |  |
| Место жительства                     |                                                        |   |  |  |
|                                      | Документ, подтверждающий прекращение предыдущего брака |   |  |  |
| Документ его                         | Кнет> Документ её Кнет>                                |   |  |  |
|                                      |                                                        |   |  |  |
| Выдано свидетельство                 | серия №                                                |   |  |  |
| Иные сведения и<br>служебные отметки | Добавить<br>Открыть<br>Удалить                         |   |  |  |
| Специалист                           |                                                        |   |  |  |
|                                      | Руководитель органа записи актов                       |   |  |  |
|                                      | гражданского состояния                                 |   |  |  |
|                                      | Дополнительная информация                              |   |  |  |
|                                      | Сохранить Отмена                                       |   |  |  |

# Рисунок 36 – Экранная форма записи акта о заключении брака

Актовые записи о рождении, о расторжении брака, об установлении отцовства, об усыновлении и о смерти регистрируются в один этап. Актовые записи о заключении брака и перемене имени — в два этапа, т. е. на первом этапе в базу данных заносится заявление, а на втором на основании введенного заявления составляется запись акта. Более подробное
описание действий по выполнению данных операций дано в следующих разделах данного руководства пользователя.

При заполнении записей актов используются различные справочники. Например, для заполнения адресных данных используется КЛАДР (общероссийский классификатор адресов), справочники имен и отчеств, гражданств, национальностей.

В случае если справа от графы имеется кнопка —, то при нажатии на кнопку на экран будет выведена экранная форма для заполнения данных.

Например, графа «Место рождения». При нажатии на кнопку открывается окно (см. Рисунок 37). Заполнение адреса осуществляется с помощью конструктора, в котором последовательно указывают при заполнении: государство, субъект государства, район, населенный пункт. В программе подключен общероссийский классификатор адресов (КЛАДР) и при заполнении полей достаточно ввести начальные буквы названия.

Если значение имеется в классификаторе, то оно подставится в списке и полностью его набирать не требуется. Для выбора значения нажать клавишу Enter. После ввода всех данных в поля, следует нажать кнопку «ОК» для сохранения.

| Место рождения          |                                                           |  |  |  |  |  |
|-------------------------|-----------------------------------------------------------|--|--|--|--|--|
| Государство:            | Российская Федерация                                      |  |  |  |  |  |
| Субъект<br>государства: | Новосибирская область                                     |  |  |  |  |  |
| Район:                  | Доволенский район                                         |  |  |  |  |  |
| Населённый пункт:       | с. Довольн                                                |  |  |  |  |  |
| Если населённый пункт   | Довольное<br>является частью города, введите наименование |  |  |  |  |  |
| города здесь:           |                                                           |  |  |  |  |  |
|                         |                                                           |  |  |  |  |  |
|                         | Ок Отмена                                                 |  |  |  |  |  |

# Рисунок 37 – Экранная форма «Место рождения»

В случае если при заполнении адреса необходимо указать населенный пункт, являющийся частью города, то населённый пункт должен быть указан в соответствующем поле, а город, в состав которого входит населенный пункт, должен быть указан в поле «Если населенный пункт является частью города, введите наименование города здесь:» (см. Рисунок 38).

| Место рождения                         |                                                       |
|----------------------------------------|-------------------------------------------------------|
| Государство:                           | Российская Федерация                                  |
| Субъект<br>государства:                | Кировская область                                     |
| Район:                                 |                                                       |
| Населённый пункт:                      | пгт Лянгасово                                         |
| Если населённый пункт<br>города здесь: | является частью города, введите наименование<br>Киров |
|                                        |                                                       |
|                                        | Ок Отмена                                             |

Рисунок 38 – Ввод населенного пункта, являющегося частью города

В случае заполнения адреса «Места жительства» в экранной форме указывается улица, дом, корпус и квартира. Пример заполнения приведен на рисунке (см. Рисунок 39).

| <b>F</b>                                                                |                                                                                          |
|-------------------------------------------------------------------------|------------------------------------------------------------------------------------------|
| Государство:                                                            | Россииская Федерация                                                                     |
| Субъект<br>государства:                                                 | Новосибирская область                                                                    |
| Район:                                                                  |                                                                                          |
| Населённый пункт:                                                       | г. Новосибирск                                                                           |
| Если населённый пунк<br>города здесь:                                   | т является частью города, введите наименование                                           |
| Если населённый пунк<br>города здесь:<br>Улица:                         | т является частью города, введите наименование<br>ул. Ленинская 2-я                      |
| Если населённый пунк<br>города здесь:<br>Улица:<br>№ дома:              | т является частью города, введите наименование<br>ул. Ленинская 2-я<br>7 Корпус: 7       |
| Если населённый пунк<br>города здесь:<br>Улица:<br>№ дома:<br>Квартира: | т является частью города, введите наименование<br>ул. Ленинская 2-я<br>7 Корпус: 7<br>77 |

# Рисунок 39 – Заполнение адреса места жительства

Для части полей предусмотрен выбор значений для граф из списка. Для заполнения данных в графе необходимо раскрыть список и выбрать требуемое значение (см. Рисунок 40).

| Дата рождения                                                                                  | 29.08.1982                                          |                             |       | 27.12.1982                                                                               |  |  |  |
|------------------------------------------------------------------------------------------------|-----------------------------------------------------|-----------------------------|-------|------------------------------------------------------------------------------------------|--|--|--|
| Место рождения                                                                                 | Республика Коми, Сосногорский район, г. Сосногорск  |                             |       | Кировская область, г. Киров                                                              |  |  |  |
| Гражданство                                                                                    | Гражданин                                           | России                      |       | Гражданин России                                                                         |  |  |  |
| Национальность                                                                                 | Выберите гражданство                                |                             |       | русская                                                                                  |  |  |  |
| Место<br>жительства                                                                            | Нет<br>Гражданин<br>Не гражданин<br>Без гражданства | ,<br>ъ, г.<br>на, д. 78, к. |       | Российская Федерация,<br>Новосибирская область, г.<br>Новосибирск, ул. Ленина, д. 78, к. |  |  |  |
| Сведения об отце                                                                               | Не установлено                                      | C                           | видет | ельство о заключении брака                                                               |  |  |  |
|                                                                                                | Свиде                                               | тельство о закл             | пючен | ии брака                                                                                 |  |  |  |
| Запись акта №                                                                                  | 1                                                   |                             |       | от 20.11.2013                                                                            |  |  |  |
| Наименование ор                                                                                | Наименование органа ЗАГС, кем выдано свидетельство  |                             |       |                                                                                          |  |  |  |
| отдел ЗАГС Центрального района г.Новосибирска управления по делам ЗАГС Новосибирской области Р |                                                     |                             |       |                                                                                          |  |  |  |

# Рисунок 40 – Выбор списочного значения

Для полей с датой (дата записи акта, дата рождения, дата смерти и т.д.) предусмотрена возможность выбора даты в календаре. При переводе курсора в поле «Дата» пользователю будет выведен на экран календарь (см. Рисунок 41).

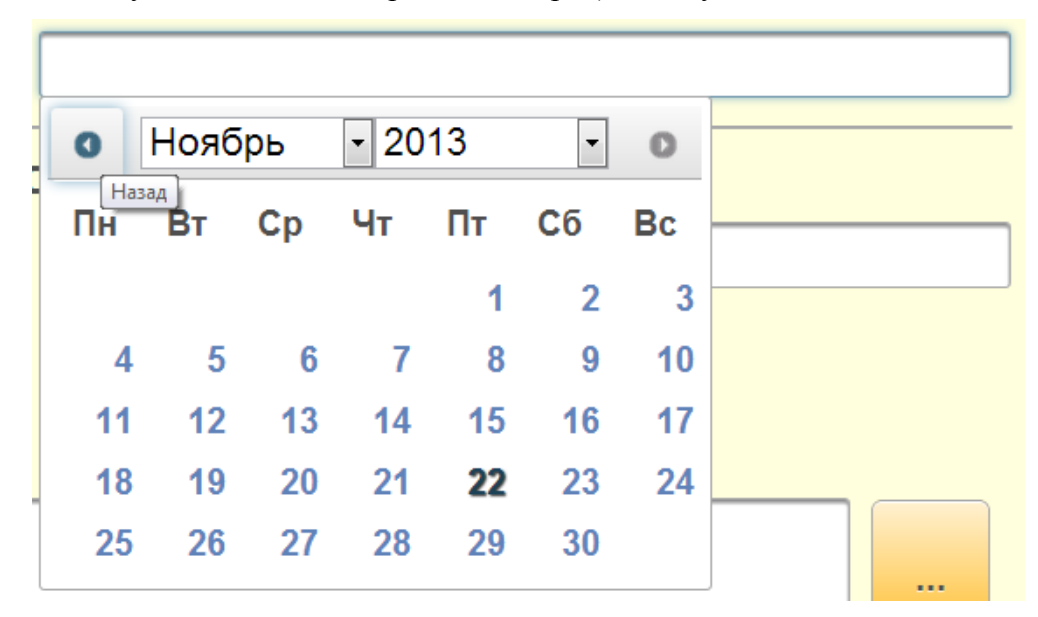

# Рисунок 41 - Календарь

Для выбора месяца или года необходимо выбрать из раскрывающегося списка требуемое значение в полях месяца и года, день выбрать мышкой.

Кнопки «Назад» • , «Вперед» • - предназначены для перехода на месяц назад и месяц вперед соответственно.

Дата также может быть введена с клавиатуры в формате ДД.ММ.ГГГГ, где:

- ДД – день;

- **ММ** месяц;
- **ГГГГ** год.

Разделитель даты точка «.». Ввод даты с клавиатуры представлен на Рисунок 42. При наборе даты программа автоматически в календаре заполнит данные по дню, месяцу и году.

| 25.12.2001           |    |    |    |    |    |    |  |  |
|----------------------|----|----|----|----|----|----|--|--|
| • Декабрь • 2001 • • |    |    |    |    |    |    |  |  |
| Пн                   | Вт | Ср | Чт | Пт | Cб | Bc |  |  |
|                      |    |    |    |    | 1  | 2  |  |  |
| 3                    | 4  | 5  | 6  | 7  | 8  | 9  |  |  |
| 10                   | 11 | 12 | 13 | 14 | 15 | 16 |  |  |
| 17                   | 18 | 19 | 20 | 21 | 22 | 23 |  |  |
| 24                   | 25 | 26 | 27 | 28 | 29 | 30 |  |  |
| 31                   |    |    |    |    |    |    |  |  |

# Рисунок 42 – Ввод даты

В графе «Иные сведения и служебные отметки» предусмотрено добавление, изменение и удаление введенных особых отметок. Каждая особая отметка вводится отдельной записью. Для ввода отметки необходимо напротив графы «Иные сведения и служебные отметки» нажать кнопку «Добавить» (см. Рисунок 43).

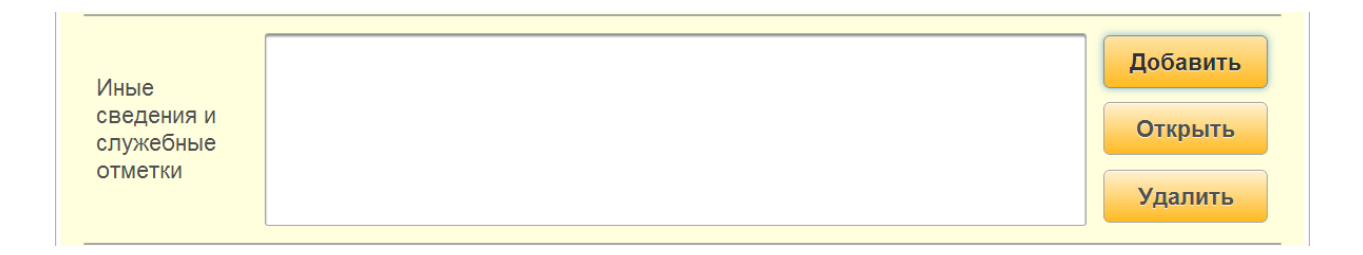

# Рисунок 43 – Графа «Иные сведения и служебные отметки»

В открывшемся окне ввести текст отметки и нажать кнопку «ОК» (см. Рисунок 44).

| Отметка в записи акт  | ra                                               |
|-----------------------|--------------------------------------------------|
| Содержание<br>отметки | Фамилия ребенку присвоена по согласию родителей. |
|                       | Ok Отмена                                        |

# Рисунок 44 – Особая отметка

В случае указания нескольких отметок в графе «Иные сведения и служебные отметки» они будут выведены в список в порядке добавления их в графу (см. Рисунок 45). Для редактирования списка отметок нажать кнопку «Открыть» или «Удалить».

|            | Фамилия ребенку присвоена по согласию родителей.                     | Добавить |
|------------|----------------------------------------------------------------------|----------|
| Иные       | Выдано повторное свидетельство серия II-ИР № 000123 от 22.11.2013 г. |          |
| сведения и |                                                                      | Открыть  |
| служеоные  |                                                                      |          |
| OTWETRA    |                                                                      | Удалить  |

## Рисунок 45 – Список особых отметок

Для заполнения информации по сотруднику, зарегистрировавшему запись акта, и руководителю необходимо напротив поля «Специалист», «Руководитель органа ЗАГС» нажать кнопку — (см. Рисунок 46).

| Специалист                       | <br>: |
|----------------------------------|-------|
| Руководитель органа записи актов |       |
| гражданского состояния           | <br>: |

# Рисунок 46 – Выбор сотрудников

На экран будет выведена форма со списком сотрудников, для выбора выделить сотрудника и нажать кнопку «Выбрать специалиста» (см. Рисунок 47). По аналогии выполняется заполнение сведений о руководителе органа записи актов гражданского состояния.

|                     |         |               | ×    |  |  |  |  |
|---------------------|---------|---------------|------|--|--|--|--|
| Фамилия             | Имя     | Отчество      |      |  |  |  |  |
| Шустова             | Наталья | Александровна |      |  |  |  |  |
| Царёва              | Елена   | Павловна      |      |  |  |  |  |
| Иванов              | Иван    | Иванович      |      |  |  |  |  |
|                     |         |               |      |  |  |  |  |
|                     |         |               |      |  |  |  |  |
|                     |         |               |      |  |  |  |  |
|                     |         |               |      |  |  |  |  |
|                     |         |               |      |  |  |  |  |
| Выбрать Специалиста |         |               |      |  |  |  |  |
|                     | Отмена  |               |      |  |  |  |  |
|                     |         |               | - // |  |  |  |  |

# Рисунок 47 – Выбор специалиста

В случае заполнения всех граф записи акта нажать кнопку «Сохранить». В случае если в базе данных отдела ЗАГС имеется запись акта с тем же номером по тому же году регистрации, то на экран буде выведено сообщение программы (см. Рисунок 48).

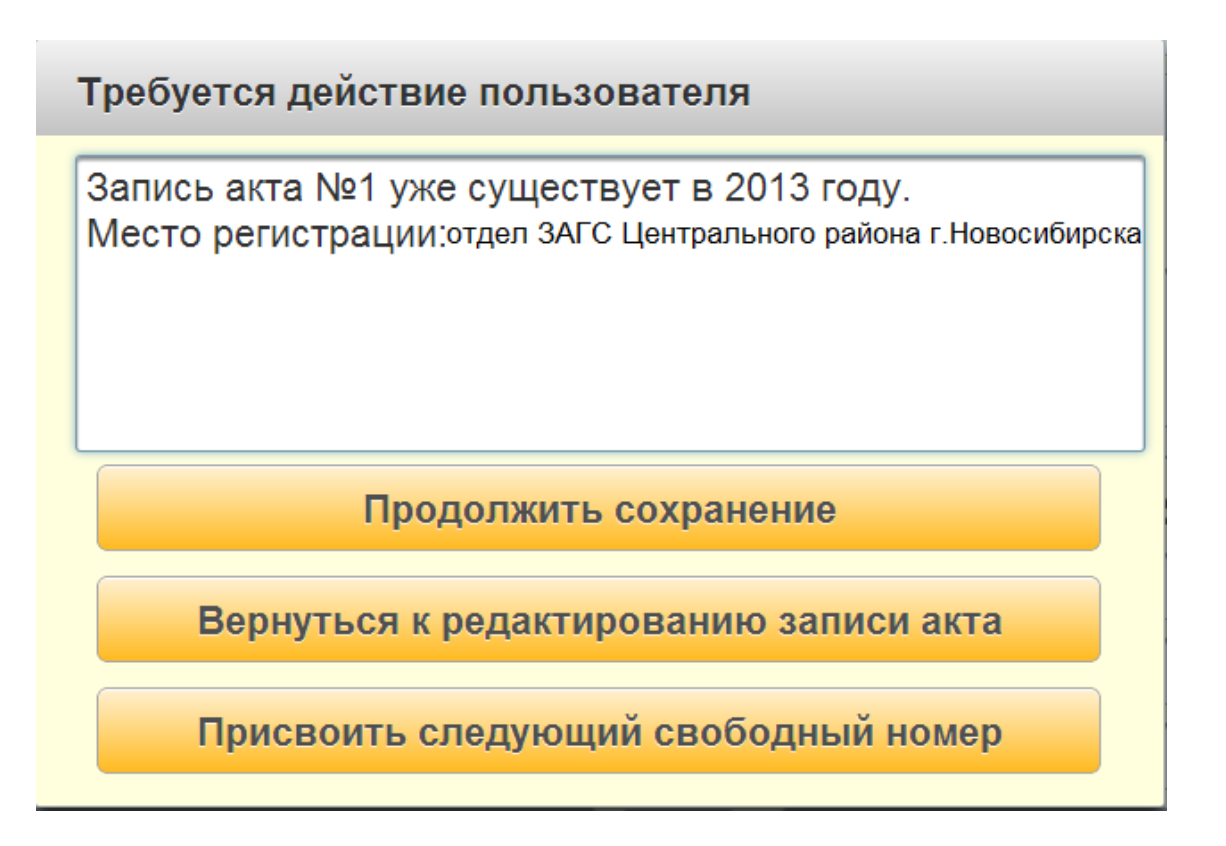

# Рисунок 48 – Требуется действие пользователя

Кнопка «Продолжить сохранение» - позволяет заменить имеющуюся запись вновь регистрируемой, без возможности восстановления.

Кнопка «Вернуться к редактированию» - позволяет отменить процесс сохранения записи акта и вернуться в режим редактирования записи.

Кнопка «Присвоить следующий свободный номер» - позволяет определить следующий в свободный номер в базе данных и сохранить запись акта.

После сохранения записи акта пользователю будет выведено в верхнем правом углу экранной формы сообщение «Запись сохранена успешно» (см. Рисунок 49). Для продолжения работы закрыть сообщение, по нажатию на кнопку . Кнопка закрытия сообщения появляется при наведении на нее курсора мыши.

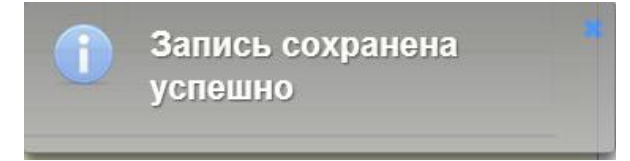

# Рисунок 49 – Сообщение программы

# 4.2 Операция подписания электронной подписью записи акта

Для обеспечения автоматического исполнения запросов органов исполнительной власти при межведомственном взаимодействии предусмотрено подписание усиленной квалифицированной электронной подписью записей актов гражданского состояния после из сохранения в базе данных.

Перед началом работы с программой пользователь должен установить свою электронную подпись в системный блок компьютера.

Зарегистрировать запись акта, указать все необходимые данные и нажать кнопку «Сохранить».

После успешного сохранения записи акта пользователю будет выведено на экран сообщение с предложением о подписании записи акта электронной подписью (см. Рисунок 50). Нажать кнопку «Подписать запись».

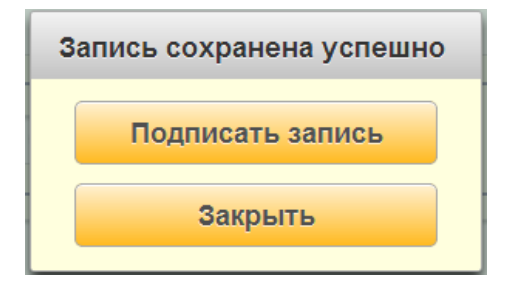

Рисунок 50 - Сообщение программы

Далее в открывшейся экранной форме выделить мышкой сертификат из списка и нажать кнопку «Подписать» (см. Рисунок 51).

| Подпись документа                                                                            |                |
|----------------------------------------------------------------------------------------------|----------------|
| Выберите ваш сертификат из списка                                                            |                |
| SN=Краев, G=Константин Александрович, T=Программист, STREET="ул. Орловская, д. 23", CN=Крае  | эв Константі ^ |
| E=masha@kn-k.ru, CN=I рязева Мария Михаиловна, OU=3AI C, O="OOO ""Находка-АИС""", L=Киров, S | s=кировская    |
|                                                                                              |                |
|                                                                                              |                |
| Подписать                                                                                    | Отменить       |
|                                                                                              |                |

Рисунок 51 – Выбор сертификата для подписи

Далее необходимо в экранной форме указать ПИН-код электронной подписи и нажать кнопку «ОК» (см. Рисунок 52).

| КриптоПро CSP                   | ×                                                        |  |
|---------------------------------|----------------------------------------------------------|--|
| Введите парол<br>"09627b4a-81b8 | 0:09:44<br>ь для контейнера<br>3-4dd6-9568-58394d6fb234" |  |
|                                 | EN                                                       |  |
| Пароль:                         | •••••                                                    |  |
| Запомнить пароль                |                                                          |  |
| ОК                              | Отмена                                                   |  |

Рисунок 52 – Ввод ПИН-кода

После подписания документа в нижней части экранной формы записи акта появится кнопка «Документ подписан».

| Запись акта о рождении                   |                                                                      |                        |                                                                        |                 |                              |                     |                             | Масштаб по умолчанию  |
|------------------------------------------|----------------------------------------------------------------------|------------------------|------------------------------------------------------------------------|-----------------|------------------------------|---------------------|-----------------------------|-----------------------|
|                                          | Место государственной регистрации                                    | отдел ЗАГС Цент        | рального рай                                                           | іона г. Новосиб | ирска                        |                     |                             |                       |
|                                          | Запись акта о рождении №                                             | 12                     | от                                                                     | 01.12.2013      |                              |                     |                             |                       |
|                                          | СВЕЛЕНИЯ О РЕБЕ                                                      | HKE                    |                                                                        |                 |                              |                     | Быршие ФИО ребё             | uva                   |
| Фамилия                                  | Слобожанинов                                                         | Имя                    | Станислав                                                              |                 |                              |                     | регерение фио ресе          | nka                   |
| Отчество                                 | Денисович                                                            | Пол                    | мужской                                                                | *               |                              | Фамилия             |                             |                       |
| Дата рождения                            | 01.12.2013                                                           |                        |                                                                        |                 |                              | Имя                 |                             |                       |
|                                          | Российская Федерация, Новосибирская область, г. Новосибирск Отчество |                        |                                                                        |                 |                              |                     |                             |                       |
| Место рождения                           |                                                                      |                        |                                                                        |                 |                              |                     |                             |                       |
| Количество родившихся детей              | ă [1                                                                 | 1                      |                                                                        |                 | жи                           | ворожденный/мертв   | орожденный: живорож         | цённый 🎽              |
| Документ, подтверждающий ф               | ракт рождения                                                        |                        |                                                                        | Медицинское     | свидетель                    | ство о рождении реб | јёнка 🎽                     |                       |
|                                          |                                                                      | Медицинское            | е свидетельст                                                          | гво о рождении  | ребёнка                      |                     |                             |                       |
| Серия 34А                                |                                                                      | Nº 1230                | 10                                                                     |                 |                              | от                  | 01.12.2013                  |                       |
| Наименование органа ЗАГС,                | кем выдано свидетельство                                             |                        |                                                                        |                 |                              |                     |                             |                       |
| Детский перинатальный цен                | тр г.Новосибирска                                                    |                        |                                                                        |                 |                              |                     |                             |                       |
| Основание                                | решение суда                                                         |                        |                                                                        |                 |                              |                     |                             |                       |
| восстановления записи<br>акта о рождении | от                                                                   |                        |                                                                        |                 |                              |                     |                             |                       |
|                                          |                                                                      |                        |                                                                        |                 |                              |                     |                             |                       |
| Фамилия                                  | Спобожанинов                                                         |                        |                                                                        |                 |                              |                     | Сведения о матери           |                       |
| (And                                     |                                                                      |                        |                                                                        |                 | Horonu                       |                     |                             |                       |
| Отнество                                 | Валарьарии                                                           |                        |                                                                        |                 | Михайло                      |                     |                             |                       |
| OINECIBO                                 | Паспорт: серия 3305 № 050505                                         |                        |                                                                        |                 | паспорт: серия 4545 № 454545 |                     |                             |                       |
| Локумент                                 | Выдан Ленинским РОВД Кировской обл                                   | асти 6 июня 2006 г     | асти 6 июня 2006 г. Выдан Спободским РОВД Кировской области 9 сентября |                 |                              | бря 2012 г.         |                             |                       |
| H-17.11                                  |                                                                      |                        |                                                                        |                 |                              |                     |                             |                       |
| Дата рождения                            | 15.05.1972                                                           |                        |                                                                        |                 | 12.06.19                     |                     |                             |                       |
| Возраст                                  | исполнилось 41 год                                                   |                        |                                                                        |                 | исполни                      | илось 33 года       |                             |                       |
| Magra nownouun                           | Кировская область, г. Киров                                          |                        |                                                                        |                 | Кировска                     | ая область, Слободо | ской район, д. Осиновка     |                       |
| место рождения                           |                                                                      |                        |                                                                        |                 |                              |                     |                             |                       |
| Гражданство                              | Гражданин Росс                                                       | зии                    |                                                                        |                 | Граждан                      | чин                 | России                      |                       |
| Национальность                           | русский                                                              |                        |                                                                        |                 | русская                      |                     |                             |                       |
| Место житель стра                        | Российская Федерация, Кировская обла                                 | асть, г. Киров, ул. Вс | оровского, д. 7                                                        | 72, кв.         | Российс                      | кая Федерация, Кир  | овская область, г. Киров, у | л. Воровского, д. 78, |
| место жительства                         | 55                                                                   |                        |                                                                        |                 | ND: 00                       |                     |                             |                       |
|                                          |                                                                      |                        |                                                                        |                 |                              |                     |                             |                       |
| Сведения об отце указаны на              | основании                                                            |                        |                                                                        | видетельство (  | о заключен                   | нии брака 🍸         |                             |                       |
|                                          |                                                                      | 0                      |                                                                        |                 |                              |                     |                             |                       |
| Control orde No                          | e                                                                    | Свидете                | ельство о закі                                                         | лючении орака   |                              | TO                  | 07 11 2012                  |                       |

| Запись акта №                                      | 6                                                  |                        |                 | от           | 27.11.2013        |          |       |
|----------------------------------------------------|----------------------------------------------------|------------------------|-----------------|--------------|-------------------|----------|-------|
| Наименование органа ЗАГС                           | Наименование органа ЗАГС, кем выдано свидетельство |                        |                 |              |                   |          |       |
| отдел ЗАГС Центрального                            | района г. Новосибирска                             |                        |                 |              |                   |          |       |
| Сведения о заявителе                               |                                                    |                        | Заявитель - оте | ц 👻          |                   |          |       |
| Фамилия                                            |                                                    | Слобожанинов           |                 |              |                   |          |       |
| Имя                                                |                                                    | Денис                  |                 |              |                   |          |       |
| Отчество                                           |                                                    | Валерьевич             |                 |              |                   |          |       |
| Документ                                           |                                                    |                        |                 |              |                   |          |       |
| паспорт: серия 3305 № 05<br>Выдан Ленинским РОВД К | 0505<br>ировской области 6 июня 2006 г.            |                        |                 |              |                   |          |       |
| Место жительства                                   |                                                    |                        |                 |              |                   |          |       |
| Российская Федерация, Ки                           | ровская область, г. Киров, ул. Вор                 | овского, д. 72, кв. 99 |                 |              |                   |          |       |
| Выдано свидетельство                               | серия ІІ-ИР                                        | № 012010               |                 |              |                   |          |       |
|                                                    |                                                    |                        |                 |              |                   |          |       |
| Иные сведения и<br>служебные отметки               |                                                    |                        |                 |              |                   |          |       |
|                                                    |                                                    |                        |                 |              |                   | Удали    |       |
|                                                    |                                                    | Специалист             |                 | Царёва Е.П.  |                   |          | :     |
|                                                    |                                                    | Руководитель органа з  | аписи актов     |              |                   |          |       |
|                                                    |                                                    | гражданского состояни  | เя              | Шустова Н.А. |                   |          |       |
| - Печать                                           |                                                    |                        |                 |              | Документ подписан | Изменить | Назад |

Рисунок 53 – Подписанная запись акта

# 4.3 Операция «Смена места государственной регистрации»

Для смены места государственной регистрации акта гражданского состояния, необходимо добавить новую актовую запись и справа от поля «Место государственной регистрации», нажать кнопку — (см. Рисунок 54).

| Расширенная карточка записи акта о рождении |                   |  |  |  |
|---------------------------------------------|-------------------|--|--|--|
| Место государственной<br>регистрации        |                   |  |  |  |
| ЗАПИСЬ                                      | АКТА О РОЖДЕНИИ № |  |  |  |
|                                             | от                |  |  |  |

# Рисунок 54 – Место государственной регистрации

В открывшемся окне «Выберите место государственной регистрации» выделить с помощью мыши значение в списке и нажать кнопку «Выбрать» (см. Рисунок 55):

| Выберите место государственной регистрации                                        |  |  |  |
|-----------------------------------------------------------------------------------|--|--|--|
| Наименование                                                                      |  |  |  |
| Отдел ЗАГС Доволенского района Новосибирской области                              |  |  |  |
| отдел ЗАГС Первомайского района г.Новосибирска                                    |  |  |  |
| отдел ЗАГС Центрального района г.Новосибирска управления по делам ЗАГС Новосибирс |  |  |  |
| Отдел регистрации заключения брака - Дворец бракосочетания                        |  |  |  |
|                                                                                   |  |  |  |
|                                                                                   |  |  |  |
|                                                                                   |  |  |  |
|                                                                                   |  |  |  |
|                                                                                   |  |  |  |
|                                                                                   |  |  |  |
|                                                                                   |  |  |  |
|                                                                                   |  |  |  |
|                                                                                   |  |  |  |
|                                                                                   |  |  |  |
|                                                                                   |  |  |  |
|                                                                                   |  |  |  |
|                                                                                   |  |  |  |
| Выбрать Отмена                                                                    |  |  |  |

# Рисунок 55 – Выбор места государственной регистрации

В случае если при работе с программой специалистом было не верно указано место государственной регистрации, то для его изменения для сохраненной записи акта необходимо выполнить следующие действия:

1. Найти и открыть запись акта, в которой требуется изменить значение в графе «Место государственной регистрации».

2. Нажать кнопку «Изменить».

3. Сменить место государственной регистрации, нажав кнопку — напротив соответствующего поля.

4. Выбрать из списка необходимое значение.

5. Сохранить внесенные изменения.

В случае если необходимо сменить место государственной регистрации в графе записи акта, то достаточно открыть запись акта и изменить значение в графе с неверно указанным местом государственной регистрации.

# 4.4 Операция «Поиск записей актов»

В программном комплексе «Находка-ЗАГС» предусмотрен поиска по всем семи видам записей актов. Для поиска записей актов необходимо на главной форме программы нажать кнопку, соответствующую виду записи акта. В открывшемся списке выбрать команду «Поиск записей» (см. Рисунок 56).

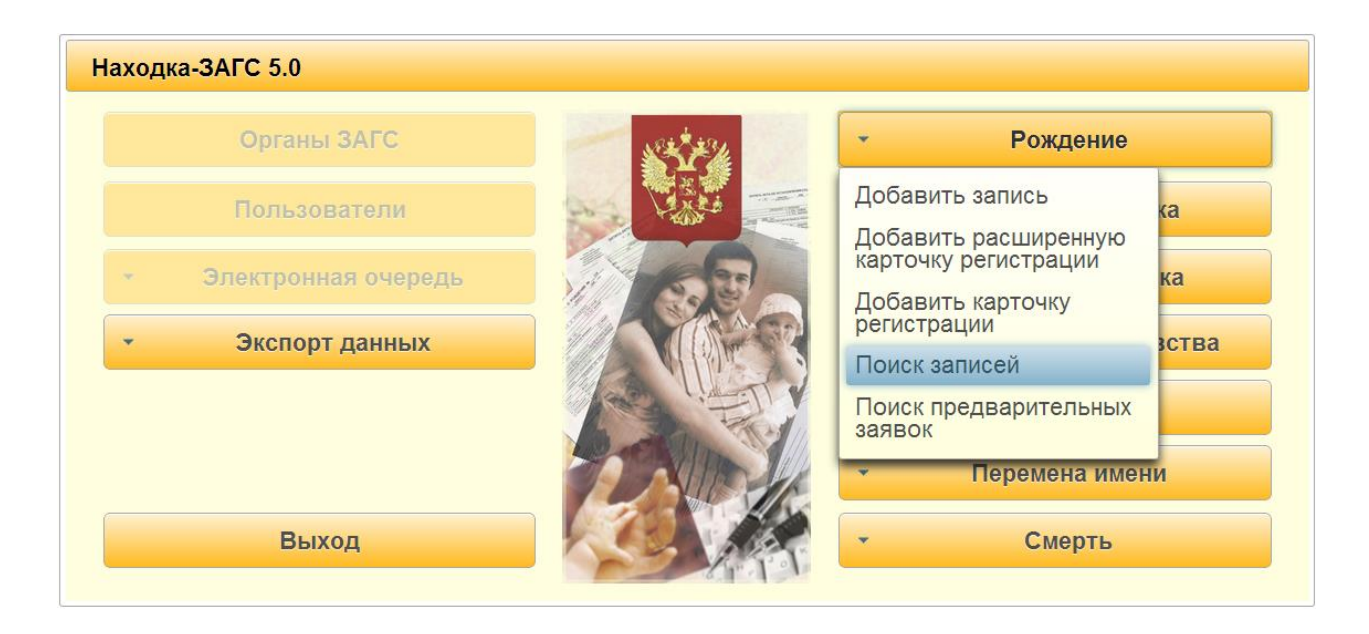

Рисунок 56 – Выбор команды

Пользователю будет выведена форма для указания параметров поиска. В зависимости от вида записи акта поля для поиска могут быть различные, но стандартными являются для всех экранных форм поиска «Орган ЗАГС», «Номер записи акта», «Дата записи акта» (см. Рисунок 57).

| Поиск записей актов о рождени | и |    |       |
|-------------------------------|---|----|-------|
| • Реквизиты записи акта       |   |    |       |
| Орган ЗАГС                    |   |    |       |
| Номер записи акта с           |   | по |       |
| Дата записи акта с            |   | по |       |
| • Сведения о ребёнке          |   |    |       |
| • Сведения об отце            |   |    |       |
| • Сведения о матери           |   |    |       |
| Найти Очистить                |   |    | Назад |

# Рисунок 57 – Поиск записей актов о рождении – реквизиты записи акта

В случае если необходимо выполнить поиск по данным о ребенке, то необходимо мышкой нажать по кнопке «Сведения о ребенке» станут доступны для заполнения поля, показанные на Рисунок 58. Поля по реквизитам записи акта в этом случае будут закрыты, но введенные данные в полях удалены не будут.

| Поиск записей актов о рож | дении        |     |       |
|---------------------------|--------------|-----|-------|
| • Реквизиты записи акт    | a            |     |       |
| • Сведения о ребёнке      |              |     |       |
| Фамилия                   | Князев       | Имя | Илья  |
| Отчество                  | Владимирович | Пол | Мужск |
| Дата рождения с           | 21.11.2013   | по  |       |
| Место рождения            |              |     |       |
|                           |              |     |       |
| • Сведения об отце        |              |     |       |
| • Сведения о матери       |              |     |       |
| Найти Очистить            |              |     | Назад |

# Рисунок 58 – Сведения о ребенке

Для поиска записей актов по заданным параметрам поиска нажать кнопку «Найти». В случае если по заданным параметрам поиска в базе данных отдела ЗАГС присутствуют руководство по установке и эксплуатации программного комплекса «находка-загс» 48 записи актов, то пользователю будет выведен список записей, удовлетворяющих критериям поиска (см. Рисунок 59).

| Результаты поиска записей о рожден | нии      |            |                                     |
|------------------------------------|----------|------------|-------------------------------------|
| Фамилия, имя, отчество             | Номер а/ | Дата а/з   | Орган ЗАГС                          |
| Князев Илья Владимирович           | 1        | 22.11.2013 | отдел ЗАГС Центрального района г.Но |
|                                    |          |            |                                     |
|                                    |          |            |                                     |
|                                    |          |            |                                     |
|                                    |          |            |                                     |
|                                    |          |            |                                     |
|                                    |          |            |                                     |
|                                    |          |            |                                     |
|                                    |          |            |                                     |
|                                    |          |            |                                     |
|                                    |          |            |                                     |
|                                    |          |            |                                     |
|                                    |          |            |                                     |
|                                    |          |            |                                     |
|                                    |          |            |                                     |
| Открыть Добавить запись            |          |            | Назад                               |

# Рисунок 59 – Результаты поиска записей о рождении

Для просмотра найденных записей актов необходимо выделить запись и нажать кнопку «Открыть». На экран будет выведена запись акта в режиме просмотра (см. Рисунок 60).

| Запись акта о рождении                                                                  |                                          |                    |                      |                                                                                               |               |                     |                                          |                                       |   |
|-----------------------------------------------------------------------------------------|------------------------------------------|--------------------|----------------------|-----------------------------------------------------------------------------------------------|---------------|---------------------|------------------------------------------|---------------------------------------|---|
| Место государственной реги                                                              | истрации                                 | отдел ЗАГС Цент    | грального района г.Н | Новосибирска                                                                                  | управления по | о делам ЗА          | АГС Новосибирской                        | области Российской Федерации          |   |
|                                                                                         |                                          | 3.                 | АПИСЬ АКТА О РОЖ     | (ДЕНИИ №                                                                                      | 1             |                     |                                          |                                       |   |
|                                                                                         |                                          |                    |                      | от                                                                                            | 22.11.2013    |                     |                                          |                                       |   |
|                                                                                         |                                          | СВЕЛЕНИЯ О РЕБ     | ËHKE                 |                                                                                               |               |                     |                                          | Бывшие ФИО ребёнка                    |   |
| Фамилия                                                                                 | Князев                                   | obcqcimitoreb      | Имя                  | Илья                                                                                          |               |                     |                                          | booming the pooling                   |   |
| Отчество                                                                                | Владимирович                             |                    | Пол                  | Мужской                                                                                       | -             |                     | Фамилия                                  |                                       |   |
| Дата рождения                                                                           | 22.11.2013                               |                    |                      |                                                                                               |               |                     | Имя                                      |                                       |   |
| Место рождения                                                                          | Российская Феде                          | рация, Новосибирс  | жая область, г. Ново | сибирск                                                                                       |               |                     | Отчество                                 |                                       |   |
| Количество родившихся дет                                                               | ей                                       | 1                  |                      |                                                                                               |               | жие                 | зорожденный/мертв                        | орожденный: Живорождённый 📑           |   |
| Документ, подтверждающий факт рождения                                                  |                                          |                    |                      |                                                                                               |               |                     |                                          |                                       |   |
|                                                                                         |                                          |                    |                      |                                                                                               |               |                     |                                          |                                       |   |
| Серия 45А                                                                               |                                          |                    | Медицинское          | оо                                                                                            | во о рождении | реченка             | от                                       | 22.11.2013                            |   |
| Наименование органа ЗАГС                                                                | С, кем выдано свидетел                   | њство              |                      |                                                                                               |               |                     |                                          |                                       |   |
| Перинатальный центр №8                                                                  | r.Новосибирска                           |                    |                      |                                                                                               |               |                     |                                          |                                       |   |
| Основание<br>восстановления записи                                                      | решени                                   | е суда             |                      |                                                                                               |               |                     |                                          |                                       |   |
|                                                                                         |                                          |                    |                      |                                                                                               |               |                     |                                          |                                       |   |
| Фамилия                                                                                 | Князев                                   | ЕДЕНИЯ ОБ ОТЦЕ     |                      |                                                                                               |               | Князева             |                                          | СВЕДЕНИЯ О МАТЕРИ                     |   |
| Имя                                                                                     |                                          |                    |                      |                                                                                               |               | Мария               |                                          |                                       |   |
| Отчество                                                                                | Викторович                               |                    |                      |                                                                                               |               | Михайло             | вна                                      |                                       |   |
| ласпорт. серия 1212 № 12121<br>Выдан Сосногорским РОВД Республики Коми 1 января 2008 г. |                                          |                    |                      | паспорт: серия 3304 № 031171<br>Выдан Слободским РОВД Кировской области 28 апреля 2003 г.<br> |               |                     |                                          |                                       |   |
| Дата рождения                                                                           | 29.08.1982                               |                    |                      |                                                                                               |               | 27.12.1982          |                                          |                                       |   |
| Место рождения                                                                          | Республика Коми, Со                      | осногорский район  | , г. Сосногорск      |                                                                                               |               | Кировска            | ая область, г. Киров                     |                                       |   |
| Гражданство                                                                             | Гражданин 🎽                              | Poc                | сии                  |                                                                                               |               | Граждан             | ин                                       | России                                |   |
| Национальность                                                                          | русский                                  |                    |                      |                                                                                               |               | русская             |                                          |                                       |   |
| Место жительства                                                                        | Российская Федера.<br>д. 78, к. 8, кв. 8 | ция, Новосибирска: | я область, г. Новоси | бирск, ул. Лен                                                                                | ина,          | Российсі<br>Ленина, | кая Федерация, Нов<br>д. 78, к. 8, кв. 8 | осибирская область, г. Новосибирск, у | л |
|                                                                                         |                                          |                    |                      |                                                                                               |               |                     |                                          |                                       |   |
| Сведения об отце ука                                                                    | азаны на основании                       |                    |                      |                                                                                               | Свидетел      | ьство о за          | ключении брака                           | *                                     |   |
| Сандстонного с заключения срака                                                         |                                          |                    |                      |                                                                                               |               |                     |                                          |                                       |   |

|                                                     |                                | Свидетел                            | ъство о заключении брака      |              |            |          |
|-----------------------------------------------------|--------------------------------|-------------------------------------|-------------------------------|--------------|------------|----------|
| запись акта №                                       | 1                              |                                     |                               | от           | 20.11.2013 |          |
| Наименование органа ЗАГС                            | , кем выдано свидетельство     |                                     | · · · · · · · ·               |              |            |          |
| отдел ЗАГС Центрального р                           | зайона г.Новосибирска управлен | ния по делам ЗАГС Новосибир         | ской области Российской Федер | ации         |            |          |
| Сведения о заявителе                                |                                |                                     | Заявитель - мать              |              |            |          |
| Фамилия                                             |                                | Князева                             |                               |              |            |          |
| 4мя                                                 |                                | Мария                               |                               |              |            |          |
| Отчество                                            |                                | Михайловна                          |                               |              |            |          |
| Документ                                            |                                |                                     |                               |              |            |          |
| Паслорг. Серия 3504 № 03<br>Выдан Слободским РОВД I | Кировской области 28 апреля 20 | 003 r.                              |                               |              |            |          |
| Российская Федерация, Но                            | восибирская область, г. Новоси | бирск, ул. Ленина, д. 78, к. 8, кв. | 8                             |              |            |          |
| Зыдано свидетельство                                | серия ІІ-ИР                    | № 123000                            |                               |              |            |          |
|                                                     | Имя ребенку присвоено по согл  | ашению родителей                    |                               |              |            | Добавить |
| Иные сведения и                                     |                                |                                     |                               |              |            |          |
|                                                     |                                |                                     |                               |              |            |          |
|                                                     |                                | Специалист                          |                               | Царёва Е.П.  |            |          |
|                                                     |                                | Руководитель органа запис           | иактов                        |              |            |          |
|                                                     |                                |                                     |                               |              |            |          |
|                                                     |                                | гражданского состояния              |                               | Шустова Н.А. |            |          |

# Рисунок 60 – Запись акта о рождении в режиме просмотра

Для возврата к результатам поиска нажать кнопку «Назад». Для изменения параметров поиска в экранной форме «Результаты поиска записей актов о рождении» нажать кнопку «Назад».

Для очищения введенных параметров поиска нажать кнопку «Очистить» (см. Рисунок 58).

# 4.4.1 Поиск по единой региональной базе данных

Для поиска по общегородской базе данных необходимо:

- 1. На «Главной форме» программы выбрать вид актовой записи.
- 2. Нажать кнопку «Поиск записей».

3. В экранной форме «Поиск записей актов» оставить поле «Орган ЗАГС» не заполненным или указать определенный орган ЗАГС, нажав на кнопку и выбрав значение из списка.

4. Указать известные значения и нажать кнопку «Найти» (см. Рисунок 61).

В результате, если в ЕРБД имеются записи актов, удовлетворяющие условиям поиска, то на экран будет выведено окно (см. Рисунок 62).

| Поиск записей актов о рожден                            | нии        |    |       |
|---------------------------------------------------------|------------|----|-------|
| • Реквизиты записи акта                                 |            |    |       |
| Орган ЗАГС<br>Номер записи акта с<br>Дата записи акта с | 01.11.2013 | по |       |
| • Сведения о ребёнке                                    |            |    |       |
| • Сведения об отце                                      |            |    |       |
| • Сведения о матери                                     |            |    |       |
| Найти Очистить                                          |            |    | Назад |

Рисунок 61 – Поиск записей актов по ЕРБД

| Результаты поиска записей о рождени | и         |            |                                            |
|-------------------------------------|-----------|------------|--------------------------------------------|
| Фамилия, имя, отчество              | Номер а/з | Дата а/з   | Орган ЗАГС                                 |
| Валерьянко Илья Петрович            | 4         | 15.11.2013 | Отдел ЗАГС Доволенского района Новосиби    |
| Краев Константин Александрович      | 5         | 19.11.2013 | отдел ЗАГС Первомайского района г.Новоси   |
| Романов Пётр Степанович             | 3         | 22.11.2013 | отдел ЗАГС Первомайского района г.Новоси   |
| Князев Илья Владимирович            | 1         | 22.11.2013 | отдел ЗАГС Центрального района г.Новосиби  |
| Петров Роман Николавич              | 2         | 23.11.2013 | отдел ЗАГС Центрального района г.Новосиби  |
| Щукина Елизвета Павловна            | 8         | 23.11.2013 | Отдел регистрации заключения брака - Дворе |
|                                     |           |            |                                            |
|                                     |           |            |                                            |

# Рисунок 62 – Окно «Выбор записи акта о рождении»

Для просмотра найденных записей актов необходимо выделить запись в списке и нажать кнопку «Открыть».

## 4.5 Операции с реестром граждан

Программа ведет единый реестр граждан и детей независимо от того, каким образом они были зарегистрированы в базе данных. В единый реестр попадают дети, на которых была составлена а/з о рождении, либо а/з об установлении отцовства, либо а/з об усыновлении. В реестр граждан попадают все граждане, которые когда-либо проходили в актовых записях в роли родителей, заявителей, вступающих в брак, расторгающих брак, усыновителей, граждан, меняющих ФИО, умерших граждан и т. д.

Для того чтобы не вводить информацию об одном и том же гражданине дважды, реализована возможность выбора гражданина из реестра.

Выбор граждан из реестра предусмотрен в полях, в которых необходимо указать ФИО субъекта записи акта. Для открытия реестра справа от поля «Фамилия» предназначена кнопка «—», нажав на которую будет выведена экранная форма (см. Рисунок 63).

| Реестр имён для детей |        |          |  |  |  |  |
|-----------------------|--------|----------|--|--|--|--|
| Фамилия               | Имя    | Отчество |  |  |  |  |
|                       | ·      |          |  |  |  |  |
|                       |        |          |  |  |  |  |
|                       |        |          |  |  |  |  |
|                       |        |          |  |  |  |  |
| Выбрать человека      |        |          |  |  |  |  |
|                       | Отмена |          |  |  |  |  |

Рисунок 63 – Реестр имен для детей

Для поиска гражданина необходимо в строке для поиска набрать первые 3 буквы фамилии. В результате в списке будут отображены граждане, удовлетворяющие заданным параметрам отбора (см. Рисунок 64).

| Реестр имён для детей |                  |              |  |  |  |
|-----------------------|------------------|--------------|--|--|--|
| кня                   |                  |              |  |  |  |
| Фамилия               | Имя              | Отчество     |  |  |  |
| Князев                | Илья             | Владимирович |  |  |  |
|                       |                  |              |  |  |  |
|                       |                  |              |  |  |  |
|                       |                  |              |  |  |  |
|                       |                  |              |  |  |  |
|                       |                  |              |  |  |  |
|                       |                  |              |  |  |  |
|                       |                  |              |  |  |  |
|                       | Выбрать человека |              |  |  |  |
|                       | Отмена           |              |  |  |  |

Рисунок 64 – Окно «Реестр граждан»

Если запись, начинающаяся на введенные символы, отсутствует, то список будет пуст.

Для просмотра информации по найденной записи, необходимо ее выделить и нажать кнопку «Выбрать человека». Далее на экран будет выведено окно для проверки данных о субъекте (см. Рисунок 65). Информация в данном окне доступна только для просмотра и не может быть скорректирована.

| Фамилия:          | Князев                                                      |
|-------------------|-------------------------------------------------------------|
| Имя               | Илья                                                        |
| Отчество          | Владимирович                                                |
| Дата<br>рождения  | 22.11.2013                                                  |
| Место<br>рождения | Российская Федерация, Новосибирская область, г. Новосибирск |
| ейчас показан     | 1 ребёнок из 1 найденных детей                              |
| сеичас показан    | 1 реоенок из 1 наиденных детеи                              |

Рисунок 65 – Информация о выбранном ребенке

Для выбора гражданина нажать кнопку «**ОК**», в результате чего поля актовой записи (документа) будут заполнены соответствующими реквизитами выбранного ребенка (гражданина) (см. Рисунок 66).

|                | СВЕДЕНИЯ О РЕБЁНКЕ                                             |               |
|----------------|----------------------------------------------------------------|---------------|
| Фамилия        | Князев                                                         | Имя Илья      |
| Отчество       | Владимирович                                                   | Пол Мужской 🔭 |
| Дата рождения  | 22.11.2013                                                     |               |
| Место рождения | Российская Федерация, Новосибирская<br>область, г. Новосибирск |               |

# Рисунок 66 – Сведения о ребенке

Для возврата к списку реестра необходимо нажать кнопку «Отмена».

Для выхода из реестра граждан нажать кнопку «Отмена» (см. Рисунок 64).

# 4.6 Режимы работы с записью акта

Работа с актовыми записями осуществляться в одном из двух режимов: *просмотра* или *редактирования*.

В *режиме просмотра* (см. Рисунок 67) запись акта открывается после нахождения ее через поиск и все поля заблокированы для внесения каких-либо изменений.

| Запись акта о рождении                            |                                                            |                                |                     |             |                                                         |                                     |                                |
|---------------------------------------------------|------------------------------------------------------------|--------------------------------|---------------------|-------------|---------------------------------------------------------|-------------------------------------|--------------------------------|
| Место государственной регис                       | грации отдел ЗА                                            | ГС Центрального района г.      | Новосибирска упра   | вления по   | делам ЗАГС Новосибирской                                | области Российской Федераці         | м                              |
|                                                   |                                                            | ЗАПИСЬ АКТА О РОЖ              | КДЕНИИ № 1          |             |                                                         |                                     |                                |
|                                                   |                                                            |                                | <b>ot</b> 22.11     | .2013       |                                                         |                                     |                                |
|                                                   | СВЕДЕНИ                                                    | Я О РЕБЁНКЕ                    |                     |             |                                                         | Бывшие ФИО ребёнка                  |                                |
| Фамилия                                           | Князев                                                     | Имя                            | Илья                |             |                                                         |                                     |                                |
| Отчество                                          | Владимирович                                               | Пол                            | Мужской 🔪           |             | Фамилия                                                 |                                     |                                |
| Дата рождения                                     | 22.11.2013                                                 |                                |                     |             | Имя                                                     |                                     |                                |
| Место рождения                                    | Российская Федерация, Нов                                  | осиоирская область, г. Ново    | сиоирск             |             | Отчество                                                |                                     |                                |
| Количество родившихся детеі                       | i 1                                                        |                                |                     |             | живорожденный/мертв                                     | орожденный: Живорождённ             | ый *                           |
| Документ, подтверждающий с                        | ракт рождения                                              |                                | Меди                | цинское с   | зидетельство о рождении реб                             | іёнка 🎽                             |                                |
| Conuc                                             |                                                            | Медицинское                    | е свидетельство о р | ождении р   | от                                                      | 00.44.0040                          |                                |
| Наименование органа ЗАГС,                         | кем выдано свидетельство                                   | 1230                           |                     |             | 01                                                      | 22.11.2013                          |                                |
| Перинатальный центр №8 г.                         | Новосибирска                                               |                                |                     |             |                                                         |                                     |                                |
| Основание                                         | решение суда                                               |                                |                     |             |                                                         |                                     |                                |
| восстановления записи<br>акта о рождении          | от                                                         |                                |                     |             |                                                         |                                     |                                |
|                                                   | СВЕЛЕНИЯ ОГ                                                | отце                           |                     |             |                                                         | СВЕДЕНИЯ О МАТЕРИ                   |                                |
| Фамилия                                           | Князев                                                     |                                |                     |             | Князева                                                 | - Appendix of Ind Let II            |                                |
| Имя                                               | Владимир                                                   |                                |                     |             | Мария                                                   |                                     |                                |
| Отчество                                          | Викторович                                                 |                                |                     |             | Михайловна                                              |                                     |                                |
| Документ                                          | паспорт: серия 1212 № 121212<br>Выдан Сосногорским РОВД Ре | 2<br>спублики Коми 1 января 20 | 08 r.               |             | паспорт: серия 3304 № 031<br>Выдан Слободским РОВД К    | 171<br>ировской области 28 апреля 2 |                                |
| Дата рождения                                     |                                                            |                                |                     |             | 27.12.1982                                              |                                     |                                |
| Место рождения                                    | Республика Коми, Сосногорски                               | й район, г. Сосногорск         |                     |             | Кировская область, г. Киров                             |                                     |                                |
| Гражданство                                       | Гражданин                                                  | России                         |                     |             | Гражданин                                               | России                              |                                |
| Национальность                                    | русский                                                    |                                |                     |             | русская                                                 |                                     |                                |
| Место жительства                                  | Российская Федерация, Новоси<br>д. 78, к. 8, кв. 8         | ю́ирская область, г. Новоси    | бирск, ул. Ленина,  |             | Российская Федерация, Нов<br>Ленина, д. 78, к. 8, кв. 8 | юсибирская область, г. Новоси       | бирск, ул.                     |
| Сведения об отце указаны н                        | а основании                                                |                                | Свиде               | тельство (  | заключении брака 💙                                      |                                     |                                |
| Запись акта №                                     | 1                                                          | Свиде                          | тельство о заключе  | нии брака   | от                                                      |                                     |                                |
| Наименование органа ЗАГС                          | , кем выдано свидетельство                                 |                                |                     |             |                                                         |                                     |                                |
| отдел ЗАГС Центрального р                         | района г.Новосибирска управлен                             | ия по делам ЗАГС Новосиб       | ирской области Рос  | сийской Ф   | едерации                                                |                                     |                                |
| Сведения о заявителе                              |                                                            |                                | Заяви               | тель - маті | b Y                                                     |                                     |                                |
| Фамилия                                           |                                                            | Князева                        |                     |             |                                                         |                                     |                                |
| Имя                                               |                                                            | Мария                          |                     |             |                                                         |                                     |                                |
| Отчество                                          |                                                            | Михайловна                     |                     |             |                                                         |                                     |                                |
| паспорт: серия 3304 № 03<br>Выдан Спободским РОВД | 1171<br>Кировской области 28 апреля 20                     |                                |                     |             |                                                         |                                     |                                |
| Место жительства                                  |                                                            |                                |                     |             |                                                         |                                     |                                |
| Российская Федерация, Но                          | восибирская область, г. Новосиб                            | ирск, ул. Ленина, д. 78, к. 8, | кв. 8               |             |                                                         |                                     |                                |
| Выдано свидетельство                              | серия ІІ-ИР                                                | № 123000                       | ]                   |             |                                                         |                                     |                                |
| Иные сведения и<br>служебные отметки              |                                                            |                                |                     |             |                                                         |                                     | Добавить<br>Открыть<br>Удалить |
|                                                   |                                                            | Специалист                     |                     |             | Царёва Е.П.                                             |                                     |                                |
|                                                   |                                                            | Руководитель органа зап        | иси актов           |             |                                                         |                                     |                                |
|                                                   |                                                            | гражданского состояния         |                     |             | Шустова Н.А.                                            |                                     |                                |
| • Печать                                          |                                                            |                                |                     |             |                                                         | Документ подписан                   | Изменить Назад                 |

# Рисунок 67 – Актовая запись в режиме просмотра

В нижней части формы находится ряд кнопок, из которых:

«Печать» — открывает кнопочную форму для выбора документа к печати по текущему акту гражданского состояния.

«Изменить» — позволяет внести исправления и изменения в запись акта, а также скорректировать данные;

«Назад» - позволяет вернуться на шаг назад.

В режиме редактирования кнопки «Печать», «Изменить», «Назад» невидимы. На данном этапе актовую запись можно либо сохранить, либо отменить редактирование. Кнопка «Отмена» закрывает актовую запись без сохранения.

| Sanuci avta o now nouve              |                                 |                                                   |                                                              |
|--------------------------------------|---------------------------------|---------------------------------------------------|--------------------------------------------------------------|
| Запись акта о рождении               |                                 |                                                   |                                                              |
| Место государственной регис          | трации отдел ЗА                 | ГС Центрального района г.Новосибирска управления  | по делам ЗАГС Новосибирской области Российской Федерации     |
|                                      |                                 | ЗАПИСЬ АКТА О РОЖДЕНИИ № 1                        |                                                              |
|                                      |                                 | OT 22.11.2013                                     |                                                              |
|                                      | COEDENIN                        |                                                   | ELIDIUM AND DASSing                                          |
| Фамилия                              | Князев                          | Имя Илья                                          | рывшие фио ресенка                                           |
| Отчество                             | Влалимирович                    |                                                   | Фониции                                                      |
| Лата помпения                        | 22 11 2013                      | топ                                               |                                                              |
| Hara posterios                       | Российская Фелерация, Нов       | исколориаль г Новоскомоск                         |                                                              |
| Место рождения                       | П оссилская Федерация, пов      | сиоирская область, т. повосиоирск                 | UNACIBO                                                      |
|                                      | × 4                             |                                                   |                                                              |
| количество родившихся дете           | и 1                             |                                                   | живорожденныи творожденныи: Живорожденный                    |
| Документ, подтверждающий (           | факт рождения                   | Медицинское                                       | свидетельство о рождении ребенка *                           |
|                                      |                                 |                                                   |                                                              |
| Convo                                |                                 | Медицинское свидетельство о рождени               | и реренка                                                    |
| Наименование органа ЗАГС             | кем выдано свидетельство        | 123000                                            | 22.11.2013                                                   |
| Перинатальный центр №8 г.            | Новосибирска                    |                                                   |                                                              |
|                                      |                                 |                                                   |                                                              |
| Основание<br>восстановления записи   | решение суда                    |                                                   |                                                              |
| акта о рождении                      | т                               |                                                   |                                                              |
|                                      | СВЕДЕНИЯ О                      | отце                                              | СВЕДЕНИЯ О МАТЕРИ                                            |
| Фамилия                              | Князев                          |                                                   | Князева                                                      |
| Имя                                  | Владимир                        |                                                   | Мария                                                        |
| Отчество                             | Викторович                      |                                                   | Михайловна                                                   |
|                                      | паспорт: серия 1212 № 12121:    | 2                                                 | Паспорт: серия 3304 № 031171                                 |
| Документ                             | Выдан Сосногорским РОВД Ре      | спублики Коми 1 января 2008 г.                    | Выдан Слободским РОВД Кировской области 28 апреля 2003 г.    |
|                                      |                                 |                                                   |                                                              |
| Дата рождения                        | 29.08.1982                      |                                                   | 27.12.1982                                                   |
|                                      | Республика Коми, Сосногорски    | й район, г. Сосногорск                            | Кировская область, г. Киров                                  |
| Место рождения                       |                                 |                                                   |                                                              |
| Гражданство                          | Enowrouwu                       | Paccini                                           | Popyrapium Parcent                                           |
| Национальность                       | пусский                         | 1 00000                                           | писича                                                       |
| Падиональность                       | Российсков Фолороция, Норос     |                                                   | Российская фадарация. Навосибирская обязать с Навосибирск ув |
| Место жительства                     | д. 78, к. 8, кв. 8              |                                                   | Ленина, д. 78, к. 8, кв. 8                                   |
|                                      |                                 |                                                   |                                                              |
| Сведения об отце указаны н           | на основании                    | Свидетельсте                                      | о о заключении брака                                         |
|                                      |                                 |                                                   |                                                              |
| Comular outro MD                     |                                 | Свидетельство о заключении бра                    | Ka                                                           |
| запись акта №                        |                                 |                                                   | 01 20.11.2013                                                |
| отлеп ЗАГС Центрального г            | одиона г Новосибирска управлен  | ия по делам ЗАГС Новосибирской области Российскої | Фелеоании                                                    |
|                                      |                                 |                                                   |                                                              |
| Сведения о заявителе                 |                                 | Заявитель - м                                     | ать                                                          |
| Фанилия                              |                                 | Kuraana                                           |                                                              |
| Vannunn                              |                                 | Князева                                           |                                                              |
| OTUGOTRO                             |                                 | Минейление                                        |                                                              |
| Документ                             |                                 | Innanitona                                        |                                                              |
| паспорт: серия 3304 № 03             | 1171                            |                                                   |                                                              |
| Выдан Слободским РОВД І              | Кировской области 28 апреля 20  | 03 r.                                             |                                                              |
|                                      |                                 |                                                   |                                                              |
| Место жительства                     |                                 |                                                   |                                                              |
| Российская Федерация, Но             | восибирская область, г. Новосиб | ирск, ул. Ленина, д. 78, к. 8, кв. 8              |                                                              |
|                                      |                                 |                                                   |                                                              |
|                                      |                                 |                                                   |                                                              |
| Выдано свидетельство                 | серия ІІ-ИР                     | № 123000                                          |                                                              |
|                                      | Имя ребенку присвоено по сого   | шению ролителей                                   |                                                              |
|                                      | ими ресенку присвоено по сола   | шению родителен                                   | Добавить                                                     |
| Иные сведения и<br>служебные отметки |                                 |                                                   | Открыть                                                      |
|                                      |                                 |                                                   | Удалить                                                      |
|                                      |                                 |                                                   |                                                              |
|                                      |                                 | Специалист                                        | Царёва Е.П.                                                  |
|                                      |                                 | Руководитель органа записи актов                  |                                                              |
|                                      |                                 | гражданского состояния                            | Шустова Н.А.                                                 |
|                                      |                                 |                                                   |                                                              |
|                                      |                                 |                                                   | Сохранить Отмена                                             |
|                                      |                                 |                                                   |                                                              |

#### Рисунок 68 – Актовая запись в режиме редактирования

#### 4.7 Операция «Внесение изменений в актовую запись»

Внесение изменений позволяет внести изменения (исправления) в запись акта по статье 69 и 70 Федерального закона № 143 «Об актах гражданского состояния» с

сохранением предыдущего вида заявления и проставлением соответствующей отметки в графу «Иные сведения и служебные отметки».

Для внесения изменений в запись акта необходимо:

1. Найти и открыть актовую запись.

2. На панели управления нажать кнопку «Изменить».

**3.** В открывшемся окне «*Укажите вид изменения*» нажать кнопку «**Внесение** изменений».

**4.** В открывшемся окне «Иные сведения и служебные отметки» нажать кнопку «Добавить» для проставления отметки.

**5.** Далее в окне, выбрать из списка необходимую отметку и нажать кнопку «**ОК**» для добавления ее в список.

**6.** В окне *«Иные сведения и служебные отметки»* нажать кнопку **«ОК»** для выхода их окна.

7. Внести необходимые исправления в графы и нажать кнопку «Сохранить».

**8.** После сохранения записи акта с учетом внесенных изменений в правом верхнем углу экранной формы появляется надпись: *«Запись исправлена»* и кнопка *«Пред.запись»*, а новые значения исправленных полей выделяются синим цветом.

При нажатии на кнопку «**Пред.запись**», откроется старая запись, т. е. та, которая была до внесения исправлений, в правом верхнем углу которой появится надпись: «*Запись недействительна*», и две кнопки: «**Пред.запись**» и «**След.запись**». Нажав на кнопку «**След.запись**», пользователь вернется к новой актовой записи.

#### 4.8 Операция «Внесение сведений в запись акта»

Внесение сведений — позволяет проставить отметку в графу «Иные сведения и служебные отметки», все остальные графы в записи акта закрыты для корректировки.

Для внесения сведений в запись акта необходимо:

1. Найти и открыть актовую запись.

2. На панели управления нажать кнопку «Изменить».

**3.** В открывшемся окне «Укажите вид изменения» нажать кнопку «Внесение сведений».

**4.** В открывшемся окне *«Иные сведения и служебные отметки»* нажать кнопку *«***Добавить***»* для проставления отметки.

5. Внести отметку и сохранить запись акта.

При работе в режиме «Внесения сведений» доступна для корректировки только графа «Иные сведения и служебные отметки».

РУКОВОДСТВО ПО УСТАНОВКЕ И ЭКСПЛУАТАЦИИ ПРОГРАММНОГО КОМПЛЕКСА «НАХОДКА-ЗАГС»

## 4.9 Операция «Печать документов по акту гражданского состояния»

Для распечатки какого-либо документа по акту гражданского состояния (т. е. фактически по одной актовой записи) необходимо:

**1.**Найти через систему поиска актовую запись, по которой будет распечатан документ.

2. На панели управления нажать на кнопку «Печать».

3. В появившейся форме (см. Рисунок 69) выбрать документ, например запись акта.

| Фамилия                                        | Князева                                                                  |                     |
|------------------------------------------------|--------------------------------------------------------------------------|---------------------|
| Имя                                            | Мария                                                                    |                     |
| Отчество                                       | Михайловна                                                               |                     |
| Документ                                       |                                                                          |                     |
| паспорт: серия 3304 1<br>Выдан Слободским Ри   | № 031171<br>ОВД Кировской области 28 апреля 2003 г.                      |                     |
| Место жительства                               |                                                                          |                     |
| Российская Федерация                           | ı, Новосибирская область, г. Новосибирск, ул. Ленина, д. 78, к. 8, кв. 8 |                     |
| Выдано<br>свидетельство сери                   | ия II-ИР № 123000                                                        |                     |
| Имя<br>Иные сведения<br>и служебные<br>отметки | ребенку присвоено по соглашению родителей                                | Добавить<br>Открыть |
|                                                |                                                                          | Удалить             |
| Запись акта                                    | Специалист Царёва Е.П.                                                   | :                   |
| Свидетельство<br>Справка<br>Всё, что угодно    | Руководитель органа записи актов<br>гражданского состояния Шустова Н.А.  |                     |
| • Печать                                       | Документ подписан Измен                                                  | ить Назад           |

# Рисунок 69 – Окно «Печать документа по акту рождения»

4. В сообщении программы нажать кнопку «Печать» (см. Рисунок 70)

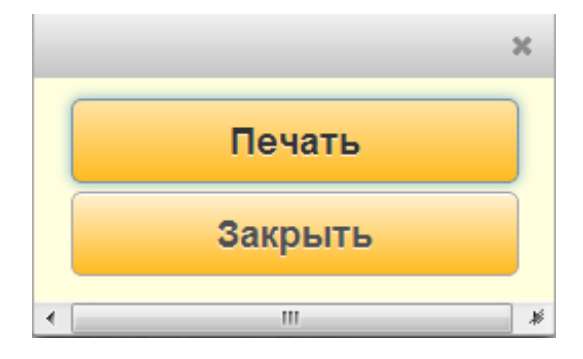

# 5. Далее на экран будет выведена печатная форма документа в формате pdf

(см. Рисунок 71).

| localhost:8080/zags5app/  × | ocalhost:8080/zags5app/s ×                                                                                  |                                                                                                    | country in the second                                                       |                                              |
|-----------------------------|----------------------------------------------------------------------------------------------------|----------------------------------------------------------------------------------------------------|-----------------------------------------------------------------------------|----------------------------------------------|
| ← → C □ localhost:8080/2    | ags5app/servlets/rep                                                                                        | ort/PDF                                                                                                    |                                                                             | ☆ =                                          |
|                             | отдел ЗАГС Централ<br>г.Новосибирска упр                                                                    | льного района ЗАПИСЬ АК<br>авления по делам ЗАГС                                                                         | ТА О РОЖДЕНИИ № <u>1</u><br>от 22 ноября 2013 г. года<br>(первый экземпляр) |                                              |
|                             |                                                                                                    | СВЕДЕНИЯ О РЕБЕНКЕ                                                                                                    |                                                                             |                                              |
|                             | 1. Фамилия                                                                                                  | Князев                                                                                                    | 2. Имя Илья                                                                 |                                              |
|                             | 3. Отчество                                                                                                 | Владимирович                                                                                                    | 4. Пол Мужской                                                              |                                              |
|                             | 5. Дата рождения                                                                                            | 22 ноября 2013 г.                                                                                                    |                                                                             |                                              |
|                             | 6. Место рождения                                                                                           | Российская Федерация, Новосибирская обл                                                                                  | асть, г. Новосибирск                                                        |                                              |
|                             | 7. Количество роди                                                                                          | вшихся детей 1                                                                                                    | 8. Живорождённый                                                            |                                              |
|                             | <ol> <li>Документ, подтве<br/>Перинатальный цен<br/>(чанношание недициской организ<br/>документ)</li> </ol> | ерждающий факт рождения ребёнка<br>нтр №8 г.Новосибирска 123000 45А<br>ации им Ф.И.0. часпоорантикующего врача, выдавшия |                                                                             |                                              |
|                             | <ol> <li>Основание восс<br/>записи акта о рожд</li> </ol>                                                   | тановления Решение суда<br>ении (наимено                                                                                 | вание суда) ОТ                                                              |                                              |
|                             |                                                                                                    | СВЕДЕНИЯ ОБ ОТЦЕ                                                                                                    | СВЕДЕНИЯ О МАТЕРИ                                                           |                                              |
|                             | 11. Фамилия                                                                                                 | Князев                                                                                                    | Князева                                                                     |                                              |
|                             | 12. ИМЯ                                                                                                    | Владимир                                                                                                    | Михайлориа                                                                  |                                              |
|                             | 13. Отчество                                                                                                | 20 артиста 1092 г.                                                                                                    |                                                                             |                                              |
|                             | 15. место Рождения                                                                                          | я Респуолика коми, Сосногорский район, г.<br>Сосногорск                                                                  | кировская ооласть, г. киров                                                 |                                              |
|                             | 16. Гражданство<br>17. Национальность<br>(графа заполняется по >                                            | Гражданин России<br>русский<br>келанию заявителя)                                                                        | Гражданин России русская                                                    |                                              |
|                             |                                                                                                    |                                                                                                    |                                                                             |                                              |
|                             | г.Новосибирска упр                                                                                          | завления по делам ЗАГС                                                                                                   | от 22 ноября 2013 г. года<br>(второй экземпляр)                             |                                              |
|                             |                                                                                                    | СВЕДЕНИЯ О РЕБЕНКЕ                                                                                                    |                                                                             |                                              |
|                             | 1. Фамилия                                                                                                  | Князев                                                                                                    | 2. Имя Илья                                                                 |                                              |
|                             | 3. Отчество                                                                                                 | Владимирович                                                                                                    | 4. Пол Мужской                                                              |                                              |
|                             | 5. Дата рождения                                                                                            | 22 ноября 2013 г.                                                                                                    |                                                                             |                                              |
|                             | 6. место рождения                                                                                           | Российская Федерация, повосиойрская обл                                                                                  | асть, г. повосиоирск                                                        |                                              |
|                             | 7. Количество роди                                                                                          | вшихся детей 1                                                                                                    | 8. Живорождённый                                                            |                                              |
|                             | 9. Документ, подтв                                                                                          | ерждающий факт рождения ребёнка                                                                                          |                                                                             |                                              |
|                             | Перинатальный цен                                                                                           | нтр №8 г.Новосибирска 123000 45А                                                                                         |                                                                             |                                              |
|                             | (наименование недицинской органис<br>документ)                                                              | ации или Ф.И.О. частнопрактикующего врача, выдавших                                                                      |                                                                             |                                              |
|                             | <ol> <li>Основание восс<br/>записи акта о рожи</li> </ol>                                                   | тановления<br>ении                                                                                                    |                                                                             |                                              |
|                             |                                                                                                    | СВЕДЕНИЯ ОБ ОТЦЕ                                                                                                    | СВЕДЕНИЯ О МАТЕРИ                                                           | <u>,                                    </u> |
|                             | 11. Фамилия                                                                                                 | Князев                                                                                                    | Князева                                                                     |                                              |
|                             | 12. Имя                                                                                                    | Владимир                                                                                                    | Мария                                                                       |                                              |

## Рисунок 71 – Предварительный просмотр записи акта

**6.**В нижнем правом углу расположена панель для работы с документом. Если панель не отображается, то необходимо навести курсор мыши на правый нижний угол формы и панель отобразится. Назначение кнопок панели:

| _ | - отобразить одну страницу документа на экране; |
|---|-------------------------------------------------|
| _ | - отобразить документ по ширине страницы;       |
| _ | - уменьшить масштаб документа;                  |
| _ | - увеличить масштаб документа;                  |
| _ | е сохранить документ в формате pdf;             |

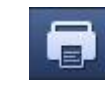

- печать документа.

**7.**При выборе кнопки печати, на экран будет выведена форма для задания параметров печати (см. Рисунок 72).

| 💐 localhost:8080/zags5app/  🗙 💘 localhost:8080/zags5app/: 🗙 🚺 | Name and Address of the Owner of the Owner o | _ 0 _ |
|---------------------------------------------------------------|----------------------------------------------------------------------------------------------------|-------|
| - → C 🗋 localhost:8080/zags5app/servlets/report/P             | PDF                                                                                                    | 53    |
| Печать<br>Всего: 2 лист. бумаги<br>Печать Отмена              | отдел ЗАГС Центрального района<br>г.//овосибирова управления по делан ЗАГС 34ЛИСЬ АКТА О РОЖДЕНИИ № 1<br>(первый засенопляр)<br>СВЕДЕНИЯ О РЕБЕНКЕ<br>1. Фанилия Князев<br>3. Отчество Владимирович 4. Пол Муккой                                                                                                    | 1     |
| Принтер 🔂 Bullzip PDF Printer                                 | 5. Дата рождения 22 ноября 2013 г.     6. Место рождения Российская Федерация, Новосибирская область, г. Новосибирск     7. Количество родившихся детей 1     8. Живорождённый                                                                                                    |       |
| Страницы 🖲 Все                                                | 2. Документ, подтверждающий факт рокдения ребёнка     Перинатальный целтр NBF / Насособносов 123000 45A     макая     10. Основание восстановления Решение суда     залися а по менения                                                                                                    | E     |
| Например: 1-5, 8, 11-13                                       | СВЕДЕНИЯ ОБ ОТЦЕ     СВЕДЕНИЯ О МАТЕРИ     СВЕДЕНИЯ О МАТЕРИ     СИНАЧИНИЯ     СИНАЧИНИЯ      СИНАЧИНИЯ     СИНАЧИНИЯ      СИНАЧИНИЯ      СИНАЧИНИЯ      СИНАЧИНИЯ      СОНАЧИНИЯ      СОНАЧИНИЯ      СИНАЧИНИЯ      СИНАЧИНИЯ      СИНАЧИНИЯ      СИНАЧИНИЯ      СОНАЧИНИЯ      СОНАЧИНИЯ         |       |
| копии <u>1</u> + -<br>Цаетная<br>пенить • Цеетная печать      | 15. Место Рождения Рессублика бон, Сосногорский район, г. Кировская область, г. Киров     Сосногорск     16. Гражданство Граждания России     России     Граждание России                                                                                                    |       |
| 🦳 Черно-белая печать                                          | 17. Нациозальность рисский     (горь замолинето конне завиления)     словине завиления     словине завиления     словине завиления     словине завиления     словине завилинито конне завилисть акта о роух/пЕници мо 1                                                                                                    |       |
| Настройки 🕢 По размеру страницы                               | г.Новосибирска управления по делам ЗАГС от 22 извбря 2013 г. года<br>(второй эксенилар)                                                                                                    |       |
| (Ctrl+Shift+P)                                                | Сондении и Российска         2. Иня         Илья           3. Отчество         Владичирович         4. Пол         Мужской           5. Дата рождения         2.2 июбя 2013 г.         6. Место рождения         Российская Федерация, Новосибирская область, г. Новосибирска                                                                                                    |       |
|                                                               | Количество родившихся детей 1     Кливорождённый     Документ, подтверждающий факт рождения ребёнка     Перинатальный центр №8 г.Новосибирска 123000 45A     Макеринатальной центр №8 г.Новосибирска 123000 45A                                                                                                    |       |
|                                                               | 10. Основание восстановления     записи акта о рождении <u>СВЕДЕНИЯ ОБ ОТЦЕ СВЕДЕНИЯ О МАТЕРИ     11. Фамилия Князев </u>                                                                                                    |       |
|                                                               | 12. Иня         Владичир         Марка           13. Отчество         Викторович         Мискайловна           14. Дата рождения         29 автуста 1982 г.         27 декабря 1982 г.           15. Место Рождения         Республика Кони, Сосногорокий район, г.         Хировская область, г. Киров           Соскогорс         Соскогорс         Кировская область, г. Киров                                                                                                    |       |
|                                                               | 16. Гражданство Гражданин России Гражданин России     17. Национальность русский     (графа алеиниеся по желанно заявителя)     русская                                                                                                    |       |

### Рисунок 72 – Окно печати документов

**8.**Слева расположена панель для настройки печати документа. Для вывода документа на принтер необходимо нажать кнопку «Печать».

**9.**Для смены принтера нажать кнопку «Изменить». В открывшемся окне выбрать мышкой принтер (см. Рисунок 73).

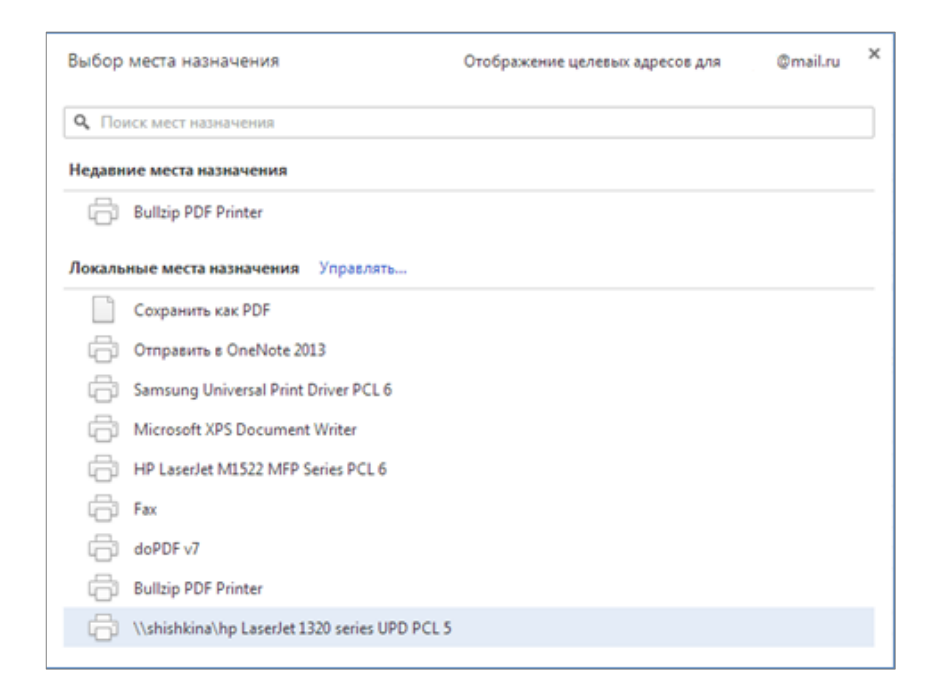

# Рисунок 73 – Выбор принтера

10. В поле «Страницы» по умолчанию установлен переключатель в позицию «Все», т.е. на печать будут выведены все страницы документа. В случае, если на печать необходимо вывести только часть страниц, диапазон или только одну, то необходимо поставить переключатель во вторую позицию и в поле указать номера страниц, которые необходимо вывести на печать. Номера должны быть указаны через запятую. В случае печати диапазона номеров указывается начальный и конечный номера документа через дефис. Пример заполнения представлен на Рисунок 74.

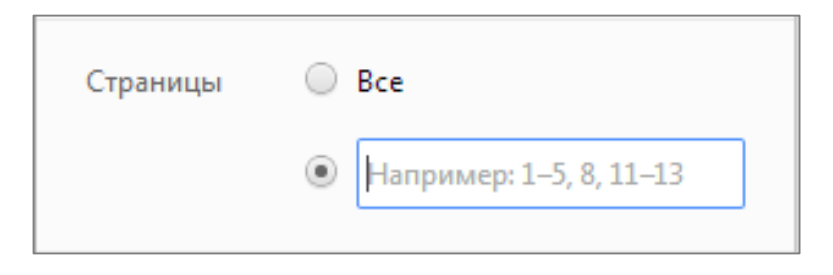

# Рисунок 74 – Страницы

11. В поле «Копии» задается количество копий распечатываемого документа. При указании количества более одного, становится доступна опция «Разобрать по копиям», что позволяет группировать копии страниц документа.

| Копии | 3 | + -                 |  |
|-------|---|---------------------|--|
|       | • | Разобрать по копиям |  |

# Рисунок 75 - Копии

12. В поле настройка по умолчанию установлена опция «По размеру страницы» не снимать при печати. В случае если выбранный принтер поддерживает двухстороннюю печать, то пользователю будет доступна опция «Двухстороння печать», при установке которой документ будет распечатан с двух сторон.

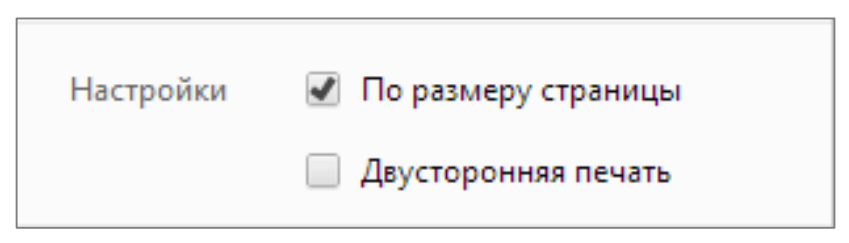

# Рисунок 76 - Настройки

13. Для печати документа с использованием системного окна печати необходимо нажать сочетание клавиш Crtl+Shift+P (см. Рисунок 77).

| 🦛 Печать                                                                                      | ×                                           |
|-----------------------------------------------------------------------------------------------|---------------------------------------------|
| Общие                                                                                         |                                             |
| Выберите принтер<br>Fax                                                                       | Microsoft XPS Docu                          |
| HP LaserJet M1522 MFP Series PCL 6                                                            | Ornpaвить в OneN                            |
| •                                                                                             |                                             |
| Состояние: Готов<br>Папка:<br>Комментарий:                                                    | Н <u>а</u> стройка<br><u>Н</u> айти принтер |
| Диапазон страниц                                                                              | Число колий: 1 🛋                            |
| <ul> <li>Выделение</li> </ul>                                                                 | <u>Р</u> азобрать по копиям                 |
| Страницы: 1-2<br>Перечислите через запятую номера или<br>диапазоны страниц, например 1,3,5-12 | 11 22 33                                    |
| Печа                                                                                          | ать Отмена При <u>м</u> енить               |

# Рисунок 77 – Системное окно печати

**14.** Для выхода из окна печати закрыть вкладку с просмотром документа.

#### 4.10 Операция «Печать свидетельств»

Перед распечаткой свидетельства необходимо проверить, совпадают ли серия и номер бланка свидетельства с теми, что были заданы в программе, т. к. программа ведет строгий учет выданных бланков свидетельств.

После нажатия на кнопку для печати свидетельства на экране будет выведено окно «Подготовка печати» (см. Рисунок 78).

В экранной форме необходимо указать ФИО сотрудника, имеющего право подписи. По умолчанию графа заполнена ФИО того сотрудника, который является руководителем.

Серия и номер заполняются из актовой записи. В случае печати повторного документа заполняются пользователем вручную.

Сумма госпошлины заполняется при выдаче повторного свидетельства.

Для проставления отметки «ПОВТОРНОЕ» на бланке свидетельства, необходимо в окне подготовки печати установить опцию «Сделать отметку «Повторное свидетельство» в свидетельстве?

| Серия II-ИР            |                                                              | Nº              | 001200                                     |
|------------------------|--------------------------------------------------------------|-----------------|--------------------------------------------|
| мма госпошлины         |                                                              |                 |                                            |
| роверьте правильно     | ость заполнения свидетельства                                |                 |                                            |
| Сведения о ребёнке:    |                                                              |                 |                                            |
| Фамилия:               | Князев                                                       |                 |                                            |
| Имя, Отчество:         | Илья Владимирович                                            |                 |                                            |
| Место рождения:        | Новосибирск                                                  |                 |                                            |
|                        | Новосибирская область                                        |                 |                                            |
|                        | Российская Федерация                                         |                 |                                            |
| Место регистрации: (п  | ервая строка)                                                |                 |                                            |
| (вторая строка)        | отдел ЗАГС Центрального района г.Нов<br>Российской Федерации | восибирска упра | вления по делам ЗАГС Новосибирской области |
| (третья строка)        |                                                              |                 |                                            |
| елать отметку 'Повторн | юе свидетельство' в свидетельстве?                           |                 |                                            |
|                        | Пе                                                           | чать            |                                            |

#### Рисунок 78 – Подготовка печати свидетельства

В поле «Проверьте правильность заполнения свидетельств» отображены данные

будут выведены в свидетельство. руководство по установке и эксплуатации программного комплекса «находка-загс» Для вывода документа на печать нажать соответствующую кнопку в экранной форме. Для отказа от печать нажать кнопку «Закрыть».

После вывода на печать любого свидетельства программа выводит сообщение: «Правильно ли сформирована печать?» (см. Рисунок 79).

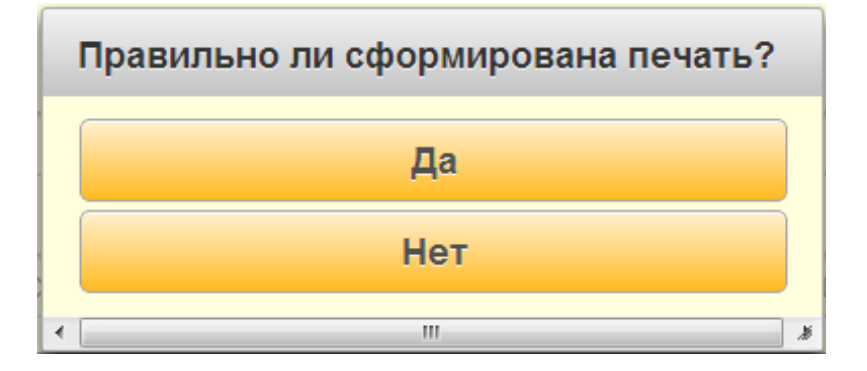

Рисунок 79 – Сообщение программы

Не игнорировать данный вопрос. При ответе:

– «Да» — данное свидетельство фиксируется в отчете «О движении бланков свидетельств» как «выданное».

– «**Нет**» — свидетельство не будет зафиксировано в базе данных.

Кроме того, программа ведет подсчет выданных первичных свидетельств, повторных свидетельств, высланных в другие ЗАГС повторных свидетельств (считаются все повторные свидетельства, к которым на печать выводились сопроводительные извещения), испорченных свидетельств и затем подставляет эти цифры в отчеты о проделанной работе отделом ЗАГС и по форме № 26.

### 4.11 Операция «Виды регистрации актов гражданского состояния»

В разделе дано описание основных принципов регистрации записей актов. Печати документов по зарегистрированным актам.

#### 4.11.1 Регистрации рождения

В данном разделе дано описание регистрации записи акта о рождении с использованием ситуационного контроля, а также особенности по заполнению граф записи акта о рождении.

#### 4.11.2 Ситуационный контроль при регистрации рождения

Ситуационный контроль при регистрации рождения позволяет выбирать перед регистрацией записи конкретную ситуацию. В зависимости от выбранной ситуации

программа будет предлагать заполнить промежуточные окна для автоматического заполнения записи акта и блокировать те графы в записи, которые не должны быть заполнены при данной ситуации.

В программе по актам рождения предусмотрены следующие ситуации:

– **Регистрация рождения ребенка у родителей, состоящих в браке** — данный вид ситуации необходимо использовать в случае, когда брак между родителями заключен до рождения ребенка.

- **Регистрация рождения ребенка у одинокой матери** — данный вид ситуации используется, когда сведения об отце ребенка не вносятся или указывается только его ФИО.

- Регистрация рождения найденного (неизвестного) ребенка — данный вид ситуации используется, когда необходимо зарегистрировать найденного или неизвестного ребенка.

– Регистрация рождения ребенка по статье 19.1 — данный вид ситуации используется, когда необходимо зарегистрировать ребёнка оставленного матерью, не предъявившей документ удостоверяющий личность.

 Регистрация рождения в связи с изменением места рождения при усыновлении — данный вид ситуации используется, когда необходимо составить новую запись акта о рождении в связи с усыновлением.

– Пополнение архивного фонда — данный вид регистрации может быть использован для заведения записей актов за прошлые года с целью пополнения архивного фонда, либо для регистрации записи акта о рождении по ситуации, отсутствующей в списке.

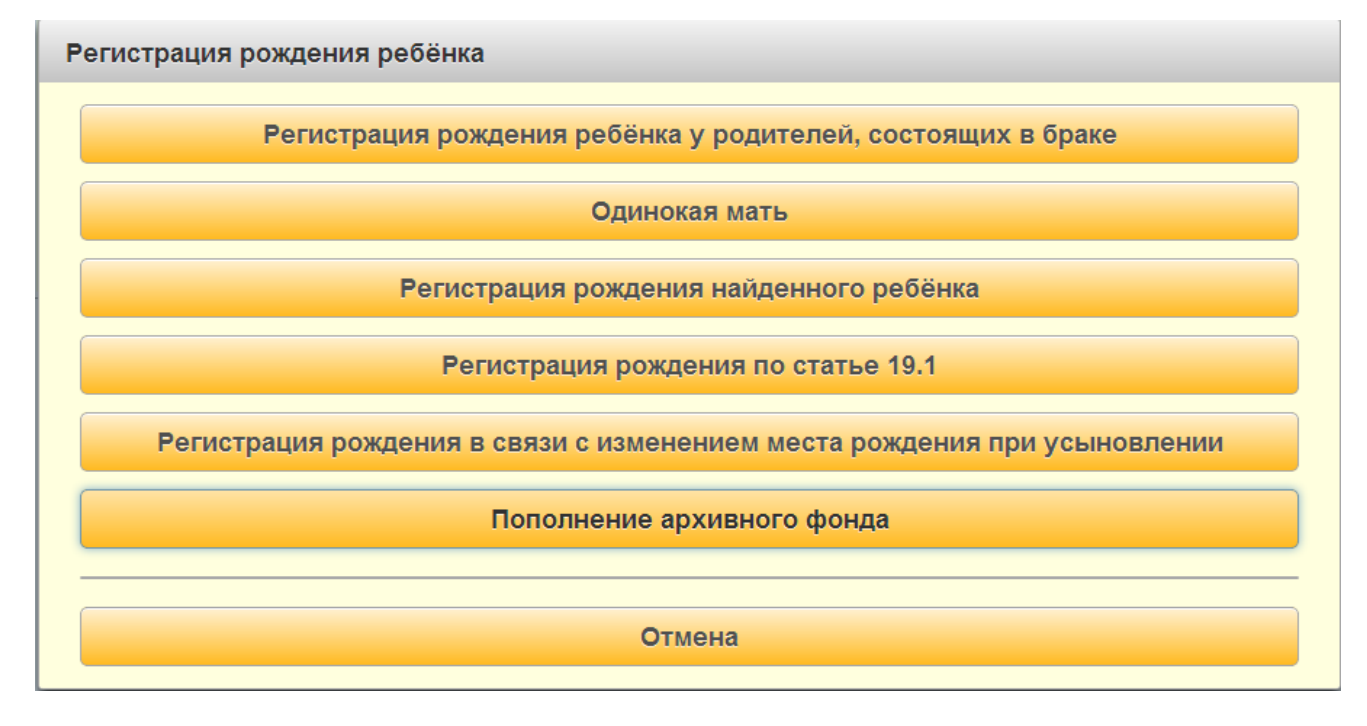

Рисунок 80 – Выбор ситуации по актам рождения

РУКОВОДСТВО ПО УСТАНОВКЕ И ЭКСПЛУАТАЦИИ ПРОГРАММНОГО КОМПЛЕКСА «НАХОДКА-ЗАГС»

Далее представлено описание каждой вышеперечисленной ситуации.

# 4.11.2.1 Регистрация рождения ребенка у родителей, состоящих в браке

В окне выбора ситуации регистрации рождения (см. Рисунок 80) нажать кнопку «Регистрация рождения ребенка у родителей, состоящих в браке».

В открывшейся форме (см. Рисунок 81) указать следующие реквизиты:

- *Реквизиты записи акта о заключении брака родителей* — номер, дата и наименование органа ЗАГС, зарегистрировавшего брак.

Информация о ребенке — дата рождения, имя и пол.

| Запись акта № 1           |                                   | от 20                      | ).11.2013                  |
|---------------------------|-----------------------------------|----------------------------|----------------------------|
| Наименование органа ЗАГС, | кем выдано свидетельство          |                            |                            |
| отдел ЗАГС Центрального р | айона г.Новосибирска управления п | ю делам ЗАГС Новосибирской | области Российской Федерац |
| Информация о ребёнке      |                                   |                            |                            |
|                           | 23.11.2013                        |                            |                            |
| дата рождения             |                                   |                            |                            |
| дата рождения<br>Имя      | Максим                            |                            |                            |

#### Рисунок 81 – Ввод реквизитов записи акта о заключении брака и о ребенке

Для регистрации записи акта нажать кнопку «**ОК**». Если в базе данных имеется запись акта о заключении брака, то в создаваемую запись акта о рождении будет перенесена информация о родителях, а также заполнена информация о ФИО ребенка (см. Рисунок 82).

Для заполнения графы 9 «Документ, подтверждающий факт рождения» раскрыть список и выбрать «Медицинское свидетельство о рождении» (см. Рисунок 82).

| Место государственной регистрации отдел ЗАГС Центрального района г.Новосибирска управления по делам ЗАГС Новосибирской области Российской Федерации ЗАПИСЬ АКТА О РОЖДЕНИИ № 2                                                                                                    |                                                                                                    |  |  |  |  |  |
|----------------------------------------------------------------------------------------------------|----------------------------------------------------------------------------------------------------|--|--|--|--|--|
| Запись акта о рождении № 2                                                                                                    | Место государственной репистрации отдел ЗАГС Центрального района г.Новосибирска управления по делам ЗАГС Новосибирской области Российской Федерации |  |  |  |  |  |
|                                                                                                    |                                                                                                    |  |  |  |  |  |
| OT 23 11 2013                                                                                                    |                                                                                                    |  |  |  |  |  |
| · [201110210                                                                                                    |                                                                                                    |  |  |  |  |  |
| СВЕДЕНИЯ О РЕБЕНКЕ Бывшие ФИО ребёнка                                                                                                    |                                                                                                    |  |  |  |  |  |
|                                                                                                    |                                                                                                    |  |  |  |  |  |
| Отчество владимирович Пол Мужской Фамилия                                                                                                    |                                                                                                    |  |  |  |  |  |
| Jaia powijelima 23.11.2013 Mina Province of port at Linear function of the company of the company of the compan |                                                                                                    |  |  |  |  |  |
| Место рождения                                                                                                    |                                                                                                    |  |  |  |  |  |
| Количество родившихся детей один живорожденный/мертворожденный: Живорождённый *                                                                                                    |                                                                                                    |  |  |  |  |  |
| Документ, подтверждающий факт рождения Медицинское свидетельство о рождении ребёнка *                                                                                                    |                                                                                                    |  |  |  |  |  |
| Медицинское свидетельство о рождении ребёнка                                                                                                    |                                                                                                    |  |  |  |  |  |
| Серия         45А         №         123012         от         23.11.2013                                                                                                    |                                                                                                    |  |  |  |  |  |
| паименование органа эки с, кем выдано свидетельство<br>Летокий перинатальный центо №6 г Новосибилоска                                                                                                    |                                                                                                    |  |  |  |  |  |
| Hananu ushuununun dautik uaa tu taaanulahaa                                                                                                    |                                                                                                    |  |  |  |  |  |
| Основание решение суда                                                                                                    |                                                                                                    |  |  |  |  |  |
| акта о рождении от                                                                                                    |                                                                                                    |  |  |  |  |  |
| СВЕДЕНИЯ ОБ ОТЦЕ СВЕДЕНИЯ О МАТЕРИ                                                                                                    |                                                                                                    |  |  |  |  |  |
| Фамилия Князев Грязева                                                                                                    |                                                                                                    |  |  |  |  |  |
| Имя Впадимир Мария                                                                                                    |                                                                                                    |  |  |  |  |  |
| Отчество Викторович Михайловна                                                                                                    |                                                                                                    |  |  |  |  |  |
| Документ Паспорт: серия 3304 № 330033<br>Выдан Сосногорским РОВД Республики Коми 8 августа 2008 г                                                                                                    |                                                                                                    |  |  |  |  |  |
| Дата рождения 29 08.1982 27.12.1982                                                                                                    |                                                                                                    |  |  |  |  |  |
| Место рождения Республика Коми, Сосногорский район, г. Сосногорск                                                                                                    |                                                                                                    |  |  |  |  |  |
| Граждания России России                                                                                                    |                                                                                                    |  |  |  |  |  |
| Национальность русская                                                                                                    |                                                                                                    |  |  |  |  |  |
| место жительства Российская Федерация, Кировская область, г. Киров, ул. Металлургов, д. 6, к                                                                                                    |                                                                                                    |  |  |  |  |  |
| Сведения об отце указаны на основании Свидетельство о заключении брака *                                                                                                    |                                                                                                    |  |  |  |  |  |
| Свидетельство о заключении брака                                                                                                    |                                                                                                    |  |  |  |  |  |
| Запись акта № 1 0т 20.11.2013                                                                                                    |                                                                                                    |  |  |  |  |  |
| паименование органа эки С. Кем Выдано свидетельство<br>отлел ЗАГС Центрального района г Новосибирска управления по лелам ЗАГС Новосибирской области Российской Фелелании                                                                                                    |                                                                                                    |  |  |  |  |  |
| ондон он о адоправлено рапона на каконалрока управлении на делам он о наконалроком окласни н осоянском чедерация                                                                                                    |                                                                                                    |  |  |  |  |  |
| Сведения о заявителе Заявитель - отец *                                                                                                    |                                                                                                    |  |  |  |  |  |
| Выдано свидетельство серия ІІ-ИР № 000001                                                                                                    |                                                                                                    |  |  |  |  |  |
| Иные сведения и<br>служебные отметки<br>Удали                                                                                                    | ГЬ<br>Ь                                                                                                    |  |  |  |  |  |
| Слениалист                                                                                                    |                                                                                                    |  |  |  |  |  |
| Руководитель органа записи актов                                                                                                    |                                                                                                    |  |  |  |  |  |
| гражданского состояния                                                                                                    |                                                                                                    |  |  |  |  |  |
| Сохранить                                                                                                    | Отмена                                                                                                    |  |  |  |  |  |

# Рисунок 82 – Запись акта о рождении

Проверить правильность введенных реквизитов по отцу и матери ребенка, перенесенных из записи акта о заключении брака.

После ФИО отца и у матери расположено поле «Документ, удостоверяющий личность», при нажатии на кнопку — которую на экран будет выведена форма для заполнения данных о документе, удостоверяющих личности отца и матери (см. Рисунок 83). Для сохранения введенных данных нажать кнопку «Подтвердить».

| Документ, удостоверяющий личность      |                                   |    |        |  |  |
|----------------------------------------|-----------------------------------|----|--------|--|--|
| Документ, удостоверяющий личность отца |                                   |    |        |  |  |
| Документ                               | паспорт                           |    |        |  |  |
| Серия                                  | 3304                              | Nº | 330033 |  |  |
| Выдан                                  | Сосногорским РОВД Республики Коми |    |        |  |  |
| Код подразделения                      | 789-00                            |    |        |  |  |
| Дата выдачи                            | 08.08.2008                        |    |        |  |  |
| Подтвердить Отмена                     |                                   |    |        |  |  |

#### Рисунок 83 – Документ, удостоверяющий личность отца

В графе 19 «Сведения об отце указаны на основании» заполнены реквизитами записи акта о заключении брака. При необходимости скорректировать данные.

Для заполнения графы 20 «Фамилия, имя, отчество, место жительства заявителя либо организации заявивших о рождении ребенка» необходимо раскрыть список и выбрать один из предложенных вариантов. Заполнить необходимые сведения.

В экранной форме записи акта нажать кнопку «ДОПОЛНИТЕЛЬНАЯ ИНФОРМАЦИЯ» и указать, какой по счету ребенок родился у матери, выбрав значение из раскрывающегося списка в соответствующем поле.

Нажать кнопку «Сохранить» для регистрации записи акта в базе данных. Вывести на печать необходимые документы.

#### 4.11.2.2 Регистрация рождения ребенка у одинокой матери

В окне выбора ситуации нажать кнопку «Регистрация рождения ребенка у одинокой матери».

Заполнить сведения о ребенке. При заполнении сведений о родителях заполнить сведения о матери. Если вноситься информация по отцу, то указать только ФИО отца ребенка, при это фамилия должна быть такая же как у матери. Далее в гр. 19 «Основание внесения сведений об отце» выбрать значение «заявление матери».

В случае если сведения об отце не вносятся, то данные по нему заполнять не требуется. В гр. 19 «Основание внесения сведений об отце» указать значение «нет».

Сохранить запись акта. Вывести на печать документы.

#### 4.11.2.3 Регистрация рождения найденного (неизвестного) ребенка

В открывшемся окне (см. Рисунок 84) указать данные по акту обнаружения ребенка, для формирования особой отметки в актовой записи. Нажать кнопку «**ОК**» для составления записи акта.

| Данные акта об обнару | ужении ребёнка                                                                                                    |  |  |  |
|-----------------------|----------------------------------------------------------------------------------------------------|--|--|--|
| Акт выдан:            | УВД Железнодорожного района, отдел полиции №2                                                                                                    |  |  |  |
| от                    | 23.11.2013                                                                                                    |  |  |  |
| Заключение выдано:    | Детская городская клиническая больница № 1                                                                                                    |  |  |  |
| от                    | 24.11.2013                                                                                                    |  |  |  |
| Содержание отметки:   | Запись акта составлена но основании документа об обнаружении ребёнка, выданного УВД<br>Железнодорожного района, отдел полиции №2 от 23 ноября 2013 г. и заключения Детская<br>городская клиническая больница № 1 от 24 ноября 2013 г. |  |  |  |
|                       | Отмена ОК                                                                                                    |  |  |  |

# Рисунок 84- Окно «Данные акта об обнаружении ребенка»

В открывшейся форме актовой записи внести данные о ребенке: ФИО, пол, дату рождения, место рождения. Графы 7 «Количество родившихся детей» и 9 «Документ, подтверждающий факт рождения ребенка», а также сведения о родителях не заполнять. Для перехода на вторую часть записи акта нажать кнопку «Далее».

В экранной форме третьей части актовой записи графа 19 «Основание внесения сведений об отце» указать значение «нет». Внести сведения о заявителе в гр. 20, выбрав из списка значение «Заявитель – организация», заполнить сведения об организации.

Сохранить запись акта. Вывести на печать документы.

# 4.11.2.4 Регистрация рождения по статье 19.1

Перед регистрацией будет выведена форма (см. Рисунок 85), в которой необходимо указать наименование организации, выдавшей акт и дату составления акта. На основании данных формируется особая отметка, без которой невозможно составить запись акта.

| Данные акта об оставл | ении ребёнка                                                                                                    |
|-----------------------|----------------------------------------------------------------------------------------------------|
| Акт выдан:            | Новосибирский городской перинатальный центр                                                                                                    |
| от                    | 24.11.2013                                                                                                    |
| Содержание отметки:   | Регистрация рождения произведена в порядке ст.19.1 Федерального закона "Об актах<br>гражданского состояния". Предъявлен акт об оставлении ребёнка Новосибирский городской<br>перинатальный центрот 24 ноября 2013 г. |
|                       | Отмена ОК                                                                                                    |

# Рисунок 85 - Окно «Данные акта об оставлении ребенка»

При регистрации записи акта будут графы по информации о родителях и графа 19 не должны быть заполнены.

# 4.11.2.5 Регистрация рождения ребенка в связи с изменением места

#### рождения при усыновлении

В окне выбора ситуации необходимо нажать кнопку «**Регистрация рождения ребенка в связи с изменением места рождения при усыновлении**». В открывшемся окне (см. Рисунок 86) указать реквизиты первичной записи акта о рождении и реквизиты записи акта об усыновлении, для составления записи акта нажать кнопку «**OK**».

| Запись акта №   | 125                   |                   | от     | 02.02.2009 |  |
|-----------------|-----------------------|-------------------|--------|------------|--|
| Наименование ор | гана ЗАГС, кем выдано | свидетельство     |        |            |  |
| Слободской меж  | районный отдела ЗАГС  | Кировской области |        |            |  |
|                 |                       |                   |        |            |  |
| Реквизиты запис | и акта об усыновлени  | ии:               |        |            |  |
| Запись акта №   | 45                    |                   | <br>от | 20.11.2013 |  |
| Наименование ор | гана ЗАГС, кем выдано | свидетельство     |        |            |  |
| Ленинский город | ской отдел ЗАГС Киров | ской области      |        |            |  |
|                 | · · · · ·             |                   |        |            |  |

# Рисунок 86 – Регистрация рождения ребенка в связи с изменением места рождения при усыновлении

В случае если записи акта о рождении и об усыновлении имеются в базе данных отдела ЗАГС, то программа перенесет необходимую информацию в запись акта о рождении, при этом графа 9 «Документ, подтверждающий факт рождения» и графа 19 «Основание для внесения сведений об отце» будут заблокированы для заполнения. В графе 20 указать заявителя и сохранить запись акта, нажав соответствующую кнопку.

# 4.11.2.6 Пополнение архивного фонда

Данная кнопка предназначена для регистрации актовых записей в полной форме, а также для ситуаций по регистрации записей актов о рождении, не вошедших в список. Для ввода записи акта необходимо нажать кнопку «Пополнение архивного фонда». При регистрации записи акта доступны для заполнения все графы.

# 4.11.3 Особенности при регистрации заключения брака

Регистрация заключения брака производится в два этапа:

- 1. Регистрация заявления в базе данных отдела ЗАГС.
- 2. Оформление записи акта на основании ранее зарегистрированного заявления.

#### 4.11.3.1 Регистрация заявления о заключении брака

Для регистрации заявления о заключении брака необходимо на главной форме программы выбрать «Заключение брака» - «Добавить заявление». На экран пользователю будет выведена форма заявления, в которой автоматически проставлен номер и дата подачи заявления (см. Рисунок 87).

| Запись акта о заключении брака       |                                                                                  |                                |  |  |
|--------------------------------------|----------------------------------------------------------------------------------|--------------------------------|--|--|
|                                      | Место государственной регистрации отдел ЗАГС Центрального района г. Новосибирска |                                |  |  |
|                                      | Заявление о заключении брака № 3 от 27.11.2013                                   |                                |  |  |
|                                      | АНО НО                                                                           |                                |  |  |
| Фамилия                              |                                                                                  |                                |  |  |
| Фамилия после                        |                                                                                  |                                |  |  |
| Имя                                  |                                                                                  |                                |  |  |
| Отчество                             |                                                                                  |                                |  |  |
| Документ                             |                                                                                  |                                |  |  |
| Дата рождения                        |                                                                                  |                                |  |  |
| Возраст                              | исполнилось исполнилось                                                          |                                |  |  |
| Место рождения                       |                                                                                  |                                |  |  |
| Гражданство                          | Выберите гражда 🔹                                                                |                                |  |  |
| Национальность                       |                                                                                  |                                |  |  |
| Место жительства                     |                                                                                  |                                |  |  |
|                                      | Документ,подтверждающий прекращение предыдущего брака                            |                                |  |  |
| Документ его                         | <нет> Документ её <нет>                                                          | •                              |  |  |
|                                      |                                                                                  |                                |  |  |
| Выдано свидетельство                 | серия                                                                            |                                |  |  |
| Иные сведения и<br>служебные отметки |                                                                                  | Добавить<br>Открыть<br>Удалить |  |  |
|                                      | Специалист                                                                       | :                              |  |  |
|                                      | гражданского состояния                                                           | :<br>Сохранить Отмена          |  |  |
|                                      |                                                                                  |                                |  |  |

Рисунок 87 – Заявление о вступлении в брак

Внести сведения о женихе и невесте. В случае если сведения о вступающих в брак имеются в базе данных, то можно воспользоваться кнопкой выбора граждан из реестра —, расположенной справа от графы «Фамилия жениха/невесты».

После заполнения графы 5 «Дата рождения» программа автоматически подсчитывает возраст лиц, подавших заявление.

Заполнение графы 9 «Документ, подтверждающий прекращение предыдущего брака» выполняется выбором значения из раскрывающегося списка для граф жениха и невесты.

Открыть список и выбрать соответствующее основание. Далее ввести все необходимые реквизиты (см. Рисунок 88).

|                  | Документ, подтверждающий          | прекращение предыдущег | о брака |          |
|------------------|-----------------------------------|------------------------|---------|----------|
| Документ его     | <het></het>                       | Документ её <нет>      |         | •        |
|                  | <het></het>                       |                        |         |          |
| Duraus           | Свидетельство о расторжении брака |                        |         |          |
| свидетельство се | Свидетельство о смерти            |                        |         |          |
|                  | Решение суда о прекращении брака  |                        |         |          |
| _                | Другой документ                   |                        |         |          |
|                  |                                   | 1                      |         | Добавить |

Рисунок 88 – Выбор основания прекращения предыдущего брака

| <b>Документ его</b>  | Свидетельство о расторжении брака 👗 | Документ её          | Свидетельство о смерти             |
|----------------------|-------------------------------------|----------------------|------------------------------------|
| Свид                 | этельство о расторжении брака       |                      | Свидетельство о смерти             |
| Запись<br>акта № 234 | от 12.01.2002                       | Запись<br>акта № 789 | от 02.02.2009                      |
| Наименование орг     | ана ЗАГС, кем выдано свидетельство  | Наименование орга    | ана ЗАГС, кем выдано свидетельство |

# Рисунок 89 – Основание прекращения предыдущего брака

В графе 11 задаются данные «Документа, удостоверяющего личность» (см. Рисунок 90). Если пользователю необходимо указать данные «Паспорта СССР», то серию можно вводить арабскими цифрами, программа сама их исправит на римские. Кроме паспорта можно задать и другой документ, удостоверяющий личность. Если документ не является паспортом России и паспортом СССР, то следует выбрать «национальный паспорт».

| Документ, удостовер                    | яющий личность                   |     |                  | × |  |
|----------------------------------------|----------------------------------|-----|------------------|---|--|
| Документ, удостоверяющий личность мужа |                                  |     |                  |   |  |
| Документ                               | паспорт                          |     |                  |   |  |
| Серия                                  | 3305                             | N⁰  | 050505           |   |  |
| Выдан                                  | Ленинским РОВД Кировской области |     |                  |   |  |
| Код подразделения                      | 450-20                           |     |                  |   |  |
| Дата выдачи                            | 06.06.2006                       |     |                  |   |  |
|                                        |                                  | Πομ | дтвердить Отмена |   |  |

# Рисунок 90 – Документ, удостоверяющий личность

В графе 12 «Выдано свидетельство» серию и номер свидетельства не задавать. Эти данные вносятся на этапе составления актовой записи.

После заполнения всех граф нажать кнопку «Сохранить».
# 4.11.3.2 Составление записи акта о заключении брака на основании

### заявления

Запись акта составляется непосредственно перед регистрацией брака. А заявление должно быть заведено в базе данных.

Для регистрации записи акта о заключении брака на основании ранее поданного заявления выполнить следующие действия:

1. На главной форме программы выбрать «Заключение брака» - «Поиск записей». В открывшейся экранной форме ввести ФИО вступающих в брак и нажать кнопку «Найти». Открыть заявление.

2. В экранной форме заявления нажать кнопку «Создать запись акта» (см. Рисунок 91).

| Sallince akta o sakilik              | очении брака                                                                             |                       |                                                    |                                                                                               |                              |  |
|--------------------------------------|------------------------------------------------------------------------------------------|-----------------------|----------------------------------------------------|-----------------------------------------------------------------------------------------------|------------------------------|--|
| Mec                                  | то государственной регистрации                                                           | отдел ЗАГС Центра     | пьного ра                                          | йона г. Новосибирска                                                                          |                              |  |
| 3                                    | аявление о заключении брака №                                                            | 3 от                  | 27.11.20                                           | 13                                                                                            |                              |  |
|                                      | ОН                                                                                       |                       |                                                    |                                                                                               | ОНА                          |  |
| Фамилия                              | Слобожанинов                                                                             |                       |                                                    | Грязева                                                                                       |                              |  |
| Фамилия после                        | Слобожанинов                                                                             |                       |                                                    | Спобожанинова                                                                                 |                              |  |
| Имя                                  | Денис                                                                                    |                       |                                                    | Наталья                                                                                       |                              |  |
| Отчество                             | Валерьевич                                                                               |                       |                                                    | Михайловна                                                                                    |                              |  |
| Документ                             | паспорт: серия 3305 № 050505<br>Выдан Ленинским РОВД Кировской области 6 июня<br>2006 г. |                       |                                                    | паспорт. серия 4545 № 454545<br>Выдан Слободским РОВД Кировской области 9 сентября<br>2012 г. |                              |  |
| Дата рождения                        | ия 15.05.1972                                                                            |                       |                                                    | 12.06.1980                                                                                    |                              |  |
| Возраст                              | исполнилось                                                                              |                       |                                                    | исполнилось                                                                                   |                              |  |
| Место рождения                       | Кировская область, г. Киров                                                              |                       |                                                    | Кировская область, Спободской район, д. Осиновка                                              |                              |  |
| Гражданство                          | Гражданин России                                                                         |                       |                                                    | Гражданин России                                                                              |                              |  |
| Национальность                       | русский                                                                                  |                       |                                                    | русская                                                                                       |                              |  |
| Место жительства                     | Российская Федерация, Кировская область, г. Киров,<br>ул. Воровского, д. 72, кв. 99      |                       |                                                    | Российская Федерация, Кировская область, г. Киров, ул.<br>Воровского, д. 78, кв. 99           |                              |  |
|                                      | Докум                                                                                    | ент,подтверждающий п  | рекращен                                           | ие предыдущего брака                                                                          |                              |  |
| Документ его                         | Свидетельство о ра                                                                       | сторжении брака 🍸     | Докум                                              | иент её                                                                                       | Свидетельство о смерти       |  |
| (                                    | Свидетельство о расторжении бр                                                           | ака                   |                                                    | Свидете                                                                                       | ельство о смерти             |  |
| Запись 234                           |                                                                                          | от 12.01.2002         | Запис                                              | ь 789                                                                                         | от 02.02.2009                |  |
| Наименование орга                    | ана ЗАГС, кем выдано свидетель                                                           | ство                  | Наименование органа ЗАГС, кем выдано свидетельство |                                                                                               |                              |  |
| Кировским городск                    | ким отделом ЗАГС Кировской обл                                                           | асти                  | Слоб                                               | Слободским межрайонным отделом ЗАГС                                                           |                              |  |
| Выдано<br>свидетельство              | серия №                                                                                  |                       |                                                    |                                                                                               |                              |  |
|                                      |                                                                                          |                       |                                                    |                                                                                               | Добавить                     |  |
| Иные сведения и<br>служебные отметки |                                                                                          |                       |                                                    |                                                                                               | Открыть                      |  |
|                                      |                                                                                          |                       |                                                    |                                                                                               | Удалить                      |  |
|                                      | Спе                                                                                      | циалист               |                                                    | Шустова Н.А.                                                                                  |                              |  |
|                                      | Рук                                                                                      | оводитель органа запи | си актов                                           |                                                                                               |                              |  |
|                                      | гра                                                                                      | кданского состояния   | _                                                  | Шустова Н.А.                                                                                  |                              |  |
| <ul> <li>Печать Соз</li> </ul>       | дать запись акта                                                                         |                       |                                                    | Докумен                                                                                       | т не подписан Изменить Назад |  |

Рисунок 91 – Заявление о вступлении в брак

3. Программа автоматически составит запись акта на основании заявления. Все реквизиты будут перенесены автоматически. Указать серию и номер свидетельства, нажать кнопку «Сохранить» (см. Рисунок 92).

| Запись акта о заключен               | ии брака                                                                              |                               |             |                                                                                            |  |  |
|--------------------------------------|---------------------------------------------------------------------------------------|-------------------------------|-------------|--------------------------------------------------------------------------------------------|--|--|
|                                      | Место государственной регистрации                                                     | отдел ЗАГС Центрального р     | айона г.    | Новосибирска                                                                               |  |  |
|                                      | Запись акта о заключении брака №                                                      | 6 0                           | т 27.1      | 11.2013                                                                                    |  |  |
|                                      | 04                                                                                    |                               |             | 044                                                                                        |  |  |
| Фамилия                              | Спобожанинов                                                                          |                               |             | Глязева                                                                                    |  |  |
|                                      | Спобожанинов                                                                          |                               |             |                                                                                            |  |  |
| Има                                  | Денис                                                                                 |                               |             | Словожанинова                                                                              |  |  |
| Отчество                             | Валерьевич                                                                            |                               |             | Михайловна                                                                                 |  |  |
| Документ                             | паспорт: серия 3305 № 050505<br>Выдан Ленинским РОВД Кировской области 6 июня 2006 г. |                               |             | паспорт: серия 4545 № 454545<br>Выдан Слободским РОВД Кировской области 9 сентября 2012 г. |  |  |
| Дата рождения                        | 15.05.1972                                                                            |                               |             | 12.06.1980                                                                                 |  |  |
| Возраст                              | исполнилось 41 год                                                                    |                               |             | исполнилось 33 года                                                                        |  |  |
| Место рождения                       | Кировская область, г. Киров                                                           |                               |             | Кировская область, Слободской район, д. Осиновка                                           |  |  |
| Гражданство                          | Гражданин 🔹 Росси                                                                     | и                             |             | Гражданин России                                                                           |  |  |
| Национальность                       | русский                                                                               |                               |             | русская                                                                                    |  |  |
| Место жительства                     | Российская Федерация, Кировская об<br>Воровского, д. 72, кв. 99                       | іласть, г. Киров, ул.         |             | Российская Федерация, Кировская область, г. Киров, ул. Воровского, д.<br>78, кв. 99        |  |  |
|                                      | Д                                                                                     | окумент,подтверждающий пре    | кращени     | ие предыдущего брака                                                                       |  |  |
| Документ его                         | Свидетельство                                                                         | о расторжении брака 🎽         | Докуме      | ент её Свидетельство о смерти                                                              |  |  |
|                                      | Свидетельство о расторжении брака                                                     | 3                             |             | Свидетельство о смерти                                                                     |  |  |
| Запись акта<br>№                     |                                                                                       | от 12.01.2002                 | Запись<br>№ | ь акта 789 от 02.02.2009                                                                   |  |  |
| Наименование органа 3.               | АГС, кем выдано свидетельство                                                         |                               | Наиме       | енование органа ЗАГС, кем выдано свидетельство                                             |  |  |
| Кировским городским о                | отделом ЗАГС Кировской области                                                        |                               | Слобо       | бодским межрайонным отделом ЗАГС                                                           |  |  |
| Выдано свидетельство                 | серия ІІ-ИР №                                                                         | 000012                        |             |                                                                                            |  |  |
| Иные сведения и<br>служебные отметки |                                                                                       |                               |             | Добавить<br>Открыть<br>Удалить                                                             |  |  |
|                                      | Спе                                                                                   | циалист                       |             | Царёва Е.П.                                                                                |  |  |
|                                      | Рук                                                                                   | оводитель органа записи актов |             |                                                                                            |  |  |
|                                      | граж                                                                                  | кданского состояния           |             | Шустова Н.А.                                                                               |  |  |
|                                      |                                                                                       |                               |             | Сохранить Отмена                                                                           |  |  |

# Рисунок 92 – Запись акта о заключении брака

Вывести на печать необходимые документы.

# 4.11.4 Регистрация расторжения брака

В данном разделе рассматриваются особенности при регистрации записи акта о расторжении брака с использованием ситуационного контроля при регистрации актов гражданского состояния.

# 4.11.4.1 Ситуационный контроль при регистрации расторжения брака

При регистрации записей актов о расторжении брака может быть использован ситуационный контроль. При его использовании выделяют пять ситуаций (см. Рисунок 93).

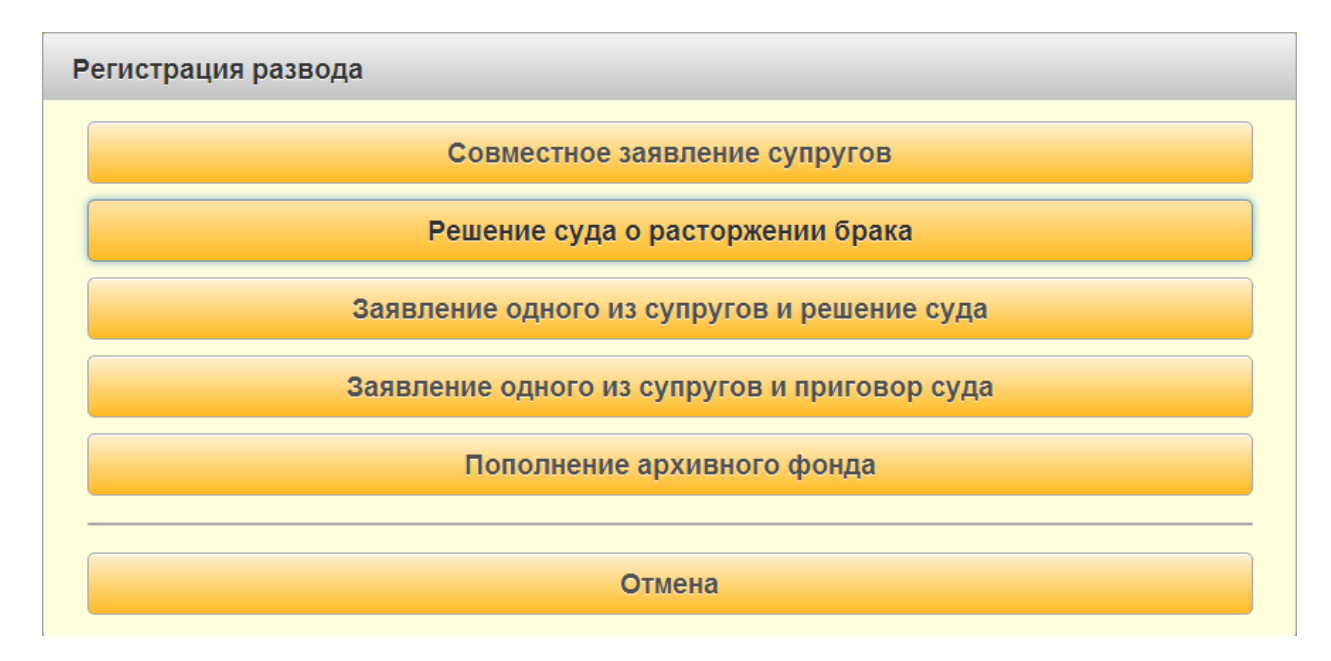

# Рисунок 93 – Выбор ситуации по расторжению брака

1. Совместное заявление супругов — позволяет составить заявление о расторжении брака по совместному заявлению. Перед регистрацией заявления пользователю будет представлено окно (см. Рисунок 94) в котором необходимо указать реквизиты записи акта о заключении брака.

| Реквизиты записи ак  | а о заключ  | ении брака:      |               |               |        |                               |
|----------------------|-------------|------------------|---------------|---------------|--------|-------------------------------|
| Запись акта № 1      |             |                  |               |               | от     | 20.11.2013                    |
| Наименование органа  | ЗАГС, кем в | ыдано свидетел   | ьство         |               |        |                               |
| отдел ЗАГС Централь  | ного района | а г.Новосибирска | управления по | делам ЗАГС Но | восиби | ирской области Российской Фе, |
| та подачи заявления: |             | 24.11.2013       |               |               |        |                               |
|                      |             |                  |               |               |        |                               |

## Рисунок 94 – Регистрация расторжения брака по совместному заявлению супругов

Если в базе данных имеется актовая запись о заключении брака в электронном виде, то программа перенесет информацию о супругах в заявление о расторжении брака. Номер и дата заявления будут присвоены автоматически.

| Запись акта о расторжен                                           | ии брака                                                                                        |                    |                                |                                                                                                |      |  |
|-------------------------------------------------------------------|-------------------------------------------------------------------------------------------------|--------------------|--------------------------------|------------------------------------------------------------------------------------------------|------|--|
|                                                                   | Место государственной регистрации отдел ЗА                                                      | АГС Центрального   | района г. Новос                | юирска                                                                                         |      |  |
|                                                                   | Заявление о расторжении брака № 2                                                               | OT 27.11           | 2013                           | _ ·                                                                                            |      |  |
|                                                                   |                                                                                                 |                    |                                |                                                                                                |      |  |
|                                                                   | OH                                                                                              |                    |                                | ОНА                                                                                            |      |  |
| Фамилия                                                           | Пугачев                                                                                         |                    |                                | Ложкина                                                                                        |      |  |
| Фамилия после                                                     | Пугачев                                                                                         |                    |                                | Ложкина                                                                                        |      |  |
| Имя                                                               | Григорий                                                                                        |                    |                                | Ольга                                                                                          |      |  |
| Отчество                                                          | Иванович                                                                                        |                    |                                | Геннадъвна                                                                                     |      |  |
| Документ                                                          | паспорт. серия 4545 № 454545<br>Выдан Спободским РОВД Кировской области 3 марта 2003 г.         |                    |                                | паспорт: серия 4345 № 000008<br>Выдан Слободским РОВД Кировской области 9 сентября 2004 г.     |      |  |
| Дата рождения                                                     | 04.08.1986                                                                                      |                    |                                | 08.08.1983                                                                                     |      |  |
| Возраст                                                           | исполнилось                                                                                     |                    |                                | исполнилось                                                                                    |      |  |
| Место рождения                                                    | Кировская область, Слободской район, г. Слобо                                                   | одской             |                                | Кировская область, Слободской район, д. Осиновка                                               |      |  |
| Гражданство                                                       | Гражданин России                                                                                |                    |                                | Гражданин * России                                                                             |      |  |
| Национальность                                                    | русский                                                                                         |                    |                                | русская                                                                                        |      |  |
| Место жительства                                                  | Российская Федерация, Новосибирская область, г. Новосибирск, ул.<br>Красный Факел, д. 5, кв. 55 |                    |                                | Российская Федерация, Новосибирская область, г. Новосибирск,<br>ул. Красных Зорь, д. 4, кв. 44 |      |  |
| Дата прекращения брака                                            | 27.12.2013                                                                                      | Колич              | ество общих дет                | ей до 18 лет                                                                                   |      |  |
| Документ, подтверждаюш                                            | ий факт расторжения брака                                                                       |                    | совместное за                  | явление супругов                                                                               |      |  |
| Запись акта №<br>Наименование органа ЗА<br>отдел ЗАГС Центральног | 2<br>С, кем выдано свидетельство<br>о района г. Новосибирска                                    |                    |                                | or 21.11.2013                                                                                  |      |  |
| Заявители                                                         | Заявитель муж                                                                                   |                    |                                | Заявитель жена                                                                                 |      |  |
| Фанирия                                                           | Jurguon                                                                                         |                    | Пожиния                        |                                                                                                |      |  |
| (damana)                                                          |                                                                                                 |                    |                                |                                                                                                |      |  |
|                                                                   | ригории                                                                                         |                    | Слыа                           |                                                                                                |      |  |
| Документ                                                          |                                                                                                 |                    | Документ                       |                                                                                                |      |  |
| паспорт: серия 4545 N<br>Выдан Слободским РС                      | а 454545<br>ВД Кировской области 3 марта 2003 г.                                                |                    | паспорт: сер<br>Выдан Слоб     | ия 4545 № 080808<br>дским РОВД Кировской области 9 сентября 2004 г.                            |      |  |
| Место жительства                                                  |                                                                                                 |                    | Место жительст                 | сто жительства                                                                                 |      |  |
| Российская Федерация<br>Факел, д. 5, кв. 55                       | Новосибирская область, г. Новосибирск, ул. Крас                                                 | сный               | Российская С<br>Зорь, д. 4, кв | Уедерация, Новосибирская область, г. Новосибирск, ул. Красных<br>44                            |      |  |
| Иные сведения и<br>служебные отметки                              |                                                                                                 |                    |                                | Добавит<br>Открыт<br>Удалит                                                                    | ь    |  |
|                                                                   | Специалист                                                                                      |                    |                                | царёва Е.П.                                                                                    | :    |  |
|                                                                   | Руководитель о<br>гражданского с                                                                | органа записи акто | DB                             | Шустова Н.А.                                                                                   | :    |  |
|                                                                   |                                                                                                 |                    |                                | Сохранить От                                                                                   | мена |  |

# Рисунок 95 – заявление о расторжении брака по совместному заявлению

Указать фамилию после расторжения брака, которую принимают супруги, а также заявителей. Сохранить заявление.

2. **Решение суда о расторжении брака** — позволяет составить запись акта о расторжении брака на основании решения суда.

Перед регистрацией будет предложена форма (см. Рисунок 96), в которой необходимо указать реквизиты записи акта о заключении брака и данные о решении суда. Для составления заявления нажать кнопку «ОК».

| - CREWISHTER SATINCH AR                                                                                | та о заключении брака:                                                                        |
|----------------------------------------------------------------------------------------------------|-----------------------------------------------------------------------------------------------|
| Запись акта № 1                                                                                        | от 20.11.2013                                                                                 |
| Наименование органа                                                                                    | ЗАГС, кем выдано свидетельство                                                                |
|                                                                                                    | -<br>ьного района г.Новосибирска управления по делам ЗАГС Новосибирской области Российской Фе |
| отдел заї С Централі                                                                                   |                                                                                               |
| отдел зат С централи<br>Произвести поиск запи                                                          | си акта в базе данных 🗹                                                                       |
| отдел ЗАГС Централь<br>Произвести поиск запи<br>Решение суда                                           | си акта в базе данных 🜌                                                                       |
| отдел заг С централы<br>Произвести поиск запи<br>Решение суда<br>Вид решения суда                      | си акта в базе данных 🗹                                                                       |
| отдел зат С централы<br>Произвести поиск запи<br>Решение суда<br>Вид решения суда<br>Наименование суда | си акта в базе данных 🗹<br>решение суда 🔹                                                     |

## Рисунок 96 – Регистрация расторжения брака на основании решения суда

Если в базе данных имеется актовая запись о заключении брака в электронном виде, то программа перенесет информацию о супругах в запись акта о расторжении брака. Номер и дата заявления будут присвоены автоматически (см. Рисунок 97).

Проверить данные в записи акта. Указать данные по свидетельству.

Сохранить запись акта. Вывести на печать необходимые документы.

| Запись акта о расторжении брака |                                                                                               |                                                                                               |  |  |  |  |
|---------------------------------|-----------------------------------------------------------------------------------------------|-----------------------------------------------------------------------------------------------|--|--|--|--|
|                                 | Место государственной регистрации отдел ЗАГС Центрального района г. Ново                      | сибирска                                                                                      |  |  |  |  |
|                                 | Запись акта о расторжении брака № 5 от 27.11.201                                              | 3                                                                                             |  |  |  |  |
|                                 |                                                                                               |                                                                                               |  |  |  |  |
|                                 | ОН                                                                                            | АНО                                                                                           |  |  |  |  |
| Фамилия                         | Князев                                                                                        | Грязева                                                                                       |  |  |  |  |
| Фамилия после                   | Князев                                                                                        | Грязева                                                                                       |  |  |  |  |
| Имя                             | Владимир                                                                                      | Мария                                                                                         |  |  |  |  |
| Отчество                        | Викторович                                                                                    | Михайловна                                                                                    |  |  |  |  |
| Документ                        | паспорт: серия 3304 № 330033<br>Выдан Сосногорским РОВД Республики Коми 8 августа 2008 г.<br> | паспорт: серия 3304 № 031171<br>Выдан Слободским РОВД Кировской области 8 августа 2008 г.<br> |  |  |  |  |
| Дата рождения                   | 29.08.1982                                                                                    | 27.12.1982                                                                                    |  |  |  |  |
| Возраст                         | исполнилось 31 год                                                                            | исполнилось 30 лет                                                                            |  |  |  |  |
| Место рождения                  | Республика Коми, Сосногорский район, г. Сосногорск                                            | Кировская область, Слободской район, д. Осиновка                                              |  |  |  |  |
| Гражданство                     | Гражданин России                                                                              | Гражданин России                                                                              |  |  |  |  |
| Национальность                  | русский                                                                                       | русская                                                                                       |  |  |  |  |
| Место жительства                | Российская Федерация, Кировская область, г. Киров, ул. Металлургов, д. 6, к. 6, кв. 6         | Российская Федерация, Кировская область, г. Киров, ул. Ленина, д.<br>200, к. 3, кв. 717       |  |  |  |  |
| Дата прекращения брака          | 27.11.2013 Количество общих де                                                                | тей до 18 лет                                                                                 |  |  |  |  |
| Документ, подтверждающ          | ий факт расторжения брака решение суд                                                         | a                                                                                             |  |  |  |  |
| Вид решения суда                | решение суда                                                                                  |                                                                                               |  |  |  |  |
| Наименование суда               | Центрального районного суда г. Новосибирска                                                   |                                                                                               |  |  |  |  |
| Дата решения суда               | 27.11.2013                                                                                    |                                                                                               |  |  |  |  |
| Выдано<br>свидетельство серия [ | LИР № 000001 серия II-ИР                                                                      | Ne 000002                                                                                     |  |  |  |  |

| Лата составления и номе                   | о записи акта о заклюцении брака                          |                |                                                                                                |
|-------------------------------------------|-----------------------------------------------------------|----------------|------------------------------------------------------------------------------------------------|
| Запись акта №                             |                                                           |                | ot 20.11.2013                                                                                  |
| Наименование органа З                     | АГС, кем выдано свидетельство                             |                |                                                                                                |
| отдел ЗАГС Центрально                     | ого района г. Новосибирска                                |                |                                                                                                |
|                                           |                                                           |                |                                                                                                |
| Заявители                                 |                                                           |                |                                                                                                |
|                                           | Заявитель муж                                             |                | Заявитель жена                                                                                 |
| Фамилия                                   | Князев                                                    |                | Грязева                                                                                        |
| Имя                                       | Владимир                                                  |                | Мария                                                                                          |
| Отчество                                  | Викторович                                                |                | Михайловна                                                                                     |
| Документ                                  |                                                           |                | Документ                                                                                       |
| паспорт: серия 3304<br>Выдан Сосногорским | № 330033<br>РОВД Республики Коми 8 августа 2008 г.        |                | паспорт: серия 3304. № 031171<br>Выдан Слободским РОВД Кировской области 8 августа 2008 г.<br> |
| Место жительства                          |                                                           |                | Место жительства                                                                               |
| Российская Федераци<br>6, кв. 6           | ия, Кировская область, г. Киров, ул. Металлургов, д. 6, к |                | Российская Федерация, Кировская область, г. Киров, ул. Ленина, д. 200, к. 3, кв.<br>717        |
| Иные сведения и<br>служебные отметки      |                                                           |                | Добавить<br>Открыть<br>Удалить                                                                 |
|                                           | Специалист                                                | 19 290MCM 9KT0 | царёва Е.П.                                                                                    |
|                                           | гражданского состо                                        | яния           | Шустова Н.А. :                                                                                 |
|                                           |                                                           |                | Сохранить Отмена                                                                               |

# Рисунок 97 – Запись акта о расторжении брака на основании решения суда

3. Заявление одного из супругов и решение суда — при выборе данной ситуации программой будет представлена промежуточная экранная форма (см. Рисунок 98) для указания следующих реквизитов:

 номер, дата и место регистрации записи акта о заключении брака;

– наименование и дата решения суда о расторжении брака;

кого признают недееспособным или безвестно отсутствующим:

ЕГО или ЕЁ, выбрав значение из списка;

– дата подачи заявления.

| Регистрация расторжения брака по заявлению одного из супругов и решению суда |                                                                                                    |  |  |  |  |  |  |
|------------------------------------------------------------------------------|----------------------------------------------------------------------------------------------------|--|--|--|--|--|--|
| Реквизиты записи а                                                           | кта о заключении брака:                                                                                                |  |  |  |  |  |  |
| Запись акта №<br>Наименование орган                                          | 1 от 20.11.2013<br>а ЗАГС, кем выдано свидетельство                                                                    |  |  |  |  |  |  |
| отдел ЗАГС Центра<br>Произвести поиск зап                                    | тьного района г.Новосибирска управления по делам ЗАГС Новосибирской области Российской Фе,<br>иси акта в базе данных 🔽 |  |  |  |  |  |  |
| Наименование суда                                                            | Центрального района г.Новосибирска                                                                                     |  |  |  |  |  |  |
| Дата решения суда                                                            | 24.11.2013                                                                                                    |  |  |  |  |  |  |
| решение о признании                                                          | её • недееспособным •                                                                                                  |  |  |  |  |  |  |
| Дата подачи заявления                                                        | 24.11.2013                                                                                                    |  |  |  |  |  |  |
|                                                                              | Назад Ок                                                                                                    |  |  |  |  |  |  |

# Рисунок 98 – Регистрация расторжения брака по заявлению одного из супругов и решения суда

Если в базе данных имеется актовая запись о заключении брака в электронном виде, то программа перенесет информацию о супругах в заявление о расторжении брака. Номер и дата заявления будут присвоены автоматически.

Указать фамилию после расторжения брака, которую принимают супруги, а также заявителей. Сохранить заявление (см. Рисунок 99).

| Запись акта о расторжен                                                                          | ии брака                                                                                   |                            |                                                                                               |
|--------------------------------------------------------------------------------------------------|--------------------------------------------------------------------------------------------|----------------------------|-----------------------------------------------------------------------------------------------|
|                                                                                                  |                                                                                            | a paŭaus - U-              | ufurouro                                                                                      |
|                                                                                                  | место государственной регистрации отдел ЗАГС Центральног                                   | о раиона г. Новос          | попрска                                                                                       |
|                                                                                                  | Заявление о расторжении брака № 3 от 27.1                                                  | 1.2013                     |                                                                                               |
|                                                                                                  | OH                                                                                         |                            | OHA                                                                                           |
| Фамилия                                                                                          | Князев                                                                                     |                            | Грязева                                                                                       |
| Фамилия после                                                                                    |                                                                                            |                            | Грязева                                                                                       |
| Имя                                                                                              | Владимир                                                                                   |                            | Мария                                                                                         |
| Отчество                                                                                         | Викторович                                                                                 |                            | Михайловна                                                                                    |
| Документ                                                                                         | паспорт: серия 3304. № 330033<br>Выдан Сосногорским РОВД Республики Коми 8 августа 2008 г. |                            | паспорт: серия 4569 № 031171<br>Выдан Спободским РОВД Кировской области 8 августа 2008 г.<br> |
| Дата рождения                                                                                    | 29.08.1982                                                                                 |                            | 27.12.1982                                                                                    |
| Возраст                                                                                          | исполнилось                                                                                |                            | исполнилось                                                                                   |
| Место рождения                                                                                   | Республика Коми, Сосногорский район, г. Сосногорск                                         |                            | Кировская область, Слободской район, д. Осиновка                                              |
| Гражданство                                                                                      | Гражданин России                                                                           |                            | Гражданин России                                                                              |
| Национальность                                                                                   | русский                                                                                    |                            | русская                                                                                       |
| Место жительства                                                                                 | Российская Федерация, Кировская область, г. Киров, ул. Метал<br>д. 6, к. 6, кв. 6          | лургов,                    | Российская Федерация, Кировская область, г. Киров, ул. Ленина, д.<br>563, к. 3, кв. 717       |
| Дата прекращения брака                                                                           | 26.11.2013 Коли                                                                            | ичество общих де           | тей до 18 лет                                                                                 |
| Документ, подтверждающ                                                                           | ий факт расторжения брака                                                                  | заявление од               | ного из супругов и решение суда                                                               |
| Наименование суда                                                                                | Центрального районного суда г. Новосибирска                                                |                            |                                                                                               |
| Дата решения суда                                                                                | 26.11.2013                                                                                 |                            |                                                                                               |
| решение о признании                                                                              | ero                                                                                        | •                          | недееспособным                                                                                |
| Номер заявления                                                                                  |                                                                                            |                            |                                                                                               |
| Дата заявления                                                                                   | 27.11.2013                                                                                 |                            |                                                                                               |
| ата составления и номер з<br>Запись акта №<br>Наименование органа ЗАГ<br>отдел ЗАГС Центрального | аписи акта о заключении брака 1 С, кем выдано свидетельство района г. Новосибирска         |                            | or 20.11.2013                                                                                 |
| 0000000                                                                                          |                                                                                            |                            |                                                                                               |
| аявители                                                                                         | Заявитель муж                                                                              |                            | Заявитель жена                                                                                |
|                                                                                                  |                                                                                            |                            |                                                                                               |
| Фамилия                                                                                          |                                                                                            | І рязева                   |                                                                                               |
| Имя                                                                                              |                                                                                            | Мария                      |                                                                                               |
| Отчество                                                                                         |                                                                                            | Михайловна                 |                                                                                               |
| Документ                                                                                         |                                                                                            | Документ                   |                                                                                               |
|                                                                                                  |                                                                                            | паспорт: сер<br>Выдан Слоб | иия 4569 № 031171<br>одским РОВД Кировской области 8 августа 2008 г.                          |
| Место жительства                                                                                 |                                                                                            | Место жительс              | тва                                                                                           |
|                                                                                                  |                                                                                            | Российская (<br>717        | Федерация, Кировская область, г. Киров, ул. Ленина, д. 563, к. 3, кв.                         |
| Иные сведения и<br>служебные отметки                                                             |                                                                                            |                            | Добавить<br>Открыть<br>Удалить                                                                |
|                                                                                                  | Специалист                                                                                 |                            | Царёва Е.П.                                                                                   |
|                                                                                                  | Руководитель органа записи акт                                                             | ов                         |                                                                                               |
|                                                                                                  | гражданского состояния                                                                     |                            | Шустова Н.А.                                                                                  |
|                                                                                                  |                                                                                            |                            | Сохранить Отмен                                                                               |
|                                                                                                  |                                                                                            |                            |                                                                                               |

# Рисунок 99 – Заявление о расторжении брака на основании заявления одного из супругов и решения суда

4. Заявление одного из супругов и приговор суда — позволяет составить заявление о расторжении брака по заявлению одного из супругов и приговора суда. Перед составлением пользователю будет представлена экранная форма (см. Рисунок 100) для заполнения следующих реквизитов:

 номер, дата и место регистрации записи акта о заключении брака;

- наименование и дата приговора суда;
- кого осуждают: ЕГО или ЕЁ;
- срок осуждения;
- дата подачи заявления.

| Регистрация расторже | ния брака по заявлению одного из супругов и решению суда                                     |
|----------------------|----------------------------------------------------------------------------------------------|
| Реквизиты запис      | акта о заключении брака:                                                                     |
| Запись акта №        | 1 от 20.11.2012                                                                              |
| Наименование ор      | ана ЗАГС, кем выдано свидетельство                                                           |
| отдел ЗАГС Цент      | рального района г.Новосибирска управления по делам ЗАГС Новосибирской области Российской Фе, |
| Произвести поиск :   | аписи акта в базе данных 💌                                                                   |
| Наименование суда    | Центральный районный суд г.Новосибирска                                                      |
| Дата решения суда    | 23.11.2012                                                                                   |
| об осуждении         | его 🔹 к лишению свободы на 5 лет                                                             |
| Дата заявления       | 24.11.2013                                                                                   |
|                      | Назад Ок                                                                                     |

# Рисунок 100 – Регистрация расторжения брака по заявлению одного из супругов и приговора суда

Если в базе данных имеется актовая запись о заключении брака в электронном виде, то программа перенесет информацию о супругах в заявление о расторжении брака. Номер и дата заявления будут присвоены автоматически.

Указать фамилию после расторжения брака, которую принимают супруги, а также заявителей. Сохранить заявление.

5. Пополнение архивного фонда — позволяет ввести актовую запись в полной форме за прошлые годы, а также ввести запись акта о расторжении брака не попадающую не под одну из выше перечисленных ситуаций. При выборе данной ситуации создаются актовая запись, в которой все поля доступны для редактирования.

# 4.11.4.2 Составление записи акта о расторжении брака на основании

#### заявления

Для составления записи акта о расторжении брака, на основании сформированного заявления, необходимо:

**1.**На главной форме программы выбрать «Заключение брака» - «Поиск записей».

| Запись акта о расторжении (                                                        | <sup>Б</sup> рака                                                                        |                           |                              |                                                                                              |                 |  |
|------------------------------------------------------------------------------------|------------------------------------------------------------------------------------------|---------------------------|------------------------------|----------------------------------------------------------------------------------------------|-----------------|--|
|                                                                                    | Место государственной регистрации                                                        |                           | о района г. Новосиб          | ирска                                                                                        |                 |  |
|                                                                                    | Заявление о расторжении брака №                                                          | 3 OT 27.11                | 2013                         |                                                                                              |                 |  |
|                                                                                    |                                                                                          | 0 27.11                   | 2013                         |                                                                                              |                 |  |
|                                                                                    | OH                                                                                       |                           |                              | OHA                                                                                          |                 |  |
| Фамилия                                                                            | Князев                                                                                   |                           |                              | Грязева                                                                                      |                 |  |
| Фамилия после                                                                      |                                                                                          |                           |                              | Грязева                                                                                      |                 |  |
| Имя                                                                                | Владимир                                                                                 |                           |                              | Мария                                                                                        |                 |  |
| Отчество                                                                           | Викторович                                                                               |                           |                              | Михайловна                                                                                   |                 |  |
| Документ                                                                           | паспорт: серия 3304 № 330033<br>Выдан Сосногорским РОВД Республики                       | і Коми 8 августа 2008 г.  |                              | паспорт: серия 4569 № 031171<br>Выдан Слободским РОВД Кировской области 8 августа 2008 г.    |                 |  |
| Дата рождения                                                                      | 29.08.1982                                                                               |                           |                              | 27.12.1982                                                                                   |                 |  |
| Возраст                                                                            | исполнилось                                                                              |                           |                              | исполнилось                                                                                  |                 |  |
| Место рождения                                                                     | Республика Коми, Сосногорский район,                                                     | г. Сосногорск             |                              | Кировская область, Слободской район, д. Осиновка                                             |                 |  |
| Гражданство                                                                        | Гражданин России                                                                         |                           |                              | Гражданин России                                                                             |                 |  |
| Национальность                                                                     | русский                                                                                  |                           |                              | русская                                                                                      |                 |  |
| Место жительства                                                                   | Российская Федерация, Кировская область, г. Киров, ул. Металлургов, д. 6, к.<br>6, кв. 6 |                           |                              | а<br>Российская Федерация, Кировская область, г. Киров, ул. Ленина, д. 563, к.<br>3, кв. 717 |                 |  |
| Дата прекращения брака         26.11.2013         Количество общих детей до 18 лет |                                                                                          |                           |                              |                                                                                              |                 |  |
| Документ, подтверждающий факт расторжения брака                                    |                                                                                          |                           |                              |                                                                                              |                 |  |
| Номер заявления                                                                    |                                                                                          | 5                         |                              |                                                                                              |                 |  |
| Дата заявления                                                                     |                                                                                          | 27.11.2013                |                              |                                                                                              |                 |  |
| Выдано<br>свидетельство серия II-и                                                 | IP № 000001                                                                              |                           | серия ІІ-ИР                  | Ne 000002                                                                                    |                 |  |
| Дата составления и номер за                                                        | писи акта о заключении брака                                                             |                           |                              |                                                                                              |                 |  |
| Запись акта №                                                                      | 1                                                                                        |                           |                              | OT 20.11.2013                                                                                |                 |  |
| Наименование органа ЗАГС                                                           | , кем выдано свидетельство                                                               |                           |                              |                                                                                              |                 |  |
| огдел заго центрального р                                                          | айона Г. Новосиойрска                                                                    |                           |                              |                                                                                              |                 |  |
| Заявители                                                                          |                                                                                          |                           |                              |                                                                                              |                 |  |
|                                                                                    | Заявитель муж                                                                            |                           |                              | Заявитель жена                                                                               |                 |  |
| Фамилия                                                                            | Князев                                                                                   |                           | Грязева                      |                                                                                              |                 |  |
| Имя                                                                                | Владимир                                                                                 |                           | Мария                        |                                                                                              |                 |  |
| Отчество                                                                           | Викторович                                                                               |                           | Михайловна                   |                                                                                              |                 |  |
| Документ                                                                           |                                                                                          |                           | Документ                     |                                                                                              |                 |  |
| паспорт: серия 3304 № 3<br>Выдан Сосногорским РОВ                                  | 30033<br>ЭД Республики Коми 8 августа 2008 г.                                            |                           | паспорт: сері<br>Выдан Слобо | ія 4569 № 031171<br>дским РОВД Кировской области 8 августа 2008 г.                           |                 |  |
| Место жительства                                                                   |                                                                                          |                           | Место жительст               | 83                                                                                           |                 |  |
| Российская Федерация, К                                                            | ировская область, г. Киров, ул. Металлурго                                               | в, д. б, к. б, кв. б      | Российская ⊄                 | едерация, Кировская область, г. Киров, ул. Ленина, д. 563, к. 3, кв. 717                     |                 |  |
| Иные сведения и<br>служебные отметки                                               |                                                                                          |                           |                              | Добаан<br>Откры<br>Удали                                                                     | ить<br>ть<br>ть |  |
|                                                                                    | Спец                                                                                     | иалист                    |                              | Парёва Е П                                                                                   |                 |  |
|                                                                                    | Риков                                                                                    | ОПИТЕЛЬ ОБГАНА ЗАПИСИ ЭКТ | OR                           |                                                                                              |                 |  |
|                                                                                    | гражд                                                                                    | анского состояния         |                              | Шустова Н.А.                                                                                 | 1               |  |
| • Печать Создать заг                                                               | ись акта                                                                                 |                           |                              | Документ не подписан Изменить                                                                | Назад           |  |

Рисунок 101 - Составление записи акта о расторжении брака

2. Указать ФИО супругов и нажать кнопку «Найти».

**3.**В открывшейся экранной форме нажать кнопку «Создать запись акта» (см. Рисунок 101).

**4.** Программой автоматически будет составлена на основании заявления запись акта о расторжении брака. Проверить правильность заполнения реквизитов и нажать кнопку «**Сохранить**».

5. Вывести на печать необходимые документы.

## 4.11.4.3 Дополнение записи акта о расторжении брака

В случае, если один из бывших супругов зарегистрировал расторжение брака в органе записи актов гражданского состояния, а другой бывший супруг обращается в тот же орган записи актов гражданского состояния позже, сведения об этом бывшем супруге вносятся в ранее произведенную запись акта о расторжении брака.

Для дополнения записи акта о расторжении брака необходимо выполнить следующие действия:

1. Найти и открыть актовую запись с помощью кнопки «Поиск записей актов и заявлений» (см.п.3.3).

| 2. | На панели у | правления нажать | на кнопк | у «Изменить» ( | (см. Рис | унок 102) | ). |
|----|-------------|------------------|----------|----------------|----------|-----------|----|
|----|-------------|------------------|----------|----------------|----------|-----------|----|

| Запись акта о расторжении б   | рака                  |                                            |                                                       |                      |                               |  |  |
|-------------------------------|-----------------------|--------------------------------------------|-------------------------------------------------------|----------------------|-------------------------------|--|--|
| Место государственной регис   | трации                | отдел ЗАГС Центрального района г. Новосиби | рска                                                  |                      |                               |  |  |
|                               |                       | ЗАПИСЬ АКТА О РАСТОРЖЕНИИ БРАКА №          | 2                                                     |                      |                               |  |  |
|                               |                       | 0                                          | T 25.11.2013                                          |                      |                               |  |  |
|                               |                       | ОН                                         |                                                       |                      | АНО                           |  |  |
| Фамилия                       | Пугачев               |                                            |                                                       | Пугачева             |                               |  |  |
| Фамилия после                 |                       |                                            |                                                       | Пугачева             |                               |  |  |
| Имя                           | Григорий              |                                            |                                                       | Ольга                |                               |  |  |
| Отчество                      | Иванович              |                                            |                                                       | Геннадьвна           |                               |  |  |
| Документ                      |                       |                                            | № 080808<br>РОВД Кировской области 9 сентября 2004 г. |                      |                               |  |  |
| Дата рождения                 | 08.08.1983            |                                            |                                                       |                      |                               |  |  |
| Возраст                       | исполнилось           |                                            |                                                       | исполнилось 30 лет   | r                             |  |  |
| Место рождения                |                       |                                            |                                                       | Кировская область,   | Слободской район, д. Осиновка |  |  |
| Гражданство                   | Нет                   |                                            |                                                       | Гражданин            | России                        |  |  |
| Национальность                |                       |                                            |                                                       | русская              |                               |  |  |
| Место жительства              |                       |                                            |                                                       | ул. Красных Зорь, д. | 4, кв. 44                     |  |  |
| Дата прекращения брака        | 24                    | 4.11.2013 Коли                             | чество общих дете                                     | й до 18 лет          |                               |  |  |
| Документ, подтверждающий ф    | факт расторжения бра  | ка                                         | решение суда                                          |                      | ×                             |  |  |
| Вид решения суда              |                       | решение суда                               |                                                       |                      |                               |  |  |
| Наименование суда             | Централь              | ного районного суда г.Новосибирска         |                                                       |                      |                               |  |  |
| Дата решения суда             | 23.11.201             |                                            |                                                       |                      |                               |  |  |
| Выдано<br>свидетельство серия | Nº                    |                                            | серия ІІ-ИР                                           | № 000003             |                               |  |  |
| Дата составления и номер зап  | иси акта о заключени  | и брака                                    |                                                       |                      |                               |  |  |
| Запись акта №                 | 2                     |                                            |                                                       |                      | OT 21.11.2013                 |  |  |
| Наименование органа ЗАГС,     | кем выдано свидетел   | LCTB0                                      |                                                       |                      |                               |  |  |
| отдел ЗАГС Центрального ра    | аиона г. Новосибирска | 3                                          |                                                       |                      |                               |  |  |

| Заявители         |                                  |                                                                                                |
|-------------------|----------------------------------|------------------------------------------------------------------------------------------------|
|                   | Заявитель муж                    | Заявитель жена                                                                                 |
| Фамилия           |                                  | Пугачева                                                                                       |
| Имя               |                                  | Ольга                                                                                          |
| Отчество          |                                  | Геннадьена                                                                                     |
| Документ          |                                  | Документ                                                                                       |
|                   |                                  | паспорт. серия 4545 № 080808<br>Выдан Спободским РОВД Кировской области 9 сентября 2004 г.<br> |
| Место жительства  |                                  | Место жительства                                                                               |
|                   |                                  | ул. Красных Зорь, д. 4, кв. 44                                                                 |
|                   |                                  | Побавить                                                                                       |
| Иные сведения и   |                                  |                                                                                                |
| служебные отметки |                                  |                                                                                                |
|                   |                                  |                                                                                                |
|                   | Специалист                       | Царёва Е.П.                                                                                    |
|                   | Руководитель органа записи актов |                                                                                                |
|                   | Тражданского состояния           |                                                                                                |
| • Печать          |                                  | Документ подписан Изменить Назад                                                               |

# Рисунок 102 – Запись акта о расторжении брака

3. Внести дополнение в актовую запись.

4. В графе 14 «ФИО и место жительства заявителей» указать данные по заявителям. В случае если ФИО супруга и ФИО заявителя совпадают, то для переноса данных необходимо нажать кнопку «Заявитель муж/жена». Графа будет автоматически заполнена данные из вышеуказанных граф. В случае если ФИО заявителя иное, то графа заполняется пользователем вручную.

5. В графе «Иные сведения и служебные отметки» добавить отметку о дополнении записи акта (см. Рисунок 103).

| Запись акта о расторжении б                       | <b>Брака</b>                                                                             |                                |                                                                                                |  |  |  |
|---------------------------------------------------|------------------------------------------------------------------------------------------|--------------------------------|------------------------------------------------------------------------------------------------|--|--|--|
| Место государственной регис                       | отдел ЗАГС Центрального района г. Новосибир                                              | ска                            |                                                                                                |  |  |  |
|                                                   |                                                                                          | 0                              |                                                                                                |  |  |  |
|                                                   |                                                                                          | 25 11 2012                     |                                                                                                |  |  |  |
|                                                   | 01                                                                                       | 20.11.2013                     |                                                                                                |  |  |  |
|                                                   | ОН                                                                                       |                                | AHO                                                                                            |  |  |  |
| Фамилия                                           | Пугачев                                                                                  |                                | Пугачева                                                                                       |  |  |  |
| Фамилия после                                     | Пугачев                                                                                  |                                | Пугачева                                                                                       |  |  |  |
| Имя                                               | Григорий                                                                                 |                                | Ольга                                                                                          |  |  |  |
| Отчество                                          | Иванович                                                                                 |                                | Геннадьвна                                                                                     |  |  |  |
| Документ                                          | паспорт: серия 4545 № 454545<br>Выдан Слободским РОВД Кировской области 3 марта 2003 г.  |                                | паспорт: серия 4545 № 080808<br>Выдан Слободским РОВД Кировской области 9 сентября 2004 г.<br> |  |  |  |
| Дата рождения                                     | 04.08.1986                                                                               |                                | 08.08.1983                                                                                     |  |  |  |
| Возраст                                           | исполнилось 27 лет                                                                       |                                | исполнилось 30 лет                                                                             |  |  |  |
| Место рождения                                    | Кировская область, Слободской район, г. Спободской                                       |                                | Кировская область, Слободской район, д. Осиновка                                               |  |  |  |
| Гражданство                                       | Гражданин России                                                                         |                                | Гражданин России                                                                               |  |  |  |
| Национальность                                    | русский                                                                                  |                                | русская                                                                                        |  |  |  |
| Место жительства                                  | Российская Федерация, Новосибирская область, г. Новосибирск, ул. К<br>Факел, д. 1, кв. 1 | расный                         | ул. Красных Зорь, д. 4, кв. 44                                                                 |  |  |  |
| Дата прекращения брака                            | 24.11.2013 Колич                                                                         | ество общих детей              | 1 до 18 лет                                                                                    |  |  |  |
| Документ, подтверждающий                          | факт расторжения брака                                                                   | решение суда                   | •                                                                                              |  |  |  |
| Вид решения суда                                  | решение суда                                                                             | -                              |                                                                                                |  |  |  |
| Наименование суда                                 | Центрального районного суда г.Новосибирска                                               |                                |                                                                                                |  |  |  |
| Дата решения суда                                 | 23.11.2013                                                                               |                                |                                                                                                |  |  |  |
| Выдано<br>свидетельство серия II-И                | IP № 000004                                                                              | серия II-ИР                    | № 000003                                                                                       |  |  |  |
| Дата составления и номер за                       | писи акта о заключении брака                                                             |                                |                                                                                                |  |  |  |
| Запись акта №                                     | 2                                                                                        |                                | от 21.11.2013                                                                                  |  |  |  |
| Наименование органа ЗАГС,                         | , кем выдано свидетельство                                                               |                                |                                                                                                |  |  |  |
| отдел ЗАГС Центрального р                         | айона г. Новосибирска                                                                    |                                |                                                                                                |  |  |  |
| Заявители                                         |                                                                                          |                                |                                                                                                |  |  |  |
|                                                   | Заявитель муж                                                                            |                                | Заявитель жена                                                                                 |  |  |  |
| Фамилия                                           | Пугачев                                                                                  | Пугачева                       |                                                                                                |  |  |  |
| ling                                              | Peuseu č                                                                                 |                                |                                                                                                |  |  |  |
| OTHER                                             | Тригории                                                                                 | Ольга                          |                                                                                                |  |  |  |
| Отчество                                          | ИВАНОВИЧ                                                                                 | Покомент                       |                                                                                                |  |  |  |
| паспорт: серия 4545 № 45<br>Выдан Слободским РОВД | 54545<br>Кировской области 3 марта 2003 г.                                               | паспорт: серия<br>Выдан Слобод | а 4545 № 080808<br>ским РОВД Кировской области 9 сентября 2004 г.<br>                          |  |  |  |
| Место жительства                                  |                                                                                          | Место жительств                | a                                                                                              |  |  |  |
| Российская Федерация, Но<br>1, кв. 1              | овосибирская область, г. Новосибирск, ул. Красный Факел, д.                              | ул. Красных Зо                 | оь, д. 4, кв. 44                                                                               |  |  |  |
|                                                   | 200McL OKTO DODODUOUD EVENUE LA SE 44 0042 A                                             |                                |                                                                                                |  |  |  |
| Иные сведения и<br>служебные отметки              | запись акта дополнена гугачевым г.уг. 25, г г.20 г з т.                                  |                                | Добавить<br>Открыть<br>Удалить                                                                 |  |  |  |
|                                                   | Специалист                                                                               |                                | Парёва Е П                                                                                     |  |  |  |
|                                                   | Руковолитель органа залиси актор                                                         |                                |                                                                                                |  |  |  |
|                                                   | гражданского состояния                                                                   |                                | Шустова Н.А.                                                                                   |  |  |  |
|                                                   |                                                                                          |                                | Сохранить Отмена                                                                               |  |  |  |

# Рисунок 103 – Дополнение записи акта о расторжении брака

6. Сохранить дополнения.

7. Для печати свидетльства супгуру, дополневшему запись акта, необходимо на панели управления нажать кнопку «Печать».

8. В открывшемся окне нажать кнопку «Свидетельство о расторжении брака ему/ей».

# 4.11.5 Регистрация установления отцовства

В данном разделе дано описание действий пользователя при регистрации установления отцовства с использованием и без использования ситуационного контроля. Также описаны действия по внесению изменений в запись акта о рождении на основании записи акта об установлении отцовства.

### 4.11.5.1 Ситуационный контроль при регистрации установления отцовства

При использования настройки «Ситуационный контроль для регистрации установления отцовства», на этапе добавления записи акта об установлении отцовства, программа будет предлагать выбрать одну из четырех ситуаций (см. Рисунок 104).

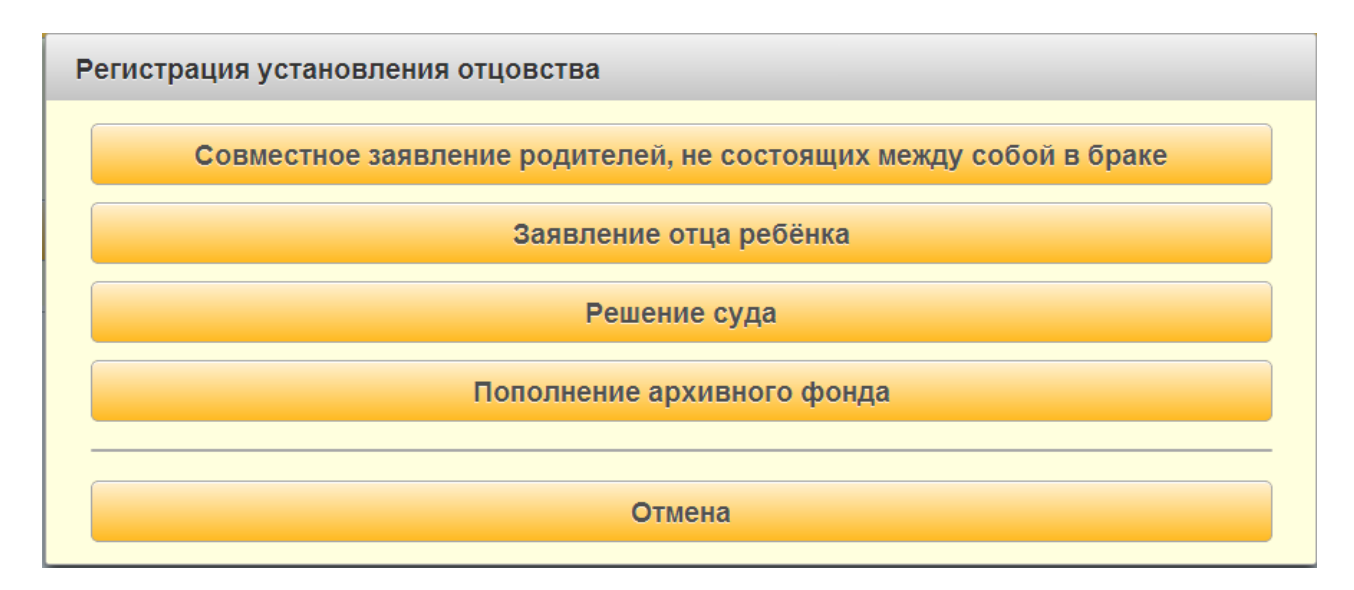

#### Рисунок 104 - Окно «Регистрация установления отцовства»

1. Совместное заявление родителей, не состоящих в браке на момент рождения ребенка — позволяет составить запись акта на основании совместного заявления, а также создать заявление об установлении отцовства до рождения ребёнка.

При выборе данной ситуации пользователю будет предложена экранная форма (см. Рисунок 105), в которой необходимо указать следующие данные:

- дату подачи заявления (по умолчанию она равна текущей дате);
- номер, дату и место регистрации записи акта о рождении.

| Регистрация установлен                        | ия отцовства по совместном    | іу заявл | ению родителе | Й  |            |          |
|-----------------------------------------------|-------------------------------|----------|---------------|----|------------|----------|
| Дата подачи заявления<br>Ребёнок не родился 📃 | 25.11.2013                    |          |               |    |            |          |
| Реквизиты записи а                            | кта о рождении ребёнка:       |          |               |    |            |          |
| Запись акта №                                 | 4                             |          |               | от | 23.11.2013 |          |
| Наименование орган                            | на ЗАГС, кем выдано свидетель | ство     |               |    |            |          |
| отдел ЗАГС Центра                             | льного района г. Новосибирска |          |               |    |            |          |
| Произвести поиск заг                          | иси акта в базе данных 🔽      |          |               |    |            |          |
| Родители состоят в браке                      |                               |          |               |    |            |          |
|                                               |                               |          |               |    |            | Назад Ok |

# Рисунок 105 – Регистрация установления отцовства по совместному заявлению родителей

В случае если родители ребёнка вступили в брак после регистрации его рождения, то необходимо установить опцию «Родители состоят в браке» и указать номер, дату и место регистрации записи акта о заключении брака (см. Рисунок 106). При составлении записи акта об установлении отцовства программа заполнить запись акта и в графе «Иные сведения и служебные отметки» проставит отметку об изменении фамилии матери после заключения брака.

| егистрация установлен    | ния отцовства по совместному заявлению родителей   |  |  |  |  |  |
|--------------------------|----------------------------------------------------|--|--|--|--|--|
| Дата подачи заявления    | 25.11.2013                                         |  |  |  |  |  |
| Ребёнок не родился       |                                                    |  |  |  |  |  |
| Реквизиты записи а       | акта о рождении ребёнка:                           |  |  |  |  |  |
| Запись акта №            | 4 от 23.11.2013                                    |  |  |  |  |  |
| Наименование орга        | Наименование органа ЗАГС, кем выдано свидетельство |  |  |  |  |  |
| отдел ЗАГС Центра        | ального района г. Новосибирска                     |  |  |  |  |  |
| Произвести поиск за      | писи акта в базе данных 🗹                          |  |  |  |  |  |
| Родители состоят в браке |                                                    |  |  |  |  |  |
| Реквизиты записи а       | акта о заключении брака:                           |  |  |  |  |  |
| Запись акта №            | 5 от 25.11.2013                                    |  |  |  |  |  |
| Наименование орга        | на ЗАГС, кем выдано свидетельство                  |  |  |  |  |  |
| отдел ЗАГС Центра        | ального района г. Новосибирска                     |  |  |  |  |  |
| Произвести поиск за      | писи акта в базе данных 🗹                          |  |  |  |  |  |
|                          | Назад Ок                                           |  |  |  |  |  |

# Рисунок 106 – Заполнение реквизитов записи акта о заключении брака

Далее необходимо заполнить сведения об отце и указать госпошлину. Ниже приведена экранная форма уплаты госпошлины (Рисунок 107), в которой указать сумму, ФИО плательщика и дату обращения заявителя. Нажать кнопку «Подтвердить».

| Сумма<br>госпошлины                          | 200.0                  |  |  |  |  |  |
|----------------------------------------------|------------------------|--|--|--|--|--|
| Основание                                    | установление отцовства |  |  |  |  |  |
|                                              | Плательщик             |  |  |  |  |  |
| Фамилия                                      | Петров                 |  |  |  |  |  |
| Имя                                          | Иван                   |  |  |  |  |  |
| Отчество                                     | Романович              |  |  |  |  |  |
| Дата обращения<br>гражданина с<br>заявлением | 25.11.2013             |  |  |  |  |  |
|                                              | Подтвердить Отмена     |  |  |  |  |  |

## Рисунок 107 – Уплата госпошлины

Сохранить, нажав соответствующую кнопку в экранной форме заявления.

2. Заявление отца ребенка — позволяет составить запись акта на основании заявления отца ребенка о том, что мать умерла или признана недееспособной или безвестно отсутствующей. При выборе ситуации пользователю открывается экранная форма (см. Рисунок 108), в которой необходимо указать следующие данные:

 номер, дату и место регистрации записи акта о рождении ребенка;

- основание:
- свидетельство о смерти матери или решение суда;

постановление руководителя органа опеки и попечительства
 (без данной отметки программа не позволит составить запись акта);

– справка органа внутренних дел.

| ата подачи заявления                                                                             | 25.11.2013                                                                                                    |
|--------------------------------------------------------------------------------------------------|----------------------------------------------------------------------------------------------------|
| Реквизиты записи                                                                                 | и акта о рождении ребёнка:                                                                                       |
| Запись акта №                                                                                    | 4 от 23.11.2013                                                                                                  |
| отдел ЗАГС Центр                                                                                 | ана ЗАГС, кем выдано свидетельство<br>рального района г. Новосибирска                                            |
| Произвести поиск за                                                                              | аписи акта в базе данных 🛩                                                                                       |
| снование свид                                                                                    | детельство о смерти матери                                                                                       |
| Реквизиты записи                                                                                 | и акта о смерти матери ребёнка                                                                                   |
|                                                                                                  | 8 от 24.11.2013                                                                                                  |
| Запись акта №                                                                                    |                                                                                                    |
| Запись акта №<br>Наименование орг                                                                | ана ЗАГС, кем выдано свидетельство                                                                               |
| Запись акта №<br>Наименование орг<br>отдел ЗАГС Центр                                            | гана ЗАГС, кем выдано свидетельство<br>рального района г. Новосибирска                                           |
| Запись акта №<br>Наименование орга<br>отдел ЗАГС Центр<br>Согласие органов                       | гана ЗАГС, кем выдано свидетельство<br>рального района г. Новосибирска<br>опеки и попечительства:                |
| Запись акта №<br>Наименование орг<br>отдел ЗАГС Центр<br>Согласие органов<br>В разработке. Нет в | гана ЗАГС, кем выдано свидетельство<br>рального района г. Новосибирска<br>з опеки и попечительства:<br>з модели. |

# Рисунок 108 – Окно «Регистрация установления отцовства по заявлению отца»

В случае, когда мать ребенка признана пропавшей без вести, то необходимо указывать в поле основание «Справка из органа внутренних дел» (см. Рисунок 109).

| Регистрация установления отцовства по заявлению отца                                              |
|---------------------------------------------------------------------------------------------------|
| Дата подачи заявления 25.11.2013                                                                  |
| Реквизиты записи акта о рождении ребёнка:                                                         |
| Запись акта № 4 от 23.11.2013                                                                     |
| Наименование органа ЗАГС, кем выдано свидетельство отдел ЗАГС Центрального района г. Новосибирска |
| Произвести поиск записи акта в базе данных 🜌                                                      |
| Основание справка органа внутренних дел                                                           |
| Nº 456 ot 24.11.2013                                                                              |
| ОВД Центрального района г.Новосибирска                                                            |
| Согласие органов опеки и попечительства:                                                          |
| В разработке. Нет в модели.                                                                       |
| Назад Ок                                                                                          |

# Рисунок 109 – Основание «Справка из органа внутренних дел»

Для составления записи акта нажать кнопку «ОК». Заполнить сведения об отце. Заполнить данные о госпошлине. Сохранить запись акта. Вывести на печать необходимые документы.

**3.** Решение суда — позволяет составить запись акта об установлении отцовства на основании решения суда об установлении отцовства или об установления факта признания отцовства. При выборе данной ситуации программой будет выведена экранная форма, в которой необходимо указать:

номер, дату и место регистрации записи акта о рождении;

 о чем решение суда: об установлении отцовства или об установления факта признания отцовства, выбрав значение из раскрывающего списка;

– дату решения суда и его наименование.

**4. Пополнение архивного фонда** — позволяет ввести запись акта об установлении отцовства за прошлые года в полной форме, а также регистрировать запись акта по ситуации не подходящей ни под один из вышеперечисленных вариантов.

### 4.11.6 Регистрация усыновления

Регистрация усыновления проводится в один этап — составляется актовая запись. При этом возможны три ситуации:

1. Рождение ребенка зарегистрировано в другом отделе ЗАГС и место рождения у ребенка после усыновления не меняется. Новая а/з о рождении не составляется. В этом случае составляется актовая запись об усыновлении. В ЗАГС, зарегистрировавший рождение, направляется извещение об усыновлении.

1. *Если нужно составлять новую а/з о рождении*. В этом случае сначала составляется а/з об усыновлении, затем программа предложит составить новую а/з о рождении. В случае положительного ответа программа сама составит новую а/з о рождении, пользователю необходимо проверить ее и сохранить.

2. Если новая а/з о рождении не составляется. Рождение было зарегистрировано в органе ЗАГС пользователя. В этом случае следовать инструкциям:

 необходимо найти актовую запись о рождении в базе данных через систему поиска; если актовой записи не оказалось, завести ее в базу данных такой, какой она была;

 зарегистрировать усыновление, при этом воспользоваться реестром для выбора ребенка;

внести изменения в запись акта о рождении.

- вывести на печать свидетельство.

90

# Если дата рождения после усыновления оказалась позже даты регистрации рождения

Случается, что после усыновления, в результате изменения даты рождения ребенка она оказывается позже даты регистрации рождения, а новая актовая запись не составляется. Т. к. дату актовой записи изменять нельзя, чтобы не нарушить порядок учета, следует поступать следующим образом:

внести необходимые изменения в актовую запись о рождении, кроме того,
 изменить дату актовой записи о рождении так, чтобы она была позднее даты рождения;

распечатать новое свидетельство о рождении;

 исправить обратно дату актовой записи о рождении на ту, которая была до усыновления.

Для составления записи акта заполнить данные в записи акта и нажать кнопку «Сохранить» (см. Рисунок 110).

| Запись акта об усыновлении (удочарении) |                                                                                              |                                                            |                   |              |      |                                                                                              |                             |                  |
|-----------------------------------------|----------------------------------------------------------------------------------------------|------------------------------------------------------------|-------------------|--------------|------|----------------------------------------------------------------------------------------------|-----------------------------|------------------|
| Место государственной                   | регистрации отде                                                                             | п ЗАГС Центрального раі                                    | йона г. Новосибир | ска          |      |                                                                                              |                             |                  |
|                                         | ЗАПИСЬ АК                                                                                    | ТА ОБ УСЫНОВЛЕНИИО                                         | УДОЧЕРЕНИИ) N     | 1            |      |                                                                                              |                             |                  |
|                                         |                                                                                              |                                                            | от                | 25.11.201    | 3    | ][                                                                                           |                             |                  |
|                                         |                                                                                              |                                                            |                   |              |      |                                                                                              |                             |                  |
|                                         | ДО УСЫ                                                                                       | ЮВЛЕНИЯ                                                    | СВЕДЕНИЯ ОБ       | СРНОВЛЯЕ     | мом  |                                                                                              | ПОСЛЕ УСЫНОВЛЕ              | ния              |
| Фамилия                                 | Жирнов                                                                                       |                                                            |                   |              |      | Князев                                                                                       |                             |                  |
| Имя                                     | Николай                                                                                      |                                                            |                   |              |      | Николай                                                                                      |                             |                  |
| Отчество                                | Иванович                                                                                     |                                                            | Пол               |              | *    | Владимирович                                                                                 |                             |                  |
| Дата рождения                           | 22.11.2013                                                                                   |                                                            |                   |              |      | 22.11.2013                                                                                   |                             |                  |
| Место рождения                          | Российская Федерация, Новосиб                                                                | оссийская Федерация, Новосибирская область, г. Новосибирск |                   |              |      | Российская Федер                                                                             | ация, Новосибирская область | , г. Новосибирск |
|                                         | Запись акта № 4                                                                              |                                                            |                   |              | 1    | Запись акта №                                                                                | 4                           |                  |
| Дата составления и                      | от 20.11.2                                                                                   | )13                                                        |                   |              | 1    | от                                                                                           | 20.11.2013                  |                  |
| номер записи акта о<br>рождении         | та о стдел ЗАГС Центрального района г. Новосибирска                                          |                                                            |                   |              |      | отдел ЗАГС Центрального района г. Новосибирска                                               |                             |                  |
|                                         | (на                                                                                          | именование органа ЗАГС                                     | Ca)               |              |      |                                                                                              | (наименование органа 3      | IAFCa)           |
|                                         | СВЕДЕНИ                                                                                      | Я ОБ ОТЦЕ                                                  |                   |              |      |                                                                                              | СВЕДЕНИЯ О МАТЕ             | ЕРИ              |
| Фамилия                                 |                                                                                              |                                                            |                   |              |      | Жирнова                                                                                      |                             |                  |
| Имя                                     |                                                                                              |                                                            |                   |              |      | Ирина                                                                                        |                             |                  |
| Отчество                                |                                                                                              |                                                            |                   |              |      | Петровна                                                                                     |                             |                  |
| Гражданство                             | Нет                                                                                          |                                                            |                   |              |      | Нет                                                                                          |                             |                  |
| Национальность                          |                                                                                              |                                                            |                   |              |      |                                                                                              |                             |                  |
|                                         |                                                                                              | СВЕДЕ                                                      | ЕНИЯ ОБ УСЫНОЕ    | ВИТЕЛЯХ (УСІ | ыное | ЗИТЕЛЕ)                                                                                      |                             |                  |
| Фоннена                                 | (                                                                                            | )H                                                         |                   |              |      | 1/ugeoge                                                                                     | OHA                         |                  |
| Фамилия                                 | Варинир                                                                                      |                                                            |                   |              | _    |                                                                                              |                             |                  |
| Отнество                                | Владимир                                                                                     |                                                            |                   |              | _    | Мария                                                                                        |                             |                  |
| 01460180                                | Викторович                                                                                   |                                                            |                   |              |      | МИХАИЛОВНА                                                                                   |                             |                  |
| Документ                                | паспорт: серия 4545 № 454545<br>Выдан Сосногорским РОВД Республики Коми 7 ноября 2013 г.<br> |                                                            |                   |              |      | нылор, серия 4949 ге 494949<br>Выдан Слободским РОВД Кировской области 28 апреля 2003 г.<br> |                             |                  |
| Дата рождения                           | 29.08.1982                                                                                   |                                                            |                   |              |      | 27.12.1982                                                                                   |                             |                  |
| Место рождения                          | Республика Коми, Сосного                                                                     | оский район, г. Сосногорс                                  | ск                |              |      | Кировская область, Слободской район, д. Осиновка                                             |                             |                  |

| Гражданство                                                              | Гражданин                                                      | России                                             | Гражданин                                                                                 | России                               |  |  |  |  |  |
|--------------------------------------------------------------------------|----------------------------------------------------------------|----------------------------------------------------|-------------------------------------------------------------------------------------------|--------------------------------------|--|--|--|--|--|
| Национальность                                                           | русский                                                        |                                                    | русская                                                                                   |                                      |  |  |  |  |  |
| Место жительства                                                         | Российская Федерация, Новоси<br>д. 8, кв. 88                   | бирская область, г. Новосибирск, ул. Красина,      | Российская Федерация, Новосибирская область, г. Новосибирск, ул.<br>Красина, д. 8, кв. 88 |                                      |  |  |  |  |  |
|                                                                          | Запись акта № 1                                                |                                                    |                                                                                           | OT 20.11.2013                        |  |  |  |  |  |
| Дата составления и номер<br>записи акта о заключении                     |                                                                | Наименование органа ЗАГС, кем выдано свидетельство |                                                                                           |                                      |  |  |  |  |  |
| брака                                                                    | отдел ЗАГС Центрального райо                                   | она г. Новосибирска                                |                                                                                           |                                      |  |  |  |  |  |
|                                                                          |                                                                |                                                    |                                                                                           |                                      |  |  |  |  |  |
| Основание для                                                            |                                                                | Решение суда об установле                          | нии усыновлении ребёнка                                                                   |                                      |  |  |  |  |  |
| государственной                                                          | Центрального районного суда                                    | г.Новосибирска                                     |                                                                                           |                                      |  |  |  |  |  |
| регистрации усыновители                                                  | OT 25.11.2013                                                  | вступ. в                                           | законную силу 25.11.2013                                                                  |                                      |  |  |  |  |  |
| записываются ли усыновитель(усыновитель) родителями(родителем) ребёнка 🗖 |                                                                |                                                    |                                                                                           |                                      |  |  |  |  |  |
|                                                                          | Фамилия, имя, отчество, место жительства заявителя(заявителей) |                                                    |                                                                                           |                                      |  |  |  |  |  |
| Фамилия                                                                  | Князева                                                        |                                                    | Князева                                                                                   |                                      |  |  |  |  |  |
| Имя                                                                      | Мария                                                          |                                                    | Мария                                                                                     |                                      |  |  |  |  |  |
| Отчество                                                                 | Михайловна                                                     |                                                    | Михайловна                                                                                |                                      |  |  |  |  |  |
| Место жительства                                                         | Российская Федерация, Новоси<br>д. 8, кв. 88                   | бирская область, г. Новосибирск, ул. Красина,      | Российская Федерация, Новоси<br>Красина, д. 8, кв. 88                                     | бирская область, г. Новосибирск, ул. |  |  |  |  |  |
| Выдано свидетельство                                                     | серия II-ИР                                                    | № 000001                                           |                                                                                           |                                      |  |  |  |  |  |
|                                                                          |                                                                |                                                    |                                                                                           | Добавить                             |  |  |  |  |  |
| Иные сведения и                                                          |                                                                |                                                    |                                                                                           | Открыть                              |  |  |  |  |  |
| служебные отметки                                                        |                                                                |                                                    |                                                                                           |                                      |  |  |  |  |  |
|                                                                          |                                                                |                                                    |                                                                                           | Удалить                              |  |  |  |  |  |
|                                                                          |                                                                | Специалист                                         | Заралина О И                                                                              |                                      |  |  |  |  |  |
|                                                                          |                                                                |                                                    | завалина О.И.                                                                             |                                      |  |  |  |  |  |
|                                                                          |                                                                | гуководитель органа записи актов                   |                                                                                           |                                      |  |  |  |  |  |
|                                                                          |                                                                | гражданского состояния                             | шустова Н.А.                                                                              |                                      |  |  |  |  |  |
|                                                                          |                                                                |                                                    |                                                                                           | Сохранить Отмена                     |  |  |  |  |  |

# Рисунок 110 – Запись акта об усыновлении

Вывести на печать необходимые документы.

# 4.11.7 Регистрация перемены имени

Регистрация перемены имени производится в два этапа:

#### Первый этап:

1. Принимается заявление о перемене имени и все необходимые документы.

2. Составляется заявление о перемене имени.

3. Печатаются запросы актовых записей и рассылаются по адресатам.

### Второй этап:

1. После принятия решения о перемене имени на основании ранее принятого заявления составляется актовая запись.

2. На основании составленной записи акта о перемене имени вносятся изменения в записи актов.

Заявление о перемене имени состоит из одной экранной формы (см. Рисунок 111), в которой заполняются графы, необходимые для регистрации записи акта.

В экранной форме заявления присутствуют дополнительные поля, необходимые для рассмотрения заявления о перемене имени.

В графе «Отношение к военной службе» следует писать военкомат, в котором состоит на учете гражданин или «невоеннообязанный» («невоеннообязанная»).

В графе «Причина перемен имени» указывается причина, по которой заявитель желает изменить ФИО.

В графе «В записи акта о рождении» должны быть указаны ФИО заявителя и сведения о его родителях, информация эта необходима для составления справки о результах рассмотерения заявления.

В случае если гражданин (гражданка) состоял в браке, либо разведен, либо вдов, следует задать номер, дату а/з, а также ЗАГС, ее составивший. Для очищения данных в поле выделить его и нажать на клавиатуре клавишу «**Delete**».

| Запись акта о перемен                | не имени |                     |                            |                                                |                    |              |          |            |           |              |           |                                |
|--------------------------------------|----------|---------------------|----------------------------|------------------------------------------------|--------------------|--------------|----------|------------|-----------|--------------|-----------|--------------------------------|
|                                      |          | Место государствен  | ной регистрац              | ии отдел ЗАГС                                  | СЦентралі          | ьного района | г. Новос | сибирска   |           |              |           |                                |
|                                      |          | Заявление о пер     | ремене имени               | № 1                                            | от О               | 1.12.2013    |          |            |           |              |           |                                |
|                                      |          | ЛО ПЕРЕ             | МЕНЫ ИМЕНИ                 |                                                |                    |              |          |            | ПОС       | ОЛЕ ПЕРЕМЕНИ | ы имени   |                                |
| Фамилия                              | Иванов   | a                   |                            |                                                |                    |              | P        | оманова    |           |              |           |                                |
| Имя                                  | Наталь   | я                   |                            |                                                |                    |              | П        | Наталья    |           |              |           |                                |
| Отчество                             | Петров   | на                  |                            |                                                |                    |              | П        | Тетровна   |           |              |           |                                |
| Документ                             |          |                     |                            |                                                |                    |              |          |            |           |              |           |                                |
| Дата рождения                        |          | 15.03.1985          |                            |                                                |                    |              |          | Пол        | женский * |              |           |                                |
| Место рождения                       |          |                     |                            |                                                |                    |              |          |            |           |              |           |                                |
|                                      |          | Запись акта №       | 52                         |                                                |                    |              |          |            |           | от 25        | .05.1985  |                                |
| записи акта о рожден                 | ии       | Наименование орган  | а ЗАГС, кем вы,            | дано свидетель                                 | ство               |              |          |            |           |              |           |                                |
| _                                    |          | Ленинским отделом   | ЗАГС г.Новосиб             | бирска                                         |                    |              |          |            |           |              |           |                                |
| I ражданство                         |          | Гражданин           | России                     |                                                |                    | Нац          | иональн  | ность      | русская   |              |           |                                |
| Место жительства                     |          |                     |                            |                                                |                    |              |          |            |           |              |           |                                |
| Иные сведения и<br>служебные отметки |          |                     |                            |                                                |                    |              |          |            |           |              |           | Добавить<br>Открыть<br>Удалить |
|                                      |          |                     | Сп<br>Руг<br>гра           | ециалист<br>ководитель орга<br>ижданского сост | на записи<br>ояния | актов        |          |            |           |              |           | :                              |
| Отношение к военной                  | н        | е военнообязанная   |                            |                                                |                    |              |          |            |           |              |           |                                |
| служое<br>Причина перемены           | ж        | елание носить добра | чную фамилию               |                                                |                    |              |          |            |           |              |           |                                |
| имени                                |          |                     |                            |                                                |                    |              |          |            |           |              |           |                                |
| Фамилия                              | onouona  |                     |                            | и                                              |                    |              | эждени   | 11/1       | 01        |              | 0000      |                                |
| ¢diminini [                          | оманова  | СВЕДЕН              | ИЯ ОБ ОТЦЕ                 |                                                | Hald               | 1167         |          |            | c         | ВЕДЕНИЯ О М  | АТЕРИ     |                                |
| Фамилия                              | Роман    | DB                  |                            |                                                |                    |              | F        | Романова   |           |              |           |                                |
| Имя                                  | Петр     |                     |                            |                                                |                    |              |          | Раиса      |           |              |           |                                |
| Отчество                             | Иванов   | ич                  |                            |                                                |                    |              |          | Дмитриевна |           |              |           |                                |
| состоит в браке,<br>разведён, вдов   |          | состоит в браке     | Запись<br>ного района г. Н | акта №<br>Новосибирска                         | 56                 |              |          |            |           | от           | 02.11.201 | 3                              |
|                                      |          |                     |                            |                                                |                    |              |          |            |           | _            |           |                                |
| Дата подачи заявлени                 | я        | 01.12.2013          |                            | Заявл                                          | ение №             |              | 1        |            |           | Дело №       | 1         |                                |
| Рассмотреть до                       |          | 02.01.2014          |                            | Дата                                           | рассмотре          | ния          |          |            |           |              |           |                                |
| Уплачено госпошлины                  | ы        |                     |                            |                                                |                    |              |          |            |           |              |           | •••                            |
|                                      |          |                     |                            |                                                |                    |              |          |            |           |              |           | Сохранить Отмена               |

Рисунок 111 – Заявление о перемене имени

Распечатать все запросы копий актовых записей, в которые необходимо будет внести изменения в результате перемены имени. Для этого следует нажать кнопку «Запросы копий актовых записей». Появится форма (для корректировки реквизитов запроса перед печатью.

В открывшемся окне «*Отдельные реквизиты запроса*», с помощью кнопок расположенных в верхнем правом углу окна, выбрать запрос копии актовой записи. Поля в данном окне автоматически заполнены строго на основании составленного заявления. Для печати запроса нажать кнопку «**Вывести**».

В открывшемся окне «*Сформировать документ*?» нажать кнопку «**Распечатать** документ».

В окне «Штамп извещения» поля «Дата» и «Номер» исходящего извещения автоматически заполнены, проверить правильность их заполнения. В результате успешной распечатки запроса копии актовой записи программой пользователю будет предложено вывести на печать конверт.

После распечатки всех запросов, первый этап создания актовой записи о перемене имени можно считать законченным.

В любое время можно найти открытое пользователем заявление через систему поиска (см. п. 4.4) и распечатать необходимый запрос или заявление, нажав на кнопку «Печать заключения и запросов».

Второй этап: *окончание рассмотрения заявления о перемене имени:* после получения пользователем всех необходимых копий актовых записей и принятия решения о составлении Дела о перемене имени в печатном варианте и актовой записи, необходимо сделать следующее:

1. Найти заведенное пользователем заявление в базе данных через систему поиска (см. п. 4.4).

2. Нажать кнопку «А/З» и на вопрос программы «Составить актовую запись на основании данного заключения?» ответить «ДА».

3. В открывшемся окне проверить или ввести реквизиты актовой записи и выдаваемого свидетельства, нажать кнопку «**ОК**».

После распечатки актовой записи и свидетельства программой будет предложено выбрать документ к печати по акту перемены имени.

Следует распечатать и разослать по органам ЗАГС извещения о внесении изменений в а/з в связи с переменой имени. Нажав на кнопку «Извещение в ЗАГС о внесении изменений в а/з», в результате откроется форма подготовки извещения к печати.

Для выбора получателя воспользоваться кнопками  $\leq >$ , расположенными в верхнем правом углу окна.

После распечатки всех необходимых документов, закрыв окно «Печати по актам перемены имени», если записи актов, подлежащие изменениям и указанные в разделе «Внести изменения в следующие записи актов», существуют в базе данных, то пользователю автоматически последовательно будут выданы сообщения: «Внести изменения в a/3 номер, dama, omden  $3A\Gamma C$ ?», а затем выйдет уже заполненное окно «Содержание отметки», которое доступно для редактирования. При положительном ответе программой автоматически (т. е. без участия пользователя) будет выведена на экран актовая запись с внесенными изменениями. Все внесенные изменения выделены зеленым цветом.

В графе «Иные сведения и служебные отметки» программой автоматически внесена отметка «внесены изменения на основании записи акта о перемене имени номер, дата, отдел ЗАГС».

После сохранения актовой записи, в которую автоматически внесены изменения на основании актовой записи о перемене имени, программой будет предложено вывести на печать документы по данному акту.

# 4.11.8 Особенности при регистрации смерти

Регистрация смерти производится в один этап.

При регистрации записи акта предусмотрен ситуационный контроль и выделено три ситуации (см. Рисунок 112):

 регистрации смерти гражданина – регистрация записи акта по всем известным данным умершего гражданина, после выбора ситуации пользователю на экран будет выведена экранная форма записи акта;

 - регистрации смерти неизвестного – при регистрации будет предложено указать пол неизвестного (см. Рисунок 113);

- регистрация смерти ребенка – перед регистрацией будет предложено указать данные записи акта о рождении ребенка (см. Рисунок 114).

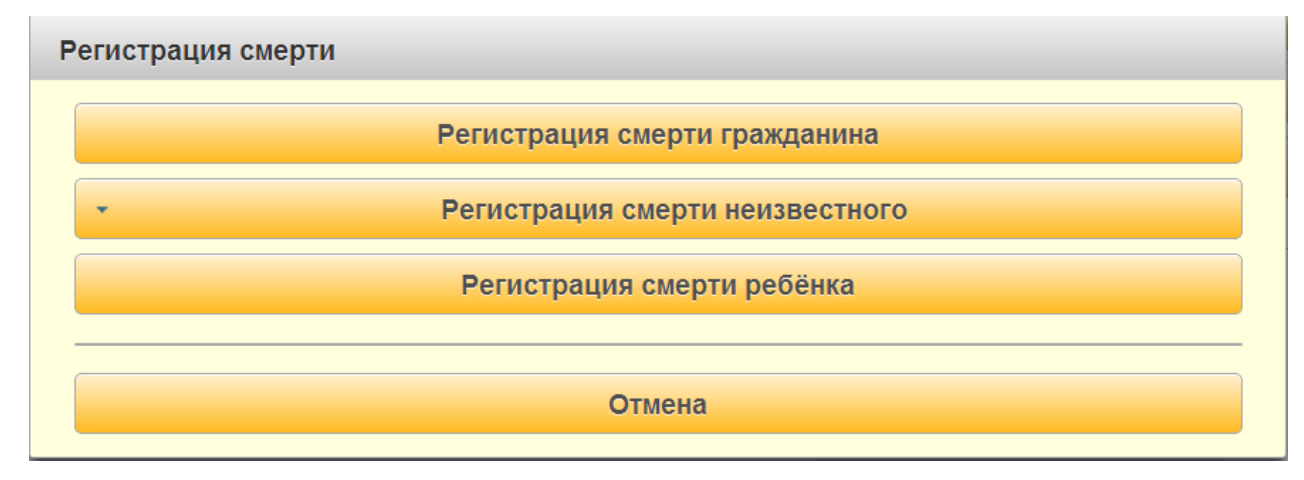

# Рисунок 112 – Выбор ситуации по регистрации смерти

| Регистрация смерти |                                 |
|--------------------|---------------------------------|
|                    | Регистрация смерти гражданина   |
| *                  | Регистрация смерти неизвестного |
| Мужской пол        | Регистрация смерти ребёнка      |
| Женский пол        |                                 |
| Неизвестно         | OTHOUS                          |
|                    | Отмена                          |

# Рисунок 113 – Регистрация смерти неизвестного

| Реквизиты запис | и акта о рождении реб   | бёнка:        |         |        |
|-----------------|-------------------------|---------------|---------|--------|
| Запись акта №   | 8                       |               | от 24.1 | 1.2013 |
| Наименование о  | огана ЗАГС, кем выдано  | свидетельство |         |        |
| отдел ЗАГС Цен  | трального района г. Нов | зосибирска    |         |        |

# Рисунок 114 – Регистрация смерти ребенка

В актовой записи о смерти предусмотрены дополнительные поля необходимые для формирования отчетов и выгрузок в органы исполнительной власти.

| Почтовый индекс: | F n            | <sup>р</sup> айон по<br>прописке |                 | Район РВК |              |
|------------------|----------------|----------------------------------|-----------------|-----------|--------------|
|                  | Сданы докум    | иенты, удостовер                 | ояющие личность |           |              |
| Наименование     |                | Наим                             | енование        |           |              |
| Серия            | № код подразд. | Сери                             | я               | Nº        | код подразд. |
| Кем выдан        |                | Кем                              | зыдан           |           |              |
| Дата выдачи      |                | Дата                             | выдачи          |           |              |

# Рисунок 115 – дополнительные поля записи акта о смерти

Почтовый индекс – данные сведения необходимы для передачи информации в ПФР. Графа может быть не заполнено. При формировании файла в Пенсионный Фонд программой будет установлено значение по умолчанию «100000». Район по прописке – заполняется пользователем по графе место жительства и используется при формировании различных отчетов для разбивки по значениям данной графы.

Район в РВК - заполняется пользователем по графе место жительства и используется при формировании отчетов для РВК.

Сданы документы, удостоверяющие личность – указываются сведения о паспорте и военном билете.

В случае если информация по данным графам отсутствует, то сведения в них вносить не следует.

Нажать кнопку «Сохранить». Вывести на печать необходимые документы.

| Запись акта о смерти                                                                    |                                                                                                    |                                        |                               |                 |                  |
|-----------------------------------------------------------------------------------------|----------------------------------------------------------------------------------------------------|----------------------------------------|-------------------------------|-----------------|------------------|
| Место государственной регистрации отдел ЗАГС Центрального района г. Новосибирска        |                                                                                                    |                                        |                               |                 |                  |
|                                                                                         |                                                                                                    |                                        |                               |                 |                  |
|                                                                                         |                                                                                                    |                                        | 26 11 2012                    |                 |                  |
|                                                                                         |                                                                                                    |                                        |                               |                 |                  |
| Фамилия                                                                                 | Петросян                                                                                               |                                        |                               |                 |                  |
| Имя                                                                                     | Роман                                                                                                  |                                        | Отчество Петро                | вич             |                  |
| Дата рождения                                                                           | 12.05.1923                                                                                             |                                        | Возраст 90 ле                 | т               |                  |
| Исто рождения                                                                           |                                                                                                    |                                        |                               |                 |                  |
|                                                                                         |                                                                                                    |                                        |                               |                 |                  |
| Пол                                                                                     | мужской                                                                                                | Гражданство                            | Гражданин                     | России          |                  |
| Национальность                                                                          | русский                                                                                                |                                        |                               |                 |                  |
| Дата смерти                                                                             | 25.11.2013                                                                                             | -                                      |                               |                 |                  |
| Место смерти                                                                            |                                                                                                    |                                        |                               |                 |                  |
|                                                                                         |                                                                                                    |                                        |                               |                 |                  |
| Причина смерти                                                                          | легочное кровотечение<br>асфиксия верхних дыхательны<br>заболевание печени<br>имзофрения первой сталии | ых путей                               |                               |                 |                  |
|                                                                                         | KT CHODTH                                                                                              |                                        |                               |                 |                  |
| документ, подтверждающий фа                                                             | ктомерти                                                                                               |                                        | медицинское свидетельство о с | мерти           |                  |
|                                                                                         |                                                                                                    | Медицинское свиде                      | тельство о смерти             |                 |                  |
| Серия 45А                                                                               |                                                                                                    | № 0001200                              |                               | от 25.11.2013   |                  |
| Наименование органа ЗАГС,                                                               | кем выдано свидетельство                                                                               | больницы №1 г Новосибирска             |                               |                 |                  |
| Номер трупа                                                                             | 456                                                                                                    |                                        | ТИП окончательн               | 108             |                  |
|                                                                                         |                                                                                                    |                                        |                               |                 |                  |
| Последнее место жительства                                                              | Российская Федерация, Ново                                                                             | осибирская область, г. Новосибирск, ул | . Щорса, д. 95, кв. 1         |                 |                  |
| Почтовый индекс:                                                                        | 612300                                                                                                 | Район по прописке                      | Центральный                   | Район РВК Центр | альный           |
|                                                                                         |                                                                                                    | Сданы документы, удо                   | стоверяющие личность          |                 |                  |
| Наименование                                                                            | паспорт                                                                                                | KOD                                    | Наименование                  | KOR             |                  |
| Серия 2506                                                                              | № 121212                                                                                               | подразд. 450-60                        | Серия                         | №подраз,        | <u>д</u>         |
| Кем выдан                                                                               | Центральным ОВД г.Новоси                                                                               | бирска                                 | Кем выдан                     |                 |                  |
| Дата выдачи                                                                             | 12.05.2003                                                                                             |                                        | Дата выдачи                   |                 |                  |
| Заявитель о смерти                                                                      |                                                                                                    |                                        | Заявитель - физическое лицо   |                 |                  |
| Фамилия                                                                                 |                                                                                                    | Иванова                                |                               |                 |                  |
| Имя                                                                                     |                                                                                                    | Раиса                                  |                               |                 |                  |
| Отчество                                                                                |                                                                                                    | Дмитриевна                             |                               |                 |                  |
| документ                                                                                | 378                                                                                                    |                                        |                               |                 |                  |
| паспорт: серия 7878 № 787878<br>Выдан Центральным ОВД г.Новосибирска 7 июля 2003 г.<br> |                                                                                                    |                                        |                               |                 |                  |
| Место жительства                                                                        |                                                                                                    |                                        |                               |                 |                  |
| Российская Федерация, Новс                                                              | осибирская область, г. Новосиб                                                                         | ирск, ул. Красных Зорь, д. 5, кв. 55   |                               |                 |                  |
|                                                                                         |                                                                                                    |                                        |                               |                 | ,                |
| Выдано свидетельство                                                                    | серия II-ИР                                                                                            | № 001020                               |                               |                 |                  |
| B                                                                                       | ыдана справка на пособие №1                                                                            |                                        |                               |                 | Добавить         |
| Иные сведения и<br>служебные отметки                                                    |                                                                                                    |                                        |                               |                 | Открыть          |
|                                                                                         |                                                                                                    |                                        |                               |                 | Удалить          |
|                                                                                         |                                                                                                    | Специалист                             | Царён                         | за Е.П.         | :                |
|                                                                                         |                                                                                                    | руководитель органа записи актов       | 10                            | IP2 H A         |                  |
|                                                                                         |                                                                                                    | пражданского состояния                 | шусто                         | 90 T 1.75.      |                  |
| Запись аннулирована                                                                     | <het> *</het>                                                                                          |                                        |                               |                 |                  |
|                                                                                         |                                                                                                    |                                        |                               |                 | Сохранить Отмена |

# Рисунок 116 – Запись акта о смерти

В случае регистрации смерти неизвестного в графе «Фамилия» необходимо указать *Неизвестный*, а графы «Имя» и «Отчество» оставить незаполненными.

Если точная дата смерти не известна, можно указать только месяц или только год смерти или задать примерный интервал времени смерти.

# 4.11.9 Внесение изменений и исправлений в записи актов гражданского состояния

В данном разделе двух видов изменений:

- «Внесение изменений по п.2. ст. 69»;
- «Внесение изменений по ст. 70».

### 4.11.9.1 Внесение изменений по п.2. ст. 69

На этапе регистрации записей актов об установлении отцовства, усыновлении и перемены имени программа предлагает подготовить заявление о внесении изменений в записи актов гражданского состояния, выводя на экран соответствующее сообщение.

При положительном ответе программой составляется заявление формы 17 в электронном виде, в котором соответствующие внесенным изменениям графы заполняются автоматически на основании составленной записи акта об установлении отцовства, усыновления или перемены имени, с учетом суммы уплаченной госпошлины за внесение исправлений по статье 69 Федерального закона «Об актах гражданского состояния».

После сохранения и печати заявления формы 17, если запись акта подлежащая исправлению, присутствуют в базе данных отдела ЗАГС, то пользователю будет выдано сообщение «Желаете исправить а/з о .... сейчас?».

В случае получении положительного ответа, программа автоматически найдет и выведет на экран форму записи акта о рождении, в которую автоматически (т. е. без участия пользователя) внесены необходимые изменения, а в графе «Иные сведения и служебные отметки» добавлена соответствующая внесенному изменению отметка.

Данное заявление может быть составлено для внесения изменений и исправлений по другим основаниям. Для этого необходимо на «Главной форме» → «Дела об исправлениях» в открывшейся форме нажать кнопку «Регистрация заявления по ст. 69».

На экран будет выведена экранная форма заявления.

В графе «Заявитель», воспользовавшись кнопкой , выбрать гражданина из реестра. Далее нажать кнопку «Дополнительно» напротив поля «Пол», для проверки или ввода информации о заявителе.

Поле «Причина исправления/изменения» может заполняться с помощью шаблонов, для этого следует нажать кнопку , расположенную справа от поля и выбрать необходимое значение из списка. В случае отсутствия какого-либо значения, его можно добавить, нажав одноименную кнопку.

В поле «Актовые записи, подлежащие исправлению» с помощью кнопки «Добавить» внести записи актов, в которые необходимо внести исправления. В открывшемся окне «Запись акта, подлежащая исправлению» ввести дату и номер, место регистрации, субъектов актовой записи. Для поиска записи акта по базе данных нажать руководство по установке и эксплуатации программного комплекса «находка-загс» 99 кнопку «Поиск». Если запись найдена в базе данных, то информация о субъектах автоматически будет заполнена.

С помощью кнопки «Добавить» внести «Список изменений/исправлений в а/з», после нажатия на которую на экран будет выведена форма-конструктор. В данной форме следует выбрать из раскрывающегося списка:

- «изменение:» — основное или вместе с тем;

- «сделать:» — исправить, изменить, дополнить;

«что:» — фамилию, имя, отчество, пол, дату рождения, место рождения,
 гражданство, национальность, место жительства, документ удостоверяющий личность и т.
 д;

– «кого:» — данный список меняется в зависимости от вида документа, в который вноссятся измения. В данном случае предствлен пример а/з о заключении брака и в списке представленны такие варианты как: ЕГО/ЕЁ до заключения брака, ЕГО/ЕЁ после заключения брака;

– «с:» — ввести изменяемое значение, а в поле «на:» — то, на которое происходит изменение. При переходе в поле «*Тескт*:» программа автоматически заполнит его на основании выше набранных данных, при необходимости текст исправления может быть изменен вручную. Сохранить вснесенные данные, нажав кнопку «OK».

После заполнения списка актовых записей, подлежащих исправлению, указать в разделе «Документы, прилагаемые заявителем» документы, предоставленные заявителем, нажав кнопку «Добавить» в раскрывшемся окне.

В экранной форме заявления следует указать сумму и плательщика госпошлины, нажав кнопку — напротив соответствующего поля. Сохранить заявление.

Если запись акта, подлежащая изменению, присутствует в базе данных, то пользователю будет выдано сообщение: *«Внести изменения в а/з номер, дата, отдел ЗАГС?»*.

При положительном ответ будет предложено сформировать отметку. Для продолжения внесения исправлений нажать «ОК».

При положительном ответе программа автоматически (т. е. без участия пользователя) найдет и выведет на экран актовую запись с внесенными изменениями. Все изменения выделены зеленым цветом.

В графе «Иные сведения и служебные отметки» автоматически проставлена отметка в зависимости от выбранного основания. Например «Изменена фамилия супруга до заключения брака на "Козлов" на основании записи акта о перемене имени № 123 от

23.11.2012 по Кунцевскому отделу ЗАГС Управления ЗАГС Москвы. Выдано свидетельство серия III-МЮ номер 123000. Дата исполнения 30.11.2012».

Сохранить внесенные изменения, в открывшемся окне выбрать документ для печати.

Для поиска в разделе «Дела об исправлениях» ранее созданных заявлений формы 17, необходимо зайти в критерии поиска, выбрать в раскрывающемся списке «*без составления заключения по ст. 69*» и нажать кнопку «**ОК**».

Окно с результатами поиска представлено на рисунке ниже, при этом у заявлений формы 17 рядом с номером имеется отличительный символ «з.».

## 4.11.9.2 Внесение исправлений в записи актов по ст. 70

Составление дел по внесению изменений и исправлений в актовые записи производится в программе в два этапа (аналогично перемене имени):

На первом этапе, как правило, задается следующая информация:

- 1. № дела, дата подачи и номер заявления.
- 2. ФИО заявителя.
- 3. Актовые записи, подлежащие исправлению.
- 4. Опись документов, находящихся в деле.

5. Сумма уплаты госпошлин за составление заключения и за внесение исправлений (по ст. 70 ФЗ).

В графе «Заявитель», воспользовавшись кнопкой , выбрать гражданина из реестра. Далее нажать кнопку «Дополнительно» напротив поля «Пол» для проверки или ввода информации о гражданине, в отношении которого заводится дело.

Далее внести сведения о детях, не достигших совершеннолетия, нажав соответствующую кнопку в окне. После чего программа предложит *произвести поиск* информации о детях в базе данных. Ответить «ДА».

В результате поиска (если в базе данных имеются актовые записи о рождении детей заявителя) на экран будет выведен список актовых записей о рождении. Для корректировки списка необходимо использовать кнопки «Добавить», «Изменить» и «Удалить».

Далее заполнить поле «Причина исправления/изменения» с помощью шаблонов. Для этого следует нажать кнопку выбора, расположенную справа от поля и выбрать необходимое значение из списка. В случае отсутствия какого-либо значения, его можно добавить, нажав одноименную кнопку. После указания всей информации о детях следует закрыть окно, нажав кнопку «**Выхо**д».

В поле «Актовые записи, подлежащие исправлению», с помощью кнопки «Добавить», внести записи актов, в которые необходимо внести исправления. В

открывшемся окне «Запись акта, подлежащая исправлению» ввести дату и номер, место регистрации, субъектов актовой записи.

С помощью кнопки «Добавить» необходимо заполнить *список изменений исправлений в а/з*. Далее на экран будет выведена форма-конструктор, в которой следует выбрать из раскрывающегося списка:

- «изменение:» — основное или вместе с тем;

- «сделать:» — исправить, изменить, дополнить;

«что:» — фамилию, имя, отчество, пол, дату рождения, место рождения,
 гражданство, национальность, место жительства, документ удостоверяющий личность и т.
 д;

– «кого:» — данный список меняется, в зависимости от вида документа, в который вноссятся измения. В данном случае предствлен пример а/з о заключении брака и в списке представленны такие варианты как: ЕГО/ЕЁ до заключения брака, ЕГО/ЕЁ после заключения брака;

– «с:» — ввести изменяемое значение, а в поле «на:» — то, на которое происходит изменение. При переходе в поле «*Тескт*:» программа автоматически заполнит его на основании выше набранных данных, при необходимости текст исправления может быть изменен вручную. Далее следует сохранить вснесенные данные, нажав кнопку «**OK**».

Задавая актовую запись, подлежащую исправлению, на первом этапе следует заполнить поля до черты, т. е. до графы «Что значится».

После заполнения списка изменений и исправлений в а/з, необходимо нажать кнопку «**OK**», для сохранения. На вопрос программы *«Будете делать запрос копии актовой записи?»* ответить по ситуации.

Далее необходимо заполнить раздел «Опись документов, находящихся в деле». После нажатия соответствующей кнопки, на экран будет выведено окно.

Для заполнения описи следует использовать кнопку «Добавить», после нажатия на которую, откроется окно «*Запись*».

Наименование документа выбрать из списка или ввести, если оно отсутствует, в нижнем поле указать реквизиты документа. Если необходимо — установить опции:

– «Документ прилагается заявителем» — установив данную опцию у документа, программа будет его выводить при печати в соответствующий раздел «Заключения» или «Заявления ф.17».

«Документ подлежит обмену».

Заполнив опись документов, следует указать сумму и плательщика госпошлины, нажав кнопку напротив соответствующего поля.

Первый этап завершен.

На втором этапе, после получения всех копий актовых записей, составленное на первом этапе дело следует найти, нажав на кнопку «Изменить» на Панели Управления и дополнить дело:

1. Для дополнения актовой записи, подлежащей исправлению, необходимо выделить ее в списке и нажать кнопку «Посмотреть и изменить запись».

2. В раскрывшемся окне в «Списке изменений/исправлений в а/з» выделить строку с изменениями и нажать кнопку «Изменить».

3. Заполнить сведениями ниже черты по всем изменениям указав:

что значится в полученной копии а/з;

– решение «Полагаю:», выбрав одно из следующих значений — внести исправление, дополнить, изменить, исправить, отказать в изменении, отказать в исправлении;

– *«основание:»* — заполняется в соответствии с выбранным решением;

- *«текст заключения:»* — что необходимо сделать.

После того как все поля заполнены, следует нажать кнопку «ОК».

В результате заполнения данных окно «Запись акта, подлежащая исправлению/изменению» выглядит следующим образом. Поля «Установлено:» и «Полагаю:» заполняются автоматически, при необходимости текст может быть скорректирован пользователем. Аналогичным образом заполняются остальные актовые записи.

1. Поставив опцию в графу «Заключение составлено», поле «Дата составления заключения» будет заполнена автоматически текущей датой.

2. Заполнить графу «В результате проверки выявлено».

3. Сохранить дело.

После распечатки всех необходимых документов, закрыв окно «Печати документов заключению об исправлении», если записи актов, подлежащие изменениям и указанные в разделе «Актовые записи, подлежащие исправлению» существуют в базе данных, то пользователю автоматически последовательно будут выданы сообщения: «Внести изменения в а/з номер, дата, отдел ЗАГС?». При положительном ответе программой автоматически (т. е. без участия пользователя) будет выведена на экран актовая запись с внесенными изменениями. Все внесенные изменения выделены зеленым цветом.

Перед внесением исправлений в запись акта программой будет предложено скорректировать служебную отметку.

В графе «Иные сведения и служебные отметки» программой автоматически внесена отметка. Например: «Внесены исправления места жительства отца "г. Королев, руководство по установке и эксплуатации программного комплекса «находка-загс» 103 Московская область, Россия" на основании заключения Кунцевского отдела ЗАГС Управления ЗАГС Москвы от 29.06.2012 г. по делу № 89. Выдано свидетельство III-МЮ 123123. Дата исполнения 03.08.2012».

После сохранения актовой записи, в которую автоматически внесены изменения на основании заключения, программой будет предложено вывести на печать документы по данному акту.

Распечатав необходимый документ, программой будет предложено вывести на печать «Извещение о внесении изменений (исправлений) в актовую запись» в региональный архив.

Аналогичным образом программой будет предложено внести изменения (исправления) в остальные актовые записи, указанные в заключении (если они имеются в базе данных).

# 4.12 Операция «Ведение карточек регистрации»

Программа позволяет вести регистрацию актов гражданского состояния в сокращенной форме, т. е. в карточки регистрации. Пользователь может регистрировать, а также просматривать актовые записи не в формах актовых записей, а в формах карточек.

Для создания карточки необходимо на «Главной форме» программы нажать кнопку, соответствующую виду регистрации, затем выбрать одно из двух «Добавить карточку регистрации в базу данных» или «Добавить расширенную карточку регистрации» (см. Рисунок 117).

| Органы ЗАГС         | Strew 1 | • Рождение                                |      |
|---------------------|---------|-------------------------------------------|------|
| Пользователи        |         | <ul> <li>Заключение бра</li> </ul>        | ака  |
| Электронная очередь |         | Добавить заявление                        | ка   |
| Экспорт данных      |         | Добавить расширенную карточку регистрации | ства |
| еконорт дашык       |         | Добавить карточку<br>регистрации          |      |
|                     |         | Поиск записей                             |      |
|                     | 2AB/    | Поиск предварительных заявок              | 1    |
| Выход               |         | • Смерть                                  |      |

# Рисунок 117 – Главная форма программы

Кнопка «Добавить расширенную карточку регистрации» - предназначена для ввода записей актов в объеме необходимом для выдачи справки и свидетельства (см. Рисунок 118).

| Место государственной регистрации отдел ЗАГС Центрального ра               |                    |  | йона г. Новосибирска |  |  |
|----------------------------------------------------------------------------|--------------------|--|----------------------|--|--|
| Запись акта о рождении № 13 от 02.12.2013                                  |                    |  |                      |  |  |
| СВЕДЕНИЯ О РЕБЁНКЕ                                                         |                    |  |                      |  |  |
| Фамилия                                                                    | Романов            |  | Имя Роман            |  |  |
| Отчество                                                                   | Петрович           |  | Пол мужской 🔹        |  |  |
| Дата рождения                                                              | 12.11.2013         |  |                      |  |  |
| Место рождения Российская Федерация, Новосибирская область, г. Новосибирск |                    |  |                      |  |  |
|                                                                            | СВЕДЕНИЯ ОБ ОТЦЕ   |  | СВЕДЕНИЯ О МАТЕРИ    |  |  |
| Фамилия                                                                    | Романов            |  | Романова             |  |  |
| Имя                                                                        | Петр               |  | Ирина                |  |  |
| Отчество                                                                   | Иванович           |  | Петровна             |  |  |
| Место<br>рождения                                                          | г. Новосибирск     |  | г. Москва            |  |  |
| Гражданство                                                                | Гражданин 🔹 России |  | Гражданин 🔹 России   |  |  |
| Национальность                                                             | русский            |  | русская              |  |  |
|                                                                            |                    |  |                      |  |  |

# Рисунок 118 – Расширенная карточка регистрации

Кнопка «Добавить карточку регистрации в базу данных» - предназначена для ввода записей актов с минимумом основных полей, необходимых для создания поисковой системы (см. Рисунок 119).

| Карточка регистрации брака        |                      |                                                |        |  |  |
|-----------------------------------|----------------------|------------------------------------------------|--------|--|--|
| Место государственной регистрации |                      | отдел ЗАГС Центрального района г. Новосибирска |        |  |  |
| Запись акта                       | о заключении брака № | 7 от 02.12.2013                                |        |  |  |
|                                   | ОН                   | ОНА                                            |        |  |  |
| Фамилия                           | Иванов               | Петрова                                        |        |  |  |
| Фамилия<br>после                  | Иванов               | Иванова                                        |        |  |  |
| Имя                               | Иван                 | Ирина                                          |        |  |  |
| Отчество                          | Иванович             | Николаевна                                     |        |  |  |
|                                   |                      | Сохранить                                      | Отмена |  |  |

# Рисунок 119 – Карточка регистрации

В дальнейшем любая запись акта, введенная через карточки может быть дополнена данными до полной записи акта.

Не рекомендуется проводить регистрацию в карточки, т. к. они не содержат полной информации о записи акта гражданского состояния. Однако иногда это оказывается более руководство по установке и эксплуатации программного комплекса «находка-загс» 105

правильным решением, нежели регистрация в актовые записи, например, при занесении в компьютер старых (архивных) записей. В любом случае, решение о регистрации в карточки должен принимать только руководитель ЗАГС. Другим сотрудникам крайне не рекомендуется принимать такое решение самостоятельно, без разрешения заведующей.

### 4.13 Операция «Сводные отчеты по работе отдела ЗАГС»

Для составления и печати сводных отчетов по работе отдела ЗАГС в целом следует нажать на «Главной форме» ЗАГС на кнопку «Сводные отчеты». Откроется кнопочная форма для выбора отчета к печати.

По итогам каждого месяца (т. к. за месяц отследить и исправить ошибки легче) необходимо создавать и сохранять в базе данных следующие отчеты:

1. Сведения о проделанной работе отделом ЗАГС.

2. Отчет по форме №26.

3. Ведомость регистрации актов гражданского состояния.

Ежемесячные отчеты создаются на основе сведений, хранящихся в базе данных. Далее на основе уже ежемесячных отчетов автоматически создаются квартальные и годовые отчеты.

Все эти отчеты могут быть сформированы вручную, пользователь сам может задать значения отчетных граф перед печатью, не занося все актовые записи за указанный период в базу данных.

Если перед составлением сводных отчетов все актовые записи по всему району за отчетный период будут заведены верно, отчеты будут составлены программой автоматически.

### 4.13.1 Отчет «Сведения о проделанной работе»

Для составления данного отчета следует нажать соответствующую кнопку на форме «Отчеты». Откроется форма, в которой необходимо указать действие пользователя по отчету.

Для составления нового отчета за месяц следует нажать кнопку «Составить новый отчет». Появится форма, изображенная на рисунке ниже.

Далее указать месяц и год, нажать кнопку «**ОК**». Программа начнет сама составлять отчет, основываясь на актовых записях, которые были заведены пользователем по указанному отделу ЗАГС за заданный период.

После этого откроется первая экранная форма отчета (всего их десять), на которую выводятся все графы отчета с найденными программой значениями.

На основании данного отчета формируется отчет по ф. 26. В случае не составления и не сохранения отчета в программе, отчет по ф. 26 будет формироваться на основании данных из БД.

Необходимо проверить все графы. Исправить неверные значения. Для перемещения от одной формы к другой и наоборот следует использовать кнопки «Далее» и «Назад». Если все значения во всех формах верны, для сохранения отчета в базе данных нажать кнопку «ОК». В случае успешного сохранения отчета программа предложит распечатать его.

Для изменения каких-либо значений граф отчета или простого его просмотра следует использовать кнопку «**Открыть отчет**». Если в базе данных найдется ранее составленный отчет по отделу ЗАГС за заданный месяц в году, он будет выведен в соответствующие экранные формы для просмотра и редактирования. После внесения изменений в отчет также нажать кнопку «**ОК**» для их сохранения в базе данных.

Для того чтобы свести и вывести на печать данные по отделу ЗАГС за несколько месяцев, например, за год, необходимо воспользоваться кнопкой «Свести несколько периодов». Задать период и нажать кнопку «ОК». Программа выведет сводную информацию по составленным ранее месячным отчетам. Если по данному отделу ЗАГС за какой-либо из месяцев периода отчет составлен не был, в получении сводного отчета будет отказано.

Рекомендуется проверять значения граф, особенно в первые месяцы работы с программой, т. к. вероятность того, что пользователь допустил ошибку в процессе работы в течение месяца достаточно велика. Если значение какой-либо графы отчета не совпало с вычислениями пользователя, не стоит сразу исправлять его в отчете. Следует отложить составление отчета (кнопка «Отмена»), вернуться в «Главную форму» программы и постараться найти причину ошибки. Может оказаться вполне вероятным, что пользователь допустил ошибку при своих вычислениях, а программа все высчитала верно, либо пользователь не ввел или неверно ввел какую-либо актовую запись в базу данных программы. В любом случае, сначала следует еще раз пересчитать эту цифру и, если она все-таки не совпадет с той, что выводит программа, постараться найти ошибку в программе, воспользовавшись в первую очередь системой поиска.

Некоторые графы отчета не могут быть подсчитаны программой. Если для пользователя принципиально их значение, то он должен ввести их вручную. Программой не высчитываются следующие графы:

графа «Проведено свадебных юбилеев:» — проведено золотых, серебряных и др. свадеб;

– графа «Разъяснений семейного законодательства».

В графе «Всего зарегистрировано уплаченной госпошлины» выводятся суммы значений по четырнадцати статьям.

Важно сохранять месячные отчеты в базе данных, так как на их основе будет составляться годовой отчет «*Сведения о проделанной работе отделом ЗАГС*».

<u>Примечание</u>: следует отметить, что в каждом регионе существует своя система отчетности о проделанной работе, которая может существенно отличаться от представленной выше.

# 4.13.2 Отчет по форме №26

Отчет по форме №26 полностью соответствует утвержденной форме и состоит из пяти разделов. При создании этого отчета впервые необходимо внести реквизиты на титульном листе, в дальнейшем они будут заполняться автоматически.

Подсчет показателей отчета по ф.26 на основании отчета «Сведения о проделанной работе» представлен в приложении №2 данного руководства пользователя.

Первые три раздела заполняются в отделе ЗАГС, а четвертый и пятый раздел — в Управлении ЗАГС.

Необходимо проверить все данные, дополнить отсутствующие и нажать кнопку «ОК» для сохранения отчета в базе данных и вывода его на печать при необходимости.

# 4.13.3 Ежемесячная ведомость регистрации актов гражданского состояния

Ежемесячную ведомость регистрации актов гражданского состояния можно составить в любой момент. Программа сначала ищет по составленным отчетам, а если не находит, то составляет отчет по актовым записям, находящимся в базе данных.

При формировании отчета программа предложит указать период формирования отчета (месяц, год, за период).

В зависимости от выбранного варианта формирования отчета на экран будут представлены различные экранные формы.

# 4.14 Государственные услуги в сфере государственной регистрации актов гражданского состояния с использованием ПГУ

В данном разделе дано описание по оказанию государственных услуг в электронном виде.

108
## 4.14.1 Электронная очередь. Журнал регистрации

Для просмотра расписанного времени в соответствии заданными шаблонами (см. раздел 3.1.1 Руководства администратора) необходимо зайти в раздел «Электронная очередь» - «Журнал регистрации» (см. Рисунок 120). Время расписывается автоматически и обновляется в случае, если шаблон был изменён.

| Органы ЗАГС         | sexter. | -  | Рождение               |
|---------------------|---------|----|------------------------|
| Пользователи        |         |    | Заключение брака       |
| Электронная очередь | and a   | *  | Расторжение брака      |
| ла расписания<br>ди |         | 1  | Установление отцовства |
| регистрации         |         | ¥. | Усыновление            |
|                     | LADK    | *  | Перемена имени         |
| Выход               |         | -  | Смерть                 |

Рисунок 120 – Журнал регистрации

Далее необходимо указать из выпадающего списка орган ЗАГС (например, отдел ЗАГС Центрального района г. Новосибирска) (см. Рисунок 121).

| Выберите место государственной реги  |                                    |                                      |
|--------------------------------------|------------------------------------|--------------------------------------|
| Отдел ЗАГС Доволенского района Нов   | восибирской области                |                                      |
| отдел ЗАГС Первомайского района г.Н  | Іовосибирска                       |                                      |
| отдел ЗАГС Центрального района г. Н  | овосибирска                        |                                      |
| Отдел комплектования, обработки, вы, | дачи и хранения документов Управле | ения по делам ЗАГС Новосибирской обл |
| Отдел регистрации заключения брака   | Дворец бракосочетания              |                                      |
| Управление по делам записи актов гра | жданского состояния Новосибирско   | й области                            |
| Время                                | Название очереди                   | Состояние                            |
| << нет ланных >>                     | насвание с юроди                   | Coortemane                           |
|                                      |                                    |                                      |
|                                      |                                    |                                      |
|                                      |                                    |                                      |
|                                      |                                    |                                      |
|                                      |                                    |                                      |
|                                      |                                    |                                      |
|                                      |                                    |                                      |

## Рисунок 121 – Выбор места регистрации

Далее выбрать требуемый тип очереди, в зависимости от вида государственной услуги (см. Рисунок 122). Для просмотра информации о забронированном времени регистрации брака необходимо выбрать вариант «Время регистрации брака (торжественное)» или «Время регистрации брака (неторжественное)» (см. Рисунок 123).

|      |    |     |     |      |    | 1  |    |    |      |     |      |           |        |                                        |
|------|----|-----|-----|------|----|----|----|----|------|-----|------|-----------|--------|----------------------------------------|
| 0    |    | Ноя | бры | 2013 |    |    |    |    | Дека | брь | 2013 |           | 0      | Рождение                               |
| Пн   | Вт | Ср  | Чт  | Пт   | C6 | Bc | Пн | Вт | Ср   | Чт  | Пт   | <b>C6</b> | Bc     | Выберите тип очереди                   |
|      |    |     |     | 1    | 2  | 3  |    |    |      |     |      |           | 1      | Рождение                               |
| 4    | 5  | 6   | 7   | 8    | 9  | 10 | 2  | 3  | 4    | 5   | 6    | 7         | 8      | Заключение брака                       |
| 11   | 12 | 13  | 14  | 15   | 16 | 17 | 9  | 10 | 11   | 12  | 13   | 14        | 15     | Расторжение брака                      |
| 18   | 19 | 20  | 21  | 22   | 23 | 24 | 16 | 17 | 18   | 19  | 20   | 21        | 22     | Установление отцовства                 |
| 25   | 26 | 27  | 28  | 29   | 30 |    | 23 | 24 | 25   | 26  | 27   | 28        | 29     | Усыновление                            |
|      |    |     |     |      |    |    | 30 | 31 |      |     |      |           |        | Перемена имени                         |
|      |    |     | -   |      |    |    |    |    |      |     |      |           |        | Смерть                                 |
|      |    |     | Вр  | емя  |    |    |    |    |      | Наз | ван  | ие о      | череди | Время регистрации брака (торжественное |
| 08:0 | 0  |     |     |      |    |    |    | Po | жден | ие  |      |           |        | Время регистрации брака (неторжественн |
| 08:3 | 0  |     |     |      |    |    |    | Po | жден | ие  |      |           |        | свободно                               |
| 09:0 | 0  |     |     |      |    |    |    | Po | жден | ие  |      |           |        | свободно                               |
| 09:3 | 0  |     |     |      |    |    |    | Po | жден | ие  |      |           |        | свободно                               |
| 10:0 | 0  |     |     |      |    |    |    | Po | жден | ие  |      |           |        | свободно                               |
| 10:3 | 0  |     |     |      |    |    |    | Po | жден | ие  |      |           |        | свободно                               |
| 11:0 | 0  |     |     |      |    |    |    | Po | жден | ие  |      |           |        | свободно                               |
| 11:3 | 0  |     |     |      |    |    |    | Po | жден | ие  |      |           |        | свободно                               |
| 13:0 | 0  |     |     |      |    |    |    | Po | жден | ие  |      |           |        | свободно                               |

Рисунок 122 – Выбор типа очереди «Рождение»

| 0    |    | Ноя | брь | 2013 |    |    |    |    | Дека | брь   | 2013 |     | 0      | Время регистрации брака (торжестве     |
|------|----|-----|-----|------|----|----|----|----|------|-------|------|-----|--------|----------------------------------------|
| Пн   | Вт | Ср  | Чт  | Пт   | C6 | Bc | Пн | Вт | Ср   | Чт    | Пт   | C6  | Вс     | Выберите тип очереди                   |
|      |    |     |     | 1    | 2  | 3  |    |    |      |       |      |     | 1      | Рождение                               |
| 4    | 5  | 6   | 7   | 8    | 9  | 10 | 2  | 3  | 4    | 5     | 6    | 7   | 8      | Заключение брака                       |
| 11   | 12 | 13  | 14  | 15   | 16 | 17 | 9  | 10 | 11   | 12    | 13   | 14  | 15     | Расторжение брака                      |
| 18   | 19 | 20  | 21  | 22   | 23 | 24 | 16 | 17 | 18   | 19    | 20   | 21  | 22     | Установление отцовства                 |
| 25   | 26 | 27  | 28  | 29   | 30 |    | 23 | 24 | 25   | 26    | 27   | 28  | 29     | Усыновление                            |
|      |    |     |     |      |    |    | 30 | 31 |      |       |      |     |        | Перемена имени                         |
|      |    |     |     |      |    |    |    | 1  |      |       |      |     |        | Смерть                                 |
|      |    |     | Вр  | емя  |    |    |    |    |      | Ha    | зван | иес | учеред | Время регистрации брака (торжественное |
| 10:3 | 0  |     |     |      |    |    |    | Po | 30BE | ый за | л    |     |        | Время регистрации брака (неторжественн |
| 1:0  | 0  |     |     |      |    |    |    | 3e | Лёнь | ий за | Л    |     |        | свородно                               |
| 11:0 | 0  |     |     |      |    |    |    | Po | 30BE | ый за | л    |     |        | свободно                               |
| 11:3 | 0  |     |     |      |    |    |    | 3e | лёнь | ий за | Л    |     |        | свободно                               |
| 1:3  | 0  |     |     |      |    |    |    | Po | 30BE | ый за | л    |     |        | свободно                               |
| 3:0  | 0  |     |     |      |    |    |    | 3e | лёнь | ый за | Л    |     |        | свободно                               |
| 3:0  | 0  |     |     |      |    |    |    | Po | 30BE | ый за | л    |     |        | свободно                               |
| 13:3 | 0  |     |     |      |    |    |    | 3e | лёнь | ий за | л    |     |        | свободно                               |
| 13:3 | 0  |     |     |      |    |    |    | Po | 30BE | ый за | л    |     |        | свободно                               |

#### Рисунок 123 - Выбор типа очереди «Время регистрации брака»

При этом на ПГУ будет доступно не всё время, а только та часть, которая соответствует жёсткой настройке:

> Выгружать на Портал свободное время приема заявителей относительно текущей даты выгрузки в интервале с 1 по 7 приёмных дней.

> Выгружать на Портал свободное время регистрации брака относительно текущей даты выгрузки в интервале с 1 месяца по 2 календарных дня от последнего приёмного дня по 2 месяца 1 календарный день от первого приёмного дня.

 Предлагать дни для подачи заявления о вступлении в брак до даты регистрации брака в интервале с 1 месяца 7 календарных дней до 1 месяца 1 календарного дня.

В первой настройке расчёт ведется в приёмных днях, заданных в разделе «Электронная очередь» - «Правила расписания очереди» (см. раздел 3.1.1 Руководства администратора).

Во второй и третьей настройках расчёт ведётся в календарных днях.

В первой настройке расчёт производится относительно текущей даты выгрузки, во второй – относительно первого и последнего приёмного дня, в третьей – относительно даты регистрации брака, при этом в последнем случае отсчёт ведётся в обратную сторону (например, март, февраль, январь и т.д.).

## 4.14.2 Оказание государственных услуг в электронном виде

Одинаковый алгоритм предоставления услуг в электронном виде в ПК «Находка - ЗАГС 5.0» применяется для государственных услуг:

- регистрация рождения;
- регистрация расторжения брака по основаниям: «Решение суда о расторжении брака» и «Заявление одного из супругов и решение/приговор суда»;
  - регистрация установления отцовства;
  - регистрация усыновления;
  - регистрация перемены имени;
  - регистрация смерти.

Для оказания государственной услуги регистрации расторжения брака по совместному заявлению супругов, а также для регистрации заключения брака используются иные алгоритмы обработки заявок, поступивших с Портала государственных услуг.

## 4.14.2.1 Регистрация рождения

Заявка на регистрацию рождения, поданная с ПГУ, доступна в ПК «Находка - ЗАГС 5.0» в двух разделах:

- «Электронная очередь» (см. Рисунок 124);
- «Рождение» (см. Рисунок 126).

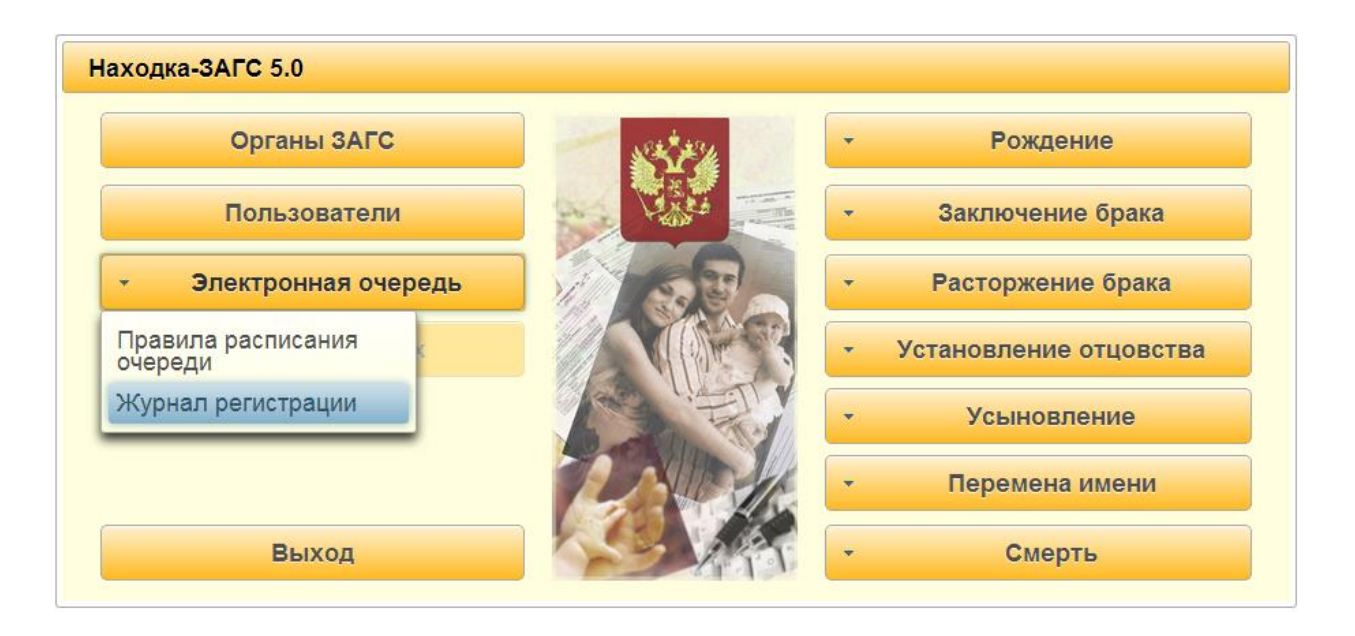

## Рисунок 124 – Журнал регистрации

В разделе «Электронная очередь» - «Журнал регистрации» выбрать из выпадающего списка требуемый отдел ЗАГС (отдел ЗАГС Центрального района г. Новосибирска). Затем указать тип очереди «Рождение». В календаре выбрать месяц и день, на который записался гражданин, соответствующий слот времени должен быть в состоянии «занято».

Для того чтобы открыть поступившую заявку на регистрацию рождения, необходимо нажать кнопку «**Открыть**» (см. Рисунок 125). Для возврата на главную форму нажать кнопку «**Назад**».

| урна  | ал г | 10 0 | чер | едя  | м   |       |      |      |      |      |      |      |      |                          |
|-------|------|------|-----|------|-----|-------|------|------|------|------|------|------|------|--------------------------|
| отде  | л 3  | АГС  | Це  | нтра | льн | ого р | айон | а г. | Hoe  | воси | бир  | ска  |      |                          |
| 0     |      | Ноя  | брь | 2013 |     |       |      |      | Дека | брь  | 2013 | ;    | 0    | Рождение                 |
| Пн    | Вт   | Ср   | Чт  | Пт   | C6  | Bc    | Пн   | Вт   | Ср   | Чт   | Пт   | C6   | Bc   | Состояние очереди:       |
|       |      |      |     | 1    | 2   | 3     |      |      |      |      |      |      | 1    | 💿 Всё 🔵 Свободно 🔵 Занят |
| 4     | 5    | 6    | 7   | 8    | 9   | 10    | 2    | 3    | 4    | 5    | 6    | 7    | 8    |                          |
| 11    | 12   | 13   | 14  | 15   | 16  | 17    | 9    | 10   | 11   | 12   | 13   | 14   | 15   |                          |
| 18    | 19   | 20   | 21  | 22   | 23  | 24    | 16   | 17   | 18   | 19   | 20   | 21   | 22   | Итого записей: 16        |
| 25    | 26   | 27   | 28  | 29   | 30  |       | 23   | 24   | 25   | 26   | 27   | 28   | 29   | из них занято: 2         |
|       |      |      |     |      |     |       | 30   | 31   |      |      |      |      |      |                          |
|       |      |      | Вр  | емя  |     |       |      |      |      | Has  | ван  | ие о | чере | ди Состояние             |
| 08:00 | 0    |      |     |      |     |       |      | Po   | жден | ние  |      |      |      | занято                   |
| 08:3  | 0    |      |     |      |     |       |      | Po   | жден | ие   |      |      |      | занято                   |
| 09:00 | 0    |      |     |      |     |       |      | Po   | жден | ние  |      |      |      | свободно                 |
| 09:30 | 0    |      |     |      |     |       |      | Po   | жден | ие   |      |      |      | свободно                 |
| 10:00 | 0    |      |     |      |     |       |      | Po   | жден | ние  |      |      |      | свободно                 |
| 10:30 | 0    |      |     |      |     |       |      | Po   | жден | ние  |      |      |      | свободно                 |
| 11:00 | 0    |      |     |      |     |       |      | Po   | жден | ие   |      |      |      | свободно                 |
| 11:3  | 0    |      |     |      |     |       |      | Po   | жден | ие   |      |      |      | свободно                 |
| 13:00 | 0    |      |     |      |     |       |      | Po   | жден | ие   |      |      |      | свободно                 |
| 01    | гкри | ыть  |     |      |     |       |      |      |      |      |      |      |      | Назад                    |

#### Рисунок 125 – Изменение состояния слота времени

В разделе «Рождение» выбрать кнопку «Поиск предварительных заявок» (см. Рисунок 126), в открывшемся окне «Поиск предварительных заявок по рождению» задать известные параметры, например, дату подачи заявки (см. Рисунок 127).

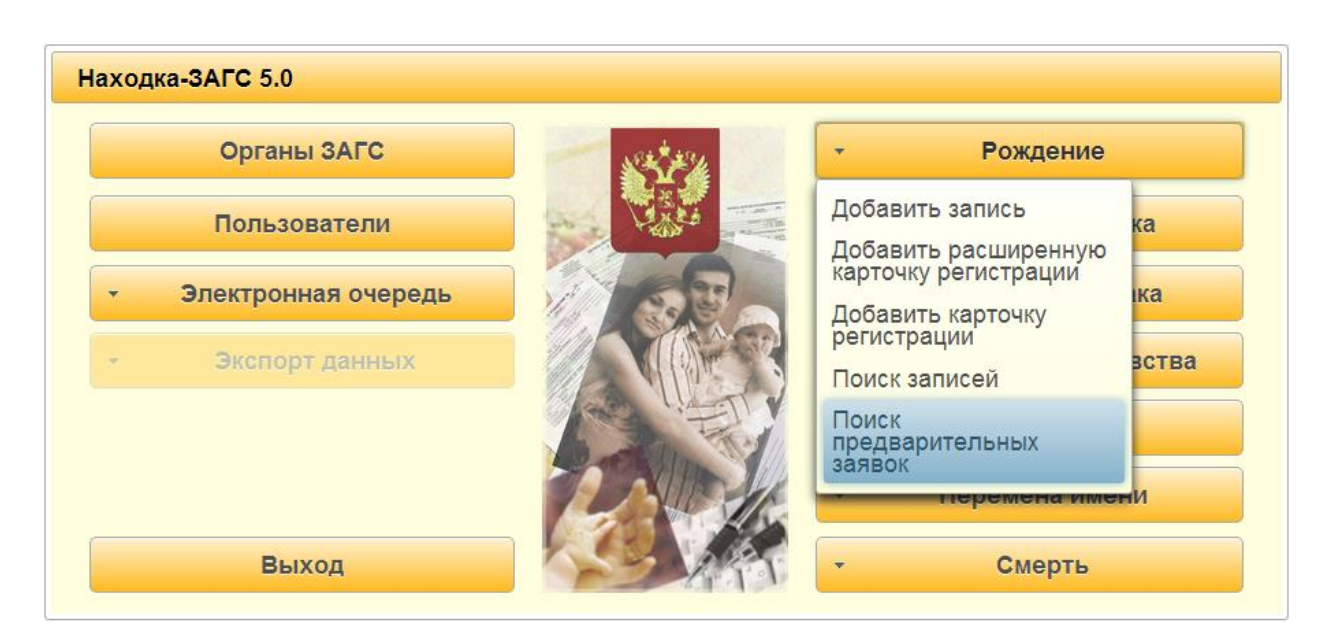

Рисунок 126 – Поиск предварительных заявок

Для поиска нажать кнопку «**Найти**». В случае если были указаны неверные критерии поиска, нажать кнопку «**Очистить**», для возврата в предыдущее окно нажать кнопку «**Назад**» (см. Рисунок 127).

| Поиск предварительных за | явок по рождению |
|--------------------------|------------------|
| Дата подачи заявки       | πο               |
| Номер заявки ПГУ         |                  |
| Идентификатор заявки     |                  |
| Найти Очистить           | Назад            |

Рисунок 127 – Окно с критериями поиска

После нажатия кнопки «**Найти**» будет выведен список поступивших с ПГУ заявок (см. Рисунок 128). В первом столбце таблицы указывается дата и время поступления заявки, во втором – ФИО субъекта, в третьем – номер заявки, в четвёртом – желаемое место регистрации записи акта о рождении. Для того чтобы открыть поступившую заявку, необходимо нажать кнопку «**Открыть**», для возврата на предыдущее окно – кнопку «**Назад**».

| <mark>1ата поступления :</mark><br>:6.11.2013 12:18 Ив | Фамилия, имя, отчество<br>занова Анна Сергеевна | Номер заявки ПГУ | Орган ЗАГС<br>отдел ЗАГС Центрального района г. Но |
|--------------------------------------------------------|-------------------------------------------------|------------------|----------------------------------------------------|
| 26.11.2013 12:18 Ив                                    | занова Анна Сергеевна                           |                  | отдел ЗАГС Центрального района г. Но               |
|                                                        |                                                 |                  |                                                    |
|                                                        |                                                 |                  |                                                    |
|                                                        |                                                 |                  |                                                    |
|                                                        |                                                 |                  |                                                    |
|                                                        |                                                 |                  |                                                    |
|                                                        |                                                 |                  |                                                    |
|                                                        |                                                 |                  |                                                    |
|                                                        |                                                 |                  |                                                    |
|                                                        |                                                 |                  |                                                    |
|                                                        |                                                 |                  |                                                    |
|                                                        |                                                 |                  |                                                    |
|                                                        |                                                 |                  |                                                    |
|                                                        |                                                 |                  |                                                    |
|                                                        |                                                 |                  |                                                    |
|                                                        |                                                 |                  |                                                    |
|                                                        |                                                 |                  | Haaa                                               |

## Рисунок 128 – Результаты поиска предварительных заявок

После нажатия кнопки «Открыть» на экране будет открыта заявка в режиме про-

смотра, поля будут заблокированы для редактирования (см. Рисунок 129).

Для использования в открывшейся форме доступны кнопки:

- «Печать» - возможность печати документов.

– «Создать запись акта» - создание записи акта на основании заявки с присвоением номера и даты записи акта (см. Рисунок 130).

– «Изменить» - открытие заявки на редактирование. При нажатии на эту кнопку все поля заявки становятся доступными для изменения информации. После того, как будут произведены изменения, необходимо нажать кнопку «Сохранить». Также при необходимости возможно неоднократное редактирование данных.

– «Назад» - возврат в предыдущее окно.

| Запись акта о рожлении                                      |                                         |                                         |                        |                                                                  |                                                              |
|-------------------------------------------------------------|-----------------------------------------|-----------------------------------------|------------------------|------------------------------------------------------------------|--------------------------------------------------------------|
| очнов или о рождении                                        |                                         |                                         |                        |                                                                  |                                                              |
| Место государственной регистрац                             | отдел ЗАГ                               | С Центрального района г. Новосиби       | рска                   |                                                                  |                                                              |
|                                                             |                                         | ЗАПИСЬ АКТА О РОЖДЕ                     | НИИ №                  |                                                                  |                                                              |
|                                                             |                                         |                                         | от                     |                                                                  |                                                              |
|                                                             |                                         |                                         |                        |                                                                  |                                                              |
|                                                             | СВЕДЕНИ                                 | Я О РЕБЁНКЕ                             |                        |                                                                  | Бывшие ФИО ребёнка                                           |
| Фамилия                                                     | Иванова                                 | ИМЯ АНН                                 | 48                     |                                                                  |                                                              |
| Отчество                                                    | Сергеевна                               | Пол же                                  | нский                  | Фамилия                                                          |                                                              |
| Дата рождения                                               | 08.05.2011                              |                                         |                        | Имя                                                              |                                                              |
| Место рождения                                              | Российская Федерация, Кировск           | ая область, Нововятский район, г. Кі    | иров, мкр. Радужный    | Отчество                                                         |                                                              |
| Количество родившихся детей                                 |                                         |                                         |                        | живорожденный/мер                                                | творожденный: живорождённый 💙                                |
| Документ, подтверждающий факт                               | рождения                                |                                         | <het></het>            |                                                                  |                                                              |
|                                                             |                                         |                                         |                        |                                                                  |                                                              |
| Основание восстановления                                    | решение суда                            |                                         |                        |                                                                  |                                                              |
| записи акта о рождении                                      | OT                                      |                                         |                        |                                                                  |                                                              |
|                                                             | СВЕЛЕНИЯ ОБ                             | OTHE                                    |                        |                                                                  | СВЕЛЕНИЯ О МАТЕРИ                                            |
| Фоншлип                                                     | Иезиов                                  | , orde                                  |                        | Иванова                                                          |                                                              |
| Фамилия                                                     | Vibanob                                 |                                         |                        | Vibanoba                                                         |                                                              |
| Имя                                                         | Сергей                                  |                                         |                        | Маргарита                                                        |                                                              |
| Отчество                                                    | Петрович                                |                                         |                        | Анатольевна                                                      |                                                              |
|                                                             | паспорт: серия 4040 № 404040            |                                         |                        | паспорт: серия 5050 № 393393                                     |                                                              |
| Документ                                                    | овдан пасторт 5 Мая 2000 Г.             |                                         |                        | овдан паспорт 4 апреля 2004 г                                    |                                                              |
|                                                             |                                         |                                         |                        |                                                                  |                                                              |
| Дата рождения                                               |                                         |                                         |                        | 03.04.1980                                                       |                                                              |
| Возраст                                                     | исполнилось                             |                                         |                        | исполнилось                                                      |                                                              |
| Место рождения                                              | Уругвай, г. Монтевидео                  |                                         |                        | Пермский край, г. Пермь                                          |                                                              |
| Enowanuozan                                                 |                                         |                                         |                        |                                                                  |                                                              |
| Гражданство                                                 | Гражданин                               | уругвая                                 |                        | Гражданин                                                        | Российской Федерации                                         |
| национальность                                              | евреи                                   | × = = = = = = =                         |                        | русская                                                          |                                                              |
| Место жительства                                            | Россииская Федерация, Пермскии          | краи, г. Пермь, ул. Ленина, д. З, кв. 5 |                        | Россииская Федерация, кировся<br>Радужный, ул. Строителей, д. 6, | ая ооласть, Нововятскии раион, г. Киров, мкр.<br>с. 8, кв. 5 |
| Сведения об отне указаны на ос                              | сновании                                |                                         | Canadan                |                                                                  |                                                              |
|                                                             |                                         |                                         | Conditionation         | o o data lo territiri oparta                                     |                                                              |
|                                                             |                                         | Свидетел                                | ъство о заключении бра | (a                                                               |                                                              |
| Запись акта №                                               | 5                                       |                                         |                        | от                                                               | 05.02.2005                                                   |
| Наименование органа ЗАГС, ке                                | м выдано свидетельство                  |                                         |                        |                                                                  |                                                              |
| Кировский городской отдел ЗАГ                               |                                         |                                         |                        |                                                                  |                                                              |
| Сведения о заявителе                                        |                                         |                                         | Заявитель - от         | ец                                                               |                                                              |
| Фамилия                                                     |                                         | Иванов                                  |                        |                                                                  |                                                              |
| Имя                                                         |                                         | Сергей                                  |                        |                                                                  |                                                              |
| Отчество                                                    |                                         | Петрович                                |                        |                                                                  |                                                              |
| Документ                                                    |                                         |                                         |                        |                                                                  |                                                              |
| паспорт: серия 4040 № 404040<br>Выдан паспорт 5 мая 2000 г. |                                         |                                         |                        |                                                                  |                                                              |
|                                                             |                                         |                                         |                        |                                                                  |                                                              |
| Место жительства                                            |                                         |                                         |                        |                                                                  |                                                              |
| Российская Федерация. Пермо                                 | кий край, г. Пермь. ул. Ленина, п. З. к | 18. 5                                   |                        |                                                                  |                                                              |
|                                                             |                                         |                                         |                        |                                                                  |                                                              |
| Выдано свидетельство                                        | серия                                   | No                                      |                        |                                                                  |                                                              |
|                                                             | sopin                                   | n-                                      |                        |                                                                  |                                                              |
|                                                             |                                         |                                         |                        |                                                                  |                                                              |
| Иные сведения и служебные                                   |                                         |                                         |                        |                                                                  |                                                              |
| отметки                                                     |                                         |                                         |                        |                                                                  |                                                              |
|                                                             |                                         |                                         |                        |                                                                  |                                                              |
|                                                             |                                         |                                         |                        |                                                                  |                                                              |
|                                                             |                                         | Специалист                              |                        |                                                                  |                                                              |
|                                                             |                                         | Руководитель органа записи акто         | DB                     |                                                                  |                                                              |
|                                                             |                                         | гражданского состояния                  |                        |                                                                  |                                                              |
|                                                             |                                         |                                         |                        |                                                                  |                                                              |
| • Печать Создать запись а                                   | акта                                    |                                         |                        |                                                                  | Документ не подписан Изменить Назад                          |
|                                                             |                                         |                                         |                        |                                                                  |                                                              |

Рисунок 129 – Заявка о рождении

Нажать кнопку «**Создать запись акта**». Составленная запись акта о рождении откроется в режиме редактирования, также ей будет присвоен порядковый номер и текущая дата. После того, как запись акта будет проверена, нажать кнопку «**Сохранить**», запись акта будет переведена в режим просмотра (см. Рисунок 130).

| 2                                                                                                    |                           |                     |                       |            |                 |                  |                  |                 |                                |                     |
|----------------------------------------------------------------------------------------------------|---------------------------|---------------------|-----------------------|------------|-----------------|------------------|------------------|-----------------|--------------------------------|---------------------|
| Запись акта о рождении                                                                                                    |                           |                     |                       |            |                 |                  |                  |                 |                                |                     |
| Место государственной регистра                                                                                                    | ции                       | отдел ЗАГС Це       | нтрального район      | а г. Ново  | сибирска        |                  |                  |                 |                                |                     |
|                                                                                                    |                           |                     | ЗАПИСЬ АН             | KTA O PO   | ждении №        | 11               |                  |                 |                                |                     |
|                                                                                                    |                           |                     |                       |            | от              | 26.11.2013       |                  |                 |                                |                     |
|                                                                                                    |                           |                     |                       |            |                 |                  |                  |                 |                                |                     |
| <b>A</b> onara and Anna and Ann |                           | СВЕДЕНИЯ О Г        | PEDEHKE               | Mug        |                 |                  |                  |                 | ьывшие ФИО ребенка             |                     |
| Фамилия                                                                                                    | Иванова                   |                     |                       | Пов        | AHHd            |                  |                  |                 |                                |                     |
|                                                                                                    | Сергеевна                 |                     |                       | 11011      | женскии         |                  | Φαмι             | илия            |                                |                     |
| дата рождения                                                                                                    | 08.05.2011                |                     |                       |            |                 |                  | ЯМИ              |                 |                                |                     |
| Место рождения                                                                                                    | Российская Федера         | ция, кировская ос   | опасть, нововятск     | ии раион   | і, г. киров, мк | р. мадужный      |                  | СТВО            |                                |                     |
|                                                                                                    |                           |                     |                       |            |                 |                  |                  |                 |                                |                     |
| Количество родившихся детеи                                                                                                    |                           |                     |                       |            |                 |                  | живор            | ожденныи/мер    | отворожденныи: живорождён      | ный                 |
| Документ, подтверждающий фак                                                                                                    | г рождения                |                     |                       |            |                 | Заявление, посту | пившее иным обра | 330M            |                                |                     |
|                                                                                                    |                           |                     |                       |            |                 | _                |                  |                 |                                |                     |
| 07                                                                                                    |                           | 0.4                 | 11 2012               | Заявле     | ение, поступи   | вшее иным образо | м                |                 |                                |                     |
| Фониция                                                                                                    |                           | 04.                 |                       |            |                 |                  |                  |                 |                                |                     |
| (Aug                                                                                                    |                           |                     |                       |            |                 |                  |                  |                 |                                |                     |
| Отнество                                                                                                    |                           | DI                  |                       |            |                 |                  |                  |                 |                                |                     |
|                                                                                                    |                           | DI                  |                       |            |                 |                  |                  |                 |                                |                     |
| Спосоо поступления заявления                                                                                                    |                           |                     |                       |            |                 | ы                |                  |                 |                                |                     |
| Наименование организации, удо                                                                                                    | стоверившей подпись       |                     |                       |            |                 | ы                |                  |                 |                                |                     |
|                                                                                                    |                           |                     |                       |            |                 |                  |                  |                 |                                |                     |
|                                                                                                    | решен                     | ие суда             |                       |            |                 |                  |                  |                 |                                |                     |
| записи акта о рождении                                                                                                    | position                  | от                  |                       |            |                 |                  |                  |                 |                                |                     |
|                                                                                                    |                           |                     |                       |            |                 |                  |                  |                 |                                |                     |
|                                                                                                    | CI                        | ВЕДЕНИЯ ОБ ОТЦ      | ЦЕ                    |            |                 |                  |                  |                 | СВЕДЕНИЯ О МАТЕРИ              |                     |
| Фамилия                                                                                                    | Иванов                    |                     |                       |            |                 |                  | Иванова          |                 |                                |                     |
| Имя                                                                                                    | Сергей                    |                     |                       |            |                 |                  | Маргарита        |                 |                                |                     |
| Отчество                                                                                                    | Петрович                  |                     |                       |            |                 |                  | Анатольевна      |                 |                                |                     |
|                                                                                                    | паспорт: серия 4040 N     | 12 404040           |                       |            |                 |                  | паспорт: серия 5 | i050 № 393393   |                                |                     |
| Документ                                                                                                    | выдан пасторт 5 мая 2     |                     |                       |            |                 |                  | выдан паспорт 4  | гапреля 2004 г  |                                |                     |
|                                                                                                    |                           |                     |                       |            |                 |                  |                  |                 |                                |                     |
| Дата рождения                                                                                                    |                           |                     |                       |            |                 |                  | 03.04.1980       |                 |                                |                     |
| Возраст                                                                                                    | исполнилось 43 года       |                     |                       |            |                 |                  | исполнилось 33   | года            |                                |                     |
| Масто рождения                                                                                                    | Уругвай, г. Монтевидео    |                     |                       |            |                 |                  | Пермский край, г | . Пермь         |                                |                     |
| место рождения                                                                                                    |                           |                     |                       |            |                 |                  |                  |                 |                                |                     |
| Гражданство                                                                                                    | Гражданин                 |                     | Уругвая               |            |                 |                  | Гражданин        |                 | Российской Федерации           |                     |
| Национальность                                                                                                    | еврей                     |                     |                       |            |                 |                  | русская          |                 |                                |                     |
|                                                                                                    | Российская Федерация      | я, Пермский край,   | і, г. Пермь, ул. Лені | ина, д. З, | кв. 5           |                  | Российская Феде  | ерация, Кировс  | кая область, Нововятский район | , г. Киров, мкр.    |
| Место жительства                                                                                                    |                           |                     |                       |            |                 |                  | Радужный, ул. Ст | роителей, д. 6, | к. 8, кв. 5                    |                     |
|                                                                                                    |                           |                     |                       |            |                 |                  |                  |                 |                                |                     |
| Сведения об отце указаны на о                                                                                                    | сновании                  |                     |                       |            |                 | Свидетельство о  | заключении брака |                 |                                |                     |
|                                                                                                    |                           |                     |                       | Свид       | цетельство о    | заключении брака |                  |                 |                                |                     |
| Запись акта №                                                                                                    | 5                         |                     |                       |            |                 |                  |                  | ОТ              | 05.02.2005                     |                     |
| Наименование органа ЗАГС, ке                                                                                                    | м выдано свидетельство    | þ                   |                       |            |                 |                  |                  |                 |                                |                     |
| Кировский городской отдел ЗАІ                                                                                                    |                           |                     |                       |            |                 |                  |                  |                 |                                |                     |
| Свеления о заявителе                                                                                                    |                           |                     |                       |            |                 | Задритель - оточ |                  | -               |                                |                     |
| COMPLIANCE STADILICITE                                                                                                    |                           |                     |                       |            |                 | Зальнізть - 018Ц |                  |                 |                                |                     |
| Фамилия                                                                                                    |                           | Ив                  | анов                  |            |                 |                  |                  |                 |                                |                     |
| Имя                                                                                                    |                           | Ce                  | ергей                 |            |                 |                  |                  |                 |                                |                     |
| Отчество                                                                                                    |                           | Пe                  | етрович               |            |                 |                  |                  |                 |                                |                     |
| Документ                                                                                                    |                           |                     |                       |            |                 |                  |                  |                 |                                |                     |
| паспорт: серия 4040 № 40404<br>Вылан паспорт 5 мая 2000 г                                                                                                    |                           |                     |                       |            |                 |                  |                  |                 |                                |                     |
| Support to the start spire in day a court                                                                                                    |                           |                     |                       |            |                 |                  |                  |                 |                                |                     |
|                                                                                                    |                           |                     |                       |            |                 |                  |                  |                 |                                |                     |
| место жительства                                                                                                    |                           |                     |                       |            |                 |                  |                  |                 |                                |                     |
| Российская Федерация, Пермо                                                                                                    | жии край, г. Пермь, ул. Л | іенина, д. 3, кв. 5 |                       |            |                 |                  |                  |                 |                                |                     |
|                                                                                                    |                           |                     |                       |            |                 |                  |                  |                 |                                |                     |
| Выдано свидетельство                                                                                                    | серия 1пр                 |                     | № 000001              |            |                 |                  |                  |                 |                                |                     |
|                                                                                                    |                           |                     |                       |            |                 |                  |                  |                 |                                |                     |
|                                                                                                    |                           |                     |                       |            |                 |                  |                  |                 |                                |                     |
| Иные сведения и служебные                                                                                                    |                           |                     |                       |            |                 |                  |                  |                 |                                |                     |
| отметки                                                                                                    |                           |                     |                       |            |                 |                  |                  |                 |                                |                     |
|                                                                                                    |                           |                     |                       |            |                 |                  |                  |                 |                                |                     |
|                                                                                                    |                           | ~                   | Boundance.            |            |                 |                  | 2017-7           | MID 0 14        |                                |                     |
|                                                                                                    |                           | Ci                  | мециалист             | 10.000     |                 |                  | завал            | und U.VI.       |                                |                     |
|                                                                                                    |                           | P)                  | ловодитель орган      | a sarinci  | AKIUB           |                  | Illusto          | P3 H A          |                                |                     |
|                                                                                                    |                           | rp                  | овлиданского состо    | KINNN      |                 |                  | шусто            | od i t.A.       |                                |                     |
| - Печать                                                                                                    |                           |                     |                       |            |                 |                  |                  |                 | Локумент не поля               | асан Изменить Назал |
|                                                                                                    |                           |                     |                       |            |                 |                  |                  |                 | докульни не подп               | пазад               |

## Рисунок 130 – Созданная запись акта о рождении

С помощью кнопки «Печать» распечатать необходимые документы (см. Рисунок 131).

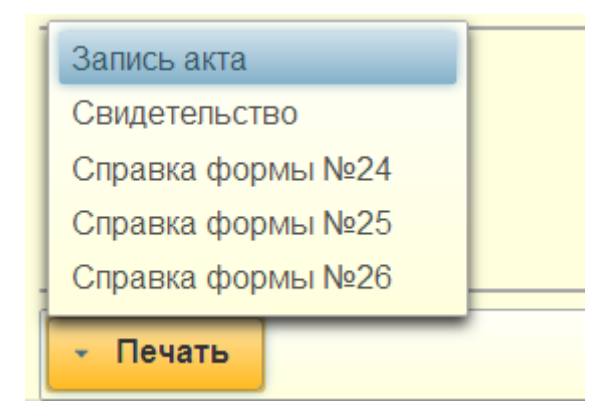

Рисунок 131 – Печать документов

Далее нажать кнопку «**Наза**д» для возврата в окно «Результаты поиска предварительных заявок по рождению», обработанная заявка исчезает из списка (см. Рисунок 132).

| зультаты пойска предвар | ительных заявок по рождению |                  |            |
|-------------------------|-----------------------------|------------------|------------|
| ата поступления зая     | Фамилия, имя, отчество      | Номер заявки ПГУ | Орган ЗАГС |
| < нет данных >>         |                             |                  |            |
|                         |                             |                  |            |
|                         |                             |                  |            |
|                         |                             |                  |            |
|                         |                             |                  |            |
|                         |                             |                  |            |
|                         |                             |                  |            |
|                         |                             |                  |            |
|                         |                             |                  |            |
|                         |                             |                  |            |
|                         |                             |                  |            |
|                         |                             |                  |            |
|                         |                             |                  |            |
|                         |                             |                  |            |
|                         |                             |                  |            |
|                         |                             |                  |            |
|                         |                             |                  |            |
| Открыть                 |                             |                  | Hasar      |
| onporto                 |                             |                  | Пазад      |

Рисунок 132 – Результаты поиска предварительных заявок

#### 4.14.2.2 Регистрация расторжения брака

Регистрация расторжения брака по основаниям: «Решение суда о расторжении брака» и «Заявление одного из супругов и решение/приговор суда» производится аналогично регистрации рождения (см. п. 4.14.2.1).

Для оказания услуги регистрации расторжения брака необходимо выполнить следующую последовательность действий:

1. открыть раздел «Электронная очередь» - «Журнал регистрации»;

2. выбрать из выпадающего списка наименование отдела ЗАГС и указать тип очереди «Расторжение брака»;

3. выбрать месяц и день в календаре, убедиться, что требуемое время находится в состоянии «занято»;

4. по кнопке «Открыть» открыть пришедшую заявку;

 также открыть заявку возможно из раздела «Расторжение брака» - «Поиск предварительных заявок», в окне «Поиск предварительных заявок по расторжению брака» нажать кнопку «Найти», затем - «Открыть»;

6. в поступившей заявке нажать кнопку «Создать запись акта», записи акта автоматически будет присвоен порядковый номер и текущая дата;

7. при необходимости откорректировать данные заявки и нажать кнопку «Сохранить»;

8. распечатать необходимые документы с помощью кнопки «Печать».

#### 4.14.2.3 Регистрация установления отцовства

Регистрация установления отцовства производится аналогично регистрации рождения (см. п. 4.14.2.1).

Для оказания услуги регистрации установления отцовства необходимо выполнить следующую последовательность действий:

1. открыть раздел «Электронная очередь» - «Журнал регистрации»;

2. выбрать из выпадающего списка наименование отдела ЗАГС и указать тип очереди «Установление отцовства»;

3. выбрать месяц и день в календаре, убедиться, что требуемое время находится в состоянии «занято»;

4. по кнопке «Открыть» открыть пришедшую заявку;

также открыть заявку возможно из раздела «Установление отцовства»
 «Поиск предварительных заявок», в окне «Поиск предварительных заявок по расторжению брака» нажать кнопку «Найти», затем - «Открыть»;

6. в поступившей заявке нажать кнопку «Создать запись акта», записи акта автоматически будет присвоен порядковый номер и текущая дата;

РУКОВОДСТВО ПО УСТАНОВКЕ И ЭКСПЛУАТАЦИИ ПРОГРАММНОГО КОМПЛЕКСА «НАХОДКА-ЗАГС»

7. при необходимости откорректировать данные заявки и нажать кнопку «Сохранить»;

8. распечатать необходимые документы с помощью кнопки «Печать».

#### 4.14.2.4 Регистрация усыновления

Регистрация усыновления производится аналогично регистрации рождения (см. п. 4.14.2.1).

Для оказания услуги регистрации усыновления необходимо выполнить следующую последовательность действий:

1. открыть раздел «Электронная очередь» - «Журнал регистрации»;

2. выбрать из выпадающего списка наименование отдела ЗАГС и указать тип очереди «Усыновление»;

3. выбрать месяц и день в календаре, убедиться, что требуемое время находится в состоянии «занято»;

4. по кнопке «Открыть» открыть пришедшую заявку;

5. также открыть заявку возможно из раздела «Усыновление» - «Поиск предварительных заявок», в окне «Поиск предварительных заявок по расторжению брака» нажать кнопку «Найти», затем - «Открыть»;

6. в поступившей заявке нажать кнопку «Создать запись акта», записи акта автоматически будет присвоен порядковый номер и текущая дата;

7. при необходимости откорректировать данные заявки и нажать кнопку «Сохранить»;

8. распечатать необходимые документы с помощью кнопки «Печать».

#### 4.14.2.5 Регистрация перемены имени

Регистрация перемены имени производится аналогично регистрации рождения (см. п. 4.14.2.1).

Для оказания услуги регистрации перемены имени необходимо выполнить следующую последовательность действий:

1. открыть раздел «Электронная очередь» - «Журнал регистрации»;

 выбрать из выпадающего списка наименование отдела ЗАГС и указать тип очереди «Перемена имени»;

3. выбрать месяц и день в календаре, убедиться, что требуемое время находится в состоянии «занято»;

4. по кнопке «Открыть» открыть пришедшую заявку;

121

 также открыть заявку возможно из раздела «Перемена имени» - «Поиск предварительных заявок», в окне «Поиск предварительных заявок по расторжению брака» нажать кнопку «Найти», затем - «Открыть»;

6. в поступившей заявке нажать кнопку «Создать запись акта», записи акта автоматически будет присвоен порядковый номер и текущая дата;

7. при необходимости откорректировать данные заявки и нажать кнопку «Сохранить»;

8. распечатать необходимые документы с помощью кнопки «Печать».

#### 4.14.2.6 Регистрация смерти

Регистрация смерти производится аналогично регистрации рождения (см. п. 4.14.2.1).

Для оказания услуги регистрации смерти необходимо выполнить следующую последовательность действий:

- 1. открыть раздел «Электронная очередь» «Журнал регистрации»;
- выбрать из выпадающего списка наименование отдела ЗАГС и указать тип очереди «Смерть»;
- выбрать месяц и день в календаре, убедиться, что требуемое время находится в состоянии «занято»;
- 4. по кнопке «Открыть» открыть пришедшую заявку;
- также открыть заявку возможно из раздела «Смерть» «Поиск предварительных заявок», в окне «Поиск предварительных заявок по расторжению брака» нажать кнопку «Найти», затем - «Открыть»;
- 6. в поступившей заявке нажать кнопку «Создать запись акта», записи акта автоматически будет присвоен порядковый номер и текущая дата;
- при необходимости откорректировать данные заявки и нажать кнопку «Сохранить»;
- 8. распечатать необходимые документы с помощью кнопки «Печать».

#### 4.14.2.7 Регистрация заключения брака

Заявка на регистрацию заключения брака, поданная с ПГУ, доступна в ПК «Находка - ЗАГС 5.0» в двух разделах:

- «Электронная очередь» (см. Рисунок 133);
- «Заключение брака» (см. Рисунок 135).

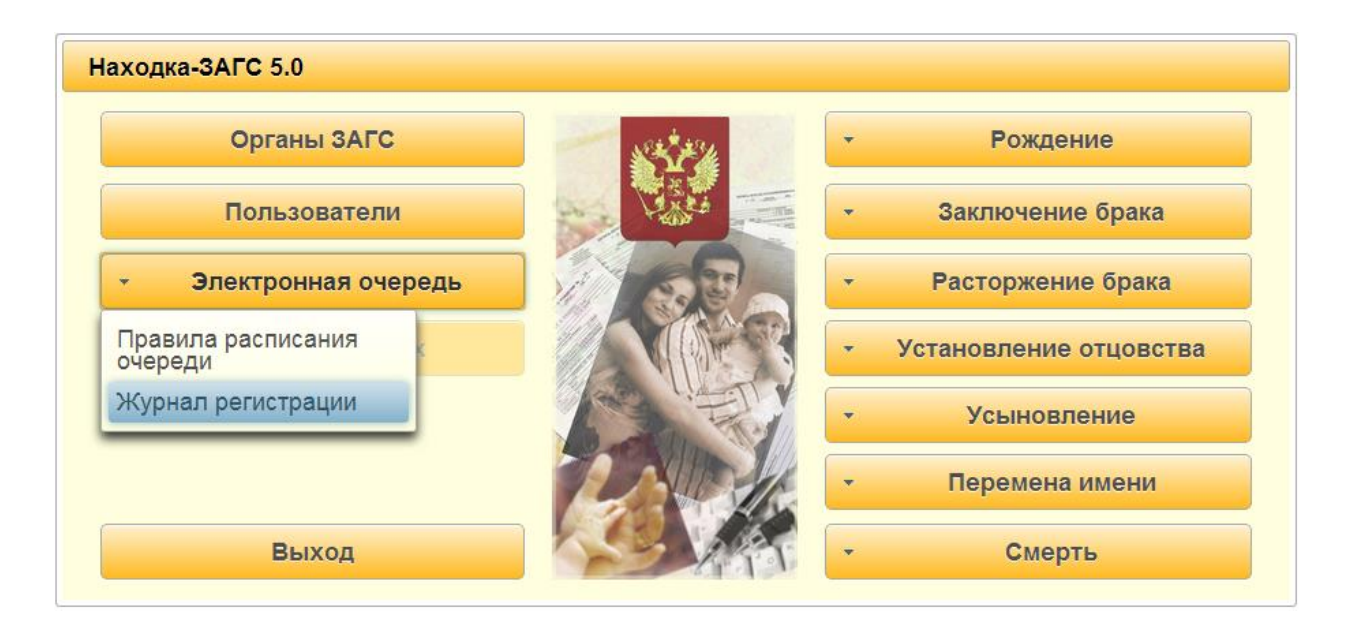

Рисунок 133 – Журнал регистрации

В разделе «Электронная очередь» - «Журнал регистрации» выбрать из выпадающего списка требуемый отдел ЗАГС (отдел ЗАГС Центрального района г. Новосибирска). Затем указать тип очереди «Время регистрации брака (неторжественная регистрация)». В календаре выбрать месяц и день, на который записался гражданин, соответствующий слот времени должен быть в состоянии «зарезервировано до <дата>». Значение <дата> автоматически высчитывается ПК «Находка-ЗАГС 5.0». Это дата, до которой гражданам необходимо подать заявление, если заявление подано не будет, время необходимо высвободить. Для того чтобы открыть поступившую заявку на регистрацию заключения брака, необходимо нажать кнопку «**Открыть**» (см. Рисунок 134). Для возврата на главную форму нажать кнопку «**Назад**».

123

| 0    |    | Яне | вары | 2014 |    |    |    |    | Фев   | раль | 2014  |      | 0     | Время регистрации брака (неторжестве |
|------|----|-----|------|------|----|----|----|----|-------|------|-------|------|-------|--------------------------------------|
| Пн   | Вт | Ср  | Чт   | Пт   | Сб | Вс | Пн | Вт | Ср    | Чт   | Пт    | Сб   | Вс    | Состояние очереди:                   |
|      |    | 1   | 2    | 3    | 4  | 5  |    |    |       |      |       | 1    | 2     | 💿 Всё 🔵 Свободно 🔵 Занят             |
| 6    | 7  | 8   | 9    | 10   | 11 | 12 | 3  | 4  | 5     | 6    | 7     | 8    | 9     |                                      |
| 13   | 14 | 15  | 16   | 17   | 18 | 19 | 10 | 11 | 12    | 13   | 14    | 15   | 16    | Итого записей: 16                    |
| 20   | 21 | 22  | 23   | 24   | 25 | 26 | 17 | 18 | 19    | 20   | 21    | 22   | 23    | из них занято: 1                     |
| 27   | 28 | 29  | 30   | 31   |    |    | 24 | 25 | 26    | 27   | 28    |      |       |                                      |
|      |    |     | Вр   | емя  |    |    |    |    |       | Ha   | зван  | ие с | очере | ди Состояние                         |
| 08:0 | 0  |     |      |      |    |    |    | Pe | егист | рац  | ия б  | рака |       | свободно                             |
| 08:3 | 0  |     |      |      |    |    |    | Pe | гист  | рац  | ия б  | рака |       | свободно                             |
| 09:0 | 0  |     |      |      |    |    |    | Pe | гист  | рац  | ия б  | рака |       | свободно                             |
| 09:3 | 0  |     |      |      |    |    |    | Pe | гист  | рац  | ия бј | рака |       | свободно                             |
| 10:0 | 0  |     |      |      |    |    |    | Pe | гист  | рац  | ия бј | рака |       | зарезервировано до 8.12.2013 г.      |
| 10:3 | 0  |     |      |      |    |    |    | Pe | гист  | рац  | ия бј | рака |       | свободно                             |
| 11:0 | 0  |     |      |      |    |    |    | Pe | гист  | рац  | ия бј | рака |       | свободно                             |
| 11:3 | 0  |     |      |      |    |    |    | Pe | гист  | рац  | ия бј | рака |       | свободно                             |
| 13:0 | 0  |     |      |      |    |    |    | Pe | гист  | рац  | ия б  | рака |       | свободно                             |

## Рисунок 134 – Журнал по очередям. Время регистрации брака

В разделе «Заключение брака» выбрать кнопку «Поиск предварительных заявок» (см. Рисунок 135).

| Органы ЗАГС         | • Рождение                                |       |
|---------------------|-------------------------------------------|-------|
| Пользователи        | Заключение бр                             | ака   |
| Электронная очередь | Добавить запись                           | ка    |
| Экспорт данных      | Добавить расширенную карточку регистрации | вства |
|                     | Добавить карточку регистрации             |       |
|                     | Поиск записей                             |       |
|                     | Поиск                                     | и     |

## Рисунок 135 – Заключение брака. Поиск предварительных заявок

В открывшемся окне «Поиск предварительных заявок по заключению брака» задать известные параметры, например, дату подачи заявки (см. Рисунок 136). Для поиска руководство по установке и эксплуатации программного комплекса «находка-загс» 124 нажать кнопку «**Найти**». В случае если были указаны неверные критерии поиска, нажать кнопку «**Очистить**», для возврата в предыдущее окно нажать кнопку «**Назад**».

| Поиск предварительных за | явок по заключению брака |
|--------------------------|--------------------------|
| Дата подачи заявки       | πο                       |
| Номер заявки ПГУ         |                          |
| Идентификатор заявки     |                          |
| Найти Очистить           | Назад                    |

## Рисунок 136 – Критерии поиска

После нажатия кнопки «Найти» будет выведен список поступивших с ПГУ заявок (см. Рисунок 137). В первом столбце таблицы указывается дата и время поступления заявки, во втором – ФИО субъекта, в третьем – номер заявки, в четвёртом – желаемое место регистрации записи акта о заключении брака. Для того чтобы открыть поступившую заявку, необходимо нажать кнопку «Открыть», для возврата на предыдущее окно – кнопку «Назад».

| Результаты поиска предва | оительных заявок по заключению брака               |                  |                                                |
|--------------------------|----------------------------------------------------|------------------|------------------------------------------------|
| Дата поступления заявки  | Фамилия, имя, отчество                             | Номер заявки ПГУ | Орган ЗАГС                                     |
| 26.11.2013               | Иванов Пётр Сидорович и Петрова Клавдия Николаевна |                  | отдел ЗАГС Центрального района г. Новосибирска |
|                          |                                                    |                  |                                                |
|                          |                                                    |                  |                                                |
|                          |                                                    |                  |                                                |
|                          |                                                    |                  |                                                |
|                          |                                                    |                  |                                                |
|                          |                                                    |                  |                                                |
|                          |                                                    |                  |                                                |
|                          |                                                    |                  |                                                |
|                          |                                                    |                  |                                                |
|                          |                                                    |                  |                                                |
|                          |                                                    |                  |                                                |
|                          |                                                    |                  |                                                |
|                          |                                                    |                  |                                                |
| Открыть                  |                                                    |                  | Назад                                          |

#### Рисунок 137 – Результаты поиска предварительных заявок

Далее гражданам необходимо записаться на приём для подачи заявления о заключении брака. Запись на приём может быть открыта в разделе «Электронная очередь» -«Журнал регистрации» выбрать из выпадающего списка требуемый отдел ЗАГС (отдел ЗАГС Центрального района г. Новосибирска). Затем указать тип очереди «Заключение брака». В календаре выбрать месяц и день, на который записались граждане, соответствующий слот времени должен быть в состоянии «занято».

| 0    |    | Ноя | брь | 2013 |    |    |    |     | Дека | брь  | 2013  |      | 0     | Заключение брака         |
|------|----|-----|-----|------|----|----|----|-----|------|------|-------|------|-------|--------------------------|
| Пн   | Вт | Ср  | Чт  | Пт   | C6 | вс | Пн | Вт  | Ср   | Чт   | Пт    | Сб   | Вс    | Состояние очереди:       |
|      |    |     |     | 1    | 2  | 3  |    |     |      |      |       |      | 1     | 💿 Всё 🔵 Свободно 🔵 Занят |
| 4    | 5  | 6   | 7   | 8    | 9  | 10 | 2  | 3   | 4    | 5    | 6     | 7    | 8     |                          |
| 11   | 12 | 13  | 14  | 15   | 16 | 17 | 9  | 10  | 11   | 12   | 13    | 14   | 15    |                          |
| 18   | 19 | 20  | 21  | 22   | 23 | 24 | 16 | 17  | 18   | 19   | 20    | 21   | 22    | Итого записей: 16        |
| 25   | 26 | 27  | 28  | 29   | 30 |    | 23 | 24  | 25   | 26   | 27    | 28   | 29    | из них занято: 1         |
|      |    |     |     |      |    |    | 30 | 31  |      |      |       |      |       |                          |
|      |    |     | Вр  | емя  |    |    |    |     | ł    | Назе | вани  | е оч | ереди | 1 Состояние              |
| 08:0 | 0  |     |     |      |    |    |    | Зак | люч  | ение | е бра | ка   |       | свободно                 |
| 08:3 | 0  |     |     |      |    |    |    | Зак | люч  | ение | е бра | ка   |       | свободно                 |
| 09:0 | 0  |     |     |      |    |    |    | Зак | люч  | ение | е бра | ка   |       | занято                   |
| 09:3 | 0  |     |     |      |    |    |    | Зак | люч  | ение | е бра | ка   |       | свободно                 |
| 10:0 | 0  |     |     |      |    |    |    | Зак | люч  | ение | е бра | ка   |       | свободно                 |
| 10:3 | 0  |     |     |      |    |    |    | Зак | люч  | ение | е бра | ка   |       | свободно                 |
| 11:0 | 0  |     |     |      |    |    |    | Зак | люч  | ение | е бра | ка   |       | свободно                 |
| 11:3 | 0  |     |     |      |    |    |    | Зак | люч  | ение | е бра | ка   |       | свободно                 |
| 13:0 | 0  |     |     |      |    |    |    | Зак | люч  | ение | е бра | ка   |       | свободно                 |

#### Рисунок 138 – Журнал по очередям. Заключение брака

Для того чтобы создать заявление на основании поступившей заявки необходимо нажать кнопку «**Открыть**» в окне «Журнал по очередям» (см. Рисунок 138), либо кнопку «**Открыть**» в окне «Результаты поиска предварительных заявок по заключению брака» (см. Рисунок 137). В результате заявка отроется в режиме просмотра (Рисунок 139).

Для использования в открывшейся форме доступны кнопки:

- «Печать» - возможность печати документов.

 «Создать заявление» - создание заявления о заключении брака на основании заявки с присвоением номера и даты заявления (см. Рисунок 139).

– «Изменить» - открытие заявки на редактирование. При нажатии на эту кнопку все поля заявки становятся доступными для изменения информации. После того, как будут произведены изменения, необходимо нажать кнопку «Сохранить». Также при необходимости возможно неоднократное редактирование данных.

- «Назад» - возврат в предыдущее окно.

| Запись акта о заключении брака                  |                                                                                  |                                            |                     |                                                                                                    |      |  |  |  |  |
|-------------------------------------------------|----------------------------------------------------------------------------------|--------------------------------------------|---------------------|----------------------------------------------------------------------------------------------------|------|--|--|--|--|
|                                                 | Место государственной регистрации отд                                            | еп ЗАГС Центрального района                | r. Hosocuri         | oordwpoxa                                                                                                    | -    |  |  |  |  |
|                                                 | Залаление о заключении брака №                                                   | 07 30.11.2013                              |                     |                                                                                                    | _    |  |  |  |  |
|                                                 |                                                                                  |                                            | _                   |                                                                                                    |      |  |  |  |  |
|                                                 | ОН                                                                               |                                            |                     | OHA                                                                                                    |      |  |  |  |  |
| Observation                                     | Visawos                                                                          |                                            |                     | (Terposa                                                                                                    |      |  |  |  |  |
| Фанилия после                                   | Veance                                                                           |                                            |                     | [Veawoea                                                                                                    |      |  |  |  |  |
| Mass                                            | Πéτρ.                                                                            |                                            |                     | Khadpea                                                                                                    |      |  |  |  |  |
| Otvecteo                                        | Сидорович                                                                        |                                            |                     | Николаевна                                                                                                    |      |  |  |  |  |
| Документ                                        | паспорт: окрия 3305 № 504050<br>Выдан паспорт 2 марта 2004 г.                    |                                            |                     | паспорт: серия 1234 № 123123<br>Выдан паспорт 4 апреля 2004 г. —                                               |      |  |  |  |  |
| Дата рождения                                   | 05.05.1984                                                                       |                                            |                     | 03.04.9907                                                                                                    |      |  |  |  |  |
| Bospace                                         | MOTOFHMTOCh                                                                      |                                            |                     | MCROTHWITHOLD .                                                                                                |      |  |  |  |  |
| Место рождения                                  | Ивановская область, Ивановский район, с. Ивановск                                | 0.0                                        |                     | Кировская вбласть, Урнумский район, к. Урнум                                                                   |      |  |  |  |  |
| Гражданство                                     | Perceitoxel C                                                                    | едерации                                   |                     | Грахданин России                                                                                               |      |  |  |  |  |
| Национальность                                  | pycowił                                                                          |                                            |                     | pycosae                                                                                                    |      |  |  |  |  |
| Место жительства                                | Российская Федерация, Ивановская область, Ивано<br>Ивановская, д. б. к. 6, кв. 7 | вский район, г. Иваново, ул.               |                     | Российская Федерация, Назновская область, Ивановский район, с Ивановское, ул.<br>Ивановская, д. 5, к. 6, кв. 8 |      |  |  |  |  |
| Документ его                                    | Д<br>Свидетельство о расторжении брака                                           | окумент,подтверждающий прек<br>ники бра( * | ращение<br>Документ | ние предыдищего брака<br>енит её Свидетельство о снерти я<br>Свидетельство о снерти                            |      |  |  |  |  |
| Запись акта № 101                               | or                                                                               |                                            | Запись а            | Ch akta NR 5 01.00.00.2008                                                                                     |      |  |  |  |  |
| Наименование органа ЗАГС, и                     | ем выдано свидетельство                                                          |                                            | Наимено             | енование органа ЗАГС, кем выдано свидетельство                                                                 |      |  |  |  |  |
| Organ 3AFC /, Veanceo                           |                                                                                  |                                            |                     | in 3AFC r. Detposaeogoka                                                                                       |      |  |  |  |  |
| Выдано свидетельство                            | серия И                                                                          |                                            |                     |                                                                                                    |      |  |  |  |  |
| Иные севдения и строебные<br>chuetou<br>Уделиты |                                                                                  |                                            |                     |                                                                                                    |      |  |  |  |  |
|                                                 | Специалис                                                                        |                                            |                     |                                                                                                    | :    |  |  |  |  |
|                                                 | Pycesogener                                                                      | пь органа записи актов                     |                     |                                                                                                    |      |  |  |  |  |
|                                                 | гражданого                                                                       | го состояния                               |                     |                                                                                                    |      |  |  |  |  |
| Revarue Cosgarue samen                          | course .                                                                         |                                            |                     | Документ не подписан Изленить И                                                                                | даса |  |  |  |  |

Рисунок 139 – Пришедшая заявка

Нажать кнопку «Создать заявление». Составленное заявление о заключении брака откроется в режиме редактирования, также ему будет присвоен порядковый номер и текущая дата. После того, как заявление будет проверено и откорректировано, нажать кнопку «Сохранить», заявление будет переведено в режим просмотра (Рисунок 140, где изображена шапка заявления о заключении брака).

| Запись акта о заключении брака    |                                                |  |  |  |  |  |  |
|-----------------------------------|------------------------------------------------|--|--|--|--|--|--|
| Место государственной регистрации | отдел ЗАГС Центрального района г. Новосибирска |  |  |  |  |  |  |
| Заявление о заключении брака №    | 2 ot 27.11.2013                                |  |  |  |  |  |  |

Рисунок 140 – Составлено заявление

Далее нажать кнопку «**Наза**д» для возврата в окно «Результаты поиска предварительных заявок по заключению брака», обработанная заявка исчезает из списка (см. Рисунок 141).

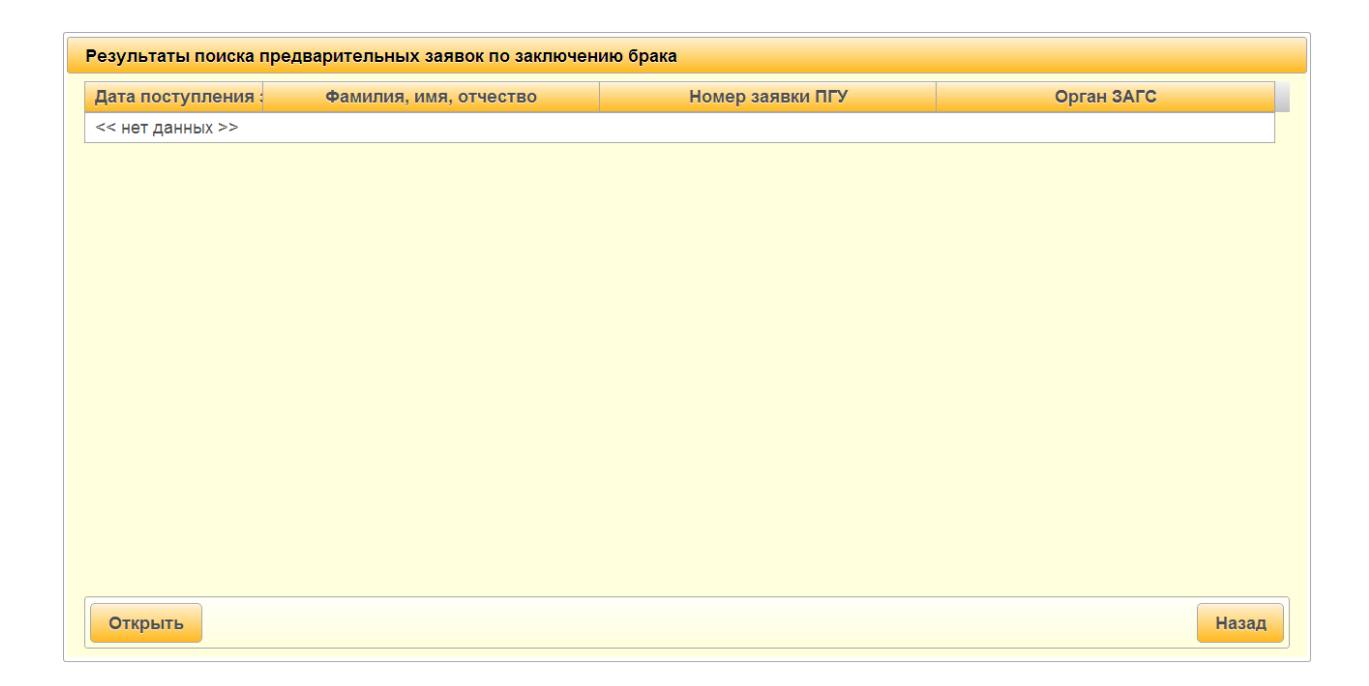

## Рисунок 141 – Поиск предварительных заявок по заключению брака

Для того чтобы составить запись акта на основании поданного заявления необходимо в день регистрации брака зайти в раздел «Заключение брака» - «Поиск записей» (см. Рисунок 142).

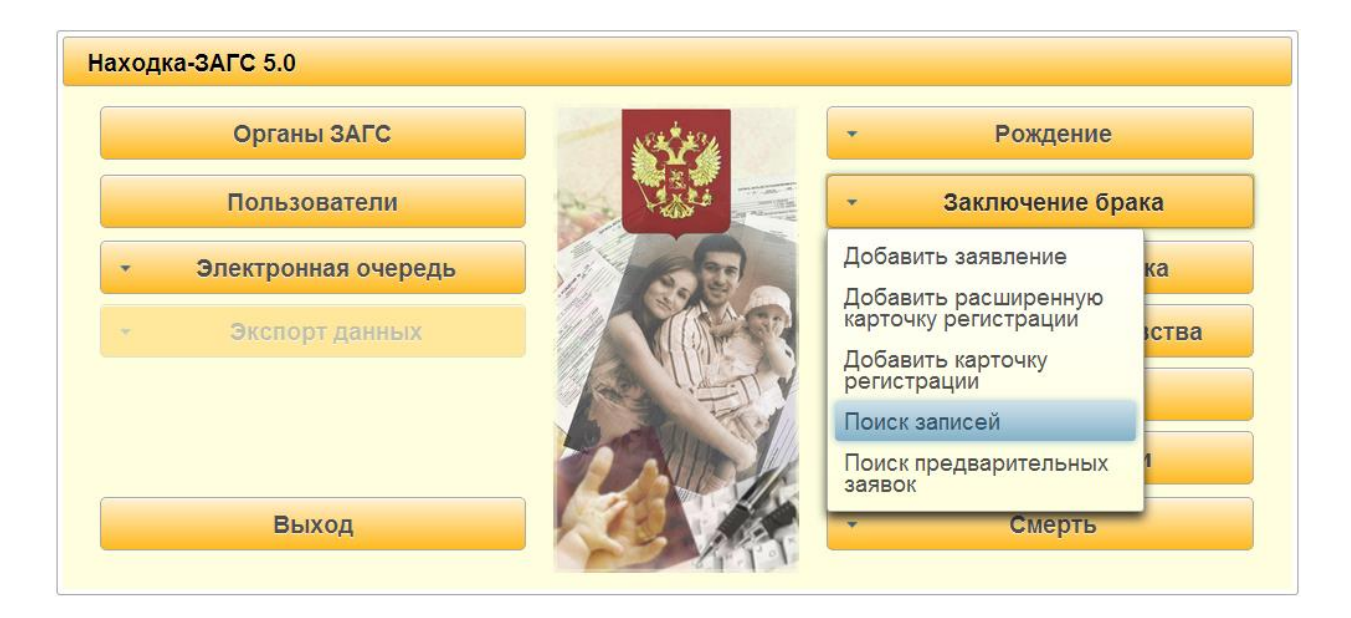

#### Рисунок 142 – Заключение брака. Поиск записей

В открывшемся окне «Поиск записей актов о заключении брака» указать орган ЗАГС (отдел ЗАГС Центрального района г. Новосибирска) и нажать кнопку «Найти» (см. Рисунок 143). В случае если были указаны неверные критерии поиска, нажать кнопку «Очистить», для возврата в предыдущее окно нажать кнопку «Назад».

| Поиск записей актов о заключе             | нии брака                  |                      |       |
|-------------------------------------------|----------------------------|----------------------|-------|
| <ul> <li>Реквизиты записи акта</li> </ul> |                            |                      |       |
| Орган ЗАГС                                | отдел ЗАГС Центрального ра | айона г. Новосибирск | :a    |
| Номер записи акта с                       |                            | по                   |       |
| Дата записи акта с                        |                            | по                   |       |
| • Сведения о муже                         |                            |                      |       |
| • Сведения о жене                         |                            |                      |       |
| Найти Очистить                            |                            |                      | Назад |

## Рисунок 143 – Критерии поиска

В открывшемся списке найти требуемое заявление о заключении брака (та строка, где не указаны номер и дата записи акта, т.к. она еще не была составлена) и нажать кнопку «**Открыть**» (см. Рисунок 144).

| Фамилия, имя, отчество                        | Номер а/з | Дата а/з   | Орган ЗАГС                                     |
|-----------------------------------------------|-----------|------------|------------------------------------------------|
| нязев Владимир Викторович и Грязева Мария Ми: | 1         | 20.11.2013 | отдел ЗАГС Центрального района г. Новосибирска |
| угачев Григорий Иванович и Ложкина Ольга Генн | 2         | 21.11.2013 | отдел ЗАГС Центрального района г. Новосибирска |
| Іванов Пётр Сидорович и Петрова Клавдия Никол |           |            | отдел ЗАГС Центрального района г. Новосибирска |
|                                               |           |            |                                                |
|                                               |           |            |                                                |
|                                               |           |            |                                                |
|                                               |           |            |                                                |
|                                               |           |            |                                                |
|                                               |           |            |                                                |

## Рисунок 144 – Результаты поиска

Нажать кнопку «Создать запись акта». Составленная запись акта о заключении брака откроется в режиме редактирования, также ей будет присвоен порядковый номер и текущая дата. После того, как запись акта будет проверена, нажать кнопку «Сохранить» (см. Рисунок 145), запись акта будет переведена в режим просмотра.

| Запись акта о заключении бра         | Ka                                                                                                    |                                                                                                    |  |  |
|--------------------------------------|----------------------------------------------------------------------------------------------------|----------------------------------------------------------------------------------------------------|--|--|
|                                      | Место государственной регистрации отдел ЗАГС Центрального района г. Н                                        | овосибирска                                                                                                    |  |  |
|                                      | Запись акта о заключении брака № 5                                                                           |                                                                                                    |  |  |
|                                      |                                                                                                    |                                                                                                    |  |  |
|                                      | OH                                                                                                    | AHO                                                                                                    |  |  |
| Фамилия                              | Иванов                                                                                                    | Петрова                                                                                                    |  |  |
| Фамилия после                        | Иванов                                                                                                    | Иванова                                                                                                    |  |  |
| Имя                                  | Пётр                                                                                                    | Клавдия                                                                                                    |  |  |
| Отчество                             | Сидорович                                                                                                    | Николаевна                                                                                                    |  |  |
| Документ                             | паспорт: серия 3305 № 504050<br>Выдан паспорт 2 марта 2004 г.                                                | паспорт: серия 1234 № 123123<br>Выдан паспорт 4 апреля 2004 г.                                                  |  |  |
| Дата рождения                        | 05.05.1984                                                                                                   | 03.04.1987                                                                                                    |  |  |
| Возраст                              | исполнилось 29 лет                                                                                           | исполнилось 26 лет                                                                                              |  |  |
| Место рождения                       | Ивановская область, Ивановский район, с. Ивановское                                                          | Кировская область, Уржумский район, г. Уржум                                                                    |  |  |
| Гражданство                          | Гражданин * Российской Федерации                                                                             | Гражданин России                                                                                                |  |  |
| Национальность                       | русский                                                                                                    | русская                                                                                                    |  |  |
| Место жительства                     | Российская Федерация, Ивановская обпасть, Ивановский район, г. Иваново, ул.<br>Ивановская, д. 5, к. 6, кв. 7 | Российская Федерация, Ивановская область, Ивановский район, с. Ивановское, ул.<br>Ивановская, д. 5, к. 6, ке. 8 |  |  |
|                                      | Документ, подтверждающий прекра                                                                              | цение предыдущего брака                                                                                         |  |  |
| Документ его                         | Свидетельство о расторжении бран * До                                                                        | кумент её Свидетельство о смерти *                                                                              |  |  |
|                                      | Свидетельство о расторжении брака                                                                            | Семпетельство о смерти                                                                                          |  |  |
| Запись акта № 101                    | от 01.05.2001 3а                                                                                             | лись акта № 5 от 08.08.2008                                                                                     |  |  |
| Наименование органа ЗАГС,            | кем выдано свидетельство На                                                                                  | именование органа ЗАГС, кем выдано свидетельство                                                                |  |  |
| Отдел ЗАГС г. Иваново                | 0                                                                                                    | гдел ЗАГС г. Петрозаводска                                                                                      |  |  |
| Выдано свидетельство                 | серия [1-ПР № 000001                                                                                         |                                                                                                    |  |  |
| Иные сведения и спужебные<br>отметки |                                                                                                    | Добавить<br>Опрыть<br>Удалить                                                                                   |  |  |
|                                      | Специалист                                                                                                   | Завалина О.И.                                                                                                   |  |  |
|                                      | гражданского состояния                                                                                       | Шустова Н.А.                                                                                                    |  |  |
|                                      |                                                                                                    | Сохранить Отмена                                                                                                |  |  |

Рисунок 145 – Запись акта о заключении брака

Далее будет предложено подписать созданную запись (см. Рисунок 146). Необходимо нажать кнопку «Подписать запись».

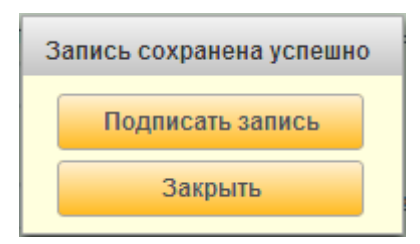

## Рисунок 146 – Подписание электронной подписью

С помощью кнопки «Печать» распечатать необходимые документы (см. Рисунок 147).

| Выдано свидетельство                                                   | серия 1-ПР | № 000001                                                                 |
|------------------------------------------------------------------------|------------|--------------------------------------------------------------------------|
| Иные сведения и служебные<br>отметки                                   |            |                                                                          |
| Запись акта<br>Свидетельство<br>Справка формы №27<br>Справка формы №28 |            | Специалист<br>Руководитель органа записи актов<br>гражданского состояния |
| • Печать                                                               |            |                                                                          |

## Рисунок 147 – Печать документов

#### 4.14.2.8 Регистрация расторжения брака по совместному заявлению

#### супругов

Заявка на регистрацию расторжения брака, поданная с ПГУ, доступна в ПК «Находка - ЗАГС 5.0» в двух разделах:

- «Электронная очередь» (см. Рисунок 148);
- «Расторжение брака» (см. Рисунок 150).

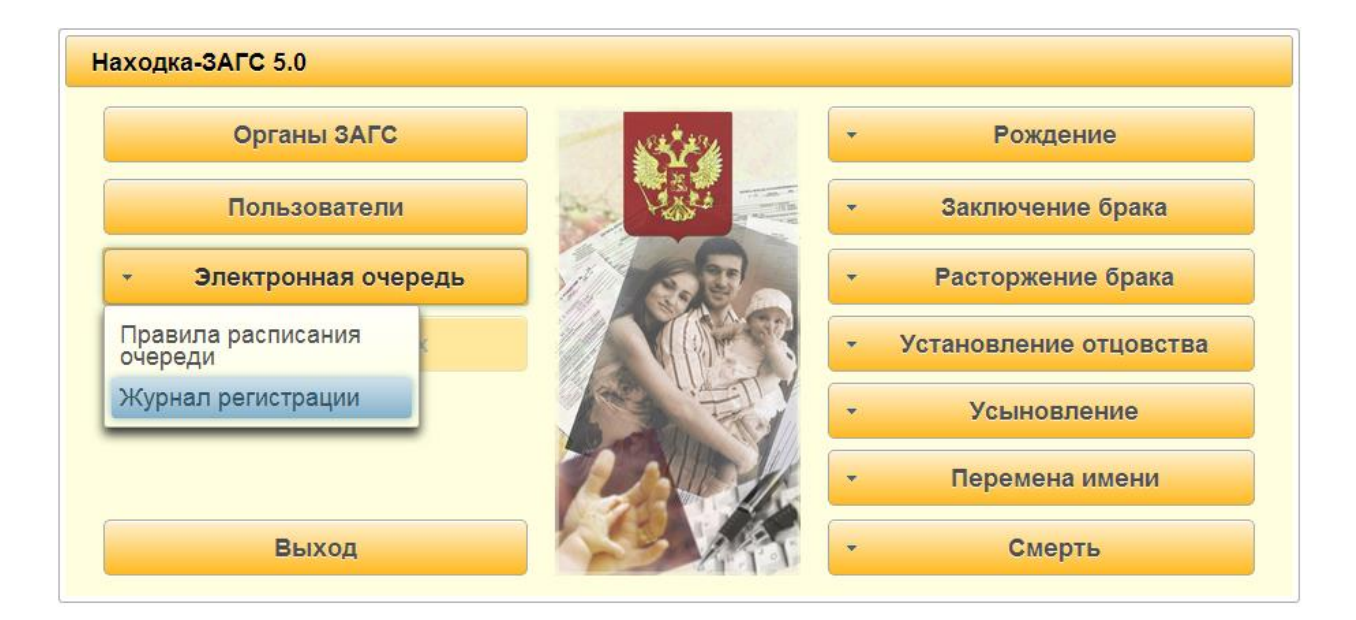

## Рисунок 148 – Журнал регистрации

В разделе «Электронная очередь» - «Журнал регистрации» выбрать из выпадающего списка требуемый отдел ЗАГС (отдел ЗАГС Центрального района г. Новосибирска). Затем указать тип очереди «Расторжение брака». В календаре выбрать месяц и день, на который записался гражданин, соответствующий слот времени должен быть в состоянии «занято». Для того чтобы открыть поступившую заявку на регистрацию расторжения брака по совместному заявлению супругов, необходимо нажать кнопку «Открыть» (см. Рисунок 149). Для возврата на главную форму нажать кнопку «Назад».

| 0    |       | Дека | абрь | 2013 | ;     |    |    |    | Янв  | ары  | 2014  |      | 0     | Расторжение брака       |       |     |  |          |
|------|-------|------|------|------|-------|----|----|----|------|------|-------|------|-------|-------------------------|-------|-----|--|----------|
| Пн   | Вт    | Ср   | Чт   | Пт   | C6    | Bc | Пн | Вт | Ср   | Чт   | Пт    | C6   | Bc    | Состояние очереди:      |       |     |  |          |
|      |       |      |      |      |       | 1  |    |    | 1    | 2    | 3     | 4    | 5     | 🖲 Всё 🔵 Свободно 🔵 Заня |       |     |  |          |
| 2    | 3     | 4    | 5    | 6    | 7     | 8  | 6  | 7  | 8    | 9    | 10    | 11   | 12    |                         |       |     |  |          |
| 9    | 10    | 11   | 12   | 13   | 14    | 15 | 13 | 14 | 15   | 16   | 17    | 18   | 19    |                         |       |     |  |          |
| 16   | 17    | 18   | 19   | 20   | 21    | 22 | 20 | 21 | 22   | 23   | 24    | 25   | 26    | Итого записей: 16       |       |     |  |          |
| 23   | 24    | 25   | 26   | 27   | 28    | 29 | 27 | 28 | 29   | 30   | 31    |      |       | из них занято: 1        |       |     |  |          |
| 30   | 31    |      |      |      |       |    |    |    |      |      |       |      |       |                         |       |     |  |          |
|      |       |      | Вр   | емя  |       |    |    |    |      | Has  | ван   | ие о | черед | ди Состояние            |       |     |  |          |
| 08:0 | 0     |      |      |      |       |    |    | Pa | стор | жені | ие бр | рака |       | занято                  |       |     |  |          |
| 08:3 | 0     |      |      |      |       |    |    | Pa | стор | жени | ие бр | ака  |       | свободно                |       |     |  |          |
| 09:0 | 0     |      |      |      |       |    |    | Pa | стор | жені | ие бр | ака  |       | свободно                |       |     |  |          |
| 09:3 | 09:30 |      |      |      | 09:30 |    |    |    |      |      |       | Pa   | стор  | жені                    | ие бр | ака |  | свободно |
| 10:0 | 0     |      |      |      |       |    |    | Pa | стор | жені | ие бр | ака  |       | свободно                |       |     |  |          |
| 10:3 | 0     |      |      |      |       |    |    | Pa | стор | жені | ие бр | ака  |       | свободно                |       |     |  |          |
| 11:0 | 0     |      |      |      |       |    |    | Pa | стор | жені | ие бр | ака  |       | свободно                |       |     |  |          |
| 11:3 | 0     |      |      |      |       |    |    | Pa | стор | жені | ие бр | ака  |       | свободно                |       |     |  |          |
| 13:0 | 0     |      |      |      |       |    |    | Pa | стор | жени | ие бр | ака  |       | свободно                |       |     |  |          |

## Рисунок 149 – Журнал по очередям. Расторжение брака

В разделе «Расторжение брака» выбрать кнопку «Поиск предварительных заявок» (см. Рисунок 150).

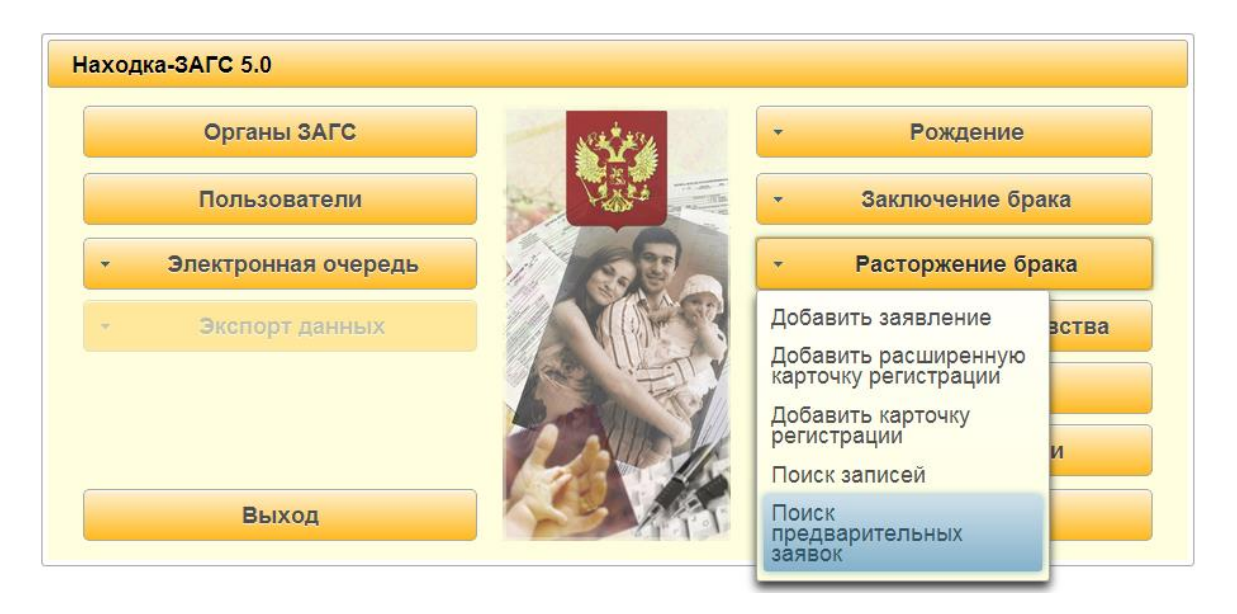

#### Рисунок 150 - Поиск предварительных заявок

В открывшемся окне «Поиск предварительных заявок по расторжению брака» задать известные параметры, например, дату подачи заявки (см. Рисунок 151). Для поиска нажать кнопку «Найти». В случае если были указаны неверные критерии поиска, нажать кнопку «Очистить», для возврата в предыдущее окно нажать кнопку «Назад».

| Поиск предварительных зая | вок по расторжению брака |
|---------------------------|--------------------------|
| Дата подачи заявки        | по                       |
| Номер заявки ПГУ          |                          |
| Идентификатор заявки      |                          |
| Найти Очистить            | Назад                    |

#### Рисунок 151 – Поиск предварительных заявок по расторжению брака

После нажатия кнопки «**Найти**» будет выведен список поступивших с ПГУ заявок (см. Рисунок 152). В первом столбце таблицы указывается дата и время поступления заявки, во втором – ФИО субъекта, в третьем – номер заявки, в четвёртом – желаемое место регистрации записи акта о расторжении брака. Для того чтобы открыть поступившую заявку, необходимо нажать кнопку «**Открыть**», для возврата на предыдущее окно – кнопку «**Назад**».

| Результаты поиска | предварительных заявок по расторже  | нию брака        |                                       |
|-------------------|-------------------------------------|------------------|---------------------------------------|
| Дата поступления  | Фамилия, имя, отчество              | Номер заявки ПГУ | Орган ЗАГС                            |
| 27.11.2013        | Иванов Сергей Петрович и Иванова Ма |                  | отдел ЗАГС Центрального района г. Нов |
|                   |                                     |                  |                                       |
|                   |                                     |                  |                                       |
|                   |                                     |                  |                                       |
|                   |                                     |                  |                                       |
|                   |                                     |                  |                                       |
|                   |                                     |                  |                                       |
|                   |                                     |                  |                                       |
|                   |                                     |                  |                                       |
|                   |                                     |                  |                                       |
|                   |                                     |                  |                                       |
|                   |                                     |                  |                                       |
|                   |                                     |                  |                                       |
|                   |                                     |                  |                                       |
| Открыть           |                                     |                  | Назад                                 |

#### Рисунок 152 – Результаты поиска предварительных заявок

Откроется заявка о расторжении брака в режиме просмотра. Для использования в открывшейся форме будут доступны кнопки:

- «Печать» - возможность печати документов.

 «Создать заявление» - создание заявления о расторжении брака на основании заявки с присвоением номера и даты заявления (см. Рисунок 153).

– «Изменить» - открытие заявки на редактирование. При нажатии на эту кнопку все поля заявки становятся доступными для изменения информации. После того, как будут произведены изменения, необходимо нажать кнопку «Сохранить». Также при необходимости возможно неоднократное редактирование данных.

– «Назад» - возврат в предыдущее окно.

| Запись акта о расторжении брака | 7                                           |                               |                     |                                                                                                    |
|---------------------------------|---------------------------------------------|-------------------------------|---------------------|----------------------------------------------------------------------------------------------------|
|                                 |                                             |                               |                     |                                                                                                    |
|                                 | Место государственнои регистрации           | отдел ЗАГС Центрального район | а г. Новосибирска   |                                                                                                    |
|                                 | Заявка о расторжении брака от               | 27.11.2013                    |                     |                                                                                                    |
|                                 | ОН                                          |                               |                     | OHA                                                                                                    |
| Фамилия                         | Иванов                                      |                               |                     | Иванова                                                                                                    |
| Фамилия после                   | Иванов                                      |                               |                     | Петрова                                                                                                    |
| Имя                             | Сергей                                      |                               |                     | Маргарита                                                                                                    |
| Отчество                        | Петрович                                    |                               |                     | Анатольевна                                                                                                    |
|                                 | паспорт: серия 4040 № 404040                |                               |                     | паспорт: серия 5050 № 393393                                                                                         |
| Документ                        | Выдан паспорт 5 мая 2010 г.                 |                               |                     | Выдан паспорт 8 августа 2010 г.                                                                                      |
|                                 |                                             |                               |                     |                                                                                                    |
| Дата рождения                   |                                             |                               |                     |                                                                                                    |
| Возраст                         | исполнилось                                 |                               |                     | исполнилось                                                                                                    |
| Место рождения                  | Российская Федерация, Пермский край, г. Пер | MЬ                            |                     | Пермокий край, г. Пермь                                                                                              |
| Гражданство                     | Гражданин * Росси                           | йской Федерации               |                     | Гражданин * Российской Федерации                                                                                     |
| Национальность                  | русский                                     |                               |                     | русская                                                                                                    |
| Место жительства                | Российская Федерация, Пермский край, г. Пер | омь, ул. Ленина, д. 8, кв. 8  |                     | Российская Федерация, Кировская область, Нововятский район, г. Киров, мкр.<br>Радужный, ул. Строителей, д. 8, кв. 16 |
| Дата прекращения брака          |                                             | Количе                        | ство общих детей до | 18 лет                                                                                                    |
| Документ, подтверждающий факт   | г расторжения брака                         |                               | совместное заявл    | тение супругов                                                                                                    |
| Номер заявления                 |                                             |                               |                     |                                                                                                    |
| Дата заявления                  |                                             |                               |                     |                                                                                                    |
| Выдано                          |                                             |                               |                     |                                                                                                    |
| свидетельство                   | Nº                                          |                               | серия               | Nº                                                                                                    |
| Дата составления и номер записи | акта о заключении брака                     |                               |                     |                                                                                                    |
| Запись акта №                   | 5                                           |                               |                     | ot 23.06.2007                                                                                                    |
| Наименование органа зАГС, кем   | -                                           |                               |                     |                                                                                                    |
|                                 |                                             |                               |                     |                                                                                                    |
| Заявители                       |                                             |                               |                     |                                                                                                    |
|                                 |                                             |                               |                     |                                                                                                    |
| Фамилия                         |                                             |                               |                     |                                                                                                    |
| Имя                             |                                             |                               |                     |                                                                                                    |
| Отчество                        |                                             |                               |                     |                                                                                                    |
| документ                        |                                             |                               | документ            |                                                                                                    |
|                                 |                                             |                               |                     |                                                                                                    |
| Место жительства                |                                             |                               | Место жительства    |                                                                                                    |
|                                 |                                             |                               |                     |                                                                                                    |
|                                 |                                             |                               |                     |                                                                                                    |
|                                 |                                             |                               |                     |                                                                                                    |
|                                 |                                             |                               |                     |                                                                                                    |
| Иные сведения и служебные       |                                             |                               |                     |                                                                                                    |
| OTHETNA                         |                                             |                               |                     |                                                                                                    |
|                                 |                                             |                               |                     | 2 <sub>24</sub> 041118                                                                                               |
|                                 | Специа                                      | лист                          |                     |                                                                                                    |
|                                 | Руковод                                     | итель органа записи актов     |                     |                                                                                                    |
|                                 | граждан                                     | нского состояния              |                     |                                                                                                    |
| • Печать Создать заявлен        | не                                          |                               |                     | Документ не подписан Изменить Назад                                                                                  |

#### Рисунок 153 – Заявка о расторжении брака

Нажать кнопку «Создать заявление». Составленное заявление о расторжении брака откроется в режиме редактирования, также ему будет присвоен порядковый номер и текущая дата. После того, как заявление будет проверено и откорректировано, нажать кнопку «Сохранить», заявление будет переведено в режим просмотра (см. Рисунок 154). Далее нажать кнопку «Назад» для возврата в окно «Результаты поиска предварительных заявок по расторжению брака», обработанная заявка исчезает из списка.

| Запись акта о расторжении брак                             | a                                                                      |         |                                   |                                                                                                    |
|------------------------------------------------------------|------------------------------------------------------------------------|---------|-----------------------------------|----------------------------------------------------------------------------------------------------|
|                                                            | Место государственной регистрации отдел ЗАЕС Пентральног               | о пайон | на с Новосибирска                 |                                                                                                    |
|                                                            | Заявление о расторжении брака № 1 от 27.11                             | 2013    |                                   |                                                                                                    |
|                                                            |                                                                        |         |                                   |                                                                                                    |
|                                                            | OH                                                                     |         |                                   | AHO                                                                                                    |
| Фамилия                                                    | ИВАНОВ                                                                 |         |                                   | [/B3H083                                                                                                    |
| Фамилия после                                              | Иванов                                                                 |         |                                   | Петрова                                                                                                    |
| ИМЯ                                                        | Сергеи                                                                 |         |                                   |                                                                                                    |
| OINECIBU                                                   | пасполт: селия 4040. № 404040                                          |         |                                   | пасполт: селия 5050. № 393393                                                                                        |
| Документ                                                   | Выдан паспорт 5 мая 2010 г.                                            |         |                                   | Выдан паспорт 8 августа 2010 г.                                                                                      |
| Дата рождения                                              | 07.07.1970                                                             |         |                                   | 08.08.1980                                                                                                    |
| Возраст                                                    | исполнилось                                                            |         |                                   | исполнилось                                                                                                    |
| Место рождения                                             | Российская Федерация, Пермский край, г. Пермь                          |         |                                   | Пермский край, г. Пермь                                                                                              |
| Гражданство                                                | Гражданин Российской Федерации                                         |         |                                   | Гражданин * Российской Федерации                                                                                     |
| Национальность                                             | русский                                                                |         |                                   | русская                                                                                                    |
| Место жительства                                           | Российская Федерация, Пермский край, г. Пермь, ул. Ленина, д. 8, кв. 8 |         |                                   | Российская федерация, Кировская область, Нововятский район, г. Киров, мкр.<br>Радужный, ул. Строителей, д. 8, кв. 16 |
| Дата прекращения брака                                     |                                                                        | Количе  | ство общих детей до               | р 18 лет                                                                                                    |
| Документ, подтверждающий фак                               | т расторжения брака                                                    |         | совместное заяв                   | пение супругов                                                                                                    |
| Номер заявления                                            |                                                                        |         |                                   |                                                                                                    |
| Дата заявления                                             |                                                                        |         |                                   |                                                                                                    |
| Выдано серия                                               | N2                                                                     |         | серия                             | N8                                                                                                    |
| Дата составления и номер записи                            | 1 акта о заключении брака                                              |         |                                   |                                                                                                    |
| Запись акта №                                              | 5                                                                      |         |                                   | OT 23.06.2007                                                                                                    |
| Кировский городской отдел ЗАГ                              | С С                                                                    |         |                                   |                                                                                                    |
| 2                                                          |                                                                        |         |                                   |                                                                                                    |
| заявители                                                  | Заявитель муж                                                          |         |                                   | Заявитель жена                                                                                                    |
|                                                            | uterren                                                                | _       |                                   |                                                                                                    |
| Фамилия                                                    | Иванов                                                                 |         | Иванова                           |                                                                                                    |
| Имя                                                        | Сергей                                                                 |         | Маргарита                         |                                                                                                    |
| Отчество                                                   | Петрович                                                               |         | Анатольевна<br>Локумент           |                                                                                                    |
| паспорт: серия 3311 № 12315<br>Выдан ОУФМС России по г. Но | 55<br>звосибирску 1 ноября 2006 г.                                     |         | паспорт: серия 3<br>Выдан ОУФМС Р | 311 № 123454<br>Госсии по г. Новосибирску 21 ноября 2006 г.                                                          |
| Место жительства                                           |                                                                        |         | Место жительства                  |                                                                                                    |
| Новосибирская область, г. Нов                              | юсибирск, ул. Ленина, д. 12, кв. 21                                    |         | Новосибирская о                   | бласть, г. Новосибирск, ул. Ленина, д. 12, кв. 21                                                                    |
| Иные сведения и служебные<br>отметки                       |                                                                        |         |                                   | Добавить<br>Открыть<br>Удалить                                                                                       |
|                                                            | Специалист                                                             |         |                                   | Завалина О.И.                                                                                                    |
|                                                            | Руководитель органа записи акто                                        | 8       |                                   |                                                                                                    |
|                                                            | тражданского состояния                                                 |         |                                   |                                                                                                    |
|                                                            |                                                                        |         |                                   | сохранить Отмена                                                                                                    |

#### Рисунок 154 – Заявление о расторжении брака

Далее гражданам для составления записи акта о расторжении брака будет необходимо записаться на приём. Информация о записи на приём доступна в разделе «Электронная очередь» - «Журнал регистрации», указать требуемый отдел ЗАГС и очередь «Расторжение брака». В календаре выбрать месяц и день, на который записались граждане, соответствующий слот времени должен быть в состоянии «занято» (см. Рисунок 155). Для того чтобы составить запись акта о расторжении брака на основании принятого ранее заявления необходимо нажать кнопку «**Открыть**» либо зайти в раздел «Расторжение брака» - «Поиск записей» (см. Рисунок 156).

| 0    |    | Ноя | бры | 2013 |    |    |    | 1  | Дека | брь  | 2013  | ;   | 0      | Раст  | оржение б   | рака      |        |
|------|----|-----|-----|------|----|----|----|----|------|------|-------|-----|--------|-------|-------------|-----------|--------|
| Пн   | Вт | Ср  | Чт  | Пт   | C6 | Bc | Пн | Вт | Ср   | Чт   | Пт    | C6  | Bc     | Состо | ояние очер  | еди:      |        |
|      |    |     |     | 1    | 2  | 3  |    |    |      |      |       |     | 1      | ۲     | Bcë 🔵       | Свободно  | 🔵 Заня |
| 4    | 5  | 6   | 7   | 8    | 9  | 10 | 2  | 3  | 4    | 5    | 6     | 7   | 8      |       |             |           |        |
| 11   | 12 | 13  | 14  | 15   | 16 | 17 | 9  | 10 | 11   | 12   | 13    | 14  | 15     |       |             |           |        |
| 18   | 19 | 20  | 21  | 22   | 23 | 24 | 16 | 17 | 18   | 19   | 20    | 21  | 22     | Итого | о записей:  | 16        |        |
| 25   | 26 | 27  | 28  | 29   | 30 |    | 23 | 24 | 25   | 26   | 27    | 28  | 29     | ИЗ НИ | х занято: 1 |           |        |
|      |    |     |     |      |    |    | 30 | 31 |      |      |       |     |        |       |             |           |        |
|      |    |     | Вр  | емя  |    |    |    |    |      | Has  | ван   | иео | череди | 1     |             | Состояние |        |
| 0:80 | 0  |     |     |      |    |    |    | Pa | стор | жени | 1е бр | ака |        |       | свободн     | 0         |        |
| )8:3 | 0  |     |     |      |    |    |    | Pa | стор | жени | 1е бр | ака |        |       | свободн     | 0         |        |
| )9:0 | 0  |     |     |      |    |    |    | Pa | стор | жени | 1е бр | ака |        |       | свободн     | 0         |        |
| )9:3 | 0  |     |     |      |    |    |    | Pa | стор | жени | 1е бр | ака |        |       | свободн     | 0         |        |
| 10:0 | 0  |     |     |      |    |    |    | Pa | стор | жени | 1е бр | ака |        |       | свободн     | 0         |        |
| 10:3 | 0  |     |     |      |    |    |    | Pa | стор | жени | 1е бр | ака |        |       | свободн     | 0         |        |
| 11:0 | 0  |     |     |      |    |    |    | Pa | стор | жени | ю бр  | ака |        |       | занято      |           |        |
| 11:3 | 0  |     |     |      |    |    |    | Pa | стор | жени | 1е бр | ака |        |       | свободн     | 0         |        |
| 13.0 | 0  |     |     |      |    |    |    | Pa | стор | жени | 1е бр | ака |        |       | свободн     | 0         |        |

Рисунок 155 – Журнал по очередям

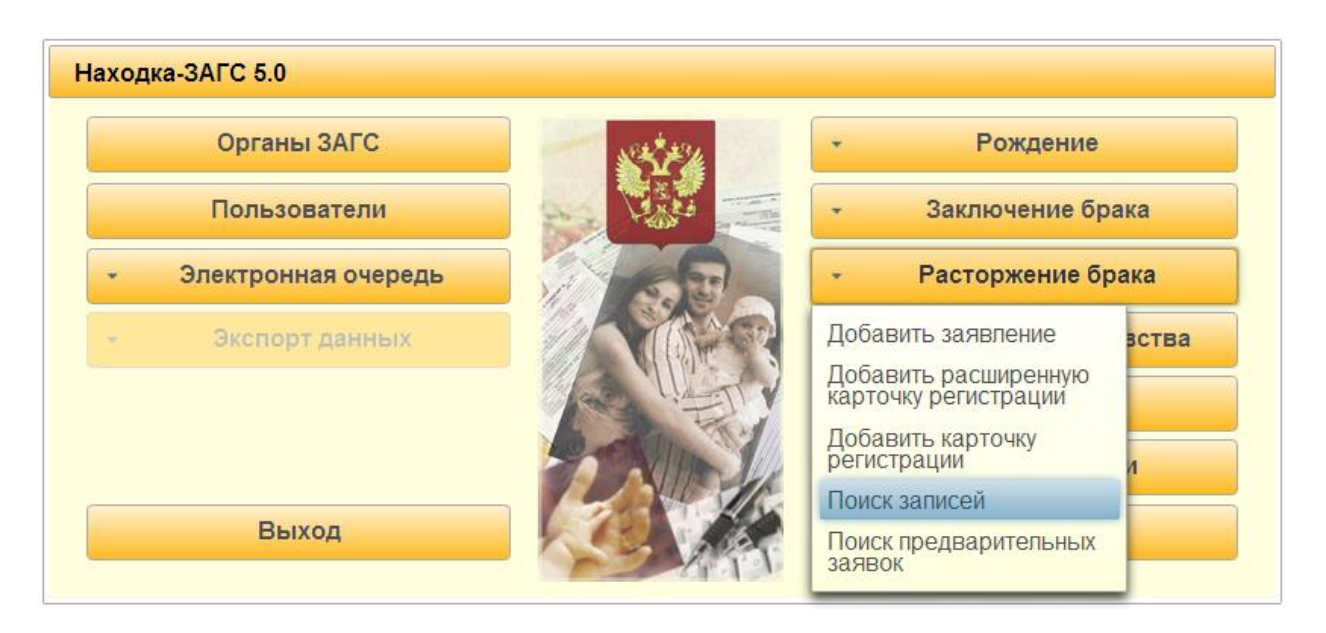

## Рисунок 156 – Поиск записей

В открывшемся окне «Поиск записей актов о заключении брака» указать орган ЗАГС (отдел ЗАГС Центрального района г. Новосибирска) и нажать кнопку «Найти» (см.

Рисунок 157). В случае если были указаны неверные критерии поиска, нажать кнопку «**Очистить**», для возврата в предыдущее окно нажать кнопку «**Назад**».

| Іоиск записей актов о расто               | ожении брака                                   | _     |
|-------------------------------------------|------------------------------------------------|-------|
| <ul> <li>Реквизиты записи акта</li> </ul> |                                                |       |
| Орган ЗАГС                                | отдел ЗАГС Центрального района г. Новосибирска |       |
| Номер записи акта с                       | по                                             |       |
| Дата записи акта с                        | по                                             |       |
| <ul> <li>Сведения о муже</li> </ul>       |                                                |       |
| <ul> <li>Сведения о жене</li> </ul>       |                                                |       |
|                                           |                                                |       |
| Найти Очистить                            |                                                | Назад |

#### Рисунок 157 – Критерии поиска

В открывшемся списке найти требуемое заявление о расторжении брака (та строка, где не указаны номер и дата записи акта, т.к. она еще не была составлена) и нажать кнопку «**Открыть**» (см. Рисунок 158).

| езультаты поиска записей о расторжении брака           |           |            |                                                |
|--------------------------------------------------------|-----------|------------|------------------------------------------------|
| Фамилия, имя, отчество                                 | Номер а/з | Дата а/з   | Орган ЗАГС                                     |
| Князев Владимир Викторович и Князева Мария Михайловна  | 1         | 24.11.2013 | отдел ЗАГС Центрального района г. Новосибирска |
| Лугачев Григорий Иванович и Пугачева Ольга Геннадьвна  | 2         | 25.11.2013 | отдел ЗАГС Центрального района г. Новосибирска |
| Іугачев Григорий Иванович и Ложкина Ольга Геннадьвна   | 3         | 25.11.2013 | отдел ЗАГС Центрального района г. Новосибирска |
| Іванов Сергей Петрович и Иванова Маргарита Анатольевна |           | 28.11.2013 | отдел ЗАГС Центрального района г. Новосибирска |
|                                                        |           |            |                                                |
| Открыть Добавить запись                                |           |            | Наза                                           |

## Рисунок 158 – Результаты поиска

Будет открыто ранее составленное заявление о расторжении брака в режиме просмотра (см. Рисунок 159).

| Запись акта о расторжении брак       | a                                                                      |                   |                                                                                                    |
|--------------------------------------|------------------------------------------------------------------------|-------------------|----------------------------------------------------------------------------------------------------|
|                                      | Место государственной регистрации отдел ЗАГС Центрального района       | г. Новосибирска   |                                                                                                    |
|                                      | Заявление о расторжении брака № 4 от 28.11.2013                        |                   |                                                                                                    |
|                                      |                                                                        |                   |                                                                                                    |
|                                      | ОН                                                                     |                   | ОНА                                                                                                    |
| Фамилия                              | visanos                                                                |                   | Vilianosa                                                                                                    |
| Фамилия после                        | VIBAHOB                                                                |                   |                                                                                                    |
| ИМЯ                                  | Сергеи                                                                 |                   | маргарита                                                                                                    |
| OINECIBU                             | Пасполт: сарыя 4040 № 404040                                           |                   | лина (онверна<br>пастоля: серия 5050, № 202303                                                                       |
| Документ                             | паснорт, серия чочо на ченово<br>Выдан паспорт 5 мая 2010 г.           |                   | паснорг. Серин 3000 на 393393<br>Выдан паспорт 8 августа 2010 г.                                                     |
| Дата рождения                        |                                                                        |                   |                                                                                                    |
| Возраст                              | исполнилось                                                            |                   | исполнилось                                                                                                    |
| Место рождения                       | Российская Федерация, Пермский край, г. Пермь                          |                   | Пермский край, г. Пермъ                                                                                              |
| Гражданство                          | Гражданин Российской Федерации                                         |                   | Гражданин Российской Федерации                                                                                       |
| Национальность                       | русский                                                                |                   | русская                                                                                                    |
| Место жительства                     | Российская Федерация, Пермский край, г. Пермь, ул. Ленина, д. 8, кв. 8 |                   | Российская Федерация, Кировская область, Нововятский район, г. Киров, мкр.<br>Радужный, ул. Строителей, д. 8, кв. 16 |
| Дата прекращения брака               | Количест                                                               | во общих детей до | 18 лет                                                                                                    |
| Документ, подтверждающий фак         | т расторжения брака                                                    | совместное заявл  | тение супругов                                                                                                    |
| Номер заявления                      |                                                                        |                   |                                                                                                    |
| Дата заявления                       |                                                                        |                   |                                                                                                    |
| Вылано                               |                                                                        |                   |                                                                                                    |
| свидетельство                        | Nº                                                                     | серия             | Nº                                                                                                    |
| Дата составления и номер записи      | 1 акта о заключении брака                                              |                   |                                                                                                    |
| Запись акта №                        |                                                                        |                   | of 23.06.2007                                                                                                    |
| Кировский городской отдел ЗАГ        | С                                                                      |                   |                                                                                                    |
| 200001000                            |                                                                        |                   |                                                                                                    |
| Sontarioni                           |                                                                        |                   |                                                                                                    |
| Фонштип                              |                                                                        |                   |                                                                                                    |
| Фанилил<br>Инте                      |                                                                        |                   |                                                                                                    |
| Отноство                             |                                                                        |                   |                                                                                                    |
| Документ                             | л                                                                      | окумент           |                                                                                                    |
|                                      |                                                                        |                   |                                                                                                    |
|                                      |                                                                        |                   |                                                                                                    |
| Место жительства                     | M                                                                      | Іесто жительства  |                                                                                                    |
|                                      |                                                                        |                   |                                                                                                    |
| Иные сведения и служебные<br>отметки |                                                                        |                   | Добавить<br>Опірыть<br>Удалить                                                                                       |
|                                      | Специалист                                                             |                   |                                                                                                    |
|                                      | Руководитель органа записи актов                                       |                   |                                                                                                    |
|                                      | гражданского состояния                                                 |                   |                                                                                                    |
| • Печать Создать запись              | акта                                                                   |                   | Документ не подписан Изменить Назад                                                                                  |

#### Рисунок 159 – Заявление о расторжении брака

Нажать кнопку «**Создать запись акта**». Составленная запись акта о расторжении брака откроется в режиме редактирования, также ей будет присвоен порядковый номер и текущая дата. После того, как запись акта будет проверена, нажать кнопку «**Сохранить**» (см. Рисунок 160), запись акта будет переведена в режим просмотра.

| Запись акта о расторжении брак       | a                                                                      |                   |                                                                                                    |
|--------------------------------------|------------------------------------------------------------------------|-------------------|----------------------------------------------------------------------------------------------------|
|                                      | Место государственной регистрации                                      | г. Новосибирска   |                                                                                                    |
|                                      | Запись акта о расторжении брака № 6                                    | 1 2013            |                                                                                                    |
|                                      |                                                                        | 1.2013            |                                                                                                    |
|                                      | ОН                                                                     |                   | ОНА                                                                                                    |
| Фамилия                              | Иванов                                                                 |                   | Иванова                                                                                                    |
| Фамилия после                        | Иванов                                                                 |                   | Петрова                                                                                                    |
| Имя                                  | Сергей                                                                 |                   | Маргарита                                                                                                    |
| Отчество                             |                                                                        |                   | AHATONSEBHA                                                                                                    |
| Документ                             | паспорт: серия 4040 № 404040<br>Выдан паспорт 5 мая 2010 г.            |                   | паслорт. Серия 5050 № 393393<br>Выдан паспорт 8 августа 2010 г.                                                                                              |
| Дата рождения                        | 07.07.1970                                                             |                   | 08.08.1980                                                                                                    |
| Возраст                              | исполнилось 43 года                                                    |                   | исполнилось 33 года                                                                                                    |
| Место рождения                       | Российская Федерация, Пермский край, г. Пермь                          |                   | Пермский край, г. Пермь                                                                                                    |
| Гражданство                          | Гражданин Российской Федерации                                         |                   | Гражданин * Российской Федерации                                                                                                    |
| Национальность                       | русский                                                                |                   | русская                                                                                                    |
| Место жительства                     | Российская Федерация, Пермский край, г. Пермь, ул. Ленина, д. 8, кв. 8 |                   | Российская Федерация, Кировская область, Нововятский район, г. Киров, мкр.<br>Радужный, ул. Строителей, д. 8, кв. 16<br>———————————————————————————————————— |
| Дата прекращения брака               | Количест                                                               | во общих детей до | р 18 лет                                                                                                    |
| Документ, подтверждающий фак         | т расторжения брака                                                    | совместное заяв   | пение супругов                                                                                                    |
| Номер заявления                      |                                                                        |                   |                                                                                                    |
| Дата заявления                       |                                                                        |                   |                                                                                                    |
| Выдано серия                         | N2                                                                     | серия             | N2                                                                                                    |
| Дата составления и номер записи      | и акта о заключении брака                                              |                   |                                                                                                    |
| Запись акта №                        | 5                                                                      |                   | от 23.06.2007                                                                                                    |
| Наименование органа ЗАГС, кем        | и выдано свидетельство                                                 |                   |                                                                                                    |
|                                      |                                                                        |                   |                                                                                                    |
| Заявители                            | 2000/0001 100/                                                         |                   | 2000/0001 2000                                                                                                    |
|                                      | Заявитель муж                                                          |                   | Заявитель жена                                                                                                    |
| Фамилия                              |                                                                        |                   |                                                                                                    |
| Имя                                  |                                                                        |                   |                                                                                                    |
| Отчество                             |                                                                        |                   |                                                                                                    |
| документ                             |                                                                        | okymern           |                                                                                                    |
|                                      |                                                                        |                   |                                                                                                    |
| Место жительства                     | M                                                                      | есто жительства   |                                                                                                    |
|                                      |                                                                        |                   |                                                                                                    |
|                                      |                                                                        |                   |                                                                                                    |
| Иные сведения и служебные<br>отметки |                                                                        |                   | Добавить<br>Открыть<br>Удалить                                                                                                    |
|                                      | Специалист                                                             |                   |                                                                                                    |
|                                      | Руководитель органа записи актов                                       |                   |                                                                                                    |
|                                      | гражданского состояния                                                 |                   |                                                                                                    |
|                                      |                                                                        |                   | Сохранить Отмена                                                                                                    |

# Рисунок 160 – Запись акта о расторжении брака

С помощью кнопки «Печать» распечатать необходимые документы.

## 5 АВАРИЙНЫЕ СИТУАЦИИ

В аварийном режиме работы системы необходимо выявить причины аварийного состояния системы и осуществить необходимые действия для ее вывода из этого состояния.

Аварийные ситуации, причины возникновения и возможные способы ее решения в системе перечислены в таблице ниже (см. Таблица 1, Таблица 2).

|                           | Возможн           | Способ         | Способ                   |
|---------------------------|-------------------|----------------|--------------------------|
| Аварийная                 | ые                | прелупрежлени  | устранения               |
| ситуация                  | послелствия       | я              | послелствий              |
| 0                         |                   | Courseur       | После                    |
| Отключение                | Потеря            | Сохраня        | восстановления питания   |
| электрического            | данных при вводе  | ть данные при  | соединиться с сервером,  |
| питания аппаратных        | или корректировке | каждом вводе   | ввести несохраненные     |
| средств                   |                   | (изменении)    | данные                   |
|                           |                   |                | Заново, сохранить        |
|                           |                   | Corpora        |                          |
| Выход из                  | Потеря            | Сохраня        | восстановления           |
| строя аппаратных          | данных при вводе  | ть данные при  | аппаратных средств,      |
| средств                   | или корректировке | каждом         | соединиться с сервером,  |
|                           |                   | изменении      | ввести несохраненные     |
|                           |                   | Поторя         | Данные заново, сохранить |
| Doopt ID                  |                   | потодоромой    |                          |
| газрыв<br>связи (сбой при | Сбой при          | передаваемои   | восстановления связи,    |
| связи (соби при           | передаче данных   | информации по  | рести несохранении е     |
| передаче дапных)          |                   | ее насти       |                          |
| Зарисацие                 |                   |                | Перезапуск               |
| Системы                   | обслуживания      | _              | Системы                  |
| Отказ от                  |                   |                |                          |
| обслуживания по           | Полная            |                |                          |
| причине                   | или частичная     | Резервн        | Восстановление из        |
| возникновения             | потеря вводимой   | ое копирование | резервной копии БЛ       |
| аварийной ситуании        | или сохраненной   | БД             | Prochamon womm and       |
| на сервере                | ранее информации  |                |                          |

## Таблица 1 – Возможные аварийные ситуации

| Таблица 2 – Аварийные си       | туации, возникающие н   | а сервере, ко- |
|--------------------------------|-------------------------|----------------|
| торые приводят к невозможности | работы пользователя с С | истемой        |

| Аварийная ситуация                                                     | Возможные<br>последствия              | Способ<br>предупреждения                            |
|------------------------------------------------------------------------|---------------------------------------|-----------------------------------------------------|
| Отключение питания аппаратных средств сервера                          | Несохраненные<br>пользователем данные | Установка<br>источника<br>бесперебойного<br>питания |
| Выход из строя<br>аппаратных средств сервера,<br>исключая жесткий диск | Несохраненные пользователем данные    | _                                                   |

| Аварийн              | іая сит | уация   | Возможні<br>последствия        | ые            | Сп<br>предупреж               | особ<br>дения                           |
|----------------------|---------|---------|--------------------------------|---------------|-------------------------------|-----------------------------------------|
| Сбой системы сервера | опера   | ционной | Несохранс<br>пользователем дан | енные<br>іные | Еж<br>резервное<br>БД на внеш | едневное<br>копирование<br>ний носитель |
| Выход                | ИЗ      | строя   | Полная                         | ИЛИ           | Еж                            | едневное                                |
| жесткого             |         |         | частичная                      | потеря        | резервное                     | копирование                             |
| диска                |         |         | информации                     |               | БД на внеш                    | ний носитель                            |

Надежность аппаратной платформы сервера и рабочих станций, операционных систем серверов и рабочих станций, систем управления базами данных обеспечивается их производителями.

Более подробное описание устранения аварийных ситуаций дано в документе «Руководство администратора программного комплекса «Находка-ЗАГС»» раздел 5 «Аварийные ситуации».

По всем возникающим вопросам при эксплуатации программного комплекса «Находка-ЗАГС» версии 5.0 необходимо обращаться в службу технической поддержки по телефонам: (8332) 21-95-15.

## 6 РЕКОМЕНДАЦИИ ПО ОСВОЕНИЮ

Для более эффективного изучения программного комплекса «Находка-ЗАГС» необходимо пройти курс обучения, ознакомиться с данным руководством пользователя и нормативными документами, которые регулируют функции деятельности органов ЗАГС:

— ФЗ №143 «Об актах гражданского состояния».

– Постановление правительства № 432 от 17.04.1999 «Об утверждении правил заполнения записей актов и бланков свидетельств».

– Постановление правительства № 1274 об утверждении форм бланков.

## 6.1 Контрольный пример

В качестве контрольного примера следует рассмотреть регистрацию рождения. Для этого необходимо:

- 1. Запустить программу.
- 2. На «Главной форме» программы выбрать кнопку «Рождение».
- 3. В открывшемся окне указать «Добавить запись».

4. Выбрать из списка ситуацию – регистрация рождения ребенка у родителей, состоящих в браке (см. Рисунок 161);

5. Ввести реквизиты записи акта о заключении брака родителей. Указать данные по ребенку. Нажать кнопку ОК для составления записи акта.

| Реквизиты записи акта о заключ                     | ении брака родителей |
|----------------------------------------------------|----------------------|
| Запись акта № 6<br>Наименование органа ЗАГС, кем в | от 27.11.2013        |
| отдел ЗАГС Центрального района                     | г.Новосибирска       |
| Информация о ребёнке                               |                      |
| <b>D</b>                                           | 01.12.2013           |
| дата рождения                                      |                      |
| дата рождения<br>Имя                               | Станислав            |
| дата рождения<br>Имя<br>Пол                        | Станислав            |

## Рисунок 161 – Реквизиты для регистрации рождения

6. Проверить перенесенные данные из записи акта о заключении брака. Заполнить недостающие данные. Нажать кнопку «Сохранить» (см. Рисунок 162).

| Запись акта о рожлении                                                                                        |                                                                               |                                                                                                    |                        |                                                                           |                                                            |  |  |  |  |
|----------------------------------------------------------------------------------------------------|-------------------------------------------------------------------------------|----------------------------------------------------------------------------------------------------|------------------------|---------------------------------------------------------------------------|------------------------------------------------------------|--|--|--|--|
|                                                                                                    |                                                                               |                                                                                                    |                        |                                                                           |                                                            |  |  |  |  |
|                                                                                                    | Место государственной регис                                                   | трации отдел ЗАГС Цент                                                                                | рального района г. Нов | осиби                                                                     |                                                            |  |  |  |  |
|                                                                                                    | Запись акта о рожд                                                            | ении № 12                                                                                             | OT 01.12.2013          |                                                                           |                                                            |  |  |  |  |
| СВЕДЕНИЯ О РЕБЁНКЕ Бывшие ФИО ребёнка                                                                         |                                                                               |                                                                                                    |                        |                                                                           |                                                            |  |  |  |  |
| Фамилия                                                                                                    | Слобожанинов                                                                  | Имя                                                                                                   | Станислав              |                                                                           |                                                            |  |  |  |  |
| Отчество                                                                                                    | Денисович                                                                     | Пол                                                                                                   | мужской                |                                                                           | Фамилия                                                    |  |  |  |  |
| Дата рождения                                                                                                 | 01.12.2013                                                                    |                                                                                                    |                        |                                                                           | Имя                                                        |  |  |  |  |
| Российская Федерация, Новосибирская область, г. Новосибирск                                                   |                                                                               |                                                                                                    |                        |                                                                           |                                                            |  |  |  |  |
|                                                                                                    |                                                                               |                                                                                                    |                        |                                                                           |                                                            |  |  |  |  |
| Количество родившихся детей                                                                                   | i 1                                                                           | 1                                                                                                    |                        |                                                                           | живорожденный/мертворожденный: живорождённый 🎽             |  |  |  |  |
| Документ, подтверждающий факт рождения                                                                        |                                                                               |                                                                                                    |                        |                                                                           |                                                            |  |  |  |  |
|                                                                                                    |                                                                               |                                                                                                    |                        |                                                                           |                                                            |  |  |  |  |
| Медицинское свидательство о рождении ребёнка                                                                  |                                                                               |                                                                                                    |                        |                                                                           |                                                            |  |  |  |  |
| Серин 34A и 122010 01 01.22013                                                                                |                                                                               |                                                                                                    |                        |                                                                           |                                                            |  |  |  |  |
| Детокий перинатальный центр г.Новосибирска                                                                    |                                                                               |                                                                                                    |                        |                                                                           |                                                            |  |  |  |  |
|                                                                                                    |                                                                               |                                                                                                    |                        |                                                                           |                                                            |  |  |  |  |
| Основание решение суда                                                                                        |                                                                               |                                                                                                    |                        |                                                                           |                                                            |  |  |  |  |
| акта о рождении от                                                                                            |                                                                               |                                                                                                    |                        |                                                                           |                                                            |  |  |  |  |
|                                                                                                    | СВЕДЕНИЯ ОЕ                                                                   | б ОТЦЕ                                                                                                |                        |                                                                           | СВЕДЕНИЯ О МАТЕРИ                                          |  |  |  |  |
| Фамилия                                                                                                    | Слобожанинов                                                                  |                                                                                                    |                        |                                                                           | Грязева                                                    |  |  |  |  |
| Имя                                                                                                    | Денис                                                                         |                                                                                                    |                        |                                                                           | Наталья                                                    |  |  |  |  |
| Отчество                                                                                                    | Валерьевич                                                                    |                                                                                                    |                        |                                                                           | Михайловна                                                 |  |  |  |  |
|                                                                                                    | паспорт: серия 3305 № 050505                                                  | спорт: серия 3305 № 050505                                                                            |                        |                                                                           | паспорт: серия 4545 № 454545                               |  |  |  |  |
| Документ                                                                                                    | Выдан Ленинским РОВД Киров                                                    | скои области 6 июня 2006 і                                                                            |                        |                                                                           | Выдан Словодским РОВД Кировской области 9 сентября 2012 г. |  |  |  |  |
|                                                                                                    |                                                                               |                                                                                                    |                        |                                                                           |                                                            |  |  |  |  |
| Дата рождения                                                                                                 | 15.05.1972                                                                    |                                                                                                    |                        | 12.06.1980                                                                |                                                            |  |  |  |  |
| Возраст                                                                                                    | исполнилось 41 год                                                            |                                                                                                    |                        |                                                                           | исполнилось 33 года                                        |  |  |  |  |
| Место рожления                                                                                                | Кировская область, г. Киров                                                   |                                                                                                    |                        |                                                                           | Кировская область, Слободской район, д. Осиновка           |  |  |  |  |
| incore portigentin                                                                                            |                                                                               |                                                                                                    |                        |                                                                           |                                                            |  |  |  |  |
| Гражданство                                                                                                   | Гражданин                                                                     | России                                                                                                |                        |                                                                           | Гражданин России                                           |  |  |  |  |
| Национальность                                                                                                | русский                                                                       |                                                                                                    |                        |                                                                           | русская                                                    |  |  |  |  |
|                                                                                                    | Российская Федерация, Кировская область, г. Киров, ул. Воровского, д. 72, кв. |                                                                                                    |                        | Российская Федерация, Кировская область, г. Киров, ул. Воровского, д. 78, |                                                            |  |  |  |  |
| место жительства                                                                                              | 99                                                                            |                                                                                                    |                        |                                                                           | KB. 99                                                     |  |  |  |  |
|                                                                                                    |                                                                               |                                                                                                    |                        |                                                                           |                                                            |  |  |  |  |
| Сведения об отце указаны на основании Свидетельство о заключении брака *                                      |                                                                               |                                                                                                    |                        |                                                                           |                                                            |  |  |  |  |
|                                                                                                    |                                                                               | Свиде                                                                                                 | тельство о заключении  | брака                                                                     | L <u></u>                                                  |  |  |  |  |
| Запись акта №                                                                                                 | 6                                                                             |                                                                                                    |                        |                                                                           | от 27.11.2013                                              |  |  |  |  |
| Наименование органа ЗАГС, кем выдано свидетельство                                                            |                                                                               |                                                                                                    |                        |                                                                           |                                                            |  |  |  |  |
| отдел злі С центрального района г. новосиойрска                                                               |                                                                               |                                                                                                    |                        |                                                                           |                                                            |  |  |  |  |
| Сведения о заявителе Заявитель - отец *                                                                       |                                                                               |                                                                                                    |                        |                                                                           |                                                            |  |  |  |  |
|                                                                                                    |                                                                               |                                                                                                    |                        |                                                                           |                                                            |  |  |  |  |
| Фамилия                                                                                                    | Фамилия Слобожанинов                                                          |                                                                                                    |                        |                                                                           |                                                            |  |  |  |  |
| ИМЯ                                                                                                    | мя Денис                                                                      |                                                                                                    |                        |                                                                           |                                                            |  |  |  |  |
| Отчество Валерьевич                                                                                           |                                                                               |                                                                                                    |                        |                                                                           |                                                            |  |  |  |  |
| паспорт: серия 3305 № 050                                                                                     | 0505                                                                          |                                                                                                    |                        |                                                                           |                                                            |  |  |  |  |
| Выдан Ленинским РОВД Ки                                                                                       | ровской области 6 июня 2006 г.                                                |                                                                                                    |                        |                                                                           |                                                            |  |  |  |  |
|                                                                                                    |                                                                               |                                                                                                    |                        |                                                                           |                                                            |  |  |  |  |
|                                                                                                    |                                                                               |                                                                                                    |                        | Место жительства                                                          |                                                            |  |  |  |  |
| Место жительства                                                                                              |                                                                               |                                                                                                    |                        |                                                                           |                                                            |  |  |  |  |
| Место жительства<br>Российская Федерация, Кир                                                                 | оовская область, г. Киров, ул. Вор                                            | овского, д. 72, кв. 99                                                                                |                        |                                                                           |                                                            |  |  |  |  |
| Место жительства<br>Российская Федерация, Кир                                                                 | оовская область, г. Киров, ул. Вор                                            | овского, д. 72, кв. 99                                                                                |                        |                                                                           |                                                            |  |  |  |  |
| Место жительства<br>Российская Федерация, Кир                                                                 | оовская область, г. Киров, ул. Вор                                            | овского, д. 72, кв. 99                                                                                |                        |                                                                           |                                                            |  |  |  |  |
| Место жительства<br>Российская Федерация, Кир<br>Выдано свидетельство                                         | овская область, г. Киров, ул. Вор<br>серия П-ИР                               | овского, д. 72, кв. 99<br>Nº 012010                                                                   | ]                      |                                                                           |                                                            |  |  |  |  |
| Место жительства<br>Российская Федерация, Кир<br>Выдано свидетельство                                         | овская область, г. Кирое, ул. Вор<br>серия П-ИР                               | овского, д. 72, кв. 99<br>Na 012010                                                                   | ]                      |                                                                           | Побавить                                                   |  |  |  |  |
| Место жительства<br>Российская Федерация, Кир<br>Выдано свидетельство                                         | овская область, г. Кирое, ул. Вор<br>серия П-ИР                               | овского, д. 72, кв. 99<br>№ 012010                                                                    | ]                      |                                                                           | Добавить                                                   |  |  |  |  |
| Место жительства<br>Российская Федерация, Кир<br>Выдано свидетельство<br>Иные сведения и<br>спужебные отметки | овская область, г. Кирое, ул. Вор<br>серия П-ИР                               | овского, д. 72, кв. 99<br>Ne 012010                                                                   | ]                      |                                                                           | Добавить<br>Отхрыть                                        |  |  |  |  |
| Место жительства<br>Российская Федерация, Кир<br>Выдано свидетельство<br>Иные сведения и<br>спужебные отметки | овская область, г. Кирое, ул. Вор<br>серия П-ИР                               | овского, д. 72, кв. 99<br>Ne 012010                                                                   | ]                      |                                                                           |                                                            |  |  |  |  |
| Место жительства<br>Российская Федерация, Кир<br>Выдано свидетельство<br>Иные сведения и<br>спужебные отметки | оовская область, г. Кирое, ул. Вор<br>серия П-ИР                              | овского, д. 72, кв. 99<br>№ 012010                                                                    | ]                      |                                                                           |                                                            |  |  |  |  |
| Место жительства<br>Российская Федерация, Кир<br>Выдано свидетельство<br>Иные сведения и<br>спужебные отметки | оовская область, г. Кирое, ул. Вор<br>серия П-ИР                              | овского, д. 72, кв. 99<br>№ 012010                                                                    | ]                      |                                                                           |                                                            |  |  |  |  |
| Место жительства<br>Российская Федерация, Кир<br>Выдано свидетельство<br>Иные сведения и<br>спужебные отметки | оовская область, г. Кирое, ул. Вор<br>серия П-ИР                              | овского, д. 72, кв. 99<br>№ 012010<br>Специалист<br>Руководитель органа заг                           | иси актов              |                                                                           |                                                            |  |  |  |  |
| Место жительства<br>Российская Федерация, Кир<br>Выдано свидетельство<br>Иные сведения и<br>спужебные отметки | оовская область, г. Кирое, ул. Вор<br>серия П-ИР                              | овского, д. 72, кв. 99<br>№ 012010<br>Специалист<br>Руководитель органа заг<br>гражданского состояния | иси актов              |                                                                           |                                                            |  |  |  |  |
| Место жительства<br>Российская Федерация, Кир<br>Выдано свидетельство<br>Иные сведения и<br>спужебные отметки | оовская область, г. Кирое, ул. Вор<br>серия П-ИР                              | овского, д. 72, кв. 99<br>№ 012010<br>Специалист<br>Руководитељ органа заг<br>гражданского состояния  | иси актов              |                                                                           |                                                            |  |  |  |  |

## Рисунок 162 – Запись акта о рождении

7. Вывести на печать свидетельство, запись акта и справку о рождении формы №24.